## STT 3000 Smart Temperature Transmitter Model STT35F Operator Manual

EN1I-6196 Issue 8 September 2010

## TABLE OF CONTENTS

| 1. | STT        | 35F DESCRIPTION                            | 1        |
|----|------------|--------------------------------------------|----------|
|    | 1.1        | Introduction                               |          |
|    | 1.2        | STT35F Smart Transmitter                   |          |
|    | 1.3        | Fieldbus Overview                          | 6        |
|    | 1.4        | Transmitter Order                          | 9        |
|    | 1.5        | Local Meter Option                         |          |
| 2. | INS        | TALLATION OVERVIEW                         |          |
|    | 2.1        | Introduction                               |          |
|    | 2.2        | Installation Components                    |          |
|    | 2.3        | Installation/Operation Tasks               |          |
| 3. | OFF        | -LINE CONFIGURATION (OPTIONAL)             |          |
|    | 3.1        | Introduction                               |          |
|    | 3.2        | Off-line Bench check                       |          |
|    | 3.3        | Mode of Measurement Considerations         |          |
| 4. | PRE        | -INSTALLATION CONSIDERATIONS               |          |
|    | 4.1        | Introduction                               |          |
|    | 4.2        | Considerations for STT35F Transmitter      |          |
|    | 4.3        | Considerations for Local Meter Option      | 24       |
| 5. | TRA        | NSMITTER INSTALLATION                      |          |
|    | 5.1        | Introduction                               |          |
|    | 5.2        | Mounting Variations                        |          |
|    | 5.3        | Surface Mounting Explosionproof Housing    |          |
|    | 5.4        | Pipe Mounting Explosionproof Housing       |          |
|    | 5.5        | Thermowell Mounting Explosionproof Housing |          |
|    | 5.6        | DIN Rail Mounting                          |          |
|    | 5.7        | Wiring STT35F Transmitter                  |          |
|    | 5.8        | External Lightning Protection              |          |
|    | 5.9        | Internal Surge Protection                  |          |
|    | 5.10       | Power Up Transmitter                       |          |
| 6. | TRA        | NSMITTER CONFIGURATION                     | 51       |
|    | 6.1        | Introduction                               | 51       |
|    | 6.2        | STT35F Communications                      |          |
|    | 6.3        | Transmitter Configuration Process          |          |
|    | 6.4        | Device Configuration                       |          |
|    | 6.5        | Setting Write Protect Feature              |          |
|    | 0.0<br>6.7 | Simulation Jumper                          |          |
|    | 6.8        | Establishing Communications                |          |
|    | 6.0        | Function Block Application Process         |          |
|    | 6.10       | Configuration Tasks                        |          |
| 7. | OPE        |                                            |          |
|    | 71         | Introduction                               | 65<br>65 |
|    | 7.2        | Operation Tasks                            |          |
|    | 7.3        | Operation Considerations                   |          |
|    | 7.4        | Monitoring Local Smart Meter Display       |          |
|    | 7.5        | Changing Local Smart Meter Display         | 72       |

| 8. CO  | NFIGURATION DESCRIPTION                   |     |
|--------|-------------------------------------------|-----|
| 8.1    | Introduction                              |     |
| 8.2    | Function Block Application Process (FBAP) |     |
| 8.3    | Block Description                         |     |
| 8.4    | Resource Block                            |     |
| 8.5    | Transducer Block                          |     |
| 8.6    | Analog Input Function Block               |     |
| 8.7    | PID Function Block                        |     |
| 8.8    | Block Parameter Summary                   |     |
| 8.9    | Link Objects                              |     |
| 8.10   | View Objects                              |     |
| 8.11   | Alert Objects                             |     |
| 8.12   | Alarm and Event Reporting                 |     |
| 8.13   | I rend Objects                            |     |
| 8.14   |                                           |     |
| 8.15   | Device Description (DD)                   |     |
| 8.16   | Object Dictionary (OD)                    |     |
| 8.17   | Management Virtual Field Device (VFD)     |     |
| 8.18   | System Management (SM)                    |     |
| 8.19   | Network Management                        |     |
| 9. MA  | INTENANCE AND TROUBLESHOOTING             |     |
| 9.1    | Introduction                              |     |
| 9.2    | Maintaining Transmitters                  |     |
| 9.3    | Troubleshooting Overview                  |     |
| 9.4    | Device Troubleshooting                    |     |
| 9.5    | Transmitter Faults                        |     |
| 9.6    | Non-Critical Fault Summary                |     |
| 9.7    | Critical Fault Summary                    |     |
| 9.8    | Device Diagnostics                        |     |
| 9.9    | Block Configuration Errors                |     |
| 9.10   | Clearing Block Configuration Errors       |     |
| 9.11   | Code Download                             |     |
| 9.12   | Simulation Mode                           |     |
| 10. PA | RTS LIST                                  |     |
| 10.1   | Replacement Parts                         |     |
| 11 AP  |                                           | 163 |
|        |                                           |     |
| 11.1   | External Wiring Diagram                   |     |
| 11.2   |                                           |     |
|        | FORMITY (EUROPE) NOTICE                   | XIV |

## FIGURES

| FIGURE 1-1    | TYPICAL STT35F SMART TEMPERATURE TRANSMITTER                                     | 2    |
|---------------|----------------------------------------------------------------------------------|------|
| FIGURE 1-2    | STT35F BLOCK DIAGRAM WITH I/O PHASE IDENTIFICATION                               | 3    |
| FIGURE 1-3    | MOUNTING APPROACHES FOR STT35F TRANSMITTER                                       | 5    |
| FIGURE 1-4    | FIELDBUS CONNECTING CONTROL ROOM AND FIELD DEVICES                               | 6    |
| FIGURE 1-5    | FIELDBUS DEVICES CONTAIN DEVICE APPLICATIONS AND FUNCTION BLOCKS                 | 8    |
| FIGURE 1-6    | TYPICAL STT35F TRANSMITTER ORDER COMPONENTS                                      | 9    |
| FIGURE 1-7    | LOCAL METER FACEPLATE                                                            | 10   |
| FIGURE 1-8    | STT35F WITH LOCAL METER OPTION                                                   | 11   |
| FIGURE 2-1    | FIELDBUS NETWORK COMPONENTS                                                      | 15   |
| FIGURE 3-1    | BENCH CHECK SETUP FIGURE                                                         | 18   |
| FIGURE 4-1    | TYPICAL MOUNTING AREA CONSIDERATIONS PRIOR TO INSTALLATION                       | 22   |
| FIGURE 5-1    | TYPICAL EXPLOSIONPROOF HOUSING AND DIN RAIL-MOUNTED INSTALLATIONS                | 26   |
| FIGURE 5-2    | SURFACE MOUNTING DIMENSIONS                                                      | 28   |
| FIGURE 5-3    | PIPE MOUNTING DIMENSIONS                                                         | 30   |
| FIGURE 5-4    | SECURING HOUSING TO THERMOWELL                                                   | 31   |
| FIGURE 5-5    | DIN RAIL MOUNTING DIMENSIONS                                                     | 32   |
| FIGURE 5-6    | DAISY-CHAIN WIRING SCHEME                                                        | 34   |
| FIGURE 5-7    | BUS WITH SPURS WIRING                                                            | 35   |
| FIGURE 5-8    | FIELDBUS NETWORK USING TREE WIRING SCHEME                                        | 35   |
| FIGURE 5-9    | SINGLE THERMOCOUPLE OR MILLIVOLT SOURCE INPUT WIRING CONNECTIONS                 | 40   |
| FIGURE 5-10   | TWO THERMOCOUPLES FOR REDUNDANT OPERATION OR DIFFERENTIAL MEASUREMENT INPUT      |      |
| WIRING        | CONNECTIONS                                                                      | 41   |
| FIGURE 5-11A  | SINGLE RTD OR OHMS SOURCE INPUT WIRING CONNECTIONS                               | 42   |
| FIGURE 5-12   | TYPICAL OUTPUT/POWER WIRING CONNECTIONS WITHOUT METER OR WITH LOCAL METER        | 45   |
| FIGURE 5-13   | GROUND CONNECTION WITH TRANSIENT PROTECTOR                                       | 46   |
| FIGURE 5-14   | MOUNTING OF THE HW48 ON A TRANSMITTER                                            | 49   |
| FIGURE 6-1    | WRITE PROTECT JUMPER LOCATION ON THE TRANSMITTER'S TERMINAL BLOCK                | 56   |
| THERE IS A SE | COND JUMPER ALSO ON THE TRANSMITTER'S TERMINAL BLOCK WHICH IS USED FOR DEBUGGING |      |
| COMMUN        | VICATION PROBLEMS INDEPENDENT OF SENSOR FUNCTION. SEE FIGURE 6-1                 | 57   |
| FIGURE 7-1    | SMART METER DISPLAY                                                              | 69   |
| FIGURE 8-1    | FBAP BLOCK DIAGRAM                                                               | 76   |
| FIGURE 8-2    | TRANSDUCER BLOCK DIAGRAM                                                         | 82   |
| FIGURE 8-3    | Analog Input Block Diagram                                                       | 89   |
| FIGURE 8-4    | PID CONTROL BLOCK DIAGRAM                                                        | 97   |
| FIGURE 9-1    | SIMULATION JUMPER LOCATION ON TERMINAL BLOCK                                     | .158 |
| FIGURE 10-1   | STT Exploded Parts                                                               | .162 |

## TABLES

| TABLE 1-1  | EXPLANATION OF I/O PHASES                             | 4   |
|------------|-------------------------------------------------------|-----|
| TABLE 2-1  | COMPONENTS REQUIRED FOR STT35F INSTALLATION           | 14  |
| TABLE 2-2  | INSTALLATION/OPERATION TASK SUMMARY                   | 16  |
| TABLE 3-1  | BENCH CHECK WIRING PROCEDURE                          | 18  |
| TABLE 3-2  | SUMMARY OF MODE OF MEASUREMENT DETERMINATIONS         | 20  |
| TABLE 4-1  | TEMPERATURE AND HUMIDITY RATINGS                      | 23  |
| TABLE 4-2  | STT35F Power Requirements                             | 23  |
| TABLE 4-3  | LOCAL METER SPECIFICATIONS                            | 24  |
| TABLE 5-1  | MOUNTING STT35F TRANSMITTER TO A SURFACE              | 27  |
| TABLE 5-2  | MOUNTING STT35F TRANSMITTER TO A BRACKET              | 29  |
| TABLE 5-3  | MOUNTING STT35F TRANSMITTER TO A THERMOWELL           | 31  |
| TABLE 5-4  | MOUNTING STT35F TRANSMITTER TO A DIN RAIL             | 32  |
| TABLE 5-5  | FOUNDATION FIELDBUS PROFILE TYPES                     | 33  |
| TABLE 5-6  | FIELDBUS CABLE TYPES                                  | 36  |
| TABLE 5-7  | WIRING INPUT TO THE TRANSMITTER                       | 38  |
| TABLE 5-8  | THERMOCOUPLE EXTENSION CABLE COLOR CODES              | 40  |
| TABLE 5-9  | WIRING OUTPUT/POWER TO THE TRANSMITTER                | 43  |
| TABLE 5-10 | TRANSIENT PROTECTOR INSTALLATION                      | 47  |
| TABLE 6-1  | How to Set Write Protect Jumper                       | 55  |
| TABLE 6-2  | SETTING THE WRITE PROTECT JUMPER                      | 56  |
| TABLE 6-3  | WRITE PROTECT FEATURE TRUTH TABLE                     | 56  |
| TABLE 6-4  | STARTING COMMUNICATIONS WITH TRANSMITTER              | 58  |
| TABLE 6-5  | TRANSMITTER IDENTIFICATION                            | 59  |
| TABLE 6-6  | CREATING AN FBAP FILE.                                | 61  |
| TABLE 6-7  | STT35F Configuration Task List                        | 63  |
| TABLE 7-1  | STT35F OPERATING TASK LIST                            | 66  |
| TABLE 7-2  | DESCRIPTION OF DISPLAY INDICATORS SHOWN IN FIGURE 7-1 | 69  |
| TABLE 7-3  | SUMMARY OF TYPICAL LOCAL SMART METER INDICATIONS      | 71  |
| TABLE 7-4  | CHANGING LOCAL METER DISPLAY UNITS                    | 72  |
| TABLE 8-1  | FUNCTION BLOCK APPLICATION PROCESS ELEMENTS           | 75  |
| TABLE 8-2  | BLOCK PARAMETER LIST COLUMN DESCRIPTION               | 77  |
| TABLE 8-3  | RESOURCE BLOCK PARAMETERS                             | 78  |
| TABLE 8-4  | RESOURCE BLOCK PARAMETER DESCRIPTIONS                 | 80  |
| TABLE 8-5  | TRANSDUCER BLOCK PARAMETERS                           | 81  |
| TABLE 8-6  | FACTORY CONFIGURATION AND CALIBRATION PARAMETERS      | 83  |
| TABLE 8-7  | DEVICE USER CONFIGURATION                             | 84  |
| TABLE 8-8  | PROCESS VALUES                                        | 85  |
| TABLE 8-9  | DIAGNOSTICS AND TROUBLESHOOTING                       | 85  |
| TABLE 8-10 | AI FUNCTION BLOCK PARAMETER LIST                      | 87  |
| TABLE 8-11 | AI BLOCK PARAMETER DESCRIPTIONS                       | 88  |
| TABLE 8-12 | AI BLOCK PARAMETERS                                   | 90  |
| TABLE 8-13 | AI BLOCK MODE RESTRICTED PARAMETERS                   | 93  |
| TABLE 8-14 | PID CONTROL FUNCTION BLOCK PARAMETERS                 | 94  |
| TABLE 8-15 | HONEYWELL PID PARAMETERS                              | 96  |
| TABLE 8-16 | PID TUNING PARAMETER VALUES                           | 99  |
| TABLE 8-17 | PID BLOCK MODE RESTRICTED PARAMETERS                  | 100 |
| TABLE 8-18 | TABLE DESCRIPTION FOR BLOCK PARAMETER SUMMARY         | 101 |
| TABLE 8-19 | TRANSDUCER BLOCK PARAMETER SUMMARY                    | 103 |
| TABLE 8-20 | RESOURCE BLOCK PARAMETER SUMMARY                      | 106 |
| TABLE 8-21 | ANALOG INPUT FUNCTION BLOCK PARAMETER SUMMARY         | 106 |
| TABLE 8-22 | PID FUNCTION BLOCK PARAMETER SUMMARY                  | 106 |
| TABLE 8-23 | LINK OBJECTS DEFINED FOR STT35F                       | 108 |
| TABLE 8-24 | VIEW LIST FOR RESOURCE BLOCK PARAMETERS               | 109 |

| TABLE 8-25 | VIEW LIST FOR TRANSDUCER BLOCK PARAMETERS           | 111 |
|------------|-----------------------------------------------------|-----|
| TABLE 8-26 | VIEW LIST FOR AI FUNCTION BLOCK PARAMETERS          | 112 |
| TABLE 8-27 | VIEW LIST FOR PID CONTROL FUNCTION BLOCK PARAMETERS | 113 |
| TABLE 8-28 | STT35F OBJECT DICTIONARY                            | 121 |
| TABLE 8-29 | BLOCK PARAMETER INDEX TABLE                         | 122 |
| TABLE 8-30 | STT35F SMIB OBJECT DICTIONARY                       | 125 |
| TABLE 8-31 | System Management Supported Features                | 126 |
| TABLE 8-32 | SM AGENT OBJECTS                                    | 126 |
| TABLE 8-33 | SM SYNC AND SCHEDULING OBJECTS                      | 127 |
| TABLE 8-34 | SM ADDRESS ASSIGNMENT OBJECTS                       | 128 |
| TABLE 8-35 | FUNCTION BLOCK SCHEDULING OBJECTS                   | 130 |
| TABLE 8-36 | STT35F NMIB OBJECT DICTIONARY                       | 132 |
| TABLE 9-1  | DEVICE TROUBLESHOOTING TABLE A                      | 135 |
| TABLE 9-2  | DEVICE TROUBLESHOOTING TABLE B                      | 136 |
| TABLE 9-3  | DEVICE TROUBLESHOOTING TABLE C                      | 137 |
| TABLE 9-4  | XD_DIAGNOSTICS POSSIBLE VALUES                      | 141 |
| TABLE 9-5  | POSSIBLE CONFIGURATIONS FOR THE XD BLOCK            | 142 |
| TABLE 9-6  | IDENTIFYING CRITICAL AND NON-CRITICAL DEVICE FAULTS | 143 |
| TABLE 9-7  | SUMMARY OF NON-CRITICAL FAULTS                      | 146 |
| TABLE 9-8  | SUMMARY OF CRITICAL FAULTS                          | 147 |
| TABLE 9-9  | AREAS OF DEVICE MEMORY WHERE DATA IS STORED.        | 148 |
| TABLE 9-10 | BLOCK_ERR PARAMETER BIT MAPPING                     | 149 |
| TABLE 9-11 | ERROR_DETAIL PARAMETER ENUMERATION                  | 150 |
| TABLE 9-12 | SUMMARY OF CONFIGURATION ERRORS                     | 151 |
| TABLE 9-13 | AI BLOCK PARAMETERS                                 | 154 |
| TABLE 9-14 | PID FUNCTION BLOCK PARAMETERS                       | 155 |
| TABLE 9-15 | CODE DOWNLOAD PROCEDURE                             | 156 |
| TABLE 9-16 | SETTING THE SIMULATION JUMPER                       | 158 |
| TABLE 9-17 | SIMULATION MODE TRUTH TABLE                         | 159 |
| TABLE 10-1 | RECOMMENDED SPARES                                  | 161 |

## **ABBREVIATIONS AND DEFINITIONS**

| APM    | Advanced Process Manager                            |
|--------|-----------------------------------------------------|
| AWG    | American Wire Gauge                                 |
| DB     | Database                                            |
| EEPROM | Electrically Erasable Programmable Read Only Memory |
| EMI    | Electromagnetic Interference                        |
| LRV    | Lower Range Value                                   |
| mA     | Milliamperes                                        |
| NV     |                                                     |
| PC     | Personal Computer (workstation)                     |
| PCB    | Printed Circuit Board                               |
| PM     | Process Manger                                      |
| PROM   | Programmable Read Only Memory                       |
| RAM    |                                                     |
| RFI    | Radio Frequency Interference                        |
| ROM    | Read only Memory                                    |
| URL    | Upper Range Limit                                   |
| URV    | Upper Range Value                                   |
| Vdc    |                                                     |
| XMTR   | Transmitter                                         |
|        |                                                     |

## ABBREVIATIONS AND DEFINITIONS, Continued

| Term                                  | Abbreviation | Definition                                                                                                    |
|---------------------------------------|--------------|----------------------------------------------------------------------------------------------------|
| Alarm                                 |              | The detection of a block leaving a particular state and when it returns back to that state.                                                                                               |
| Analog Input (function block)         | AI           | One of the standard function blocks defined by the Fieldbus Foundation.                                                                                                    |
| Application                           |              | A software program that interacts with blocks, events and objects. One application may interface with other applications or contain more than one application.                            |
| Block                                 |              | A logical software unit that makes up one named copy of a block and the associated parameters its block type specifies. It can be a resource block, transducer block or a function block. |
| Configuration (of a system or device) |              | A step in system design: selecting functional units, assigning their locations and identifiers, and defining their interconnections.                                                      |
| Device                                |              | A physical entity capable of performing one or more specific functions. Examples include transmitters, actuators, controllers, operator interfaces.                                       |
| Device Description                    | DD           | Description of FBAPs within a device.                                                                                                    |
| Device Description<br>Language        | DDL          | A standardized programming language (similar to C) used to write device descriptions.                                                                                                    |
| Event                                 |              | An instantaneous occurrence that is significant to scheduling block execution and to the operational (event) view of the application.                                                     |
| Function Block<br>Application Process | FBAP         | The part of the device software that executes the blocks (function, transducer, or resource blocks).                                                                                      |
| FOUNDATION Fieldbus                   | FF           | Communications protocol for a digital, serial, two-way system<br>which interconnects industrial field equipment such as<br>sensors, actuators and controllers.                            |
| Function Block                        | FB           | An executable software object that performs a specific task,<br>such as measurement or control, with inputs and outputs that<br>connect to other entities in a standard way.              |
| Link Active Scheduler                 | LAS          | A device which is responsible for keeping a link operational.<br>The LAS executes the link schedule, circulates tokens,<br>distributes time messages and probes for new devices.          |
| Macrocycle                            |              | The least common multiple of all the loop times on a given link.                                                                                                    |
| Manufacturer's Signal<br>Processing   | MSP          | A term used to describe signal processing in a device that is not defined by FF specifications.                                                                                           |
|                                       |              | Continued on next page                                                                                                    |

## ABBREVIATIONS AND DEFINITIONS, Continued

| Term                                        | Abbreviation | Definition                                                                                                    |
|---------------------------------------------|--------------|----------------------------------------------------------------------------------------------------|
| Network Management                          | NM           | A set of objects and services which provide management of a device's communication system.                                                                                                    |
| Network Management<br>Agent                 | NMA          | Part of the device software that operates on network management objects.                                                                                                    |
| Network Management<br>Information Base      | NMIB         | A collection of objects and parameters comprising configuration, performance and fault-related information for the communication system of a device.                                                                                                    |
| Objects                                     |              | Entities, such as blocks, alert objects, trend objects, parameters, display lists, etc.                                                                                                    |
| Object Dictionary                           | OD           | Definitions and descriptions of network visible objects of a device. There are various object dictionaries within a device. The dictionaries contain objects and their associated parameters which support the application in which they are contained. |
| Parameters                                  |              | A value or variable which resides in block objects.                                                                                                    |
| Proportional Integral<br>Derivative control | PID          | A standard control algorithm. Also refers to a PID function block.                                                                                                    |
| System Management                           | SM           | Provides services that coordinate the operation of various devices in a distributed fieldbus system.                                                                                                    |
| System Management<br>Agent                  | SMA          | Part of the device software that operates on system management objects.                                                                                                    |
| System Management<br>Information Base       | SMIB         | A collection of objects and parameters comprising<br>configuration and operational information used for control of<br>system management operations.                                                                                                    |
| Status                                      |              | A coded value that qualifies dynamic variables<br>(parameters) in function blocks. This value is usually<br>passed along with the value from block to block. Fully<br>defined in the FF FBAP specifications.                                            |
| Virtual Communication<br>Reference          | VCR          | A defined communication endpoint. Fieldbus<br>communications can primarily only take place along an<br>active communications "path" that consists of two VCR<br>endpoints.                                                                              |
|                                             |              | For example, to establish communications between a transducer block and a function block, a VCR must be defined at the transducer block and a VCR must be defined at the function block.                                                                |
| Virtual Field Device                        | VFD          | A logical grouping of "user layer" functions. Function<br>blocks are grouped into a VFD, and system and network<br>management are grouped into a VFD.                                                                                                   |

## REFERENCES

Publications from the Fieldbus Foundation

We recommend that you obtain these publications which provide additional information on Fieldbus technology:

| Publication<br>Title                                                              | Publication<br>Number | Publisher            |
|-----------------------------------------------------------------------------------|-----------------------|----------------------|
| Technical Overview, FOUNDATION ™ Fieldbus                                         | FD-043                |                      |
| Wiring and Installation 31.25 kbit/s, Voltage Mode, Wire Medium Application Guide | AG-140                | Available from the   |
| 31.25 kbit/s Intrinsically Safe Systems Application Guide                         | AG-163                | Fieldbus Foundation. |
| Fieldbus Specifications                                                           | Various<br>Documents  |                      |

#### To Contact the Fieldbus Foundation

To order these publications and other information products produced by the Fieldbus Foundation, contact them at :

Fieldbus Foundation 9390 Research Boulevard Suite II-250 Austin, TX 78759 USA

or via the World Wide Web at: http://www.fieldbus.org/information/

#### **TECHNICAL ASSISTANCE**

If you encounter a problem with your STT35 F Smart Transmitter, please contact your nearest Sales Office (See the address list at the end of this manual).

An engineer will discuss your problem with you. Please have your complete model number, serial number, and software revision number on hand for reference. You can find the model and serial numbers on the transmitter nameplates. You can also view the firmware revision numbers of the electronics boards and boot code by accessing and reading the REVISION\_ARRAY parameter in the resource block of the device. (For further details see Section 6.6.)

If it is determined that a hardware problem exists, a replacement instrument or part will be shipped with instructions for returning the defective unit. Do not return your instrument without authorization from your Sales Office or until the replacement has been received.

## Where to Find Information in This Manual

| About this Manual                                 | <ul> <li>This manual provides installation, operation, maintenance for the STT35F Transmitter with FOUNDATION<sup>™</sup> Fieldbus communications option. Reference information is also provided.</li> <li>The sections of information contained in the manual follow this order:</li> <li>Background and Pre-installation</li> <li>Transmitter mechanical and electrical installation</li> <li>Transmitter configuration</li> <li>Operation and maintenance</li> <li>Reference information</li> </ul>                                                                                              |
|---------------------------------------------------|----------------------------------------------------------------------------------------------------|
| Background and<br>Pre-installation<br>Information | <ul> <li>Sections 1 through 4 cover the information on: <ol> <li>Basic transmitter description</li> <li>Overview of installation procedures</li> <li>Bench check of the transmitter calibration</li> <li>Conditions to consider before installation is performed.</li> </ol> </li> <li>These sections provide background and pre-installation information if you are not familiar with the STT35F transmitter or if this is a new installation. For replacement of an existing STT35F transmitter, you may not need to review these sections.</li> </ul>                                            |
| Transmitter<br>Installation<br>Procedures         | <ul> <li>Section 5 covers mechanical and electrical installation procedures for the transmitter. These procedures instruct you on how to properly:</li> <li>Mount the transmitter</li> <li>Install piping to the transmitter</li> <li>Make the electrical connections and</li> <li>Apply power to the transmitter.</li> </ul>                                                                                                    |
| Transmitter<br>Configuration                      | Section 6 tells you how to configure the transmitter so it will operate according to your process application. This information outlines the configuration procedure which can be done through an operator station or using a host computer. Examples are provided showing sample configuration parameters for a number of process applications.                                                                                                    |
| Operation,<br>Maintenance and<br>Troubleshooting  | Section 7 covers operation information.<br>Troubleshooting routines and diagnostic information are covered in Section 9.                                                                                                    |
| Reference<br>Information                          | <ul> <li>Sections 8 and 10 contain reference information:</li> <li>Section 8 provides descriptions of fieldbus elements that make up the transmitter (device) configuration. These elements are block parameters and device objects that comprise the software application of the transmitter. Background information also is provided on device configuration as it relates to the STT35F application. A dictionary listing of Honeywell-defined parameters is given.</li> <li>Section 10 contains figures and listings of replacement parts for all models of the STT35F transmitters.</li> </ul> |

### **CE Conformity (Europe) Notice**

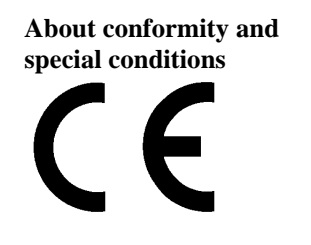

This product is in conformity with the protection requirements of 2004/108/EC, the EMC Directive. Conformity of this product with any other "CE Mark" Directive(s) not referenced in this manual shall not be assumed.

Deviation from the installation conditions specified in this manual, and the following special conditions, may invalidate this product's conformity with the EMC Directive.

- You must use shielded, twisted-pair cable such as Belden 9318 for all signal/power wiring.
- You must connect the shield to ground at the power supply side of the wiring only and leave it insulated at the transmitter side.

ATTENTION

#### ATTENTION

The emission limits of IEC 61000-6-4, Electromagnetic Compatibility – Generic Emission Standard for Industrial Environments, are designed to provide reasonable protection against harmful interference when this equipment is operated in an industrial environment. Operation of this equipment in a residential area may cause harmful interference. This equipment generates, uses and can radiate radio frequency energy and may cause interference to radio and television reception when the equipment is used closer than 30 meters (98 feet) to the antenna(e). In special cases, when highly susceptible apparatus is used in close proximity, the user may have to employ additional mitigating measures to further reduce the electromagnetic emissions of this equipment.

#### 1. STT35F DESCRIPTION

#### 1.1 Introduction

Section

This section includes these topics:

#### Contents

| Sectio<br>n | Торіс                    | See<br>Page |
|-------------|--------------------------|-------------|
| 1.1         | Introduction             | 1           |
| 1.2         | STT35F Smart Transmitter | 2           |
| 1.3         | Fieldbus Overview        | 6           |
| 1.4         | Transmitter Order        | 9           |
| 1.5         | Local Meter Option       | 10          |

This section is intended for users who have never worked with our About this STT35F Smart Transmitter. It provides some general information to Section acquaint you with the STT35F transmitter.

Honeywell offers NI-FBUS Configurator software that runs on a ATTENTION variety of Personal Computer (PC) platforms using Windows 95<sup>®</sup> or Windows NT<sup>™</sup>.

> It is a bundled Microsoft Windows software and PC-interface hardware solution that allows quick, error-free configuration and diagnosis of Honeywell Smartline instruments with FOUNDATION™ Fieldbus communications.

> The NI-FBUS Configurator allows users to communicate with the transmitter from a remote location to:

- Configure the transmitter by selecting and setting operating parameters.
- Access diagnostic information to identify configuration, communication, transmitter or process problems.
- Request and display transmitter data. •

NI-FBUS Configurator, version 2.25 or higher is compatible with our STT35F transmitters. Please contact your Honeywell representative for more information.

#### 1.2 STT35F Smart Transmitter

About the The STT35F Smart Transmitter is furnished with FOUNDATION **Transmitter** The STT35F Smart Transmitter is furnished with FOUNDATION Fieldbus protocol interface to operate in a compatible distributed fieldbus system. The transmitter will interoperate with any FOUNDATION-registered device. See Section 1.3 for an overview of fieldbus.

> The transmitter includes FOUNDATION Fieldbus electronics for operating in a 31.25 kbit/s fieldbus network. It features standard fieldbus function blocks with manufacturer-specific additions for enhanced operation. This transmitter can function as a link master device in a fieldbus network.

The STT35F accepts signals from a wide variety of industry standard thermocouples or resistance temperature detectors (RTDs) as well as a straight millivolt or ohms sensor.

The STT35F Smart Temperature Transmitter is a microprocessor based sealed unit that converts a primary sensor input into a digital value proportional to the measured variable which is transmitted over a two-wire pair.

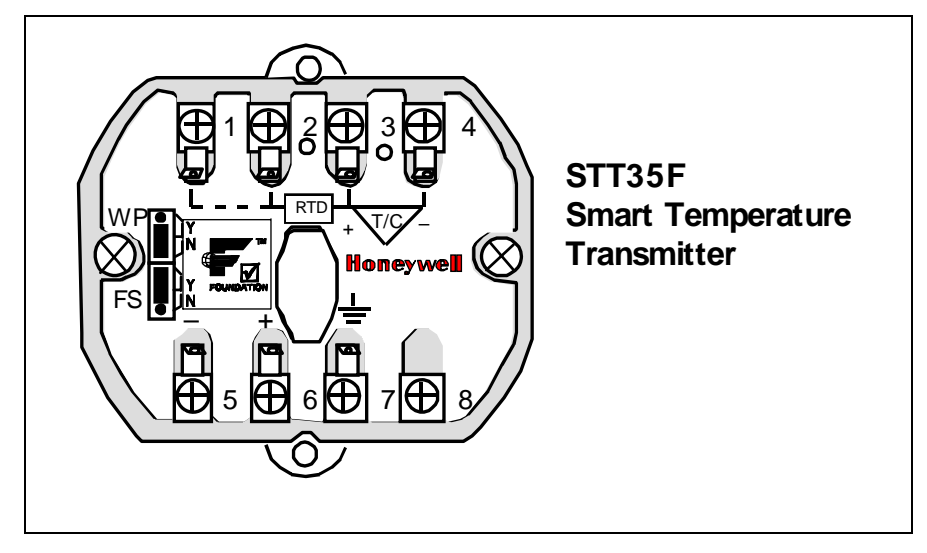

Figure 1-1 Typical STT35F Smart Temperature Transmitter

#### 1.2 STT35F Smart Transmitter, continued

The STT35F transmits its output in a digital fieldbus protocol format for direct digital communications with control systems. The Process Variable (PV) is available for monitoring and control purposes. The transmitter's body temperature is also available as a secondary variable for monitoring purposes only through the operator interface.

The block diagram in Figure 1-2 shows the transmitter circuits involved in converting the input signal into a proportional output signal. The boxed numbers in the diagram identify the phases which are explained in the next paragraph.

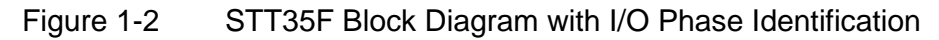

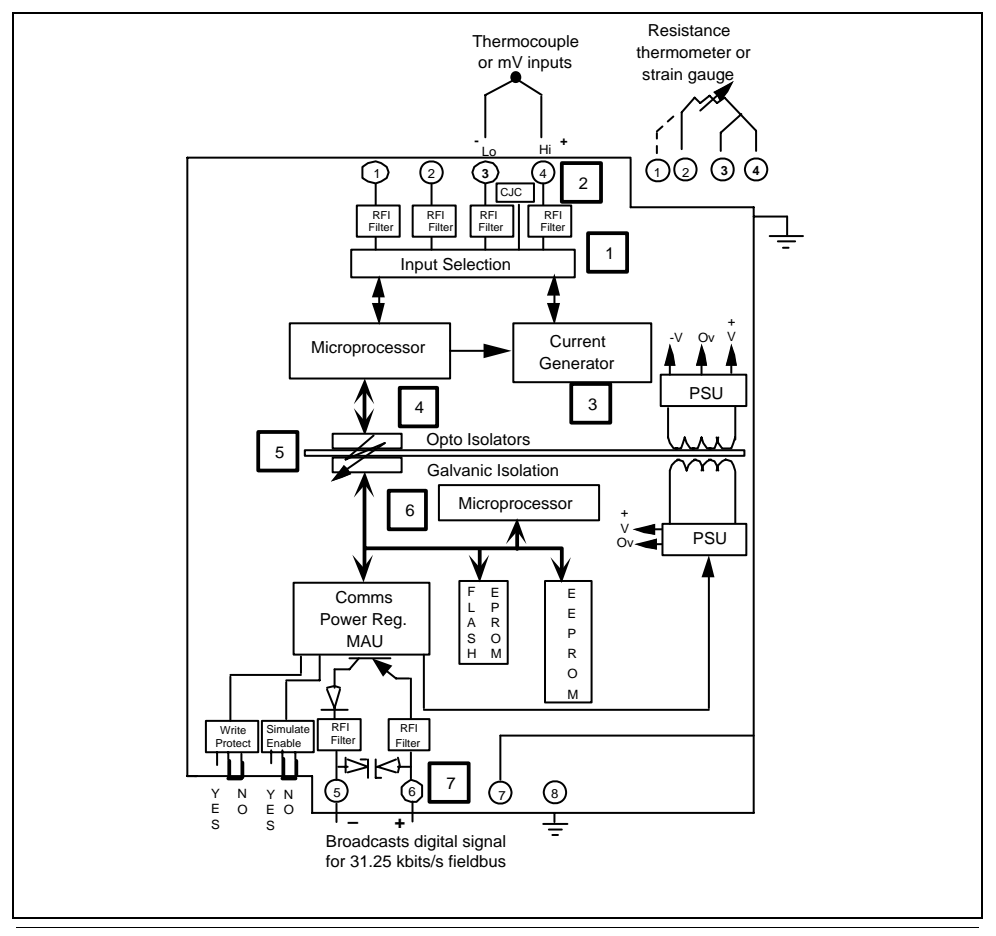

What happens in the different phases Table 1-1 gives an explanation for each phase of the I/O signal processing identified in Figure 1-2.

| Phase | What Happens                                                                                                    |
|-------|----------------------------------------------------------------------------------------------------|
| 1 & 2 | Input signal is sampled at a rate of 4 times per second.<br>Signal is compensated for cold junction temperature or<br>resistance lead length as applicable.              |
| 3     | Input signal is digitized.                                                                                                    |
| 4     | Input signal is linearized, if applicable. Transmitter's<br>Random Access Memory (RAM) contains characteristics<br>of most commonly used non-linear temperature sensors. |
| 5     | Input signal is transferred across galvanic isolation interface.                                                                                                    |
| 6     | Input signal is converted into proportional output signal in digital form.                                                                                               |
| 7     | Digital output signal can be published over the fieldbus network.                                                                                                    |

 Table 1-1
 Explanation of I/O Phases

#### 1.2 STT35F Smart Transmitter, continued

Mounting approaches The STT35F Smart Temperature Transmitter is available with one of these mounting approaches.

- Explosionproof housing, or
- DIN rail mounting clips
   The explosionproof housing is suitable for any one of these mounting variations.
- Surface mounting on a wall,
- Direct sensor mounting to a thermowell, or
- 2-inch (50 mm) pipe mounting with our optional mounting bracket.

The DIN rail mounting clips are designed for a user-supplied top hat or G type DIN rail.

Figure 1-3 illustrates the mounting approaches for the STT35F transmitter.

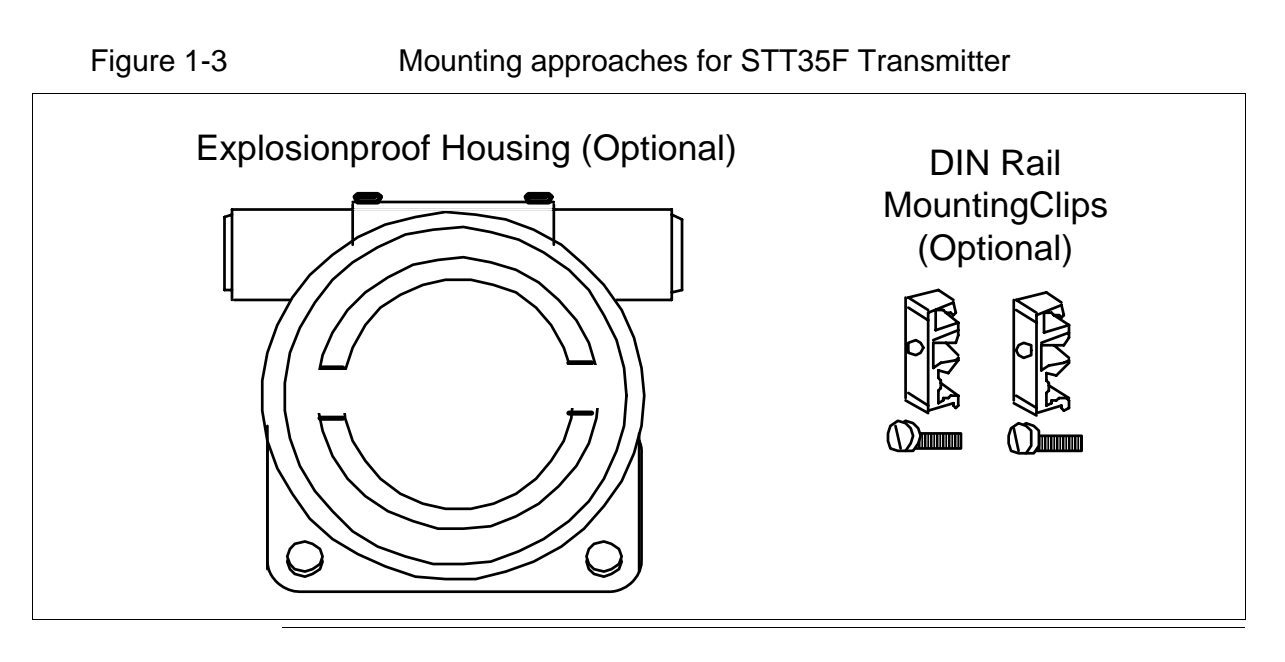

#### Transmitter Adjustments

The STT35F has no physical adjustments. You can use a Personal Computer (PC) running NI-FBUS Configurator software (or other fieldbus device configuration application) to make any adjustments in an STT35F transmitter.

#### 1.3 Fieldbus Overview

What is<br/>FieldbusFieldbus is an all digital, serial, two-way communication system which<br/>interconnects industrial "field" equipment such as sensors, actuators,<br/>and controllers. Fieldbus is a Local Area Network (LAN) for field<br/>instruments with built-in capability to distribute the control application<br/>across the network.<br/>See Figure 1-4.

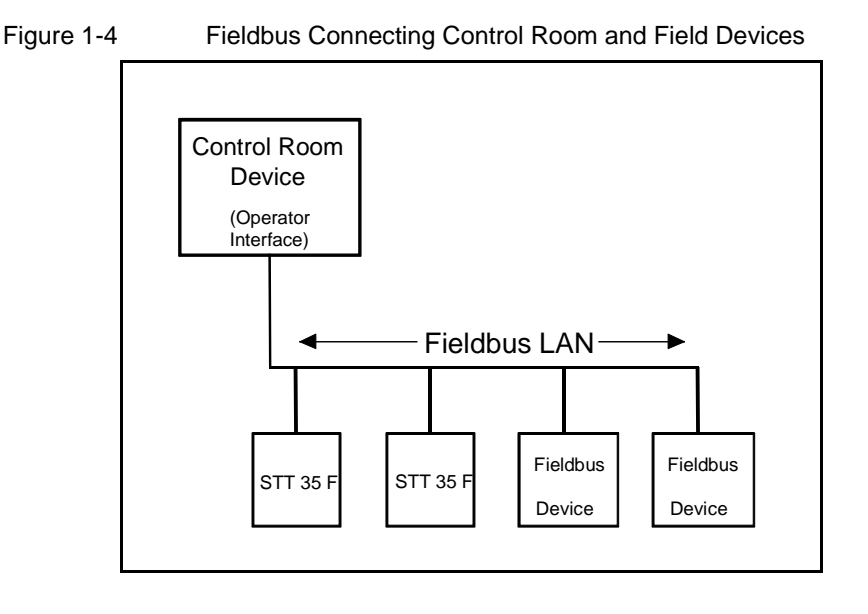

#### Open System Design The Fieldbus Foundation has defined standards to which field devices and operator/control stations communicate with one another. The communications protocol is built as an "open system" to allow all field devices and control equipment which are built to fieldbus standards to be integrated into a control system, regardless of the device manufacturer. This interoperability of devices using fieldbus technology is to become the industry standard for automation and distributed control systems.

### 1.3 Fieldbus Overview, continued

| Hardware<br>Architecture | The physical architecture of fieldbus allows installation of fieldbus devices using a twisted-pair cable. Often, existing wiring from analog devices can be used to wire up digital fieldbus devices. Multiple field devices can be connected on one cable (a multi-drop link), rather than conventional point-to-point wiring used for analog devices. For more details on wiring fieldbus networks, see Section 5.7.                                                                                                    |
|--------------------------|----------------------------------------------------------------------------------------------------|
| Software<br>Architecture | Fieldbus software architecture provides for more control functions to<br>be available in the microprocessor-based field device. Since fieldbus<br>is a digital communication system, more data are available to<br>operators for process monitoring, trend analysis, report generation,<br>and trouble analysis. Device software changes can be downloaded<br>to field devices remotely from the operator station (or PC) in the<br>control room.                                                                                                    |
| Application              | An application is software that contains function block data and<br>operating parameters (objects) which help define the operation of a<br>device such as sensor data acquisition or control algorithm<br>processing. Some devices may contain more than one application.                                                                                                    |
| Function Blocks          | Usually, a device has a set of functions it can perform. These<br>functions are represented as function blocks within the device. See<br>Figure 1-5. Function blocks are software that provide a general<br>structure for specifying different device functions. Each function<br>block is capable of performing a control function or algorithm.<br>Device functions may include analog input, analog output, and<br>Proportional Integral Derivative (PID) control. These blocks can be<br>connected together to build a process loop. The action of these<br>blocks can be changed by adjusting the block's configuration and<br>operating parameters. |

#### 1.3 Fieldbus Overview, continued

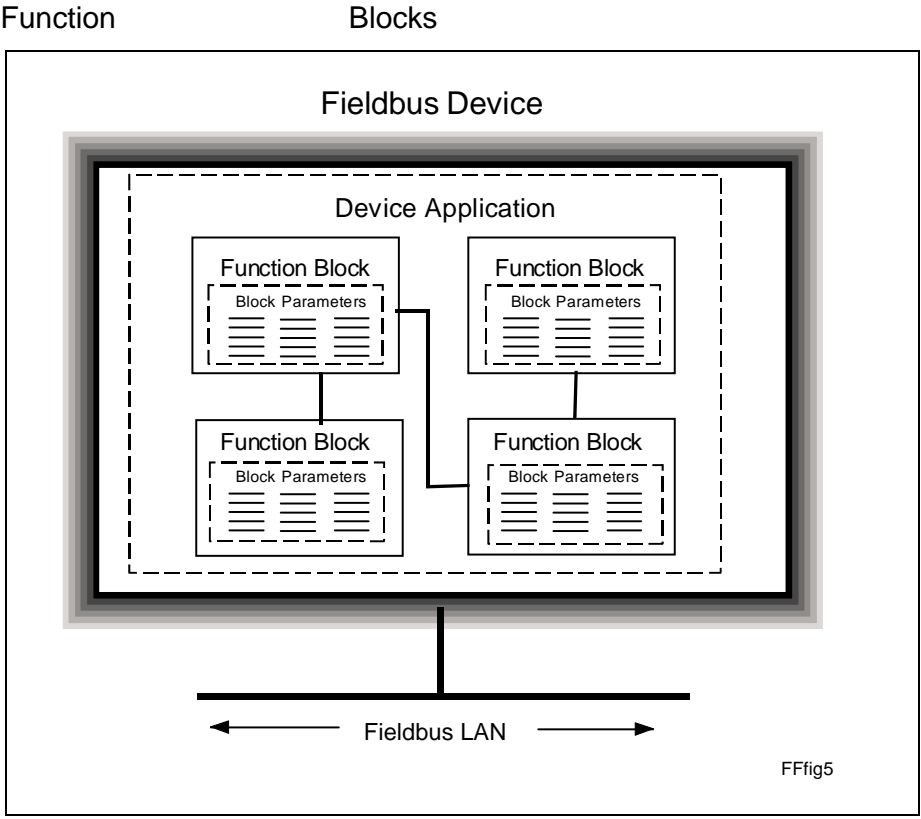

#### Fieldbus Devices Contain Device Applications and Figure 1-5 Function

#### STT35F Transmitter Application

The STT35F Fieldbus Transmitter contains the electronics interface compatible for connecting to a fieldbus network. STT35F application is configured using NI-FBUS Configurator software or other configuration program. The configurator software allows the operator to configure blocks, change operating parameters and create linkages between blocks that make up the STT35F application. The changes to the STT35F application are then written to the device and initialized.

#### 1.4 Transmitter Order

| Order      | Figure 1-6 shows the components that would be shipped and |
|------------|-----------------------------------------------------------|
| Components | received for a typical STT35F transmitter order.          |
| -          |                                                           |

#### Figure 1-6 Typical STT35F Transmitter Order Components

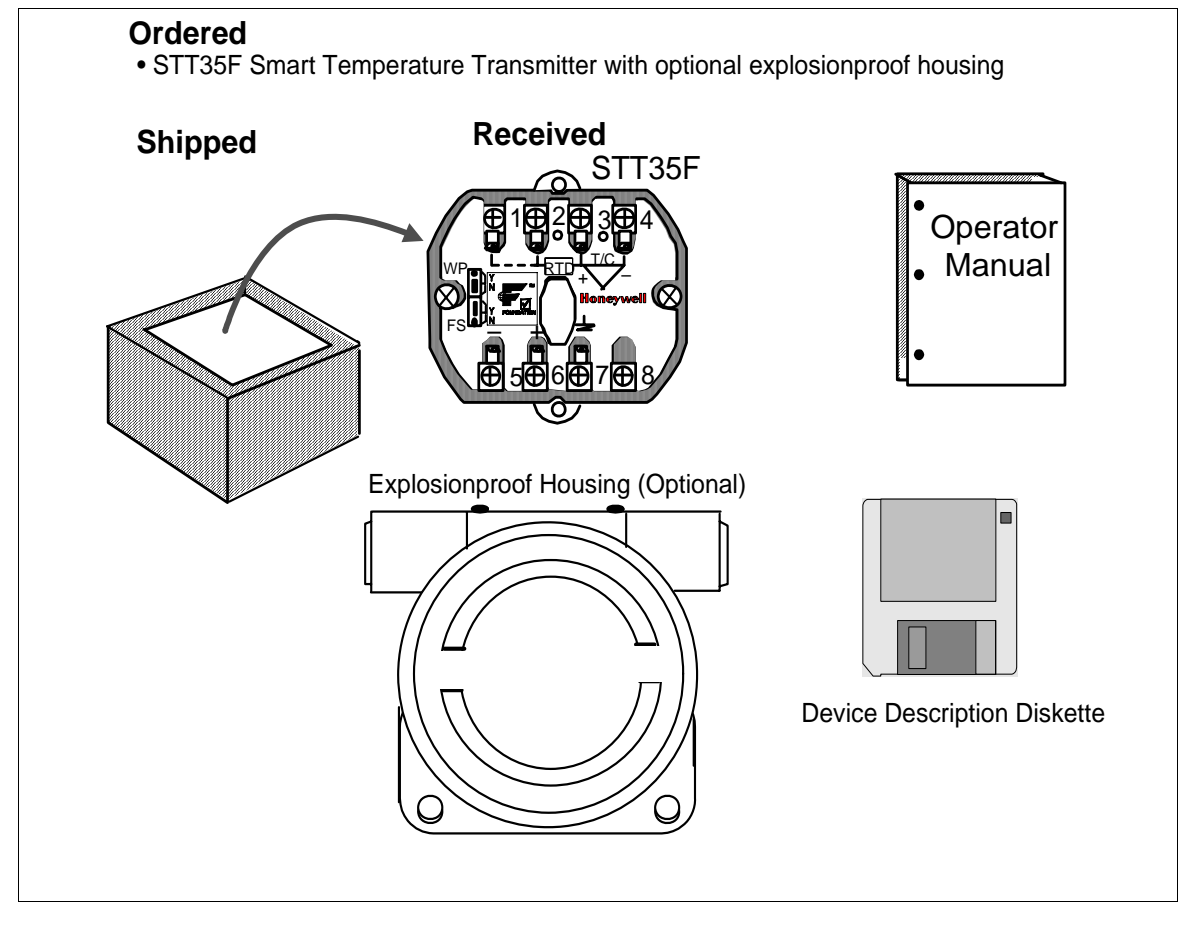

#### About Documentation

STT35F Operator Manual EN1I-6196: One copy is shipped with each transmitter for one to 9 units and 10 copies for 10 to 19 units etc. This document provides information for checking, installing, wiring and configuring the STT35F transmitter for operation. The Device Description Diskette is provided with the manual.

#### 1.5 Local Meter Option

OptionThe STT35F can be equipped with the Local Meter option as shownAvailabilityinFigure 1-7. The local meter provides read-only output value of the

Analog Input block in both % of full span and in actual engineering units. The units are shown on the display as configured in the transmitter. The engineering units are selected by accessing and changing (if necessary) the OUT\_SCALE parameter in the analog input block. (See Section 7.4 for procedure).

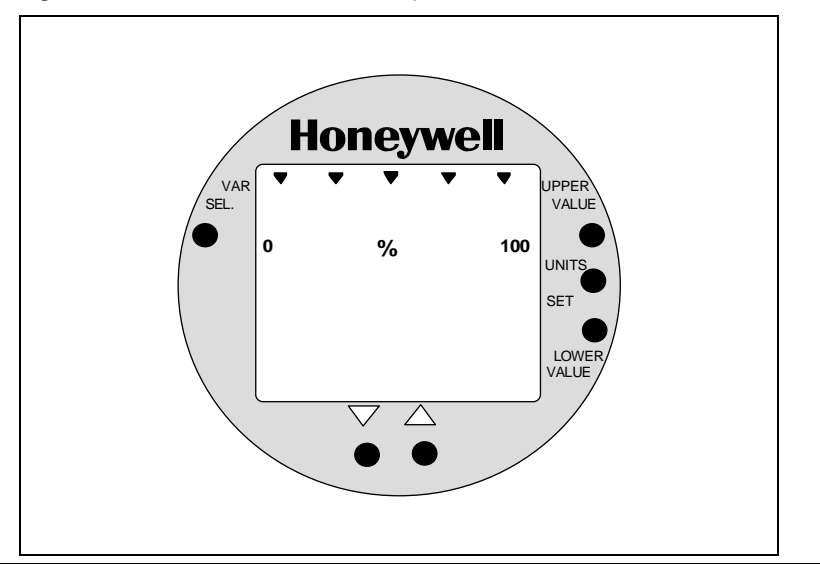

Figure 1-7 Local Meter Faceplate

| Local | Meter   |
|-------|---------|
| Panel |         |
| Pushk | outtons |

The pushbuttons on the meter panel are not active and do not function when pressed.

About the Each Local Meter is a separate assembly which is designed to snap fit on the transmitter's electronics module. The option assembly includes a cable and plug assembly for mating with a connector on the transmitter's terminal block. A meter end-cap which includes a window is supplied on the bottom side of the transmitter's housing so you can view the meter display with the end cap installed.

Figure 1-8 STT35F with Local Meter Option

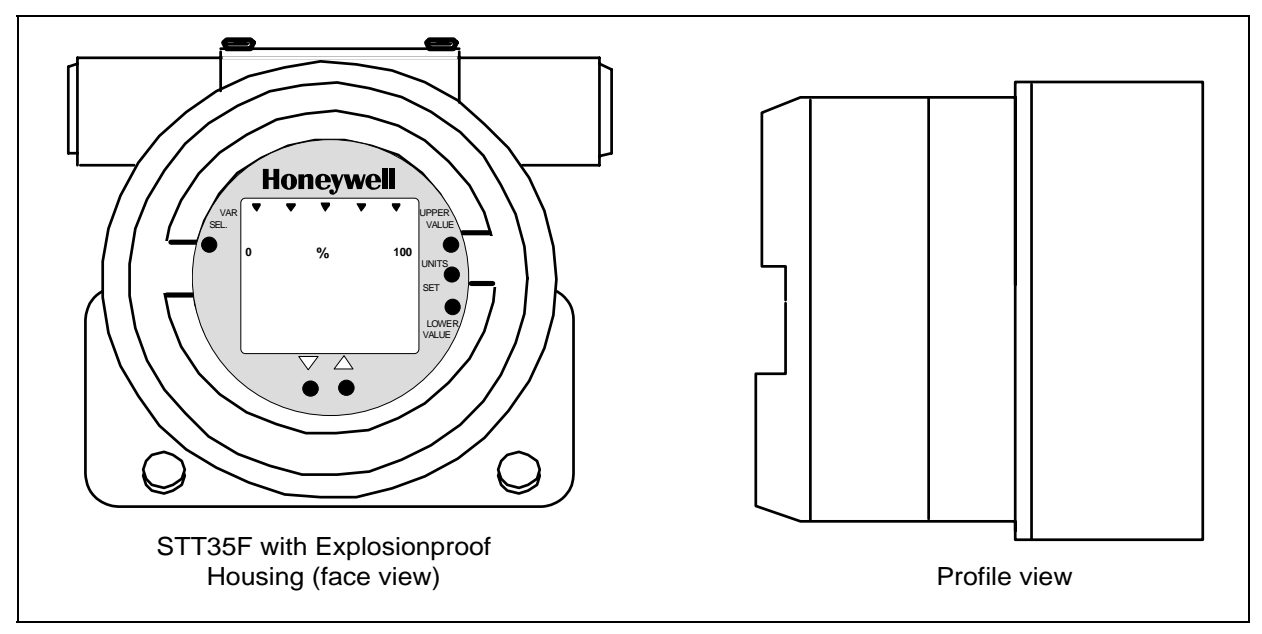

## 2. INSTALLATION OVERVIEW

#### 2.1 Introduction

Section Contents This section includes these topics:

| Sectio     | Торіс                        | See      |
|------------|------------------------------|----------|
| n          |                              | Page     |
| 2.1        | Introduction                 | 13       |
| 2.2        | Installation Components      | 14       |
| 2.3        | Installation/Operation Tasks | 16       |
| 2.2<br>2.3 | Installation/Operation Tasks | 14<br>16 |

About this This section provides a list of components needed to install and operate the STT35F transmitter. Also provided is a list of typical Section start-up tasks and places where you can find detailed information about performing the tasks.

#### 2.2 Installation Components

# Components<br/>Needed for<br/>InstallationThe STT35F transmitter contains electronics that enables it to<br/>operate using the FOUNDATION Fieldbus protocol. This digital<br/>interface requires a number of components to provide control and<br/>data communications between field devices and the control room<br/>environment. Table 2-1 outlines the basic component parts needed to<br/>install and operate the STT35F on a fieldbus network.

| Components             | Description                               |  |  |
|------------------------|-------------------------------------------|--|--|
| STT35F Transmitter     | Measures process temperature and          |  |  |
| (Field Device)         | transmits process data to operator        |  |  |
|                        | station or host computer.                 |  |  |
| Power Supply           | Furnishes DC power to fieldbus            |  |  |
|                        | devices.                                  |  |  |
| Power Conditioner      | Acts as a filter to prevent the power     |  |  |
|                        | supply from interfering with the fieldbus |  |  |
|                        | signaling. (May be part of a Fieldbus     |  |  |
|                        | power supply).                            |  |  |
| Fieldbus Cable         | Twisted pair shielded wire used to        |  |  |
|                        | interconnect fieldbus devices.            |  |  |
| Fieldbus Terminators   | A signal termination device used to       |  |  |
|                        | prevent reflected signals (noise) from    |  |  |
|                        | distorting Fieldbus communications.       |  |  |
| Fieldbus IS Barriers   | Intrinsic safety wire barriers are        |  |  |
| (For hazardous area    | required for hazardous location           |  |  |
| installations)         | installations.                            |  |  |
| Fieldbus Wiring Blocks | Wiring blocks allowing easy connection    |  |  |
|                        | of devices, cable, terminators, surge     |  |  |
|                        | suppressors and other fieldbus network    |  |  |
|                        | components.                               |  |  |

 Table 2-1
 Components Required for STT35F Installation

#### 2.2 Installation Components, continued

Operator Interface In the control room an operator station, personal computer or host computer acts as the operator interface to the fieldbus network. Using supervisory control software applications, the field devices on a fieldbus network can be monitored and controlled at the operator interface.

Figure 2-1 shows how these components go together to operate on a fieldbus network.

#### Figure 2-1 Fieldbus Network Components

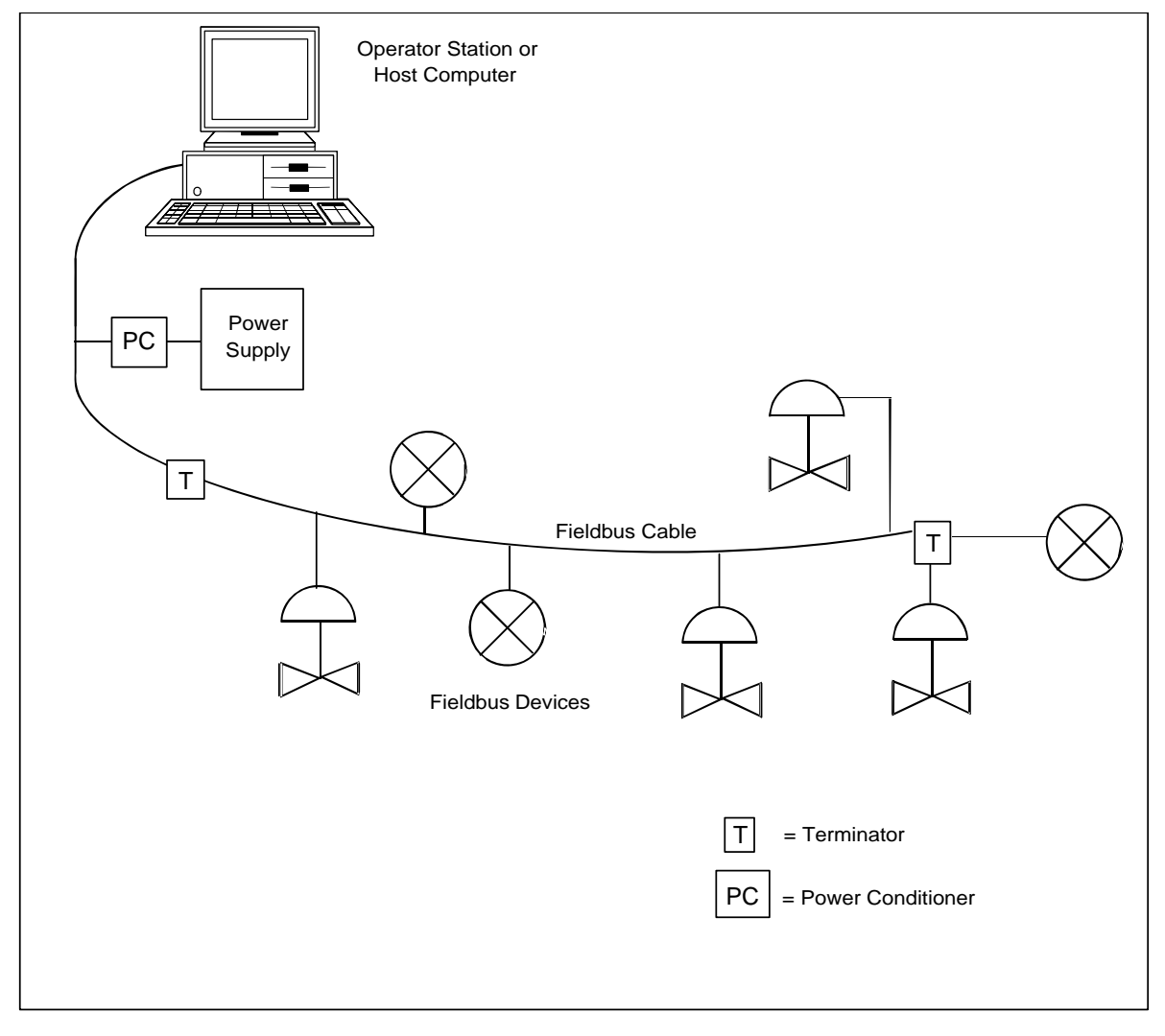

#### 2.3 Installation/Operation Tasks

InstallationInstallation of the STT35F is not difficult. The tasks for installing and<br/>operating the transmitter are outlined in Table 2-2<br/>Installation/Operation Task Summary.

| Table 2-2 | Installation/Operation Task | Summary |
|-----------|-----------------------------|---------|
|-----------|-----------------------------|---------|

| Task | Procedure                    | Refer to                        |
|------|------------------------------|---------------------------------|
| -    | Bench Check (optional)       | Section 3                       |
| 4    |                              | Section 4                       |
| 1    | Pre-installation             | Section 4                       |
|      | Considerations               |                                 |
| 2    | Install STT35F Transmitter   | Section 5                       |
|      | <ul> <li>Mounting</li> </ul> | Section 5.2 - 5.3 - 5.5 - 5.6   |
|      | Piping                       | Section 5.4                     |
|      | Wiring                       | Section 5.7                     |
| 3    | Power Up Transmitter         | Section 5.10                    |
| 4    | Establish Communications     | Section 6.7                     |
|      | Initial checks               | Section 6.8                     |
| 5    | Configure STT35F             | Section 6.9 & 8 in this manual  |
|      | transmitter                  | and also the user manual        |
|      |                              | supplied with NI-FBUS           |
|      |                              | Configurator.                   |
| 6    | Operation                    | Section 7. Also see             |
|      |                              | supervisory control application |
|      |                              | documentation.                  |
| -    | Troubleshooting (if          | Section 9                       |
|      | problems arise)              |                                 |
| -    | Replacement (if needed)      | Section 10                      |

#### 3. OFF-LINE CONFIGURATION (optional)

#### 3.1 Introduction

Section

This section includes these topics:

#### Contents

| Sectio | Торіс                              | See  |
|--------|------------------------------------|------|
| n      |                                    | Page |
| 3.1    | Introduction                       | 17   |
| 3.2    | Off-line Bench check               | 18   |
| 3.3    | Mode of Measurement Considerations | 20   |

About this The off-line configuration is an optional procedure for checking your transmitter. This section provides a procedure for configuring the Section STT35F off-line, meaning you can load configuration information into the transmitter before it is connected in a fieldbus network. This enables you to perform a bench check and configuration of the transmitter before installation. Calibration is also possible before the transmitter is installed in the field.

Device Your transmitter was factory calibrated. This means there is no need to calibrate the transmitter during installation. Calibration

#### 3.2 Off-line Bench check

**Configure STT35F before Installation** Using the NI-FBUS Configurator (or other fieldbus device configuration application), you can perform an off-line check of the STT35F before it is mounted and connected to the process hardware and the fieldbus network. By wiring the transmitter to the fieldbus interface of a PC and using a fieldbus power supply to furnish power to the transmitter, you can read and write parameters in the STT35F.

See Figure 3-1 and Table 3-1 for procedure.

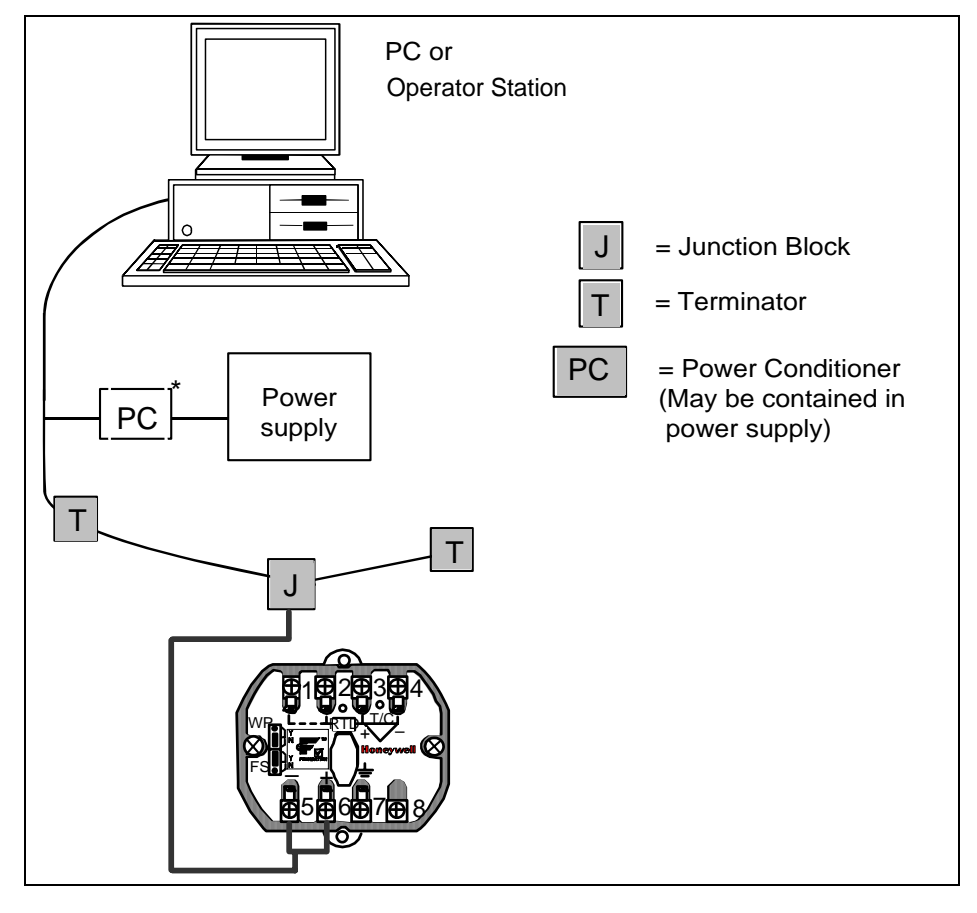

Figure 3-1 Bench check Setup Figure

| Table 3-1 | Bench check Wiring Procedure |
|-----------|------------------------------|
|-----------|------------------------------|

| Step | Action                                                         |
|------|----------------------------------------------------------------|
| 1    | Connect fieldbus cable to junction block and to fieldbus       |
|      | interface card on the PC.                                      |
|      | <b>ATTENTION</b> Observe polarity of fieldbus cable throughout |
|      | the network.                                                   |

#### 3.2 Off-line Bench Check, continued

Step Action Observing polarity, connect positive fieldbus lead to Signal + terminal and 2 negative fieldbus lead to Signal - terminal. Example: Connecting fieldbus to transmitter. Fieldbus Cable 3 For bench check purposes only, put a jumper across the input terminals 3 and 4. However, if you know that your transmitter is configured for an RTD input, put a 100 to 300 ohm resistor across terminals 2, 3, and 4 instead. This is only done to avoid Critical alarms for Open Input during bench check. At the junction block, connect a fieldbus terminator in parallel with the 4 transmitter. Refer to Figure 3-1. 5 Connect a power supply, power conditioner (if needed), and a fieldbus terminator to the fieldbus cable. Turn on PC. 6 7 Turn on power supply. Start fieldbus configuration application on PC. 8 Establish Once you have established communications between the **Communications** transmitter and the PC, you can then check out the transmitter. Assign Bus You can check the device ID and serial number of the transmitter, Address and assign a network node address to the device and assign tag names to the device. Device Tag Note that the transmitter is shipped with default node addresses and tag names that appear at start-up. These can be changed to actual network addresses and tag names. Device You can view the various block parameters that make up the transmitter configuration, enter parameter values for your process Configuration

 Table 3-1
 Bench check Wiring procedure, continued

application and write them to the device.

#### 3.3 Mode of Measurement Considerations

About measurement mode The STT35F transmitter determines the mode of measurement based on the sensor configuration and the sensor type. This means you must be sure that sensor type and the sensor configuration are correct at startup or whenever the sensor type and/or configuration is changed in the transducer block and the transducer block is changed back to auto mode. Table 3-2 summarizes the possible modes of measurement.

| If sensor type<br>is                               | And sensor configuration is for                                                      | Then Mode of Measurement<br>is                |  |
|----------------------------------------------------|--------------------------------------------------------------------------------------|-----------------------------------------------|--|
| Millivolt (mV) or Thermocouple<br>Type (B, C, )    | Single sensor                                                                        | Straight temperature or millivolts            |  |
| Thermocouple Type (B, C, )                         | Redundant                                                                            | Straight temperature with backup thermocouple |  |
| Thermocouple Type (B, C, )                         | Differential                                                                         | Differential temperature (T/C1 - T/C2)        |  |
| 0 to 2000 Ohms, Cu 10 probe,<br>or Cu 25 probe     | 2- or 3-wire ohms<br>source or single RTD<br>2- or 3-wire sensor<br>or single sensor | Straight temperature or ohms                  |  |
| 0 to 2000 Ohms, Cu 10 probe,<br>or Cu 25 probe     | 4-wire sensor single<br>sensor                                                       | Straight temperature or ohms                  |  |
| Resistance Temperature<br>Detector (Pt100, Pt200 ) | 2- or 3-wire single<br>RTD<br>2- or 3-wire single<br>sensor                          | Straight temperature                          |  |
| Resistance Temperature<br>Detector (Pt100, Pt200 ) | 4-wire sensor                                                                        | Straight temperature                          |  |
| Resistance Temperature<br>Detector (Pt100, Pt200 ) | Differential                                                                         | Differential temperature (RTD1 - RTD2)        |  |

| Table 3-2 | Summar | of Mode | of Measurement     | Determinations |
|-----------|--------|---------|--------------------|----------------|
|           |        | ,       | •••••••••••••••••• |                |

ATTENTION

See Section 5.7 in this manual for wiring details.

## 4. PRE-INSTALLATION CONSIDERATIONS

#### 4.1 Introduction

Section Contents This section includes these topics:

| Торіс                                 | See                                                                                                    |
|---------------------------------------|----------------------------------------------------------------------------------------------------|
|                                       | Page                                                                                                    |
| Introduction                          | 21                                                                                                    |
| Considerations for STT35F Transmitter | 22                                                                                                    |
| Considerations for Local Meter Option | 24                                                                                                    |
|                                       | Topic<br>Introduction<br>Considerations for STT35F Transmitter<br>Considerations for Local Meter Option |

| About this | This section reviews things you should take into consideration         |
|------------|------------------------------------------------------------------------|
| Section    | before you install the transmitter. Of course, if you are replacing an |
|            | existing STT35F transmitter you can skip this section.                 |

#### 4.2 Considerations for STT35F Transmitter

**Evaluate conditions** The STT35F transmitter is designed to operate in common indoor industrial environments as well as outdoors. To assure optimum performance, evaluate these conditions at the mounting area relative to published transmitter specifications and accepted installation practices for electronic transmitters.

- Environmental Conditions
  - Ambient Temperature
  - Relative Humidity
- Potential Noise Sources
  - Radio Frequency Interference (RFI)
  - Electromagnetic Interference (EMI)
- Vibration Sources
  - Pumps
  - Motorized Valves
- Process Characteristics
  - Temperature (radiated heat)

Figure 4-1 illustrates typical mounting area considerations to make before installing a transmitter.

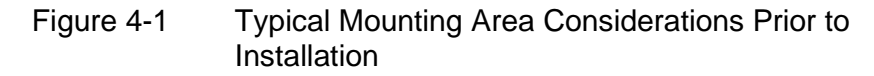

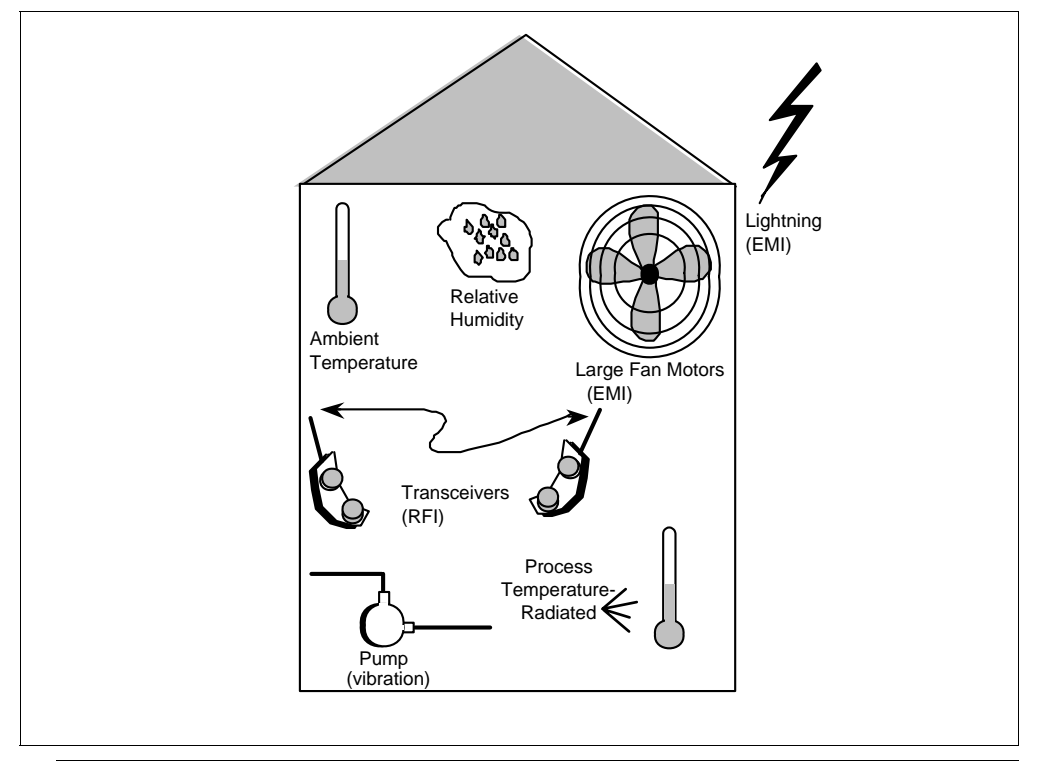
# 4.2 Considerations for STT35F Transmitter, Continued

| Temperature/hum | Table 4-1 lists the temperature and humidity ratings for reference, |
|-----------------|---------------------------------------------------------------------|
| idity ratings   | rated, operating, and transportation and storage conditions for an  |
|                 | STT35F transmitter.                                                 |

See Specification and Model Selection Guide for complete performance specifications for the Version STT35F transmitter.

| Table 4-1 | Temperature | and Humidity | / Ratings |
|-----------|-------------|--------------|-----------|

ATTENTION

| Parameter                 | Reference<br>Condition | Rated<br>Condition           | Operating<br>Limits           | Transportation<br>and Storage* |
|---------------------------|------------------------|------------------------------|-------------------------------|--------------------------------|
| Ambient Temperature       |                        |                              |                               |                                |
| °C                        | 23 ±1                  | -40 to 85                    | -40 to 85                     | -50 to 100                     |
| °F                        | 73 ±2                  | -40 to 185                   | -40 to 185                    | -58 to 212                     |
| Relative Humidity<br>% RH | 10 to 55               | 5 to 95 (Non-<br>condensing) | 5 to 100 (Non-<br>condensing) | 5 to 100                       |

\*While transmitters can be stored at these conditions for a reasonable length of time, it is best to store transmitters in an area that has more or less normal ambient conditions.

#### **Power Requirements** The STT35F is a bus-powered device, meaning that it receives its power from the dc voltage on a fieldbus wiring segment. There are certain guidelines and limitations regarding the wiring of fieldbus devices. See Section 5.7 for more information on wiring the transmitter.

Table 4-2 lists the operating power requirements for the STT35F transmitter.

| Table 4-2 | STT35F | Power R | Requirements |
|-----------|--------|---------|--------------|
|-----------|--------|---------|--------------|

|              | Minimum        | Maximum         |
|--------------|----------------|-----------------|
| Static Power | 9 Vdc † @ 27mA | 32 Vdc @ 27mA ‡ |

† The physical layer parameters of the transmitted waveform are out of specification below 9.5 volts.

‡ Current ramp at startup is 1.2 mA/ms.

**Basic operation** Inputs are sampled at a rate of 4 times per second, digitized by the A/D converter, compensated for cold junction or resistance lead length and transferred across the galvanic isolation interface. However, the AI block can be run faster than 4 times a second. In this case, the PV published over the network will not be refreshed every time.

# 4.3 Considerations for Local Meter Option

 Reference
 Table 4-3 lists pertinent Meter specifications for reference.

# Specifications

Table 4-3 Local Meter Specifications

| Operating Conditions  |                               |                                        |  |  |
|-----------------------|-------------------------------|----------------------------------------|--|--|
| Parameter             | Rated                         | Extreme, Transportation<br>and Storage |  |  |
| Ambient Temperature   | –40 to 185 °F<br>−40 to 85 °C | –58 to 194 °F<br><i>–</i> 50 to 90 °C  |  |  |
| Relative Humidity %RH | 10 to 90                      | 0 to 100                               |  |  |

| Design              |                                                                                                    |                                                                              |
|---------------------|----------------------------------------------------------------------------------------------------|------------------------------------------------------------------------------|
| Accuracy            | No error. Reproduces transmitter signal exactly within its resolution.                                                                                                    |                                                                              |
| Display Resolution  | Shot<br>$\pm 0.005$ for $\pm 19.99$ reading<br>range,<br>$\pm 0.05$ for $\pm 199.9$ reading range,<br>$\pm 0.5$ for $\pm 1999$ reading range,<br>$\pm 5$ for $\pm 19990$ reading range,<br>$\pm 50$ for $\pm 199900$ reading range,<br>$\pm 500$ for $\pm 1999000$ reading<br>range,<br>$\pm 50000$ for $\pm 19990000$ reading<br>range, | own as:<br>19.99<br>199.9<br>1999<br>19.99 K<br>199.9 K<br>1999 K<br>19990 K |
| Display Update Rate | Above 32 °F (0 °C): ½ second<br>@ or below 32 °F (0 °C): 1½ seconds.                                                                                                    |                                                                              |

ATTENTION

The rated temperature limits for the local meter are listed above and are true in that no damage to the meter will occur over these temperatures however the readability of the LCD is affected if taken to these extreme temperatures:

- The LCD will turn black at some temperature between 80 and 90°C (176 and 194°F), rendering the display unreadable. This effect is only temporary and normally occurs at 90°C (194°F).
- At low temperatures, the update rate of the display is lengthened to 1.5 seconds due to the slower response time of the display. At -20°C (-4°F), the display becomes unreadable due to slow response of the LCD. This is also only temporary and normal readability will return when temperature returns above -20°C (-4°F).

# 5. TRANSMITTER INSTALLATION

#### 5.1 Introduction

Section Contents This section includes these topics:

| Sectio | Торіс                                       | See  |
|--------|---------------------------------------------|------|
| n      |                                             | Page |
| 5.1    | Introduction                                | 25   |
| 5.2    | Mounting Variations                         | 26   |
| 5.3    | Surface Mounting Explosionproof Housing     | . 27 |
| 5.4    | Pipe Mounting Explosionproof Housing        | 29   |
| 5.5    | Thermowell Mounting Explosionproof Housing. | 31   |
| 5.6    | DIN Rail                                    | 32   |
| 5.7    | Mounting                                    | 33   |
| 5.8    | Wiring STT35F Transmitter                   | 47   |
| 5.9    | External Lightning Protection               | 48   |
| 5.10   | Internal Surge Protection                   | 50   |
|        | Power Up Transmitter                        |      |

#### About this Section

This section provides information about the mechanical and electrical installation of the STT35F transmitter. It includes procedures for mounting, piping and wiring the transmitter for operation.

# 5.2 Mounting Variations

**Overview** You can mount a transmitter installed in an optional explosionproof housing to a:

- Surface of a wall,
- Thermowell of a sensor, or
- 2-inch (50 mm) vertical or horizontal pipe, using our optional mounting bracket.

You can also mount a transmitter to a top hat or G type DIN rail using our optional DIN rail clips.

Figure 5-1 shows typical explosionproof housing and DIN rail-mounted transmitter installations for comparison.

Figure 5-1 Typical Explosionproof Housing and DIN Rail-Mounted Installations

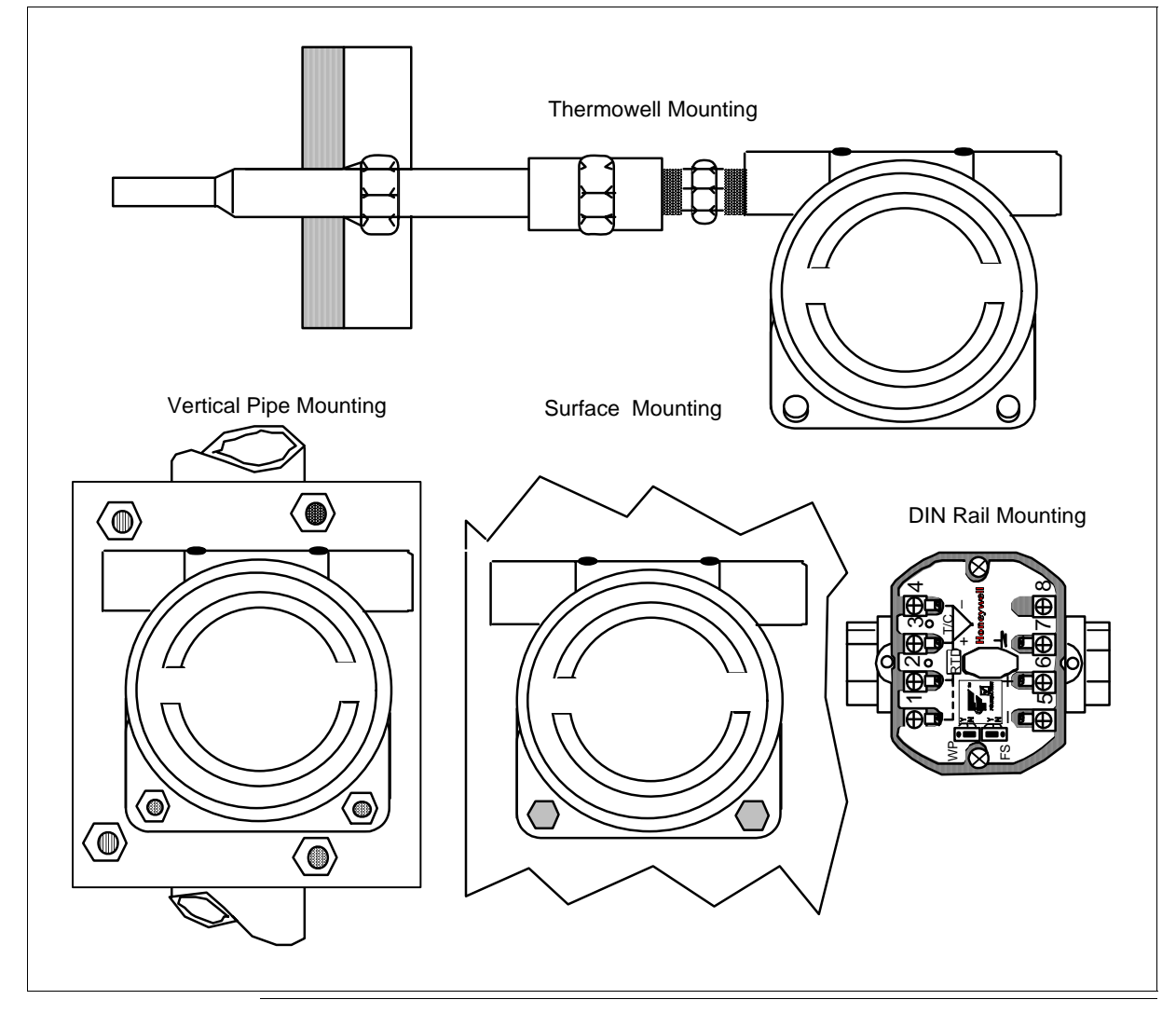

Continued on next page

# STT35F Smart Temperature Transmitter

# 5.3 Surface Mounting Explosionproof Housing

# ProcedureTable 5-1 summarizes typical steps for mounting a transmitter in an<br/>explosionproof housing on the surface of a wall or panel.<br/>User must supply hardware, such as two bolts with nuts and<br/>lockwashers, to attach explosionproof housing to surface.

# Table 5-1 Mounting STT35F Transmitter to a Surface

| Step | Action                                                                                                    |
|------|----------------------------------------------------------------------------------------------------|
| 1    | Position explosionproof housing in desired location on mounting<br>surface.<br>ATTENTION You can rotate the housing in 90 degree<br>increments to meet your particular installation requirements. Note<br>that the transmitter itself can be rotated 180 degrees within the<br>housing. Example of rotated mounting positions for the housing: |
| 2    | Use center punch or scribe to mark location of holes in housing on surface.                                                                                                    |
| 3    | Prepare surface for user-supplied mounting hardware as required.                                                                                                    |
| 4    | Secure housing to surface using mounting holes and user-<br>supplied hardware.<br>Example - Securing housing to wall or panel.<br>Explosionproof Housing<br>Wall or Panel<br>User-Supplied Hardware                                                                                                    |

# Procedure,

continued

Table 5-1Mounting STT35F Transmitter to a Surface,continued

| Step | Action                                                                                                    |
|------|----------------------------------------------------------------------------------------------------|
| 5    | If applicable, connect conduit to 1/2-inch NPT female wiring outlet connection in housing observing local connection practices. |
| 6    | Go to Wiring section.                                                                                                    |

# Dimensions

Figure 5-2 shows explosionproof housing, surface mounting dimensions for reference.

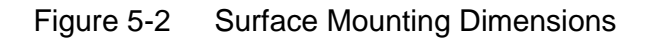

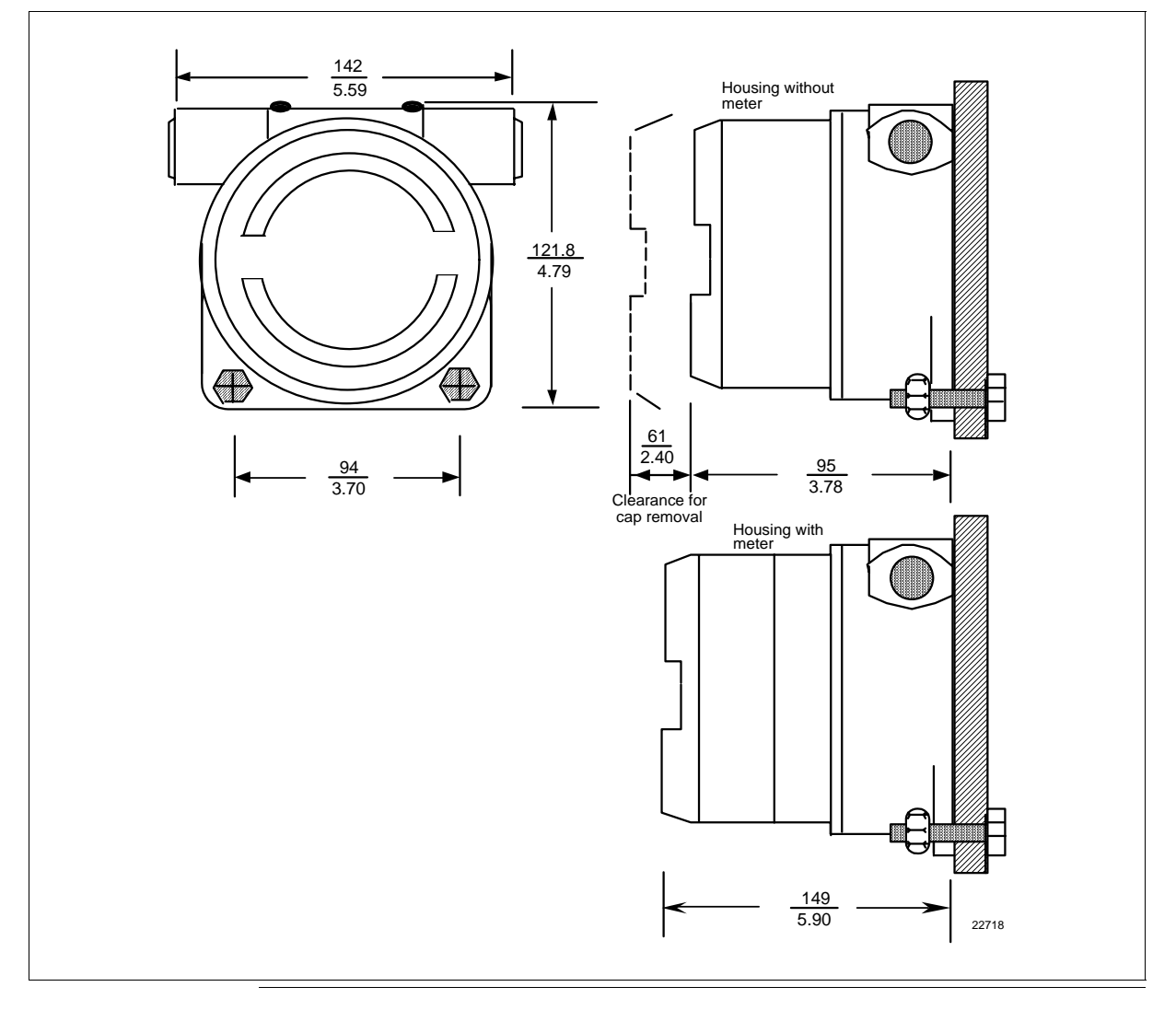

# 5.4 Pipe Mounting Explosionproof Housing

ProcedureTable 5-2 summarizes typical steps for mounting a transmitter in an<br/>explosionproof housing to an optional pipe mounting bracket.

| Table 5-2 | Mounting STT | 35F Transmitter | to a Bracket |
|-----------|--------------|-----------------|--------------|
|-----------|--------------|-----------------|--------------|

| Step | Action                                                                                                    |  |
|------|----------------------------------------------------------------------------------------------------|--|
| 1    | Position explosionproof housing in desired location on flat<br>side of our optional mounting bracket. Align mounting<br>holes in housing with holes in bracket. |  |
|      | <b>ATTENTION</b> You can rotate the housing in 90 degree                                                                                                    |  |
|      | increments on the mounting bracket to meet your                                                                                                    |  |
|      | transmitter itself 180 degrees within the bousing                                                                                                    |  |
| 2    | Use two M8 x 25 mm long bolts with nuts and                                                                                                    |  |
|      | lockwashers supplied with mounting bracket to secure housing to bracket.                                                                                        |  |
| 3    | Position bracket on vertical or horizontal pipe and secure                                                                                                    |  |
|      | with supplied U-bolts.                                                                                                    |  |
|      | Example - Securing nousing to 2-inch (50 mm) vertical                                                                                                    |  |
|      | pipe.                                                                                                    |  |
|      |                                                                                                    |  |
|      |                                                                                                    |  |
|      |                                                                                                    |  |
|      |                                                                                                    |  |
|      |                                                                                                    |  |
|      |                                                                                                    |  |
|      |                                                                                                    |  |
|      |                                                                                                    |  |
|      | 2-inch (50mm)<br>vertical pipe                                                                                                    |  |
|      |                                                                                                    |  |
|      |                                                                                                    |  |
|      |                                                                                                    |  |
|      |                                                                                                    |  |
|      | M8 x 25mm long bolt with                                                                                                    |  |
|      |                                                                                                    |  |
|      |                                                                                                    |  |
|      | Mounting bracket                                                                                                    |  |
|      | with U-bolts 21050                                                                                                    |  |

# 5.4 Pipe Mounting Explosionproof Housing, Continued

# Procedure,

continued

| Table 5-2 |      | Mounting STT35F Transmitter to a Bracket, continued                                                                             |  |  |  |
|-----------|------|----------------------------------------------------------------------------------------------------|--|--|--|
|           | Step | Action                                                                                                    |  |  |  |
|           | 4    | If applicable, connect conduit to 1/2-inch NPT female wiring outlet connection in housing observing local connection practices. |  |  |  |
|           | 5    | Go to Wiring section.                                                                                                    |  |  |  |

# **Dimensions** Figure 5-3 shows explosion proof housing, pipe mounting dimensions for reference.

Figure 5-3 Pipe Mounting Dimensions

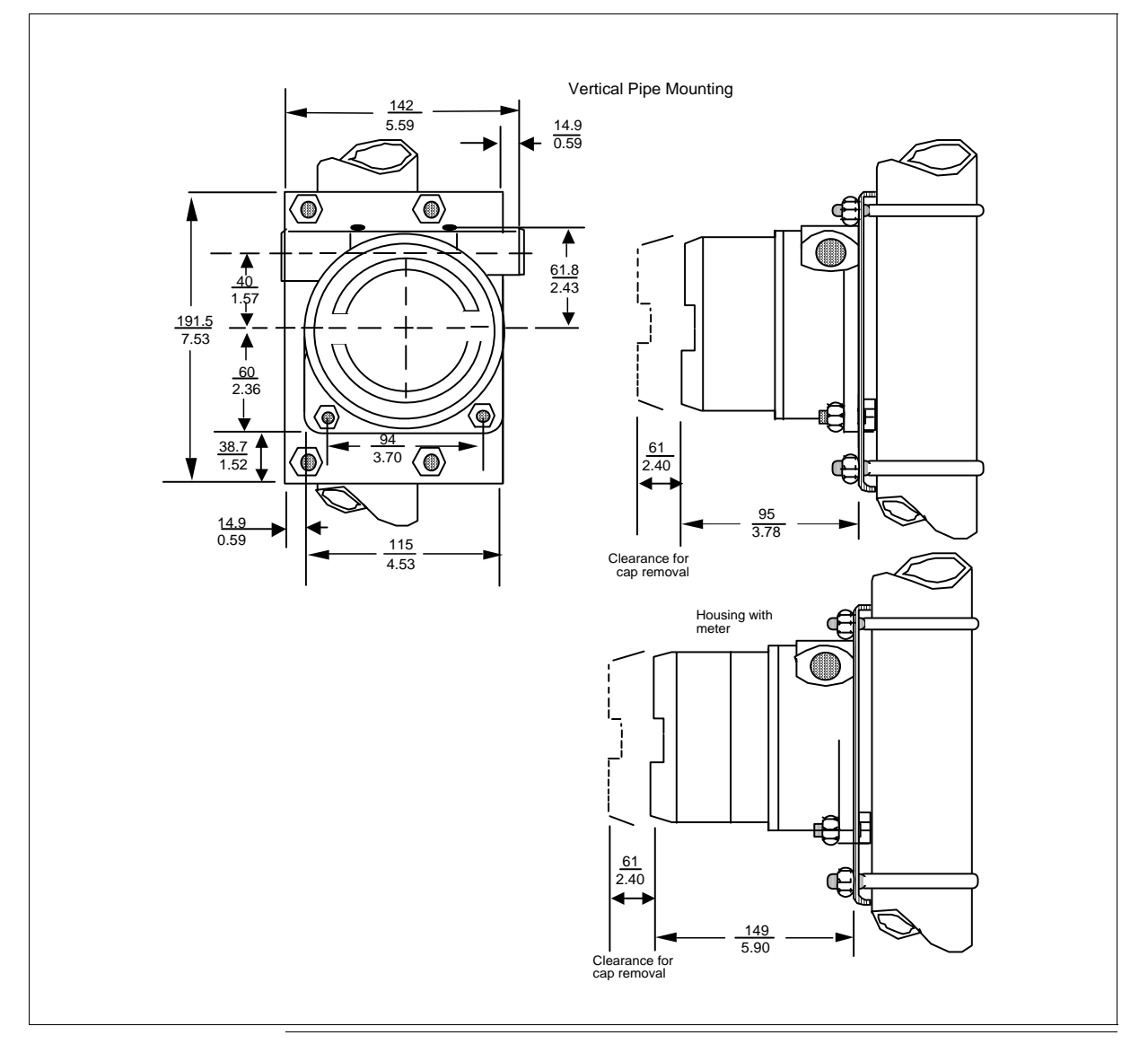

# 5.5 Thermowell Mounting Explosionproof Housing

# **Considerations** Review these considerations before mounting an STT35F transmitter in an explosionproof housing directly to a thermowell.

- Be sure to use an extension pipe that is long enough to keep any heat transfer from the process from raising the ambient temperature above the 85°C (185°F) operating limit.
- If an RTD or a T/C sensor is being used, be sure to use a springload accessory to hold the sensor against the end of the thermowell.
- Be sure sensor leads extend at least 5.9 inches (150 mm) from the end of the thermowell or the extension pipe as applicable.

**Procedure** Table 5-3 summarizes typical steps for mounting a transmitter in an explosion proof housing directly to a thermowell.

Table 5-3Mounting STT35F Transmitter to a Thermowell

| Step | Action                                                                                                    |
|------|----------------------------------------------------------------------------------------------------|
| 1    | Follow accepted piping practices to connect extension pipe<br>and fittings to thermowell and provide 1/2-inch NPT male<br>connection to 1/2-inch NPT female outlet connection in<br>explosionproof housing.                                                                                  |
| 2    | Feed sensor leadwires into conduit connection on one side of<br>explosionproof housing and secure housing to pipe fitting<br>from thermowell.<br>ATTENTION Be sure that there is enough slack in sensor<br>leadwires for connection to transmitter's terminals.<br>Example - See Figure 5-4. |
| 4    | If applicable, connect conduit to 1/2-inch NPT female wiring outlet connection in housing observing local connection practices.                                                                                                    |
| 5    | Go to Wiring section.                                                                                                    |

Figure 5-4 Securing Housing to Thermowell

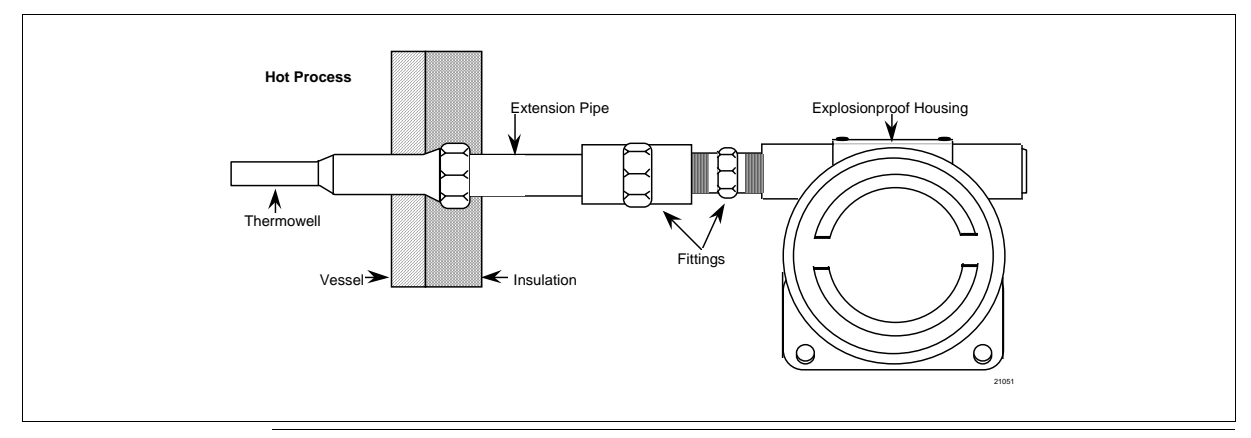

# 5.6 DIN Rail Mounting

**Procedure** Table 5-4 summarizes typical steps for mounting a transmitter to a top hat or G type DIN rail.

| Table 5- | 4 Mounting STT35F Transmitter to a DIN Rail                                                                                                    |
|----------|----------------------------------------------------------------------------------------------------|
| Step     | Action                                                                                                    |
| 1        | With front of transmitter facing you, turn transmitter on its left<br>side. Attach mounting clips to rear of transmitter with screws<br>supplied through mounting bosses on top and bottom of<br>transmitter.<br>Example - Installing DIN rail clips on back of transmitter. |
|          | DIN Rail clips                                                                                                    |
| 2        | Snap transmitter onto DIN rail.                                                                                                    |

**Dimensions** Figure 5-5 shows DIN rail clip dimensions for reference.

Figure 5-5 DIN Rail Mounting Dimensions

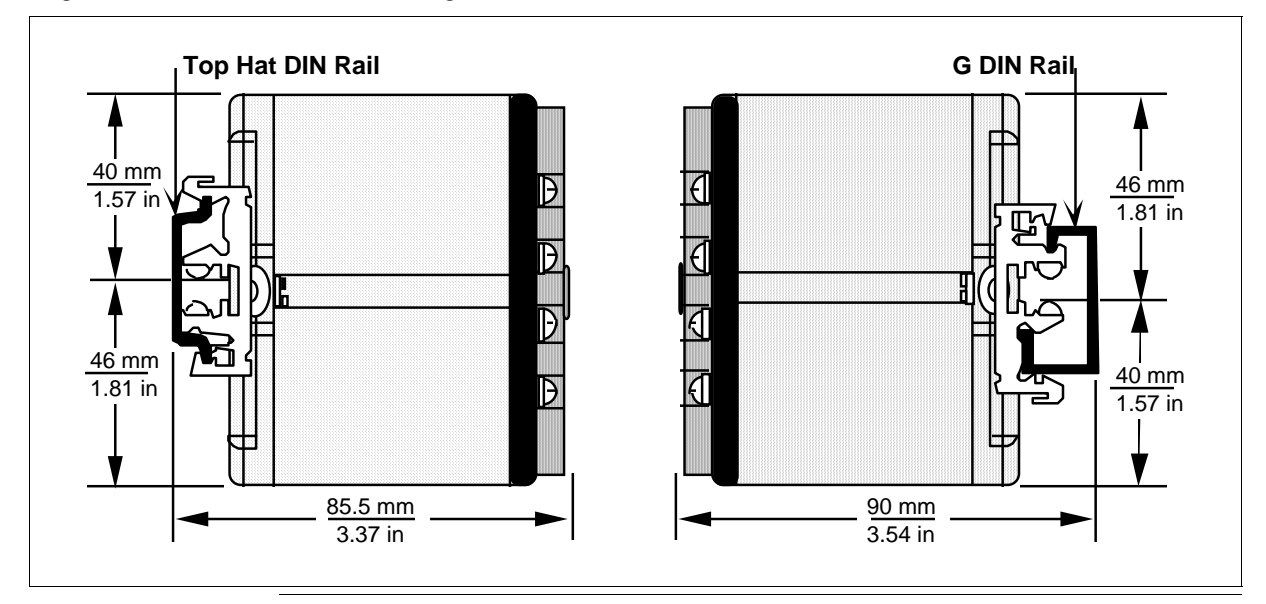

# 5.7 Wiring STT35F Transmitter

| Wiring the<br>Transmitter to a<br>Fieldbus<br>Network                                               | ing the nsmitter to a The STT35F transmitter is designed to operate in a two-wire field network. Although wiring the transmitter to a fieldbus network is simple procedure, there are a number of rules that should be followed when constructing and wiring a network. This section provides general guidelines that should be considered when wiri the transmitter to a fieldbus network segment. A procedure is gi in this section for properly wiring the transmitter.                                                                                                    |           |                                                                                                    |  |  |
|----------------------------------------------------------------------------------------------------|----------------------------------------------------------------------------------------------------|-----------|----------------------------------------------------------------------------------------------------|--|--|
| For Detailed<br>Fieldbus Wiring<br>Information                                                      | Refer to Fieldbus Foundation document AG-140, <i>Wiring and</i><br><i>Installation 31.25 kbit/s, Voltage Mode, Wire Medium Application</i><br><i>Guide</i> for complete information on wiring fieldbus devices and<br>building fieldbus networks.                                                                                                    |           |                                                                                                    |  |  |
| FieldbusThe STT35F is identified as either of the<br>Profile Types in Table 5-5, (as per FieldbType |                                                                                                    |           | dentified as either of the following Fieldbus Device<br>Table 5-5, (as per Fieldbus document #FF-816):                                        |  |  |
|                                                                                                    | Table 5                                                                                                    | 5-5       | Foundation Fieldbus Profile Types                                                                                                    |  |  |
|                                                                                                    | Devic                                                                                                    | e Profile |                                                                                                    |  |  |
|                                                                                                    | Type:                                                                                                    |           | Characteristic                                                                                                    |  |  |
|                                                                                                    | 111                                                                                                    | 113       |                                                                                                    |  |  |
|                                                                                                    | Х                                                                                                    | Х         | Uses standard-power signaling to communicate on a fieldbus network.                                                                           |  |  |
|                                                                                                    | Х                                                                                                    | Х         | Is a bus-powered device.<br>(The transmitter does not have an internal power<br>supply and so it receives its dc power from the<br>fieldbus). |  |  |
|                                                                                                    | Х                                                                                                    |           | Is acceptable for intrinsically safe (I.S.) applications.                                                                                     |  |  |
|                                                                                                    |                                                                                                    | Х         | Is acceptable for non I.S. applications.                                                                                                    |  |  |
| Fieldbus<br>Network<br>Components                                                                   | <ul> <li>There are a number of basic components used in constructing a fieldbus network. These items can include:</li> <li>Fieldbus cable - Consists of a shielded, twisted pair made to fieldbus specifications. (Although existing two-wire cable can be used in some installations, fieldbus cable is recommended for new installations.)</li> <li>Fieldbus power supply.</li> <li>Power conditioner is a fieldbus component that provides impedance matching between the power supply and the fieldbus segment. (This may be included as part of a fieldbus power supply.)</li> </ul> |           |                                                                                                    |  |  |

| Fieldbus<br>Network<br>Components,<br>Continued | <ul> <li>Fieldbus terminators - This component acts as a signal termination. Two are required for each fieldbus segment. One is connected at or near each end of a network segment.</li> <li>Junction block - This is a terminal block used as a junction point for fieldbus cable leads to individual devices.</li> <li>Fieldbus I.S. barriers - Limits the available power to the fieldbus segment to eliminate explosion hazards. (Barriers must be designed for fieldbus networks.)</li> </ul> |  |  |
|-------------------------------------------------|----------------------------------------------------------------------------------------------------|--|--|
| Fieldbus<br>Network Wiring<br>Schemes           | <ul> <li>There are various schemes that can be used to wire devices in a fieldbus network. Devices can be connected:</li> <li>In a daisy-chain, (in parallel)</li> <li>To a bus, where the devices are attached in a multidrop scheme</li> <li>In a tree fashion, where devices are connected to a network segment via a common junction block.</li> </ul>                                                                                                    |  |  |
| Daisy-Chain<br>Wiring                           | The fieldbus cable is routed from device to device in parallel along a bus segment. The cable is interconnected at the terminals of each field device. (This installation must be powered down to modify or replace transmitter.) This scheme is illustrated in Figure 5-6.                                                                                                    |  |  |

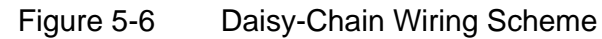

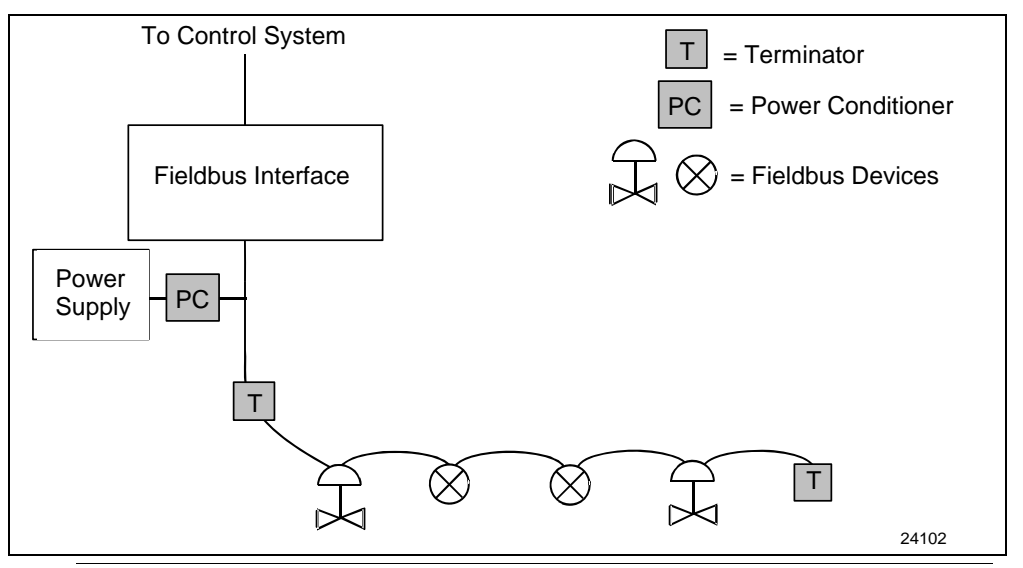

# Bus with Spurs Wiring

In this scheme, field devices are connected to a bus by a length of fieldbus cable called a spur (or drop). The spur can vary in length from 1 meter (3.28 ft.) to 120 m (394 ft.). Figure 5-7 shows devices and spurs connected to a bus segment.

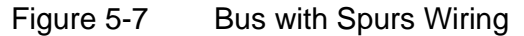

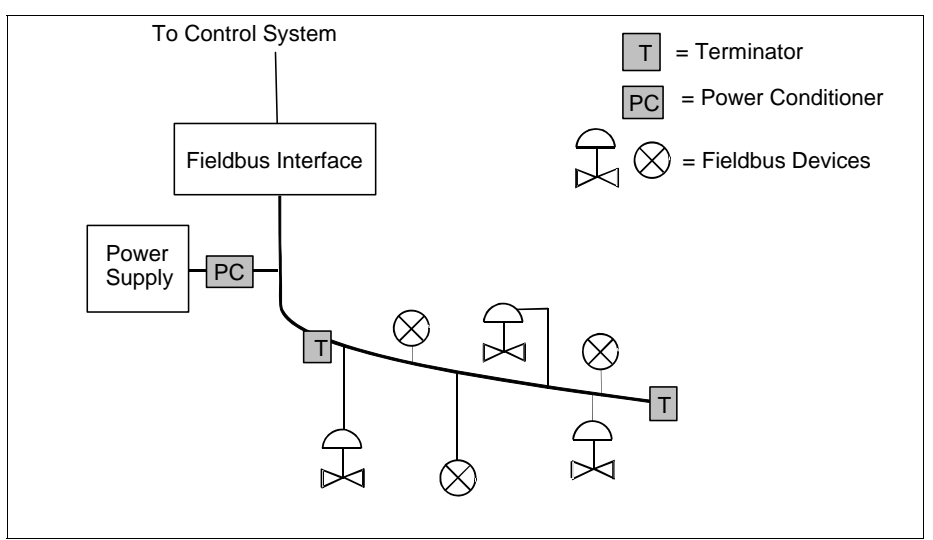

# Tree WiringIn this scheme, field devices are connected to a single fieldbus<br/>segment via a spur cable to a common junction block, terminal, or<br/>marshalling panel. This scheme is practical if devices on the segment<br/>are well separated, but in the general area of the same junction block.<br/>Figure 5-8 shows the tree wiring scheme.

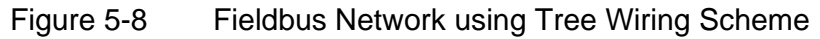

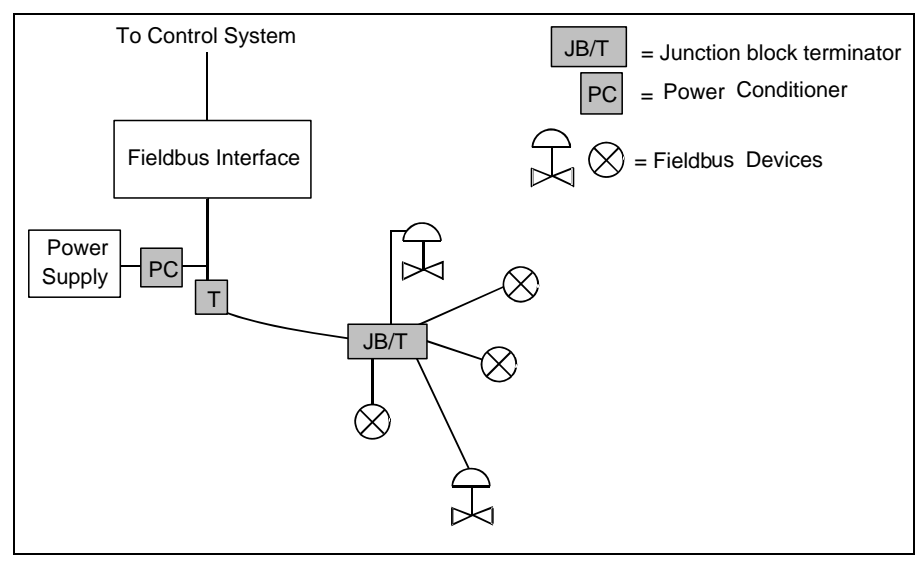

| Fieldbus Network<br>Limitations | <ul> <li>A number of factors limit the size of a fieldbus network:</li> <li>1. The cable type used in the wiring system limits the length of a network segment. (See Fieldbus Cable Types.)</li> <li>2. The number of field devices connected on a segment is limited depending on: <ul> <li>voltage of the power supply,</li> <li>resistance of the cable and</li> <li>current drawn by each device.</li> </ul> </li> </ul> |
|---------------------------------|----------------------------------------------------------------------------------------------------|
|                                 | <ul> <li>3. Attenuation and distortion of the signal on the fieldbus due to:</li> <li>resistance of the cable,</li> <li>varying characteristic impedance along the cable,</li> <li>signal reflections from spur connections, and</li> <li>other factors that limit the size of a network segment.</li> </ul>                                                                                                    |

Fieldbus Cable<br/>TypesVarious types of cable are useable for fieldbus network wiring.<br/>Table 5-6 lists the cable types. Please note that Type A is the preferred<br/>cable to use for fieldbus; then type B, etc.

Table 5-6 Fieldbus Cable Types

| <u>Fieldbus Cable</u><br>Type               | Construction                                                      |                      |       |            |            |
|---------------------------------------------|-------------------------------------------------------------------|----------------------|-------|------------|------------|
| Type A ⇒                                    | Shielded, twisted pair<br>↓                                       |                      |       |            |            |
| Type B $\Rightarrow$                        | Multi-twisted pa<br>↓                                             | ir, with s           | hield |            |            |
| Type C $\Rightarrow$                        | Multi-twisted pair, without shield ↓                              |                      |       |            |            |
| Type D ⇒                                    | Multi-core, with<br>twisted pairs an<br>having an overa<br>shield | out<br>d<br>all<br>↓ |       |            |            |
|                                             | <b>0</b>                                                          | -                    | •     | -          |            |
| Parameter                                   | Conditions                                                        | D                    | C     | B          | A          |
| Ohms                                        | 31.25 kHz                                                         | Ŷ                    | ^     | 70-<br>130 | 80-<br>120 |
| Maximum DC resistance -<br>Ohms/km          | per conductor                                                     | 20                   | 132   | 56         | 24         |
| Maximum attenuation - db/km                 | 39 kHz                                                            | 8                    | 8     | 5          | 3          |
| Wire Size - AWG #                           |                                                                   | 16                   | 26    | 22         | 18         |
| Wire cross sectional area - mm <sup>2</sup> |                                                                   | 1,25                 | 0,13  | 0.32       | 0.8        |
| Maximum Capacitive unbalance<br>- pf        | 1 kilometer<br>length                                             | *                    | *     | 2000       | 2000       |

\* Not specified

| Voltage,<br>Resistance and<br>Current   | <ul> <li>Power supply output voltage, cable resistance and device current requirements limit the number of devices on a network segment.</li> <li>1. The output voltage of the power supply must be considered when building a fieldbus segment. Typical fieldbus devices require a minimum of 9 volts to operate. (See power requirements for the STT35F in Section 4.2).</li> <li>2. Resistance of the fieldbus cable produces a voltage drop along a segment and must also be considered.</li> <li>3. The device startup current as well as the operating current must be considered, because some devices require considerably more current when they are first powered up and begin to operate. (The STT35F does not require extra current at start up.)</li> <li>The power calculation for a network segment should allow for these factors (voltage, current and resistance), otherwise the network may not start up when power is first applied.</li> </ul> |
|-----------------------------------------|----------------------------------------------------------------------------------------------------|
| Number of<br>Devices and<br>Spur Length | <ul> <li>For the bus with spurs and tree wiring scheme, there are guidelines for the length of spurs and the number of devices that can be connected on these spurs. The guidelines established are only recommendations for the maximum cable length to assure adequate signal quality. Spur length depends on: <ul> <li>Cable type/characteristics/wire gauge, (Types A, B, C, or D)</li> <li>Wiring scheme, (bus or trees)</li> </ul> </li> <li>Number and type of devices, (are devices bus or self-powered and are they suitable for I.S. applications). <ul> <li>In any fieldbus segment there may be a variety of cable and the quality of existing cable may vary, therefore you should try to use the shortest cable length possible.</li> </ul> </li> <li>For details on these guidelines, refer to the Fieldbus wiring here event and the guidelines, refer to the Fieldbus wiring</li> </ul>                                                            |
| ATTENTION                               | If you are installing intrinsically safe field devices in hazardous<br>areas, there are more things to consider. See Intrinsically Safe<br>Applications section.                                                                                                    |
| STT35F Wire<br>Connections              | Fieldbus signal communications and DC power are supplied to the transmitter using the same fieldbus twisted-pair cable.                                                                                                    |
|                                         | Continued on next page                                                                                                    |

| Intrinsically<br>Safe<br>Applications | Fieldbus barriers should be installed per manufacturer's instructions for transmitters to be used in Intrinsically Safe (I.S.) applications.                                                                                                    |                                              |                                  |  |
|---------------------------------------|----------------------------------------------------------------------------------------------------|----------------------------------------------|----------------------------------|--|
| Applications                          | The number of field devices on a segment may be limited due to<br>power limitations in hazardous area installations. Special fieldbus<br>barriers and special terminators may be required. Also the amount<br>of cable may be limited due to its capacitance or inductance per unit<br>length. |                                              |                                  |  |
| For Detailed I.S.<br>Information      | <ol> <li>Refer to Fieldbus Foundation document AG-163, 31.25 kbit/s<br/>Intrinsically Safe Systems Application Guide for more detailed<br/>information on connecting fieldbus devices for I.S. applications.</li> </ol>                                                                        |                                              |                                  |  |
| Input wiring<br>procedure             | The procedure in Table 5-7 shows the steps to connect the input signal to the transmitter.                                                                                                    |                                              |                                  |  |
| ATTENTION                             | All wiring                                                                                                    | g must comply with local code                | es, regulations, and ordinances. |  |
|                                       | Table 5-7                                                                                                    | Wiring Input to t                            | he Transmitter                   |  |
|                                       | Step                                                                                                    | ł                                            | Action                           |  |
|                                       | 1                                                                                                    | If transmitter                               | Then                             |  |
|                                       |                                                                                                    | is installed in an<br>explosionproof housing | go to Step 2                     |  |
|                                       |                                                                                                    | - 1                                          |                                  |  |

| r, pull<br>plastic        |
|---------------------------|
| either<br>ce you          |
| r, p<br>pla<br>eith<br>ce |

# Input wiring procedure, continued

Table 5-7Wiring Input to the Transmitter, continued

| Ste                                     | Action                                                       |                                    |  |  |  |
|-----------------------------------------|--------------------------------------------------------------|------------------------------------|--|--|--|
| p                                       |                                                              |                                    |  |  |  |
| 5                                       | Strip 1/4 inch (6.35 mm) of insulation from input leads.     |                                    |  |  |  |
|                                         | If input is from                                             | Then                               |  |  |  |
|                                         | Thermocouple or millivolt                                    | Observing polarity, connect        |  |  |  |
|                                         | source                                                       | positive input lead to T/C +       |  |  |  |
|                                         |                                                              | terminal 3 and negative input      |  |  |  |
|                                         |                                                              | lead to I/C – terminal 4.          |  |  |  |
|                                         | See Figure 5-9.                                              |                                    |  |  |  |
|                                         | 2-wire RTD or ohms Connect RTD leads to                      |                                    |  |  |  |
|                                         | source                                                       | terminals 2 and 3. Insert          |  |  |  |
|                                         |                                                              | jumper between terminals 3         |  |  |  |
|                                         |                                                              | and 4.                             |  |  |  |
|                                         | See Figure 5-11A.                                            |                                    |  |  |  |
|                                         | 3-wire RID or onms Connect RID leads to                      |                                    |  |  |  |
|                                         | source                                                       | terminals 2, 3, and 4. See         |  |  |  |
| Figure 5-11A                            |                                                              | Figure 5-11A.                      |  |  |  |
|                                         | 4-wire RTD or onms                                           | Connect R I D leads to             |  |  |  |
|                                         | source                                                       | Coo Figure F 11A                   |  |  |  |
| Two 2-wire RTDs for Connect RTD 1 leads |                                                              | See Figure 5-11A.                  |  |  |  |
|                                         | differential measurement terminals 3 and 4 and RT            |                                    |  |  |  |
|                                         | unerential measurement terminals 3 and 4 and R I             |                                    |  |  |  |
|                                         |                                                              |                                    |  |  |  |
|                                         | Two thermosouples for Connect thermosouple 1 is              |                                    |  |  |  |
|                                         | redundant operation                                          | to terminals $3(+)$ and $4(-)$ and |  |  |  |
|                                         | thermocouple 2 loads to                                      |                                    |  |  |  |
|                                         |                                                              | terminals 2 (+) and 4 (–). See     |  |  |  |
|                                         |                                                              | Figure 5-10.                       |  |  |  |
|                                         | Two thermocouples for Connect thermocouple 1                 |                                    |  |  |  |
|                                         | differential measurement                                     | to terminals 3 (+) and 4 (-) and   |  |  |  |
|                                         |                                                              | thermocouple 2 leads to            |  |  |  |
|                                         |                                                              | terminals 2 (+) and 4 (–). See     |  |  |  |
|                                         | Figure 5-10.                                                 |                                    |  |  |  |
| 6                                       | Replace integral meter, plastic cage and cap, if applicable. |                                    |  |  |  |

#### Input wiring procedure, continued

Figure 5-9 Single Thermocouple or Millivolt Source Input Wiring Connections

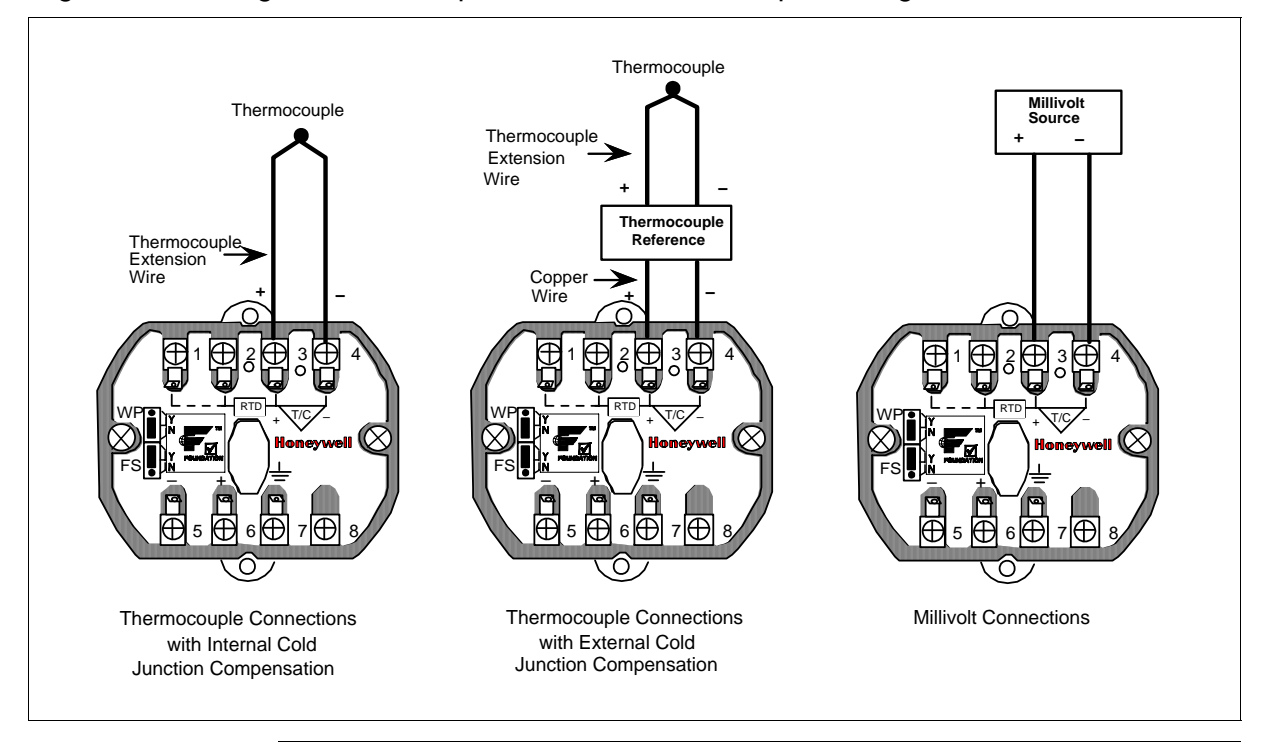

# About thermocouple extension wire

Table 5-8 lists the thermocouple extension cable color codes commonly used in the United States for extending thermocouple leads for a given thermocouple type. One of these cables is likely to be used for connecting a thermocouple to the STT35F transmitter.

| Table 5-8 | Thermocouple Extension Cable Color Codes |
|-----------|------------------------------------------|
|-----------|------------------------------------------|

| Cable for<br>Thermocouple Type | Leads or Cores |            | Cable Cover |
|--------------------------------|----------------|------------|-------------|
|                                | Positive +     | Negative – |             |
| В                              | Gray           | Red        | Gray        |
| Ш                              | Violet         | Red        | Violet      |
| J                              | White          | Red        | Black       |
| К                              | Yellow         | Red        | Yellow      |
| R&S                            | Black          | Red        | Green       |
| Т                              | Blue           | Red        | Blue        |

## Input wiring procedure, continued

Differential Measurement Input Wiring Connections.

## Figure 5-10 Two Thermocouples for Redundant Operation or Differential Measurement Input Wiring Connections.

# ATTENTION

You must select the appropriate sensor through the sensor type and sensor configuration transducer block parameters for the transmitter to select the correct measurement mode based on the input wiring.

#### Input wiring procedure, continued

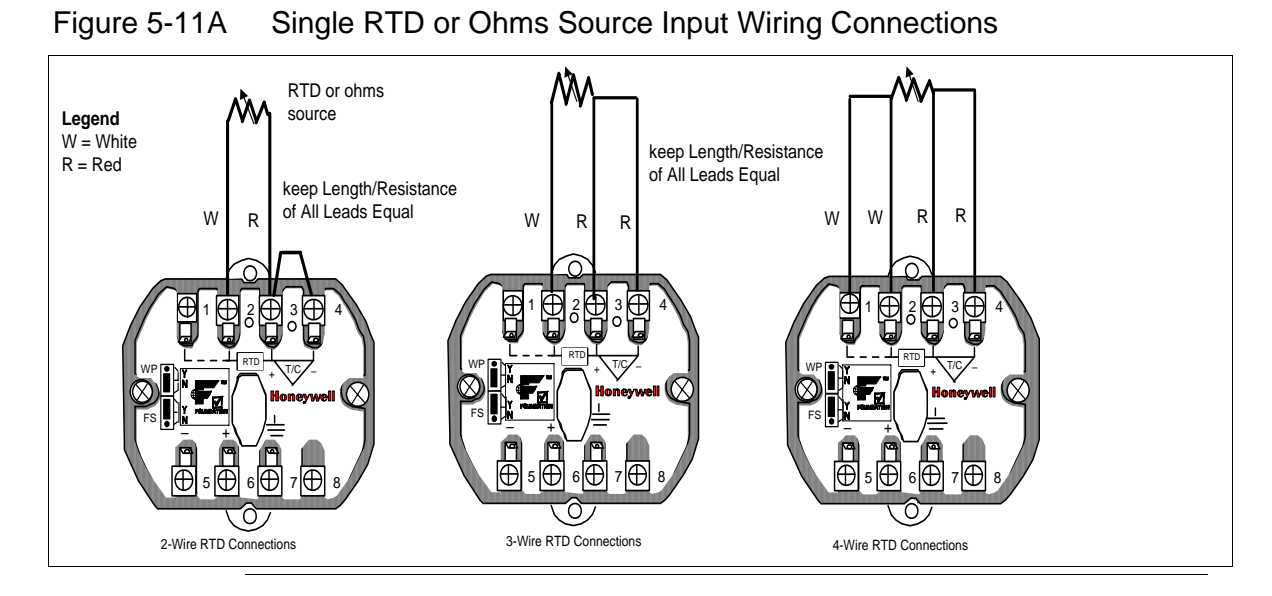

Input wiring

procedure ATTENTION

# procedure, continued Figure 5-11B Two 2-wire RTDs for Differential Measurement Input Wiring Connections. Image: Connection State of Connection State of

Output/powerThe procedure in Table 5-9 shows the steps for connecting<br/>output/power to the transmitter.

All wiring must comply with local codes, regulations, and ordinances.

Table 5-9Wiring Output/Power to the Transmitter

| Step | Action                                     |              |
|------|--------------------------------------------|--------------|
| 1    | If transmitter                             | Then         |
|      | is installed in an explosionproof housing  | go to Step 2 |
|      | is not installed in an explosionpr housing | go to Step 5 |

#### Output/power wiring procedure, continued

| Table 5-9 | 5-9 Wiring Output/Power to the Transmitter, continued        |                                  |  |  |
|-----------|--------------------------------------------------------------|----------------------------------|--|--|
| Step      | Action                                                       |                                  |  |  |
| 2         | Remove cap from explosionproof housing.                      |                                  |  |  |
| 3         | If transmitter is supplied with                              | an optional integral meter, pull |  |  |
|           | meter from transmitter and u                                 | nscrew plastic cage to expose    |  |  |
|           | wiring connections on transmitter.                           |                                  |  |  |
| 4         | Feed output/power wires three                                | ough one of conduit entrances    |  |  |
|           | on either side of explosionpr                                | oof housing. Plug whichever      |  |  |
|           | entrance you do not use.                                     |                                  |  |  |
| 5         | Strip 1/4 inch (6.35 mm) of ir                               | nsulation from output/power      |  |  |
|           | wires.                                                       |                                  |  |  |
|           | If transmitter is                                            | Then                             |  |  |
|           | supplied                                                     |                                  |  |  |
|           | without an integral meter                                    | Observing polarity, connect      |  |  |
|           |                                                              | positive loop output/power wire  |  |  |
|           | to + terminal 6 and negative                                 |                                  |  |  |
|           | loop output/power wire to –                                  |                                  |  |  |
|           |                                                              | terminal 5. See Figure 5-12.     |  |  |
|           | with an integral smart                                       | Connect the local meter          |  |  |
|           | meter                                                        | connector into the 6 pin         |  |  |
|           |                                                              | Connector.                       |  |  |
|           |                                                              | Observing polarity, connect      |  |  |
|           |                                                              | positive loop output/power wire  |  |  |
|           |                                                              | loop output/power wire to        |  |  |
|           |                                                              | terminal 5 See Figure 5 12       |  |  |
| 6         | Poplage integral mater, plastic age and app, if applicable   |                                  |  |  |
| O         | Replace integral meter, plastic cage and cap, il applicable. |                                  |  |  |

#### Output/power wiring procedure, continued

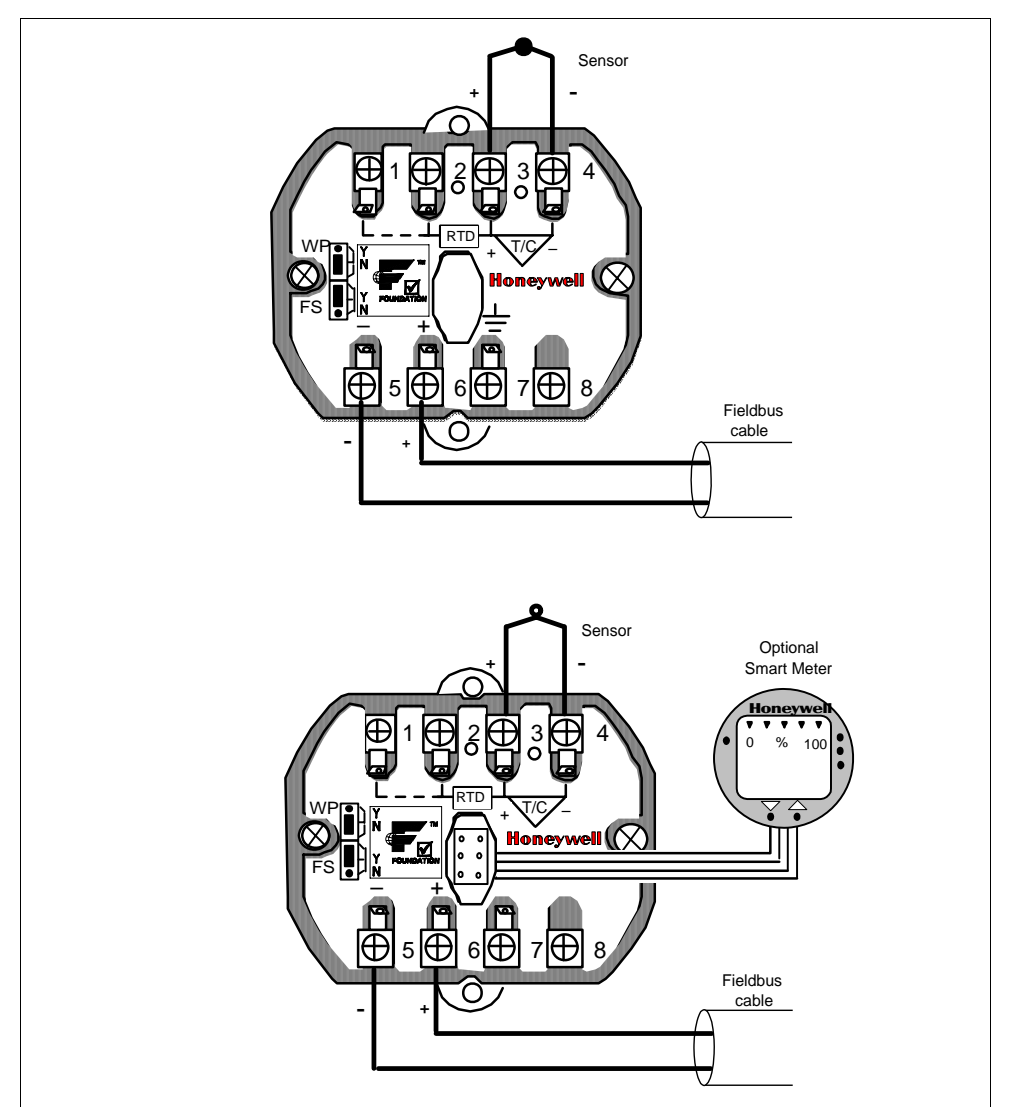

Figure 5-12 Typical Output/Power Wiring Connections Without Meter or With Local Meter

GroundEach explosionproof housing includes a ground terminal for<br/>connectionconnectionconnecting the housing to a suitable earth ground using a #6 or larger<br/>nickel-clad wire.When your housing is supplied with an optional transient protector,<br/>you must connect the green wire from the protector to the ground<br/>terminal as shown in Figure 5-13 to make the protection effective.

#### Ground connection, continued

|                                            | Ground Green<br>Terminal (Ground) Black (-)<br>Transient Protector<br>Red (+)<br>Red (+)<br>Earth Ground                                                                                                    |  |
|--------------------------------------------|----------------------------------------------------------------------------------------------------|--|
| ATTENTION                                  | In explosive atmospheres and non-intrinsically safe loops, do not<br>apply power to the transmitter with the explosionproof housing cap<br>removed and do not remove the cap with power applied to the<br>transmitter. |  |
| Wiring an<br>explosionproof<br>transmitter | For an explosionproof installation, you must seal the conduit<br>entrances in the explosionproof housing. Use a conduit seal such as<br>Crouse-Hinds type EYS or equivalent on the wiring outlet(s) of the<br>housing. |  |
|                                            | Install the conduit seal according to the instruction packaged with the product.                                                                                                    |  |
| Approval Body<br>Requirements              | Awaiting information on approval body requirements.                                                                                                    |  |

Figure 5-13 Ground Connection with Transient Protector

# 5.8 External Lightning Protection

| Wiring    | When your transmitter is equipped with optional lightning protection, |
|-----------|-----------------------------------------------------------------------|
| reference | you must connect a wire from the transmitter to ground as shown in    |
|           | Figure 5-13 to make the protection effective.                         |

| Installation | The procedure in Table 5-10 outlines the steps to install a transient |
|--------------|-----------------------------------------------------------------------|
| procedure    | protector on an STT 3000 Model STT35F transmitter.                    |

| Transient protector installation                                              |
|-------------------------------------------------------------------------------|
| Action                                                                        |
| Unscrew housing cap.                                                          |
| Apply pipe joint tape or compound suitable for operating environment to       |
| threads on transient protector - leave first two threads clean.               |
| Hold transient protector so end with three wires points toward the right-     |
| hand conduit connection in transmitter's housing.                             |
| Feed three wires through conduit connection and screw protector into          |
| connection.                                                                   |
| Connect red wire to positive (+) terminal 6.                                  |
| Connect black wire to negative (-) terminal 5.                                |
| Connect green wire to ground terminal inside housing.                         |
| <b>ATTENTION</b> : be sure to keep green wire short and straight.             |
| Replace cap.                                                                  |
| Connect the housing to a suitable earth ground using a #6 or larger           |
| Nickel-clad copper wire.                                                      |
| Observing polarity, connect field wiring to two wires on other end of         |
| transient protector, red wire is positive (+) and black wire is negative (-). |
|                                                                               |

# Introduction

| ATTENTION | In hazardous area/location applications where explosive gases may<br>be present the following instructions MUST be followed:<br>EEx d / explosion-proof: in explosion-proof / flame-proof<br>applications the loop must be isolated before any EEx d / explosion-<br>proof covers are removed.<br>EEx i / intrinsic safety: in intrinsically-safe circuits use only IS<br>certified test equipment.                                                                                                    |
|-----------|----------------------------------------------------------------------------------------------------|
|           | The HW48 can be installed within the housing of a Honeywell STT35F Smart Transmitter to give protection against surges such as those generated by lightning. The unit mounts against the side of the STT35F and fits inside a Honeywell EP housing. Loop wiring is made to the terminal block on the HW48, with connection to the transmitter being made by the HW48 spade terminals. Other connections are made directly to the Honeywell STT35F. The HW48 adds 36 ohms to the loop resistance and so it might be necessary to increase the voltage of the loop supply to compensate, to allow the transmitter to function correctly. |
|           | The HW48 diverts any surge safely away from the STT35F to the housing, which acts as an equipotential point for the transmitter. The transmitter housing should be bonded to the plant earth by as short a length of wire as possible, using wire of at least 4 mm <sup>2</sup> cross-section.                                                                                                    |
|           | Used in conjunction with the EP housing, the HW48 does not affect the EEx d / explosion-proof certification of the enclosure. In Zone 2 / Div 2 applications, introducing an HW48, when used in the EP housing, will not adversely affect the safety of the system. In intrinsically safe circuits, the HW48 can be classified as non-energy storing apparatus (<1.2 V, <0.1A, <20µJ, <25mW, $C_{eq} = 0$ , $L_{eq} = 0$ ).                                                                                                    |
| NOTE      | This surge protection device (SPD) is designed to limit the voltage that can occur both line-line and line-earth and, therefore, this unit will not pass a 500V insulation test. Any system insulation test should be carried out before the HW48 is installed.                                                                                                    |

- **Installation** Refer to Figure 5-14 for guidance in installing the HW48, using the following instructions. (If a Local Smart Meter is being used on the transmitter, unplug the cable and unscrew the plastic cage before installing the HW48 on the transmitter. (see Figure 5-14).
  - 1. Remove the cover of the transmitter housing (if applicable). The HW48 fits on the side of the STT35F transmitter adjacent to terminals 5, 6, 7 & 8.
  - 2. Remove the retaining screw at the base of the STT35F transmitter on the side of the transmitter by terminals 5, 6, 7 & 8 and loosen the screws on terminals 5, 6 & 8.
  - 3. Replace the fixing screw removed in (2) using it to attach the bonding ring to the housing at the same time, this is the surge bond for the HW48. (This operation can be done with the green/yellow bonding wire uncoiled from the HW48). When the screw is tightened, ensure that the ring terminal does not rotate to such an extent that it will interfere with the replacement of the transmitter housing cover.
  - 4. Mount the HW48 against the side of the STT35F. In doing this, the green/yellow wire must be guided into the channel in the side of the HW48. The transmitter retaining screw head will fit into the recess in the base of the HW48 and the terminals of the HW48 will slide into the STT35F terminals 5, 6 & 8. Before tightening the terminal screws, ensure that the HW48 is pressed tightly against the side of the STT35F, and hold it in place while tightening the terminals.
  - 5. Attach the wires for the Fieldbus network to the terminals marked + and on the HW48. If there is a screen, it should be connected to the central terminal on the HW48.
  - 6. Replace the transmitter housing cover.

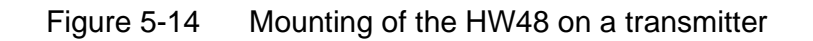

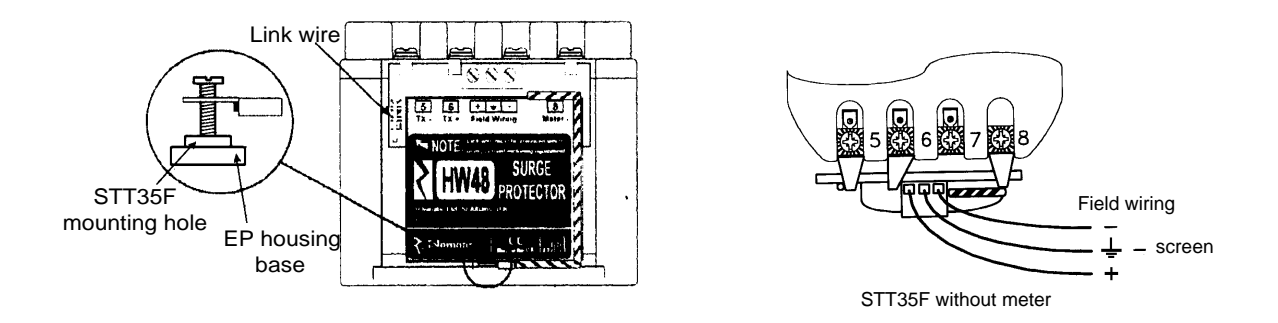

Maintenance The unit is designed to give a long "normal" service life. However, if exposed to a large number of high energy transients beyond the capability of the unit , it may fail. The unit has been designed so that, under excessive surge conditions, it should failsafe, protecting the transmitter. If the unit has failed, it can be replaced in the field - the process for removal is the reverse of that for installing the unit. If a replacement HW48 is not immediately available, it is possible to bypass the unit by wiring directly to the transmitter; however, it should be remembered that, in this case, the transmitter will be unprotected from surges.

# 5.10 Power Up Transmitter

| Prepower<br>Checklist | Before applying power to the fieldbus network you should make the following checks:                                                                                                    |
|-----------------------|----------------------------------------------------------------------------------------------------|
|                       | <ul> <li>Verify that the STT35F transmitter has been properly mounted<br/>and connected to a system.</li> </ul>                                                                                                    |
|                       | <ul> <li>The transmitter has been properly wired to a fieldbus network.</li> <li>The transmitter housing has been properly connected to a suitable earth ground.</li> </ul>                                                                              |
|                       | <ul> <li>The operator station or host computer has been installed and<br/>connected to a fieldbus network.</li> </ul>                                                                                                    |
|                       | <b>NOTE</b> : If you want to enable the write protect, you must change hardware jumpers on the transmitter's terminal blocks. This requires that the power be removed from the transmitter. See Section 6.5 (Setting Write Protect Feature) for details. |
| Power Up              | To apply power to the fieldbus network:                                                                                                    |
|                       | <ol> <li>Turn on all power supplies that furnish DC power to the fieldbus<br/>network.</li> </ol>                                                                                                    |
|                       | <ol><li>Use a digital voltmeter and measure the DC voltage across the<br/>terminals 5 and 6 of the STT35F transmitter.</li></ol>                                                                                                    |
|                       | <ol> <li>Minimum voltage for transmitter operation is 9.5 Vdc.</li> <li>Maximum voltage on fieldbus segment is 32 Vdc.</li> </ol>                                                                                                    |

# **6. TRANSMITTER CONFIGURATION**

# 6.1 Introduction

This section includes these topics:

| Sectio | Торіс                              | See  |
|--------|------------------------------------|------|
| n      |                                    | Page |
| 6.1    | Introduction                       | 51   |
| 6.2    | STT35F Communications              | 52   |
| 6.3    | Transmitter Configuration Process  | 53   |
| 6.4    | Device Configuration               | 54   |
| 6.5    | Setting Write Protect Feature      | 55   |
| 6.6    | Simulation Jumper                  | 57   |
| 6.7    | Establishing Communications        | 58   |
| 6.8    | Making Initial Checks              | 59   |
| 6.9    | Function Block Application Process | 60   |

#### About this Section This section explains the tasks to establish communications and configure the STT35F Transmitter for the process application. An overview is given of the configuration tasks using the NI-FBUS Configurator application as an example. Detailed information on using the configurator application is found in the user manual supplied with the software.

ATTENTIONBefore proceeding with the tasks in this section it is assumed that the<br/>STT35F transmitter has been installed and wired correctly. It also<br/>assumes that you are somewhat familiar with using a fieldbus<br/>configuration application (such as the NI-FBUS Configurator).

If the transmitter has not been installed and wired, or if you are not familiar with device configuration, and/or you do not know if the transmitter is configured, please read the other sections of this manual before configuring your transmitter.

| Communications<br>and Control | All communications with the STT35F is through an operator station<br>or host computer running supervisory control and monitoring<br>applications. These applications provide the operator interface to<br>fieldbus devices and the fieldbus network.                  |
|-------------------------------|----------------------------------------------------------------------------------------------------|
| Configuration<br>Applications | Configuration of the transmitter for your process application is also performed through the operator interface, (operator station or PC) running a fieldbus configuration software application.                                                                       |
| ATTENTION                     | There are various applications available for you to configure fieldbus devices. The examples presented in this manual refer to the NI-FBUS Configurator application. For further details on fieldbus configuration solutions see your Honeywell Sales Representative. |

# 6.3 Transmitter Configuration Process

# STT35F Transmitter Configuration

Configuration of the STT35F Transmitter (device) involves the following steps:

| Step | Task                                                                                                    | See<br>Section |
|------|----------------------------------------------------------------------------------------------------|----------------|
| 1    | Establishing communication between the operator interface and the device (bringing the transmitter on-line in a fieldbus network). | 6.7            |
| 2    | Making initial checks on the device serial number and firmware revision numbers.                                                   | 6.8            |
| 3    | Using a fieldbus configuration application, create or make changes to the device configuration.                                    | 6.9            |
| 4    | Writing the device configuration changes to the device.                                                                            | 6.9            |
| 5    | Saving device configuration to disk.                                                                                               | 6.9            |

| Function Block<br>Application<br>Process | All fieldbus devices contain one or more Function Block Application<br>Processes (FBAP) as part of their device configuration. The Function<br>Block Application Process in the STT35F is a software application<br>that defines the particular characteristics of transmitter. The FBAP<br>comprises function blocks, a transducer block, and a resource block,<br>plus other functions which support these blocks. Each function block<br>contains a set of operating parameters (some of which are user-<br>configurable) that define the operating characteristics of the<br>transmitter.<br>Function blocks perform (or execute) their specific functions<br>according to a schedule. This schedule provides the sequence and<br>timing of events which occur within a device and also between other<br>fieldbus devices. This schedule is coordinated with the function block<br>execution schedules in the device and other fieldbus devices on the<br>network.<br>Additional information on the FBAP contained in the STT35F is found<br>in Section 8, Device Configuration. |  |
|------------------------------------------|----------------------------------------------------------------------------------------------------|--|
| Fieldbus<br>Configuration<br>Application | <ul> <li>The STT35F transmitter is configured using a fieldbus configuration application running on an operator station or host computer. (The NI-FBUS configurator actually provides the means for you to configure the FBAP's of fieldbus devices.) This configuration tool is a windows-based application that operates under Windows NT environment. The NI-FBUS configurator application allows you to:</li> <li>Connect function block inputs and outputs according to the process requirements.</li> <li>Make changes to function block parameters according to the process requirements.</li> <li>Make changes to the schedule of function block execution.</li> <li>Write the FBAP changes to the device.</li> </ul>                                                                                                    |  |
| Default<br>Configuration                 | An FBAP containing default configuration parameters is resident in<br>the firmware of the transmitter and is loaded on power up. By using<br>the NI-FBUS configurator (or other fieldbus configuration)<br>application, you can create or make changes to an FBAP for the<br>transmitter's process application.                                                                                                    |  |
| Device<br>Configuration                  | <ul> <li>Configuring the STT35F results in:</li> <li>Function blocks that execute according to a user-defined schedule.</li> <li>Measurements that are processed according to various user-configurable parameters found within function blocks.</li> <li>An output "published" on the fieldbus network according to a user-defined publishing schedule.</li> </ul>                                                                                                    |  |

Write ProtectThe STT35F transmitters are available with a "write protect feature".FeatureIt consists of a jumper located on the transmitter's terminal block that<br/>can be set to enable read only access (write protect) to the<br/>transmitter's configuration. When the jumper is in the read only ("Y")<br/>position, the transmitter's configuration parameters and calibration<br/>data can only be read or viewed (transmitter configuration is write<br/>protected). The jumper is factory set for read and write access (not<br/>write protected) "N" position.

Note that the write protect jumper is used in conjunction with the FEATURE\_SEL parameter, and it is explained below.

Refer to Table 6-1 to set the write protect jumper.

 Table 6-1
 How to Set Write Protect Jumper

| Step | Action                                                                                                    |
|------|----------------------------------------------------------------------------------------------------|
| 1    | Remove power to transmitter.                                                                                                    |
| 2    | If applicable, carefully turn Local Smart Meter<br>counterclockwise to remove it from electronics module and<br>unplug cable from connector on back of meter assembly.<br>Loosen the two retaining screws and pull the Local Smart<br>Meter plastic cage. |
| 3    | Set Write Protect jumper to the appropriate position on the terminal block. See Figure 6-1 and Table 6-2.                                                                                                    |
| 4    | Insert the plastic cage back and the Local Smart Meter by reversing the steps in this procedure.                                                                                                    |

# 6.5 Setting Write Protect Feature, continued

Figure 6-1 shows the location of the write protect jumper on the transmitter's terminal block. Refer to Table 6-2 to set the write protect jumper.

Figure 6-1 Write Protect Jumper Location on the transmitter's terminal block

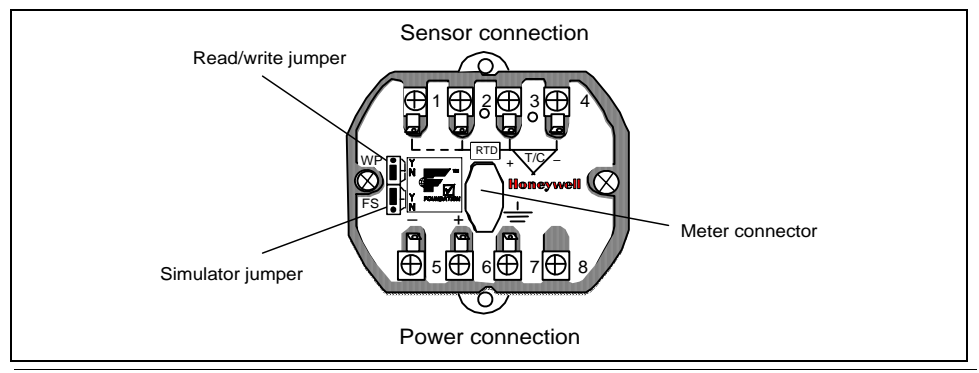

Table 6-2 Setting the Write Protect Jumper

| То                                                                                     | Set the Jumper to:                         |                  |
|----------------------------------------------------------------------------------------|--------------------------------------------|------------------|
| Enable read and write access to the transmitter's configuration. (Factory set default) | "N" position on the terminal block.        | o<br>v<br>v<br>N |
| Set read only access to the transmitter's configuration (Write Protect)                | "Y" position on<br>the terminal<br>block.* | • Y<br>• N       |

\*FEATURE\_SEL parameter must also be set accordingly to enable write protect

**Enabling Write Protect Feature Protect Feature The FEATURES** parameter (in the resource block) shows the access of the hardware lock. The write protect feature is enabled only when the Hard W Lock option is set in the FEATURE\_SEL parameter. Once the bit is set and W/P jumper is in "Y" position, the device will remain write-protected until the device is powered down and the jumper is placed in the "N" position. See Table 6-3 for truth table.

Table 6-3Write Protect Feature Truth Table

| When the<br>Read/Write Jumper<br>on the terminal | and the FEATURE_SEL Bit is set to: |                          |
|--------------------------------------------------|------------------------------------|--------------------------|
| block is set to:                                 | 0 (No) <b>↓</b>                    | 1(Yes)♥                  |
| "N" Position                                     | Write Protect                      | Write Protect            |
|                                                  | Disabled                           | Disabled                 |
| "Y" Position                                     | Write Protect<br>Disabled          | Write Protect<br>Enabled |

SimulationThere is a second jumper also on the transmitter's terminal blockJumperwhich is used for debugging communication problems independent of<br/>sensor function. See Figure 6-1.

A simulation parameter in the AI block is used to aid in system debug if the process is not running. A hardware jumper on the terminal block is provided to enable or disable the simulate parameter. See Section 9.9 for more details on setting the simulation jumper.

# 6.7 Establishing Communications

**Starting** Once the transmitter is connected to the fieldbus network and powered up, you are ready to start communicating with the transmitter.

The procedure in Table 6-4 outlines the steps to initiate communications with an STT35F transmitter using the NI-FBUS Configurator.

| Step | То:                                                                                                    | Action                                                                                                    |
|------|----------------------------------------------------------------------------------------------------|----------------------------------------------------------------------------------------------------|
| 1    | Check that the fieldbus is powered up.                                                                                 | Verify that the power supply is on<br>and supplying power to the<br>fieldbus segment to which the<br>transmitter is connected.                                                                                                    |
|      |                                                                                                    | Minimum voltage 9.5 Vdc                                                                                                    |
|      |                                                                                                    | Maximum voltage 32 Vdc.                                                                                                    |
| 2    | Verify that the operator<br>station is loaded with the NI-<br>FBUS configurator or other<br>configuration application. | Start the application on the computer.                                                                                                    |
| 3    | View the active devices connected to the network.                                                                      | Start the NI-FBUS driver.                                                                                                    |
|      |                                                                                                    | NOTE: If you do not see the<br>device on the list of active<br>devices, check to make sure that<br>the correct polarity is observed<br>on the fieldbus cable connection<br>to the transmitter terminal block.<br>If the polarity is reversed, no<br>damage will result, the device<br>simply will not work. |
| 4    | Access the transmitter's blocks and parameters.                                                                        | Start the NI-FBUS configurator application.                                                                                                    |

 Table 6-4
 Starting Communications with Transmitter

# Tag Name<br/>AssignmentsPlease note that if device or block tags have not been assigned to a<br/>device, the NI-FBUS configurator will automatically assign a default<br/>tag name. This is done so that the devices are visible on the<br/>network. You can then change tag names according to your process<br/>requirements.
#### 6.8 Making Initial Checks

#### Identifying the Transmitter

Before doing anything else, it is a good idea to verify the following to make sure that you are communicating with the correct transmitter:

- Transmitter type, (temperature transmitter)
- device tag, (tag description of the transmitter)
- transmitter's serial number
- firmware revision level, (revision level of the firmware elements)

Table 6-5 lists the block parameters to quickly identify the transmitter.

| Step | View Parameter                                                                                                    | Verify                                                                                                    |
|------|----------------------------------------------------------------------------------------------------|----------------------------------------------------------------------------------------------------|
| 1    | RS.DEV_TYPE                                                                                                    | The temperature transmitter device type is 0101.                                                                                                    |
| 2    | RS.REVISION_ARRAY<br>REVISION_ARRAY =<br>REVISION_ARRAY =<br>REVISION_ARRAY =                                                                                                    | <ul> <li>The revision number of the:</li> <li>Stack board firmware <ul> <li>Transducer board firmware</li> <li>Transducer board firmware</li> </ul> </li> <li>Stack board boot code <ul> <li>Stack board boot code</li> </ul> </li> <li>Note: These numbers are helpful when troubleshooting the device. The numbers, when viewed as hexadecimal numbers, are in the format "MMmm". Where, MM is the major revision number and mm is the minor revision number.</li> </ul> |
| 3    | Physical Device Tag<br>Note: The device tagname<br>is not contained in a<br>parameter. It can be set<br>and viewed using the<br>fieldbus device<br>configurator application.<br>XD.SERIAL_NUMBER | The physical device tag is correct.                                                                                                    |

Table 6-5Transmitter identification

# 6.9 Function Block Application Process

| Function Block<br>Application<br>Process | All fieldbus devices contain one or more Function Block Application<br>Processes (FBAP) as part of their device configuration. The Function<br>Block Application Process in the STT35F is a software application<br>that defines the particular characteristics of the transmitter. The<br>FBAP comprises function blocks, a transducer block, and a resource<br>block, plus other functions which support these blocks. Each<br>function block contains a set of operating parameters (some of which<br>are user-configurable) that define the operating characteristics of the<br>transmitter. |  |
|------------------------------------------|----------------------------------------------------------------------------------------------------|--|
|                                          | Function blocks perform (or execute) their specific functions<br>according to a schedule. This schedule provides the sequence and<br>timing of events which occur within a device and also between other<br>fieldbus devices. This schedule is coordinated with the function block<br>execution schedules in the device and other fieldbus devices on the<br>network.                                                                                                    |  |
|                                          | Additional information on the FBAP contained in the STT35F is found<br>in Section 8, Function Block Application Description.                                                                                                    |  |
| Default FBAP<br>Configuration            | An FBAP containing default configuration parameters is resident in<br>the firmware of the transmitter and is loaded on power up. By using<br>the NI-FBUS configurator (or other fieldbus configuration)<br>application, you can create or make changes to a FBAP for the<br>transmitter's process application.                                                                                                    |  |
| Device<br>Configuration                  | <ul> <li>Configuring the STT35F results in:</li> <li>Function blocks that execute according to a user-defined schedule</li> <li>Measurements that are processed according to various user-configurable parameters found within the function blocks</li> <li>An output "published" on the fieldbus network according to a user-defined publishing schedule. The output then is available to other fieldbus devices and function blocks.</li> </ul>                                                                                                    |  |
|                                          |                                                                                                    |  |

## 6.9 Function Block Application Process, continued

| Fieldbus<br>Configuration<br>Application | <ul> <li>The STT35F transmitter is configured using a fieldbus configuration application running on a operator station, PC or host computer. (The NI-FBUS configurator actually provides the means for you to configure the FBAPs of fieldbus devices.) This configuration tool allows you to:</li> <li>Connect function block inputs and outputs according to the process requirements</li> <li>Make changes to function block parameters according to the process requirements</li> <li>Make changes to the schedule of function block execution.</li> <li>Write the FBAP changes to the device.</li> <li>Save the FBAP file.</li> </ul> |
|------------------------------------------|----------------------------------------------------------------------------------------------------|
| Creating a New<br>FBAP                   | Again, all fieldbus devices contain one or more Function Block<br>Application Processes as part of their device configuration. Some or<br>all of a device's function blocks may be used as a part of an FBAP.<br>Also, function blocks from a number of field devices may be<br>connected as part of an FBAP. Using a fieldbus configuration<br>application you can create and make changes to a FBAP according                                                                                                    |

application you can create and make changes to a FBAP according to your process application requirements. The procedure in Table 6-6 outlines the tasks for creating a typical FBAP file.

| Step | Task                                                                                                    |  |
|------|----------------------------------------------------------------------------------------------------|--|
| 1    | Connect configurator/builder to network. Load and startup the fieldbus configuration program on the host computer, PC or other operator interface.                                                  |  |
| 2    | Connect fieldbus devices to the network. The configurator program will display all active devices.                                                                                                  |  |
| 3    | Create a new FBAP or window. Drag appropriate function<br>blocks into the application area. Select function blocks to be<br>used and drag them into the function block application<br>graphic area. |  |
| 4    | Interconnect function blocks. Use the configurator program's tools to connect the function blocks to one another.                                                                                   |  |
| 5    | Interconnect trend and alert objects.                                                                                                    |  |
| 6    | Review schedule for both function blocks and publishing.<br>Break up strategy into sub-schedules if desired.                                                                                        |  |

Table 6-6 Creating an FBAP file.

# Creating a new FBAP, continued

| Table 6- | 6 Creating an FBAP file, continued                     |  |
|----------|--------------------------------------------------------|--|
| Step     | Task                                                   |  |
| 7        | Assign processing order to function blocks, if default |  |
|          | assignments are not desired.                           |  |
| 8        | Download application to the field devices.             |  |
| 9        | Review errors and correct.                             |  |
| 10       | Upload the network configuration.                      |  |
| 11       | Save application file.                                 |  |
| 12       | Tune loops.                                            |  |

Device Configuration Procedure Overview A typical device configuration consists of the following tasks listed in Table 6-7 using the NI-FBUS configurator application. Details on using the configurator application are found in the NI-FBUS Configurator user manual supplied with the application software.

This procedure assumes that the hardware installation of the transmitter is complete and the transmitter is powered up.

Table 6-7STT35F Configuration Task List

| Task | Procedure                                                                                                    | Result                                                                                                    |
|------|----------------------------------------------------------------------------------------------------|----------------------------------------------------------------------------------------------------|
| 1    | Start the Fieldbus Process application.                                                                                                    | Scans the fieldbus network and<br>provides a listing of all active<br>fieldbus devices on the network<br>or selected link.                  |
| 2    | Start the Fieldbus<br>Configurator application.                                                                                                    | Configurator windows are<br>displayed on screen listing the<br>active fieldbus devices.                                                     |
| 3    | Select a fieldbus device you want to configure.                                                                                                    |                                                                                                    |
| 4    | Change the device and block tags, if desired.                                                                                                    | Any unassigned tags are given<br>a default tag name<br>automatically by the<br>configurator.                                                |
| 5    | Select/add/edit function<br>blocks you need to create<br>a function block<br>application process.<br>Note: Configure block<br>objects in the following<br>order:<br>1. Resource block<br>2. Transducer block<br>3. Analog Input block | Shows a representation of function blocks in the graphical interface window.                                                                |
| 6    | Connect (or wire) function<br>blocks to define process<br>loops.                                                                                                    | Linkages between function<br>block inputs and outputs are<br>created by using wiring tools.<br>Preconfigured templates can<br>also be used. |
| 7    | Change block parameters, if necessary.                                                                                                    | Parameters changed for the<br>process requirements.                                                                                         |
| 8    | Configure trends and alarms.                                                                                                    | Trending and alarms<br>configured according to the<br>process requirements.                                                                 |
| 9    | Adjust the block execution schedule.                                                                                                    | The function block execution schedule is changed according to the process requirements.                                                     |

| 10 | Write configuration to the fieldbus network. | The configuration changes are sent to the appropriate fieldbus devices on the network.                    |
|----|----------------------------------------------|----------------------------------------------------------------------------------------------------|
| 11 | Save the device configuration to disk.       | A copy of the device<br>configuration file is saved on<br>the hard disk of the computer<br>or other disk. |

# 7. OPERATION

#### 7.1 Introduction

#### Section Contents

This section includes these topics:

| Торіс                                | See page                                                                                                    |
|--------------------------------------|----------------------------------------------------------------------------------------------------|
|                                      |                                                                                                    |
| Introduction                         | 65                                                                                                    |
| Operation Tasks                      | 66                                                                                                    |
| Operation Considerations             | 67                                                                                                    |
| Monitoring Local Smart Meter Display | 69                                                                                                    |
| Changing Local Smart Meter Display   | 72                                                                                                    |
|                                      | Topic<br>Introduction<br>Operation Tasks<br>Operation Considerations<br>Monitoring Local Smart Meter Display<br>Changing Local Smart Meter Display |

This section outlines the tasks for operating and monitoring the STT35F transmitter on a fieldbus network and as part of distributed process control system. About this Section

## 7.2 Operation Tasks

Fieldbus<br/>DeviceOnce the STT35F is configured, it is ready for operation. The tasks<br/>listed in Table 7-1 outline the steps to startup and monitor transmitter<br/>operation. Note that the task list serves as a typical example using<br/>the NI-FBUS configuration application and Honeywell's SCAN 3000<br/>supervisory system control applications.

Depending upon your control system and operator interface and the supervisory control applications which you are using, the tasks involved for operation and control of fieldbus devices will vary.

| Task | Procedure                                   | Result                                                                |
|------|---------------------------------------------|-----------------------------------------------------------------------|
| 1    | Start NIFB.exe process application.         | Loads the communication drivers in the operator station memory.       |
| 2    | Start SCAN 3000 system application.         | Blank screen.                                                         |
| 3    | Select controller to fieldbus network.      | A window showing a list of configured data points for the network.    |
| 4    | Select point detail for STT35F transmitter. | Point detail display shows<br>current status and operating<br>values. |
| 5    | Verify range values and operating values.   | Correct, calibrate or troubleshoot if necessary.                      |

Table 7-1 STT35F Operating Task List

# 7.3 Operation Considerations

| Operation<br>Considerations                                | There are a number of considerations you should note when configuring an STT35F to operate in a fieldbus network.                                                                                                    |  |
|------------------------------------------------------------|----------------------------------------------------------------------------------------------------|--|
| LAS Capability                                             | The STT35F is capable of operating as the Link Active Scheduler<br>(LAS). The LAS is a fieldbus device which controls traffic on the<br>network, such as controlling token-rotation and coordinating data<br>publishing. This fieldbus function is active in only one device at any<br>given time on a network. Devices which can be designated as the<br>LAS may be an operator station or a field device. The STT35F can<br>be designated as a LAS so that, in the event of a failure of the<br><i>primary</i> LAS, control in the field could continue.<br>Please note that the STT35F does not support being configured as<br>the <i>primary</i> LAS, and therefore the LAS capability in the transmitter<br>is regarded as a "backup" LAS. |  |
| Special Non-<br>volatile<br>parameters and<br>NVM Wear-out | All function block parameters designated as Non-Volatile (N) in the FF specifications are updated to non-volatile memory (NVM) on a periodic basis. NV_CYCLE_T parameter in the resource block specifies this update interval.                                                                                                    |  |
|                                                            | To provide predictable restart behavior in the transmitter, the<br>following Non-Volatile parameters are updated to NVM each time<br>they are written over the fieldbus.<br>• MODE.TARGET for all blocks<br>• SP.VALUE for the PID block<br>Since these are user-written parameters, these additional updates to<br>NVM contribute negligibly to NVM wear out. However, user's are<br>cautioned to not construct control configurations where the above<br>parameters are written continuously (via a computer application for<br>example) or at rates greater than the NV_CYCLE_T interval. This<br>consideration will help minimize the possibility of NVM wear-out.                                                                          |  |
|                                                            | In the case of MODE this should not be a problem. When users wish to provide set-points to the PID block via a computer application, users should use RCAS mode with its corresponding setpoint value RCAS_IN. RCAS_IN is updated only at the NV_CYCLE_T update rate and this mode supports full shedding functionality and PID initialization necessary for a robust application.                                                                                                    |  |

| Mode Restricted<br>Writes to | Some block parameters have restrictions on having write access to them. These are specified in the FF specifications. Writing to certain                                                                        |  |
|------------------------------|----------------------------------------------------------------------------------------------------|--|
| Parameters                   | Al block and PID block parameters is restricted based on the block's Target and/ or Actual mode. The listing of these parameters are given in the Al block description and PID block descriptions in Section 8. |  |

## 7.4 Monitoring Local Smart Meter Display

| Display<br>Description | The Local Smart Meter provides a means of monitoring the transmitter<br>process values. At the transmitter the display shows the output (OUT<br>parameter) of the AI block of the transmitter. The value is shown as % of<br>range (shown on the numeric display) and user-selected engineering units<br>(shown on the numeric display). When using engineering units, the values<br>are auto-ranged for the most precision available within the limits of the<br>display.<br>When showing engineering units, the values are auto-ranged for the most<br>precision available within the limits of the display. The units are shown as<br>configured in the transmitter and are determined by setting the<br>OUT_SCALE parameter (in the AI block). If the engineering units are not<br>supported by the meter, or if the units are unknown, the display shows no<br>units indication. Stick-on labels can be applied to the display to indicate<br>units that are not supported by the meter. See Table 7-2. |
|------------------------|----------------------------------------------------------------------------------------------------|
| Display Self-test      | The meter runs a brief self-test whenever power is applied to the transmitter. You can check the status of all the indicators on the local meter LCD display by cycling power to the transmitter. All the display                                                                                                    |

transmitter. You can check the status of all the indicators on the local meter LCD display by cycling power to the transmitter. All the display indicators are lit for two seconds during the self-test. Figure 7-1 shows a local meter display with all display indicators lit. Table 7-2 gives a brief description of all the possible indicators when in operation.

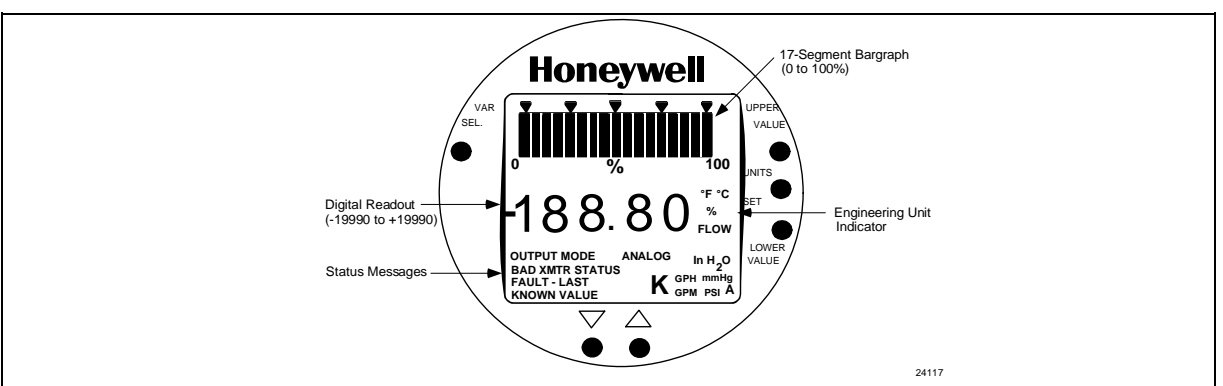

Figure 7-1 Smart Meter Display

Table 7-2 Description of Display Indicators Shown in Figure 7-1

| <b>Display Indicator</b> | What It Means When Lit                                                                                                    |
|--------------------------|----------------------------------------------------------------------------------------------------|
| 17-Segment<br>Bargraph   | Gives a gross indication of the AI block OUT parameter from 0 to 100%.<br>Bargraph range indicates the same range as defined in OUT_SCALE<br>parameter (or XD_SCALE if L_TYPE = Direct). A percent (%) symbol<br>located between 0 and 100 on the display is part of the bargraph scale.                                                                                         |
| Digital Readout          | Gives a precise indication of the transmitter's PV output in either percent<br>of span or actual engineering units. The display range is $\pm 19,990,000$ and<br>it is automatically ranged to provide the best precision possible within the<br>limits of the display. A second decimal place expands the precision of<br>range values within $\pm 19.99$ to 1/100th of a unit. |

#### Display Description, continued

| Display Indicator             | What It Means When Lit                                                                                                    |
|-------------------------------|----------------------------------------------------------------------------------------------------|
| %                             | The percent sign appears when the digital readout represents output in percent of span.                                                         |
| к                             | Multiplies digital reading by 1,000. Turns on automatically when reading exceeds 1999.                                                          |
| °C                            | The digital readout represents output in °C                                                                                                    |
| °F                            | The digital readout represents output in °F                                                                                                    |
| Stick-On Label (not<br>shown) | Selected engineering units equal one of<br>these units which is available as a stick-on<br>label from Honeywell drawing number<br>30756918-001. |
|                               | °K = Degrees Kelvin                                                                                                    |
|                               | °R = Degrees Rankine                                                                                                    |
|                               |                                                                                                    |
| OUTPUT MODE                   | Transmitter AI block is in MAN mode or simulate feature is enabled.                                                                             |
| CHECK STATUS                  | Status message appears when a critical device fault occurs.                                                                                     |

Table 7-2 Description of Display Indicators Shown in Figure 7-1, Continued

**Local Meter** The pushbuttons located on the front of the local meter face are non-**Pushbuttons** functional when the meter is used on the STT35F transmitter.

#### 7.4 Monitoring Local Smart Meter Display, continued

Typical Operation Indications Table 7-3 summarizes typical Local Smart Meter indications. Note that other combinations of status messages are possible.

| Meter Indication | V                   | Vhat It Means      |
|------------------|---------------------|--------------------|
| • • • • •        | No powe             | r applied.         |
| ) %              | 00                  |                    |
|                  |                     |                    |
|                  |                     |                    |
|                  | Normal of transmitt | lisplay for<br>er. |
|                  |                     |                    |
| 9990             |                     |                    |
|                  |                     |                    |

 Table 7-3
 Summary of Typical Local Smart Meter Indications

| Fault       |  |
|-------------|--|
| Indications |  |

When a fault is detected in the transmitter, the following indications appear on the meter display:

| Meter Display | How<br>Displayed                                             | Meaning                                                                                                    |
|---------------|--------------------------------------------------------------|----------------------------------------------------------------------------------------------------|
| Err           | Flashes<br>No value<br>displayed.                            | A Critical fault has occurred. Such as<br>background diagnostics fault. See Section 9,<br>Troubleshooting, for fault identification and<br>corrective actions. |
| unc           | Alternates with<br>transmitter<br>OUT<br>parameter<br>value. | Al block output status is Uncertain                                                                                                    |
| 0_S           | Alternates with<br>transmitter<br>OUT<br>parameter<br>value. | Al block or Transducer block is in Out of Service mode.                                                                                                    |
|               | "no" and "sch"<br>alternate on                               | No function blocks are executing because they                                                                                                    |

STT35F Smart Temperature Transmitter

| No Sch | display.                          | are not in the current FB schedule.             |
|--------|-----------------------------------|-------------------------------------------------|
| Pid    | Flashes<br>No value<br>displayed. | Only PID block is executing in the FB schedule. |

#### 7.5 Changing Local Smart Meter Display

**Changing Output Display The local meter display can be changed to display output in userselected engineering units.** Table 7-4 lists the steps to select the engineering units for your process application.

| Step | Action                                                                                                    |
|------|----------------------------------------------------------------------------------------------------|
| 1    | At the operator station, access the device tag of the transmitter.                                                                                                    |
| 2    | Set the AI block MODE_BLK parameter to OOS (Out Of Service).                                                                                                    |
| 3    | Set the XD block MODE_BLK parameter to OOS (Out Of Service).                                                                                                    |
| 4    | Change the XD.PV_UNITS parameter to the proper units.                                                                                                    |
| 5    | Set the OUT_SCALE.UNITS_INDEX in the AI block to the desired engineering unit to be shown on the meter display.                                                                                                    |
| 6    | Set parameters OUT_SCALE.EU_100 and OUT_SCALE.EU_0 to a range for the unit selected in step 5.                                                                                                    |
| 7    | Set parameter L_TYPE to INDIRECT                                                                                                    |
|      | This allows the OUT_SCALE parameter values to be shown on the meter display.                                                                                                    |
| 8    | Set the following parameters to values which do not exceed the<br>OUT_SCALE.EU100 and .EU0 parameter values:<br>HI_HI_LIM<br>LO_LO_LIM<br>LO_LIM<br>For example, If OUT_SCALE.EU100 = 400 and<br>OUT_SCALE.EU0 = 0<br>Then: HI_HI_LIM and HI_LIM must be ≤ 400 and<br>LO_LO_LIM and LO_LIM must be ≥ 0. |
| 9    | Write the changes to the XD block and to the AI block.                                                                                                    |
| 10   | Verify that the parameters MODE_BLK.ACTUAL in both the AI and the XD block are set to AUTO.                                                                                                    |
| 11   | At the transmitter, verify that the display shows the proper engineering units or that the proper stick-on label is attached to the display faceplate.                                                                                                    |

# **8. CONFIGURATION DESCRIPTION**

#### 8.1 Introduction

Section

This section includes these topics:

Contents

| 11112 | Section | IIICIUUE5 | linese | ιU |
|-------|---------|-----------|--------|----|
|       |         |           |        |    |

| Secti | on Topic                                  | See Pa |
|-------|-------------------------------------------|--------|
|       |                                           |        |
| 8.1   | Introduction                              | 73     |
| 8.2   | Function Block Application Process (FBAP) | 74     |
| 8.3   | Block Description                         | 75     |
| 8.4   | Resource Block                            |        |
| 8.5   | Transducer Block                          | 81     |
| 8.6   | Analog Input Function Block               | 86     |
| 8.7   | PID Function Block                        |        |
| 8.8   | Block Parameter Summary                   | 101    |
| 8.9   | Link Objects                              | 108    |

| 8.7  | PID Function Block                    | 94  |
|------|---------------------------------------|-----|
| 8.8  | Block Parameter Summary               | 101 |
| 8.9  | Link Objects                          | 108 |
| 8.10 | View Objects                          | 109 |
| 8.11 | Alert Objects                         | 115 |
| 8.12 | Alarm and Event Reporting             | 116 |
| 8.13 | Trend Objects                         | 117 |
| 8.14 | Domain Objects                        | 118 |
| 8.15 | Device Description (DD)               | 118 |
| 8.16 | Object Dictionary (OD)                | 120 |
| 8.17 | Management Virtual Field Device (VFD) | 124 |
| 8.18 | System Management (SM)                | 125 |
| 8.19 | Network Management                    | 131 |

| About this<br>Section              | This section provides information about the construction and contents<br>of the STT35F Function Block Application Process (FBAP); (This is<br>the application that defines transmitter function and operation in the<br>process application). This information is provided to give some<br>understanding of the elements that make up the configuration of the<br>device application. |
|------------------------------------|----------------------------------------------------------------------------------------------------|
| For More<br>Information on<br>FBAP | The FBAP elements are described as they apply to the STT35F transmitter in the following sections. More detailed information can be found in Fieldbus Foundation documents, FF-890 and FF-891 <i>Foundation Specification Function Block Application Process Parts 1 and 2.</i>                                                                                                    |

See Page

## 8.2 Function Block Application Process (FBAP)

| Function Block<br>Application<br>Process (FBAP) | The Function Block Application Process (FBAP) (or application) comprises a set of elementary functions which are modeled as function blocks. Function blocks provide a general structure for defining different types of device functions (such as analog inputs, analog outputs and proportional integral derivative (PID) control).                                                     |
|-------------------------------------------------|----------------------------------------------------------------------------------------------------|
|                                                 | The FBAP also contains other objects that provide other device functions, such as furnishing alarm information, historical data, and links to other blocks for transferring data.                                                                                                    |
| FBAP Elements                                   | <ul> <li>The key elements of the Function Block Application Process are:</li> <li>Block objects and their parameters<br/>(and consist of the following block types) <ul> <li>Resource blocks</li> <li>Transducer blocks</li> <li>Function blocks</li> </ul> </li> <li>Link Objects</li> <li>Alert Objects</li> <li>Trend Objects</li> <li>View Objects</li> <li>Domain Objects</li> </ul> |
| Device Objects                                  | Link objects allow the transfer of process data from one block to<br>another. View, Alert and Trend objects provide a way of handling<br>function block parameters for operator interface of views, alarms and<br>events, and historical data. A brief description of these objects is                                                                                                    |

presented in the following sections.

- **Block Objects** Blocks are some of the key elements that make up the FBAP. The blocks contain data, (block objects and parameters) which define the application, such as the inputs and outputs, signal processing and connections to other applications. The STT35F transmitter application contains following block objects:
  - Resource block
  - Transducer block
  - Analog Input (AI) function block
  - Proportional Integral Derivative (PID) Controller function block

Table 8-1 briefly describes the operation of these blocks.

| Block Type                          | Function                                                                                                    |
|-------------------------------------|----------------------------------------------------------------------------------------------------|
| Resource                            | Contains data which describes the hardware<br>(physical) characteristics of the device.<br>The resource block does not perform any action,<br>but contains parameters which support<br>application downloads.                                                                                                 |
| Transducer                          | Insulates the function blocks from I/O devices<br>such as sensors, actuators and switches.<br>The transducer block interfaces with the sensor<br>hardware and provides a measure and a status<br>to the AI function block. It also allows sensor<br>selection and configuration, and STT35F<br>configuration. |
| Analog Input (AI)<br>function block | In general, function blocks perform basic<br>automation functions that are integral to<br>automated control and processing operations.<br>The analog input block performs engineering<br>units scaling, square root, alarming, and<br>publishing of the PV on the bus.                                        |
| PID Controller<br>function block    | Performs standard or robust proportional integral derivative algorithm used in closed loop processing.                                                                                                    |

Table 8-1 Function Block Application Process Elements

# **FBAP Block**Figure 8-1 shows the important elements of the STT35F FBAP.**Diagram**

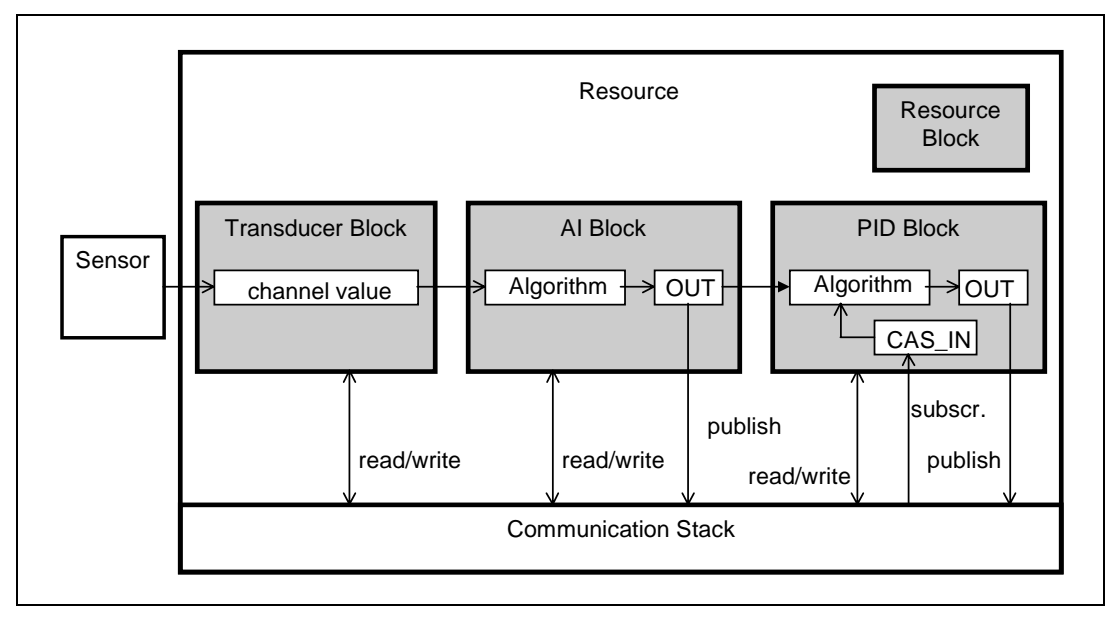

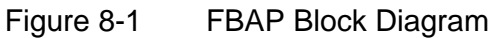

#### Block Descriptions

Each of these blocks contain parameters which are standard Fieldbus Foundation-defined parameters. In other words, the parameters are pre-defined as part of the FF protocol for all fieldbus devices. Additionally, there are parameters which are defined by Honeywell and are specific to the STT35F transmitter.

The following pages provide descriptions of the block objects in the STT35F along with a complete listing of the parameters contained in each block.

The block description lists the predefined fieldbus parameters as well as the Honeywell-defined extension parameters. A summary of the Honeywell parameters is provided also. For a complete description of the FF parameters, see the Fieldbus Foundation document FF-891, *Foundation Specification Function Block Application Process Part 2.* 

# 8.3 Block Description, Continued

| Block        | Tables on the following pages list all of the block parameters        |
|--------------|-----------------------------------------------------------------------|
| Parameter    | contained in each of the block objects. Table 8-2 explains the column |
| Column       | headings for the parameter listings.                                  |
| Descriptions |                                                                       |

Table 8-2 Block Parameter List Column Description

| Column Name    | Description                                                                                                    |  |  |  |
|----------------|----------------------------------------------------------------------------------------------------|--|--|--|
| Index          | A number which corresponds to the sequence of the parameter in the                                                                                                    |  |  |  |
|                | block parameter segment of the object dictionary. See Object Dictionary,                                                                                                    |  |  |  |
|                | Section 8.16.                                                                                                    |  |  |  |
| Name           | The mnemonic character designation for the parameter.                                                                                                    |  |  |  |
| Data           | Data Type or Structure for the parameter value:                                                                                                    |  |  |  |
| Type/Structure | <ol> <li>Data Types consist of simple variables or arrays and are:</li> </ol>                                                                                                    |  |  |  |
|                | <b>Unsigned8, Unsigned16 Unsigned32</b> - An unsigned variable of 8, 16 or 32 bits.                                                                                                    |  |  |  |
|                | Floating point - Floating point variable.                                                                                                    |  |  |  |
|                | Visible string - Visible string variable.                                                                                                    |  |  |  |
|                | Octet string - Octet string variable.                                                                                                    |  |  |  |
|                | Bit string - Bit string variable.                                                                                                    |  |  |  |
|                | <ol><li>Data Structures consist of a record which may be:</li></ol>                                                                                                    |  |  |  |
|                | Value and Status - float - Value and status of a floating point parameter.                                                                                                    |  |  |  |
|                | Scaling - Static data used to scale floating point values for display<br>purposes.                                                                                                    |  |  |  |
|                | <b>Mode</b> - Bit strings for target, actual, permitted and normal modes.                                                                                                    |  |  |  |
|                | Access permissions - Access control flags for access to block                                                                                                    |  |  |  |
|                | parameters.                                                                                                    |  |  |  |
|                | Alarm - float - Data that describes floating point alarms.                                                                                                    |  |  |  |
|                | Alarm - discrete - Data that describes discrete alarms.                                                                                                    |  |  |  |
|                | Event - update - Data that describes a static revision alarm.                                                                                                    |  |  |  |
|                | Alarm - summary - Data that summarizes 16 alerts.                                                                                                    |  |  |  |
|                | Simulate - Float - Simulate and transducer floating point value and status, and a simulate enable/disable discrete.                                                                                                    |  |  |  |
|                | Test - Function block test read/write data.                                                                                                    |  |  |  |
| Store          | Indicates the type of memory where the parameter is stored:                                                                                                    |  |  |  |
|                | S - Static. Writing to the parameter changes the static revision counter parameter ST_REV                                                                                                    |  |  |  |
|                | <ul> <li>N - Non-volatile. Non-volatile parameters are stored internally to actual non-volatile memory on periodic basis to protect the life of the memory. This interval is set by the resource block parameter NV_CYCLE_T at 15 minutes (displayed as 28800000 in 1/32 milliseconds). It cannot be changed by the user. Parameter must be retained during a power cycle.</li> <li>D - Dynamic. The value is calculated by the block, or read from another</li> </ul> |  |  |  |
|                | block.                                                                                                    |  |  |  |
| Default Value  | <ul> <li>Default values for the configurable block parameters. These are the values that are used when:</li> <li>the FBAP is initialized for the first time, or</li> <li>selecting "restart with defaults" of the resource block parameter</li> </ul>                                                                                                    |  |  |  |
|                | RESTART.                                                                                                    |  |  |  |

#### 8.4 Resource Block

**Resource Block** The resource block contains data and parameters related to overall operation of the device and the FBAP. Parameters that describe the hardware specific characteristics of the device and support application download operations make up the resource block.

**Resource Block** Table 8-3 lists the FF and Honeywell-defined parameters and their default values contained in the resource block.

| Index | Name        | Data Type/Structure | Store | Default Value  |
|-------|-------------|---------------------|-------|----------------|
| 1     | ST_REV      | Unsigned16          | S     |                |
| 2     | TAG_DESC    | Octet string        | S     | all blanks     |
| 3     | STRATEGY    | Unsigned16          | S     | 0              |
| 4     | ALERT_KEY   | Unsigned8           | S     | 1              |
| 5     | MODE_BLK    | Mode                | mix   | Target = O/S * |
| 6     | BLOCK_ERR   | Bit string          | D     |                |
| 7     | RS_STATE    | Unsigned8           | D     |                |
| 8     | TEST_RW     | Test                | D     |                |
| 9     | DD_RESOURCE | Visible string      | S     |                |
| 10    | MANUFAC_ID  | Unsigned32          | S     |                |
| 11    | DEV_TYPE    | Unsigned16          | S     |                |
| 12    | DEV_REV     | Unsigned8           | S     |                |
| 13    | DD_REV      | Unsigned8           | S     |                |
| 14    | GRANT_DENY  | Access permissions  | Ν     |                |
| 15    | HARD_TYPES  | Bit string          | S     |                |
| 16    | RESTART     | Unsigned8           | D     |                |
| 17    | FEATURES    | Bit string          | S     |                |
| 18    | FEATURE_SEL | Bit string          | S     | 0              |
| 19    | CYCLE_TYPE  | Bit string          | S     |                |
| 20    | CYCLE_SEL   | Bit string          | S     | scheduled      |
| 21    | MIN_CYCLE_T | Unsigned32          | S     |                |
| 22    | MEMORY_SIZE | Unsigned16          | S     |                |
| 23    | NV_CYCLE_T  | Unsigned32          | S     |                |
| 24    | FREE_SPACE  | Floating point      | D     |                |
| 25    | FREE_TIME   | Floating point      | D     |                |
| 26    | SHED_RCAS   | Unsigned32          | S     | 32000          |
| 27    | SHED_ROUT   | Unsigned32          | S     | 8000           |

Table 8-3 Resource Block Parameters

\* O/S = Out of Service

## 8.4 Resource Block, Continued

| Index  | Name           | Data Type/Structure | Store | Default Value |
|--------|----------------|---------------------|-------|---------------|
| 28     | FAULT_STATE    | Unsigned8           | N     |               |
| 29     | SET_FSTATE     | Unsigned8           | D     |               |
| 30     | CLR_FSTATE     | Unsigned8           | D     |               |
| 31     | MAX_NOTIFY     | Unsigned8           | S     |               |
| 32     | LIM_NOTIFY     | Unsigned8           | S     | 8             |
| 33     | CONFIRM_TIME   | Unsigned32          | S     | 32000         |
| 34     | WRITE_LOCK     | Unsigned8           | S     |               |
| 35     | UPDATE_EVT     | Event - update      | D     |               |
| 36     | BLOCK_ALM      | Alarm - discrete    | D     |               |
| 37     | ALARM_SUM      | Alarm - summary     | D     | all disabled  |
| 38     | ACK_OPTION     | Bit string          | S     | 0             |
| 39     | WRITE_PRI      | Unsigned8           | S     | 0             |
| 40     | WRITE_ALM      | Alarm - discrete    | D     |               |
| Honeyw | ell Parameters |                     | 1     |               |
| 41     | DL_CMD1        | Unsigned8           | D     |               |
| 42     | DL_CMD2        | Unsigned8           | D     |               |
| 43     | DL_APPSTATE    | Unsigned16          | S     |               |
| 44     | DL_SIZE        | Unsigned32          | S     |               |
| 45     | DL_CHECKSUM    | Unsigned16          | S     |               |
| 46     | REVISION_ARRAY | Unsigned32          | S     |               |
| 47     | BLOCK_TEST     | Unsigned8           | D     |               |
| 48     | ERROR_DETAIL   | Unsigned16          | D     |               |

Table 8-3 Resource Block Parameters, continued

| <b>Resource Block</b> Table 8-4 descri | ibes the Honeywell-defined parameters in the resource |
|----------------------------------------|-------------------------------------------------------|
| Honeywell- block which are             | used during the application download procedure.       |
| defined                                |                                                       |
| Parameter                              |                                                       |
| Descriptions                           |                                                       |

Table 8-4 Resource Block Parameter Descriptions

| Name               | Description or Parameter Contents                                                                                                    |
|--------------------|----------------------------------------------------------------------------------------------------|
| DL_CMD1<br>DL_CMD2 | Used to "unlock" or access the domain (flash memory area) of the STT35F for download. Entering a series of values in these two parameters changes the internal state of the device so that it will accept the downloaded application software. The download cannot begin until the device is put into the correct internal state. The internal state of the device is read in the DL_APPSTATE parameter. |
| DL_APPSTATE        | Contains the state of the downloaded(ing) application.                                                                                                    |
| DL_SIZE            | Contains the size of the downloaded application. (This will always be an even number).                                                                                                    |
| DL_CHECKSUM        | Contains the 16-bit checksum of the downloaded application.                                                                                                    |
| REVISION_ARR<br>AY | <ul> <li>A read only parameter that contains the application firmware revision level for:</li> <li>1. Stack board application</li> <li>2. Stack board boot code</li> <li>3. Transducer board application.</li> </ul>                                                                                                    |
| BLOCK_TEST         | An internal Honeywell test parameter.                                                                                                    |
| ERROR_DETAIL       | <ul> <li>Contains data indicating the cause of device-critical errors. Parameter contains 3 sub-elements:</li> <li>1. Error type</li> <li>2. Location</li> <li>3. Sub-type</li> <li>Only Error Type element contains information meaningful to users.</li> <li>A description of this parameter is found in Section 9, Troubleshooting.</li> </ul>                                                        |

### 8.5 Transducer Block

| Transducer<br>Block Function      | The transducer block de-couples (or insulates) function blocks from<br>local I/O devices, such as sensors or actuators. In the STT35F, the<br>transducer block takes the measure that comes from the Transducer<br>Board, linearizes, filters, cold junction compensates, converts to the<br>good units this value in order to provide the AI Block with a primary<br>value which corresponds to the user's selections. |  |
|-----------------------------------|----------------------------------------------------------------------------------------------------|--|
| Transducer<br>Block<br>Parameters | Table 8-5 lists the FF and Honeywell-defined parameters and their default values in the transducer block.                                                                                                    |  |

| Index | Name            | Name or Description                                       | Data Type/Structure         | Store | Default Value                        |
|-------|-----------------|-----------------------------------------------------------|-----------------------------|-------|--------------------------------------|
| 1     | ST_REV          | Static revision level                                     | Unsigned16                  | S     |                                      |
| 2     | TAG_DESC        | Tag description                                           | Octet string                | S     | all blanks                           |
| 3     | STRATEGY        | Strategy field                                            | Unsigned16                  | S     | 0                                    |
| 4     | ALERT_KEY       | Alert key                                                 | Unsigned8                   | S     | 0                                    |
| 5     | MODE_BLK        | Mode block record                                         | Mode                        | mix   | Target = O/S*                        |
| 6     | BLOCK_ERR       | Block error                                               | Bit string                  | D     |                                      |
| 7     | UPDATE_EVT      | Update event alert                                        | Event - update              | D     |                                      |
| 8     | ALARM_SUM       | Block alarm summary                                       | Alarm - summary             | D     | all disabled                         |
| 9     | BLOCK_ALM       | Block alarm                                               | Alarm - discrete            | D     |                                      |
| Honey | well Parameters |                                                           |                             |       | ·                                    |
| 10    | XD_DIAGNOSTICS  | Diagnostic message                                        | Unsigned8                   | D     | 0<br>No specific<br>problem          |
| 11    | PRIMARY_VALUE   | Measure provided as an input to the AI Block              | Value and status -<br>float | D     |                                      |
| 12    | PV_UNITS        | Units in which the PV is displayed                        | Unsigned16                  | S     | (1243)<br>"mV"                       |
| 13    | CJT_INTERNAL    | Value of the internal cold junction                       | Value and status -float     | D     |                                      |
| 14    | CJT_EXTERNAL    | Value of the external cold junction                       | Floating point              | S     | 0                                    |
| 15    | CJT_UNITS       | Units of the cold junction                                | Unsigned16                  | S     | (1001)<br>"°C"                       |
| 16    | CJT_TYPE        | Defines whether the cold junction is internal or external | Boolean                     | S     | (1)<br>"Internal Cold<br>Junction"   |
| 17    | LIMITS_HIGHEST  | Highest value recorded by the transmitter                 | Floating point              | D     | NAN Value                            |
| 18    | LIMITS_LOWEST   | Lowest value recorded by the transmitter                  | Floating point              | D     | NAN Value                            |
| 19    | RESET_LIMITS    | Reset the highest and<br>lowest limits recorded           | Boolean                     | D     | (1)<br>"Do not reset the<br>limits " |

#### Table 8-5 Transducer Block Parameters

### 8.5 Transducer Block, Continued

| Index | Name          | Name or Description                                             | Data<br>type/structure | Store | Default Value                                 |
|-------|---------------|-----------------------------------------------------------------|------------------------|-------|-----------------------------------------------|
| 20    | SENSOR_TYPE   | Type of the sensor connected to the STT35F                      | Unsigned8              | S     | (103)<br>"mV"                                 |
| 21    | SENSOR_CONF   | Sensor configuration                                            | Unsigned8              | S     | (3)<br>"Single sensor<br>wired"               |
| 22    | BREAK_DETECT  | Thermocouple break detection<br>enabled or not                  | Boolean                | S     | (2)<br>"Sensor fault<br>detection<br>ENABLED" |
| 23    | LATCHING      | "Latching" or not of the critical alarms                        | Boolean                | S     | (1)<br>"Latching<br>DISABLED"                 |
| 24    | POWER_FILTER  | Filters either the 50 Hz or the 60 Hz                           | Boolean                | S     | (1)<br>"50 Hz filtering"                      |
| 25    | EMISSIVITY    | Value of the emissivity                                         | Floating point         | S     | 10                                            |
| 26    | SERIAL_NUMBER | Transmitter's serial number                                     | Floating point         | S     |                                               |
| 27    | MAN_LOCATION  | Manufacturing location                                          | Octet string           | S     |                                               |
| 28    | WEEK          | Manufacturing week                                              | Unsigned8              | S     |                                               |
| 29    | YEAR          | Manufacturing year                                              | Unsigned8              | S     |                                               |
| 30    | BATCH_NUMBER  | Batch number of the different boards comprising the transmitter | Octet string           | S     |                                               |
| 31    | COMMAND       | Factory calibration or configuration command                    | Octet string           | D     |                                               |
| 32    | CAL_VALUE     | Value associated with the command                               | Floating point         | D     |                                               |
| 33    | BLOCK_TEST    | Block test. Honeywell specific<br>parameter                     | Unsigned8              | D     |                                               |

Table 8-5 Transducer Block Parameters, continued

#### Transducer Block Diagram

Figure 8-2 is a block diagram showing the basic components of the Transducer block.

Figure 8-2 Transducer Block Diagram

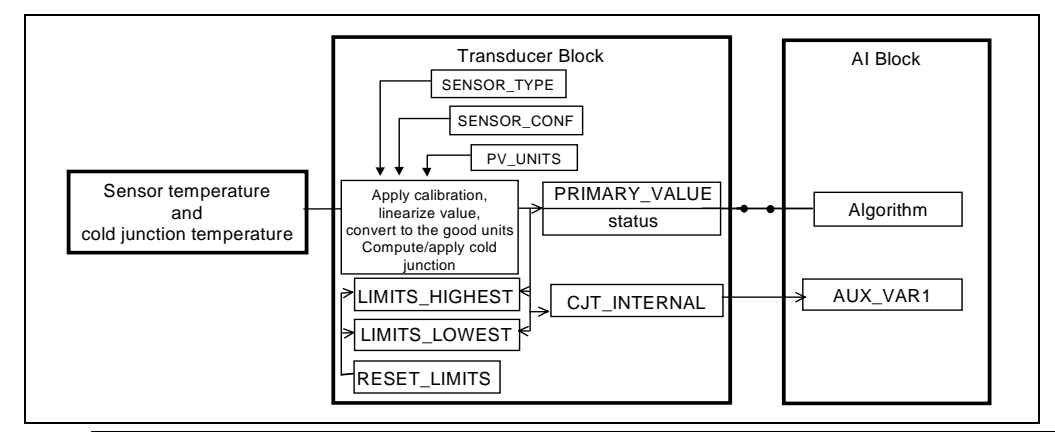

| Transducer<br>Block<br>Honeywell-<br>defined<br>Parameters | This section describes the Honeywell parameters included in the transducer block.                                                                                             |
|------------------------------------------------------------|----------------------------------------------------------------------------------------------------|
| Factory<br>Configuration<br>and Calibration<br>Parameters  | The following parameters are written during factory configuration or calibration. They allow tracking of the defaults encountered after the transmitter has left the factory. |

#### 8.5 Transducer Block, Continued

| Name          | Description or Parameter Contents                                                                                                    |
|---------------|----------------------------------------------------------------------------------------------------|
| SERIAL_NUMBER | Serial number of the transmitter.                                                                                                    |
| MAN_LOCATION  | Manufacturing location. Place where the transmitter has been manufactured.                                                                                                    |
| WEEK          | Week during which the transmitter has been manufactured.                                                                                                    |
| YEAR          | Year during which the transmitter was manufactured.                                                                                                    |
| BATCH_NUMBER  | Batch number of the different boards comprising the transmitter.                                                                                                    |
| COMMAND       | Command used for factory calibration or factory configuration.<br>This parameter is a factory configuration or calibration<br>command and should not be written by the user. This is an<br>internal Honeywell parameter. |
| CAL_VALUE     | Value sent along with the command. This parameter is a factory configuration or calibration parameter and should not be written by the user. This is an internal Honeywell parameter.                                    |
| BLOCK_TEST    | An internal Honeywell test parameter.                                                                                                    |

Table 8-6 Factory configuration and calibration parameters

**Device User Configuration** The following parameters allow the configuration of the transmitter. These parameters can only be written when the transducer block is in Out of Service mode. Attempting to write to these parameters when the block is in another mode than the Out of Service mode will lead to a failure.

#### 8.5 Transducer Block, Continued

| Table 8-7 | Device use | r configuration |
|-----------|------------|-----------------|
|-----------|------------|-----------------|

| Name         | Description or Parameter Contents                                                                                                    |
|--------------|----------------------------------------------------------------------------------------------------|
| LATCHING     | This parameter is used if BREAK_DETECT is ON. It has an impact on<br>how some alarms are handled.<br>If LATCHING is ON then if the sensor is seen as a broken sensor, the<br>mode of the transducer block will switch to Out Of Service. The mode<br>cannot go back to Auto unless the sensor is good again. The alarm<br>generated is cleared when the block is switched back to Auto.<br>If LATCHING is OFF then the block does not switch to the Out Of<br>Service mode when the sensor is seen as broken and when the<br>sensor is good again, the alarm is auto acknowledged. |
| POWER_FILTER | This parameter helps reducing the noise induced by the power<br>supply. This parameter can filter effects coming from a 50 Hz or a 60<br>Hz based power supply.                                                                                                    |
| BREAK_DETECT | This parameter is used to determine whether the transmitter should<br>generate an alarm when the sensor is seen as opened or not. See<br>section dealing with alarming for more information on this parameter.                                                                                                    |
| SENSOR_TYPE  | Type of the sensor connected to the terminal block. This sensor can<br>either be a thermocouple or an RTD sensor. The user should pick up<br>the sensor connected to the device in the list proposed by the<br>transmitter.                                                                                                    |
| SENSOR_CONF  | This parameter allows sensor configuration, i.e. it defines how the sensor(s) are wired to the transmitter. The user picks up a hardware configuration corresponding to how the sensor(s) used are wired to the transmitter.                                                                                                    |
| EMISSIVITY   | This parameter is used with the radiamatic sensor (Rh).                                                                                                    |
| CJT_EXTERNAL | External temperature used for cold junction compensation. This parameter is used only if External Cold junction is selected with the CJT_TYPE parameter.                                                                                                    |
| PV_UNITS     | Units in which the measure is displayed, the possible values for this parameter depend on the type of sensor and sensor configuration selected. Changing this parameter to a value which is not compatible with the sensor type and sensor configuration will lead to a configuration error while attempting to switch the XD block to the Auto mode.                                                                                                    |
| CJT_TYPE     | Type of the cold junction compensation, it can be either internal (use of self temperature measures performed by the STT) or external (use of the CJT_EXTERNAL parameter as the cold junction temperature).                                                                                                    |
| CJT_UNITS    | Units in which the cold junction temperature is displayed.                                                                                                    |

#### **Reset of the limits** This parameter is used to refresh the limits (upper and lower values recorded by the transmitter), i.e. reset them to a NAN value until a valid value is recorded. This parameter can be written when the XD mode is in Auto or OOS mode.

**Process Values** The following parameters are process results, they are read only.

| Table 8-8 | Process values |
|-----------|----------------|
|           |                |

| Name           | Description or Parameter Contents                                  |
|----------------|--------------------------------------------------------------------|
| LIMITS_HIGHEST | Highest limit recorded by the transmitter since last reset of this |
|                | limit.                                                             |
|                | The refresh frequency of this parameter is independant from        |
|                | the transducer block schedule.                                     |
| LIMITS_LOWEST  | Lowest limit recorded by the transmitter since last reset of this  |
|                | limit.                                                             |
| CJT_INTERNAL   | Internal temperature of the transmitter.                           |
| PRIMARY_VALUE  | Primary value measured and status returned by the transmitter.     |
|                | This is the value transferred to the AI block. A status is         |
|                | associated to this value.                                          |

**Diagnostics and Troubleshooting** The STT35F is constantly running internal diagnostics to monitor the status of the sensor(s) connected to the transmitter. See Section 9 for Transmitter's diagnostics and message interpretation.

| Table 8-9 | Diagnostics and Troubleshooting |
|-----------|---------------------------------|
|-----------|---------------------------------|

| Name           | Description or Parameter Contents                                                                                                    |
|----------------|----------------------------------------------------------------------------------------------------|
| XD_DIAGNOSTICS | This parameter contains the reason for the error. Used in conjunction with BLOCK_ERR parameter, it provides a diagnostic for the error. |

# 8.6 Analog Input Function Block

| Analog Input<br>Function Block | The Analog<br>transducer<br>output.                        | The Analog Input function block takes the output signal from the transducer block and makes it available to other function blocks as its output.                       |  |
|--------------------------------|------------------------------------------------------------|----------------------------------------------------------------------------------------------------|--|
| Interface to Al<br>Block       | Primary val                                                | ue is the only value supplied as an input to the AI block.                                                                                                    |  |
| CHANNEL<br>Parameter           | The CHANI<br>In the STT3<br>be selected                    | NEL parameter selects the input from the transducer block.<br>5F transmitter, only the PRIMARY_VALUE parameter can                                                     |  |
|                                | CHANNE                                                     | Value Selected                                                                                                    |  |
|                                | L                                                          | (from Transducer Block)                                                                                                    |  |
|                                | paramete                                                   |                                                                                                    |  |
|                                | r                                                          |                                                                                                    |  |
|                                | 1                                                          | Selects PRIMARY_VALUE which is the process                                                                                                    |  |
|                                |                                                            | temperature computed according to the user's selections.                                                                                                    |  |
|                                | Other                                                      | Error - the AI block remains in (O/S) mode.                                                                                                    |  |
|                                |                                                            |                                                                                                    |  |
| XD_SCALE<br>parameter          | The XD_SCA<br>contain the s<br>transducer b<br>(O/S) mode. | ALE parameter of the AI block is user-defined, and must<br>ame units code as the PV_UNITS parameter of the<br>lock. If not, the AI block remains in the out of service |  |
| AUX_VAR1<br>parameter          | Contains the transducer b                                  | same value as the CJT_INTERNAL parameter of the lock.                                                                                                    |  |

AI BlockTable 8-10 lists the block parameters and default values for the AIParameter Listfunction block.

| Index | Name                             | Data Type/Structure         | Store | Default Value      |  |
|-------|----------------------------------|-----------------------------|-------|--------------------|--|
| 1     | ST_REV                           | Unsigned16                  | S     |                    |  |
| 2     | TAG_DESC                         | Octet string                | S     | all blanks         |  |
| 3     | STRATEGY                         | Unsigned16                  | S     | 0                  |  |
| 4     | ALERT_KEY                        | Unsigned8                   | S     | 0                  |  |
| 5     | MODE_BLK                         | Mode mix Target = O/S*      |       | Target = O/S*      |  |
| 6     | BLOCK_ERR                        | Bit string D                |       |                    |  |
| 7     | 7 PV Value and Status - float D  |                             |       |                    |  |
| 8     | 8 OUT Value and Status - float N |                             |       |                    |  |
| 9     | SIMULATE                         | Simulate - float            | D     |                    |  |
| 10    | XD_SCALE                         | Scaling                     | S     | scale = 0-100      |  |
|       |                                  |                             |       | units = 1001       |  |
|       |                                  |                             |       | decimal places = 0 |  |
| 11    | OUT_SCALE                        | Scaling                     | S     | scale = 0-100      |  |
|       |                                  |                             |       | units = 1001       |  |
|       |                                  |                             |       | decimal places = 0 |  |
| 12    | GRANT_DENY                       | Access permissions          | Ν     | 0,0                |  |
| 13    | IO_OPTS                          | Bit string                  | S     | 0                  |  |
| 14    | STATUS_OPTS                      | Bit string                  | S     | 0                  |  |
| 15    | CHANNEL                          | Unsigned16                  | S     | 0                  |  |
| 16    | L_TYPE                           | Unsigned8                   | S     | 0                  |  |
| 17    | LOW_CUT                          | Floating point              | S     | S 0                |  |
| 18    | PV_FTIME                         | Floating point S            |       | 0                  |  |
| 19    | FIELD_VAL                        | Value and Status - discrete | D     | D                  |  |
| 20    | UPDATE_EVT                       | Event - update D            |       |                    |  |
| 21    | BLOCK_ALM                        | Alarm - discrete            | D     |                    |  |
| 22    | ALARM_SUM                        | Alarm - summary             | D     | all disabled       |  |
| 23    | ACK_OPTION                       | Bit string                  | S     | 0                  |  |
|       | * 0/S = 0                        | out of Service              |       |                    |  |

Table 8-10 AI Function Block Parameter List

| Index  | Name           | Data Type/Structure | Store | Default<br>Value |
|--------|----------------|---------------------|-------|------------------|
| 24     | ALARM_HYS      | Floating point      | S     | 0.5              |
| 25     | HI_HI_PRI      | Unsigned8           | S     | 0                |
| 26     | HI_HI_LIM      | Floating point      | S     | +INF             |
| 27     | HI_PRI         | Unsigned8           | S     | 0                |
| 28     | HI_LIM         | Floating point      | S     | +INF             |
| 29     | LO_PRI         | Unsigned8           | S     | 0                |
| 30     | LO_LIM         | Floating point      | S     | -INF             |
| 31     | LO_LO_PRI      | Unsigned8           | S     | 0                |
| 32     | LO_LO_LIM      | Floating point      | S     | -INF             |
| 33     | HI_HI_ALM      | Alarm - float       | D     |                  |
| 34     | HI_ALM         | Alarm - float       | D     |                  |
| 35     | LO_ALM         | Alarm - float       | D     |                  |
| 36     | LO_LO_ALM      | Alarm - float       | D     |                  |
| Honeyw | ell Parameters |                     |       |                  |
| 37     | AUX_VAR1       | Floating point      | D     |                  |
| 38     | BLOCK_TEST     | Unsigned8           | D     |                  |

Table 8-10 AI Function Block Parameter List, continued

AI Block Table 8-11 describes the Honeywell parameters included in the AI block. defined Parameters

|  | Table 8-11 | AI Block Parameter Descriptions |
|--|------------|---------------------------------|
|--|------------|---------------------------------|

| Parameter Name | Description/Parameter Contents                                                                                                    |
|----------------|----------------------------------------------------------------------------------------------------|
| AUX_VAR1       | AUX_VAR1 is the secondary variable of the block. In the STT35F, it contains the same value as the CJT_INTERNAL (internal cold junction value) parameter of the transducer block. |
| BLOCK_TEST     | An internal Honeywell test parameter.                                                                                                    |

Local MeterThe local meter display shows the contents of the AI block OUT<br/>parameter. If the status is Bad, then an error condition is shown on<br/>the display.

Normally, the OUT parameter is shown in engineering units. If the engineering units are not supported by the meter or if the units are unknown, then the display shows no indication of units. Additional units are provided on stick-on labels.

AI BlockFigure 8-3 is a block diagram showing the key components of the AIDiagramfunction block.

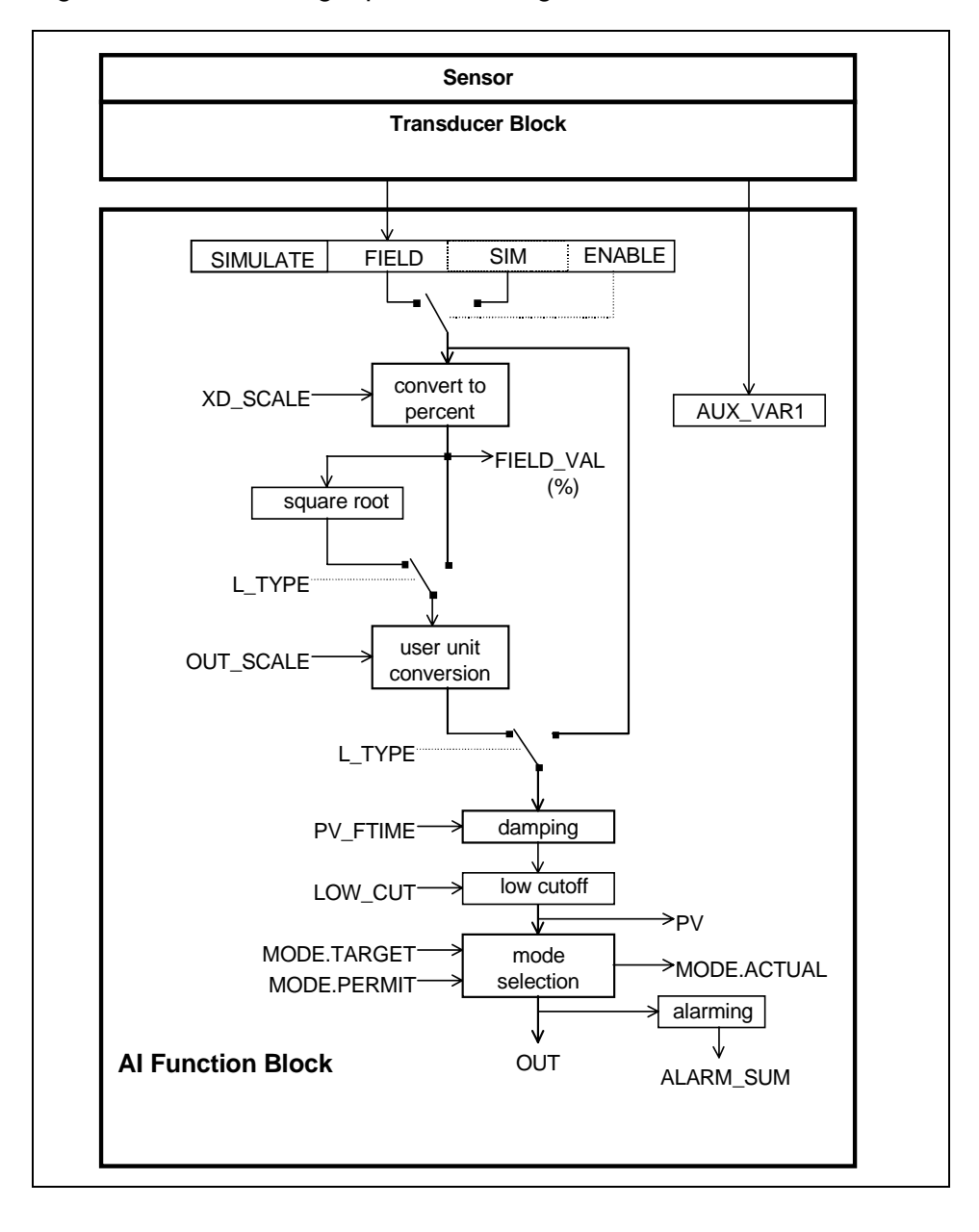

Figure 8-3 Analog Input Block Diagram

| This Parameter | Contains                                                                                                    |  |  |  |
|----------------|----------------------------------------------------------------------------------------------------|--|--|--|
| OUT            | The status and value of output from the AI block.                                                                                                    |  |  |  |
| OUT_SCALE      | Elements used to display the OUT parameter. The elements are:                                                                                                    |  |  |  |
|                | <ul> <li>High and low scale values (EU_100 and EU_0).</li> </ul>                                                                                                    |  |  |  |
|                | <ul> <li>Engineering units used to display the value<br/>(UNITS_INDEX).</li> </ul>                                                                                                    |  |  |  |
|                | • Decimal places used to display the value (DECIMAL).                                                                                                    |  |  |  |
| PV             | The status and value of PV. This is usually the same as OUT and the same value as PRIMARY_VALUE in the transducer block.                                                                                                    |  |  |  |
| XD_SCALE       | Elements used to display the value obtained from the transducer block. The elements are:                                                                                                    |  |  |  |
|                | • High and low scale values (EU_100 and EU_0).                                                                                                    |  |  |  |
|                | <ul> <li>Engineering units to display the value (UNITS_INDEX)</li> </ul>                                                                                                    |  |  |  |
|                | Decimal places to display the value (DECIMAL).                                                                                                    |  |  |  |
|                | NOTE: XD_SCALE.UNITS_INDEX must contain the same units as PV_UNITS in the transducer block.                                                                                                    |  |  |  |
| L_TYPE         | The state (Direct or Indirect) which values are passed from the transducer block to the AI block.                                                                                                    |  |  |  |
|                | <ul> <li>When L_TYPE = Direct.</li> <li>Values are passed directly from the transducer block to the<br/>AI block. (No units conversion.)</li> </ul>                                                                                                    |  |  |  |
|                | <ul> <li>When L_TYPE = Indirect.<br/>Values from the transducer block are in different units, and<br/>must be converted either linearly (Indirect) or in square root<br/>(Ind Sqr Root) using the range defined by the transducer and<br/>the OUT_SCALE range.</li> </ul> |  |  |  |

Table 8-12 AI Block Parameters

| XD_SCALE<br>Range | <ul> <li>In the AI block, XD_SCALE values are used when L_TYPE is set to<br/>Indirect which converts the signal to other units. (See L_TYPE in<br/>Table 8-12.) The high and low scale values of XD_SCALE (EU_100<br/>and EU_0) define the range over which the AI OUT will show <i>Good</i><br/>status.</li> <li>When L_TYPE is set to either Indirect or Direct, XD_SCALE units</li> </ul> |  |  |  |  |
|-------------------|----------------------------------------------------------------------------------------------------|--|--|--|--|
|                   | <ul> <li>must match the transducer PV_UNITS units (CHANNEL = 1).</li> <li>When L_TYPE is set to Direct, it is recommended that XD_SCALE and OUT_SCALE should contain the same values</li> </ul>                                                                                                    |  |  |  |  |
| PV Value          | The AI block PV value is the same as the transducer block<br>PRIMARY_VALUE                                                                                                    |  |  |  |  |
| AI OUT            | Al in Manual Mode - When the Al block is in manual mode, OUT can be written as a fixed value between -10% and +110% of the OUT_SCALE range. OUT values between 0 and 100% will show a status of <i>Good</i> . OUT values outside the range will show a status of <i>Uncertain</i> . The "limited" field will be marked as <i>Constant</i> for all values.                                    |  |  |  |  |
|                   | PV shows the live temperature signal in manual mode.                                                                                                    |  |  |  |  |
|                   | Al in Auto Mode - L_TYPE determines whether the signal is taken<br>directly from the transducer block and passed to the Al block output<br>(L_TYPE = Direct) or converted into different units before it is passed<br>to the Al block output (L_TYPE = Indirect or Ind Sqr Root).<br>OUT_SCALE determines the units conversion of the signal presented<br>to the output.                     |  |  |  |  |
|                   | <ul> <li>When L_TYPE equals Direct, OUT is the same as the value<br/>passed from the transducer block.</li> </ul>                                                                                                    |  |  |  |  |
|                   | <ul> <li>When L_TYPE equals Indirect, the PRIMARY_VALUE is<br/>converted to percent of XD_SCALE and that value is set equal to<br/>percent of OUT (FIELD_VAL = %). The OUT in % is re-ranged to<br/>a value using the OUT_SCALE.</li> </ul>                                                                                                    |  |  |  |  |
|                   |                                                                                                    |  |  |  |  |

**OUT Status** The following table provides the resulting status of AI block OUT for a given status of PRIMARY\_VALUE in the transducer block.

| lf                           | Then                                   |  |  |
|------------------------------|----------------------------------------|--|--|
| PRIMARY_VALUE status =       | OUT value is tested against            |  |  |
| Good::[alarm status]:Not     | OUT_SCALE range values:                |  |  |
| Limited                      |                                        |  |  |
|                              | If OUT value is within the             |  |  |
|                              | OUT_SCALE range, then OUT              |  |  |
|                              | status = Good Non                      |  |  |
|                              | Cascade::[alarm status]:Not            |  |  |
|                              | Limitea                                |  |  |
|                              | If OUT exceeds OUT, SCALE              |  |  |
|                              | range then OLIT status –               |  |  |
|                              | Uncertain. Fngineering Units           |  |  |
|                              | Range Violation:& High or Low          |  |  |
|                              | Limited                                |  |  |
| PRIMARY_VALUE status =       | OUT status = Uncertain                 |  |  |
| Uncertain                    |                                        |  |  |
| 2 <sup>nd</sup> field in the | OUT status = Non Specific              |  |  |
| PRIMARY_VALUE status =       |                                        |  |  |
| Non Specific                 |                                        |  |  |
| PRIMARY_VALUE status =       | OUT status = <i>High</i> or <i>Low</i> |  |  |
| High or Low                  |                                        |  |  |

#### Local Meter Display The local meter display shows both the value and status of the Al block OUT parameter. Normally, the OUT parameter is shown in engineering units. If the engineering units are not supported by the meter or if the units are unknown, then the display shows no indication of units.

The bar graph is scaled from the high and low scale values of XD\_SCALE.

- When L\_TYPE equals Direct, the units indication will be the units of XD\_SCALE.
- When L\_TYPE equals Indirect the units indication will be the units of OUT\_SCALE.

If the status is Bad, then an error condition is shown on the display. See Subsection 7.4 for more details of the local meter display option.

# Writes to Al Parameters

Mode Restricted Writing to the following AI block parameters are restricted by the block's ACTUAL mode. The MODE\_BLK parameter must equal one of the modes in the mode column below before you can write values to the parameters listed in Table 8-13.

| Parameter   | Mode Restricted  |  |
|-------------|------------------|--|
| OUT         | Man or O/S modes |  |
| XD_SCALE    | Man or O/S modes |  |
| OUT_SCALE   | Man or O/S modes |  |
| IO_OPTS     | O/S mode only    |  |
| STATUS_OPTS | O/S mode only    |  |
| CHANNEL     | O/S mode only    |  |
| L_TYPE      | Man or O/S modes |  |

 Table 8-13
 AI Block Mode Restricted Parameters

### 8.7 **PID Function Block**

| PID Block   | The PID Function block provides you with the choice of selecting                       |
|-------------|----------------------------------------------------------------------------------------|
| Description | either a standard PID control algorithm (Ideal) or a robust PID defined in Table 8-15. |
|             |                                                                                        |

PID Block<br/>Parameter ListTable 8-14 lists the block parameters and default values for the PID<br/>function block.

| Index | Name         | Data Type/Structure      | Store | Default<br>Value |
|-------|--------------|--------------------------|-------|------------------|
| 1     | ST_REV       | Unsigned16               | S     | Value            |
| 2     | <br>TAG_DESC | Octet string             | S     | all<br>blanks    |
| 3     | STRATEGY     | Unsigned16               | S     | 0                |
| 4     | ALERT_KEY    | Unsigned8                | S     | 0                |
| 5     | MODE_BLK     | Mode                     | mix   | Target =<br>O/S  |
| 6     | BLOCK_ERR    | Bit string               | D     |                  |
| 7     | PV           | Value and Status - float | D     |                  |
| 8     | SP           | Value and Status - float | D     |                  |
| 9     | OUT          | Value and Status - float | N     |                  |
| 10    | PV_SCALE     | Scaling                  | S     | 0 - 100          |
| 11    | OUT_SCALE    | Scaling                  | S     | 0 - 100          |
| 12    | GRANT_DENY   | Access permissions       | N     | 0                |
| 13    | CONTROL_OPTS | Bit string               | S     | 0                |
| 14    | STATUS_OPTS  | Bit string               | S     | 0                |
| 15    | IN           | Value and Status - float | N     |                  |
| 16    | PV_FTIME     | Floating point           | S     | 0                |
| 17    | BYPASS       | Unsigned8                | S     | 0                |
| 18    | CAS_IN       | Value and Status - float | Ν     |                  |
| 19    | SP_RATE_DN   | Floating point           | S     | +INF             |
| 20    | SP_RATE_UP   | Floating point           | S     | +INF             |
| 21    | SP_HI_LIM    | Floating point           | S     | 100              |
| 22    | SP_LO_LIM    | Floating point           | S     | 0                |
| 23    | GAIN         | Floating point           | S     | 0                |
| 24    | RESET        | Floating point           | S     | +INF             |
| 25    | BAL_TIME     | Floating point           | S     | 0                |
| 26    | RATE         | Floating point           | S     | 0                |
| 27    | BKCAL_IN     | Value and Status - float | N     |                  |
| 28    | OUT_HI_LIM   | Floating point           | S     | 100              |
| 29    | OUT_LO_LIM   | Floating point           | S     | 0                |

Table 8-14PID Control Function Block Parameters
| Index | Name       | Data Type/Structure         | Store | Default |
|-------|------------|-----------------------------|-------|---------|
|       |            |                             |       | Value   |
| 30    | BKCAL_HYS  | Floating point              | S     | 0.5     |
| 31    | BKCAL_OUT  | Value and Status - float    | D     |         |
| 32    | RCAS_IN    | Value and Status - float    | N     |         |
| 33    | ROUT_IN    | Value and Status - float    | D     |         |
| 34    | SHED_OPT   | Unsigned8                   | S     | 0       |
| 35    | RCAS_OUT   | Value and Status - float    | D     |         |
| 36    | ROUT_OUT   | Value and Status - float    | D     |         |
| 37    | TRK_SCALE  | Scaling                     | S     | 0 - 100 |
| 38    | TRK_IN_D   | Value and Status - discrete | Ν     |         |
| 39    | TRK_VAL    | Value and Status - float    | Ν     |         |
| 40    | FF_VAL     | Value and Status - float    | Ν     |         |
| 41    | FF_SCALE   | Scaling                     | S     | 0 - 100 |
| 42    | FF_GAIN    | Floating point              | S     | 0       |
| 43    | UPDATE_EVT | Event - update              | D     |         |
| 44    | BLOCK_ALM  | Alarm - discrete            | D     |         |
| 45    | ALARM_SUM  | Alarm - summary             | D     | 0       |
| 46    | ACK_OPTION | Bit string                  | S     | 0       |
| 47    | ALARM_HYS  | Floating point              | S     | 0.5     |
| 48    | HI_HI_PRI  | Unsigned8                   | S     | 0       |
| 49    | HI_HI_LIM  | Floating point              | S     | +INF    |
| 50    | HI_PRI     | Unsigned8                   | S     | 0       |
| 51    | HI_LIM     | Floating point              | S     | +INF    |
| 52    | LO_PRI     | Unsigned8                   | S     | 0       |
| 53    | LO_LIM     | Floating point              | S     | -INF    |
| 54    | LO_LO_PRI  | Unsigned8                   | S     | 0       |
| 55    | LO_LO_LIM  | Floating point              | S     | -INF    |
| 56    | DV_HI_PRI  | Unsigned8                   | S     | 0       |
| 57    | DV_HI_LIM  | Floating point              | S     | +INF    |
| 58    | DV_LO_PRI  | Unsigned8                   | S     | 0       |
| 59    | DV_LO_LIM  | Floating point              | S     | -INF    |
| 60    | HI_HI_ALM  | Alarm - float               | D     |         |
| 61    | HI_ALM     | Alarm - float               | D     |         |
| 62    | LO_ALM     | Alarm - float               | D     |         |
| 63    | LO_LO_ALM  | Alarm - float               | D     |         |
| 64    | DV_HI_ALM  | Alarm - float               | D     |         |
| 65    | DV_LO_ALM  | Alarm - float               | D     |         |

 Table 8-14
 PID Control Function Block Parameters, continued

| Honeywell Parameters |            |                          |       |                  |
|----------------------|------------|--------------------------|-------|------------------|
| Index                | Name       | Data Type/Structure      | Store | Default<br>Value |
| 66                   | PID_FORM   | Unsigned8                | S     | ldeal (1)        |
| 67                   | ALGO_TYPE  | Unsigned8                | S     | 0                |
| 68                   | OUT_LAG    | Floating point           | S     | 0                |
| 69                   | GAIN_NLIN  | Floating point           | S     | 0                |
| 70                   | GAIN_COMP  | Floating point           | D     |                  |
| 71                   | ERROR_ABS  | Floating point           | D     |                  |
| 72                   | WSP        | Value and Status - float | D     |                  |
| 73                   | BLOCK_TEST | Unsigned8                | D     |                  |

 Table 8-14
 PID Control Function Block Parameters, continued

| Honeywell-  | The Honeywell defined parameters provide a robust PID algorithm. A |
|-------------|--------------------------------------------------------------------|
| defined PID | description of these parameters is in Table 8-15.                  |
| Parameters  |                                                                    |

| Parameter Name | Description/Parameter Contents                                                                                                    |
|----------------|----------------------------------------------------------------------------------------------------|
| PID_FORM       | Configuration parameter specifies the IDEAL or ROBUST PID equation to be used:                                                                                                    |
|                | • IDEAL PID (default). Non-Interactive form of a three mode control equation that provides<br>Proportional, Integral and Derivative control action. Linear and non-linear gain parameters<br>are available.                                          |
|                | <ul> <li>ROBUST PID. The same as Ideal PID. Additionally, the equation supports a user-<br/>configurable lag filter applied to calculated output value. (See OUT_LAG parameter.)<br/>Linear and non-linear gain parameters are available.</li> </ul> |
| ALGO_TYPE      | Configuration parameter specifies algorithm type which can be A,B, or C:                                                                                                    |
|                | Type "A" equation where Proportional, Integral and Derivative act on ERROR.                                                                                                    |
|                | <ul> <li>Type "B" equation where Proportional and Integral act on ERROR and Derivative acts on<br/>PV.</li> </ul>                                                                                                    |
|                | <ul> <li>Type "C" equation where Integral acts on ERROR and Proportional and Derivative act on<br/>PV.</li> </ul>                                                                                                    |
| OUT_LAG        | Time constant of single exponential LAG filter applied to the OUT parameter (primary output).                                                                                                    |
|                | Units (in seconds). For Ideal PID equation the lag filter is fixed at 1/16 and is not configurable.                                                                                                    |
| GAIN_NLIN      | Dimensionless gain factor. When the gain factor is multiplied by absolute value of the error and added to the linear GAIN, the result is a gain response which is proportional to the deviation.                                                     |
|                | Default is zero resulting in no response due to non-linear gain action.                                                                                                    |
| GAIN_COMP      | The composite gain quantity including both linear and non-linear gain parameters. Read only parameter.                                                                                                    |
| ERROR_ABS      | Absolute value of the deviation between PV and working setpoint. Read only parameter.                                                                                                    |
| WSP            | Working setpoint. This is the setpoint value after absolute and rate limits have been applied. Deviation alarms are computed on this value. Read only parameter.                                                                                     |
| BLOCK_TEST     | An internal Honeywell test parameter.                                                                                                    |

PID BlockFigure 8-4 is a block diagram showing the key components of the PIDDiagramControl function block.

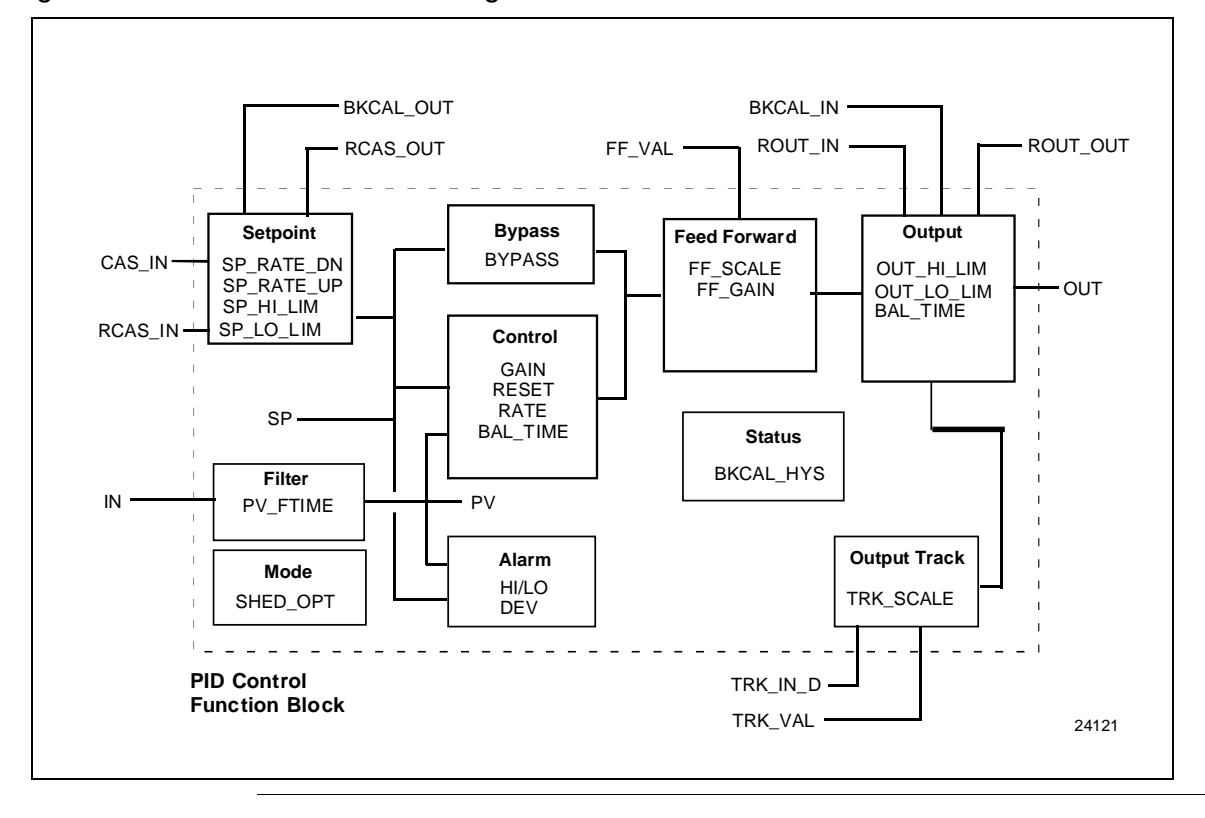

Figure 8-4 PID Control Block Diagram

| PID Block<br>Description    | PID Control Function Block is an algorithm that produces an<br>output signal in response to the measured variable and the<br>setpoint. The PID function block allows you to choose either a<br>standard PID control equation (Ideal) or a robust PID equation<br>defined by Honeywell. This selection is defined in the PID_FORM<br>parameter.                                                                                                    |
|-----------------------------|----------------------------------------------------------------------------------------------------|
|                             | The output has three terms: Proportional, Integral and Derivative.<br>The output is adjusted by tuning constants. There are three<br>tuning constants in the Ideal PID equation. The robust PID uses<br>four tuning constants.                                                                                                    |
|                             | <ol> <li>GAIN is the tuning constant of the Proportional term.</li> <li>RESET is the tuning constant of the Integral.</li> <li>RATE is the tuning constant of the Derivative. RATE is usually modified by a lag, which is set at some fixed ratio higher than the rate time, to create a rate gain. There is no lag with the rate in this implementation.</li> <li>OUT_LAG is the fourth tuning constant used in the robust PID, it adds roll off to the output response. The action is similar to PID with rate gain.</li> </ol> |
| PID Ideal and PID<br>Robust | The Ideal equation is a parallel or non-interacting implementation<br>of PID control using three tuning constants. It automatically fixes<br>OUT_LAG to 16 times the RATE time constant. This produces<br>response characteristics equivalent to the algorithms used in TPS<br>products.                                                                                                    |
|                             | The Robust equation is the same parallel implementation of ideal PID control but allows the engineer to set the OUT_LAG and effectively change the rate gain.                                                                                                    |
|                             | ALGO_TYPE is a configuration parameter that contains one of three selected algorithm types, A, B, or C. Where:                                                                                                    |
|                             | <ul> <li>A - RATE, GAIN and RESET all act on the error between set point and measured variable.</li> <li>B - RATE acts on the measured variable only, GAIN and RESET use the error.</li> <li>C - RATE and GAIN act on the measured variable only, and RESET uses the error.</li> </ul>                                                                                                    |
|                             |                                                                                                    |

PID Tuning<br/>ParametersTable 8-16 lists the valid ranges for the tuning parameters for the<br/>PID block. Note that OUT\_LAG parameter is not configurable<br/>when Ideal PID is selected (PID\_FORM = 1) and can be<br/>configured when Robust PID is selected (PID\_FORM = 2).

The values given for these tuning parameters are valid under the following conditions:

- The values assume that the minimum configurable PID function block execution period (T<sub>s</sub>) is 0.125 seconds.
- Algorithm type setting (i.e. A, B, or C) has no effect on the validation of these tuning parameters.
- The PID function block will reject all values outside these ranges.

| Parameter               | Initial<br>Value | Minimum<br>Value    | Maximum<br>Value | Comment                                                                                                    |
|-------------------------|------------------|---------------------|------------------|----------------------------------------------------------------------------------------------------|
| PV_FTIME                | 0                | 0                   | 200              | units: seconds.                                                                                                    |
| GAIN                    | 0                | .004                | 250              |                                                                                                    |
| GAIN_NLIN               | 0                | .004                | 250              |                                                                                                    |
| RATE (sec.)             | 0                | 32 • T <sub>s</sub> | 7500             | The value of ZERO is permitted to turn off rate action.                                                                         |
| RESET<br>(sec.)         | +INF             | 2 • T <sub>s</sub>  | 7500             | The value of +INF is permitted to turn<br>off reset action. (Some versions of<br>NI configurator program cannot set<br>+/- INF) |
| OUT_LAG<br>Ideal<br>PID | N/A              | N/A                 | N/A              | Fixed for Ideal PID form - not configurable.                                                                                    |
| Robust<br>PID           | 0                | 2 • T <sub>s</sub>  | 7500             | Zero permitted which implies no output lag.                                                                                     |
| BAL_TIME                | 0                | N/A                 | N/A              | Not used in Honeywell<br>Implementation.                                                                                        |

Mode Restricted<br/>Writes to PID<br/>ParametersWriting to the following PID block parameters are restricted by the<br/>block's TARGET and/or ACTUAL mode. The MODE\_BLK.TARGET<br/>or MODE\_BLK.ACTUAL parameter must equal one of the modes in<br/>the TARGET or ACTUAL columns below before you can write<br/>values to the parameters listed in Table 8-17.

| Parameter  | TARGET     | ACTUAL     | Notes and other Validation      |
|------------|------------|------------|---------------------------------|
|            | mode       | mode       |                                 |
|            | restricted | restricted |                                 |
| SP         | AUTO       | n/a        | +/- 10% of PV_SCALE, Tracking   |
|            |            |            | not operative.                  |
|            |            |            | Note: For SP Mode restriction   |
|            |            |            | follows target mode. All        |
|            |            |            | cascades will be broken         |
|            |            |            | when SP is written.             |
| OUT        | MAN        | MAN        | ROUT cascade initialization     |
|            |            |            | cannot be in progress.          |
| CONTROL_OP | O/S        | O/S        |                                 |
| IS         | 0.10       |            |                                 |
| STATUS_OPT | O/S        | O/S        |                                 |
| BYPASS     | O/S or MAN | O/S or MAN | Bypass must be enabled in       |
|            |            |            | control_opts to set ON.         |
| PID_FORM   | n/a        | O/S or MAN | Limited to range of respective  |
| ALGO-TYPE  |            |            | enumeration.                    |
| FF_GAIN    | n/a        | O/S or MAN |                                 |
| FF_SCALE   |            |            |                                 |
| TRK_SCALE  |            |            |                                 |
| OUT_SCALE  |            |            |                                 |
| PV_SCALE   |            |            |                                 |
| HI_HI_LIM  | n/a        | O/S        | Enforces implied rank order     |
| HI_LIM     |            |            |                                 |
| LO_LIM     |            |            |                                 |
| LO_LO_LIM  |            |            |                                 |
| OUT_HI_LIM | n/a        | O/S        | Enforces implied rank order.    |
| OUT_LO_LIM |            |            | Note: OUT will be forced within |
|            |            |            | range limits when limits        |
|            |            |            | changed                         |

Table 8-17 PID Block Mode Restricted Parameters

## 8.8 Block Parameter Summary

| Table       | Table 8-18 provides a description of the block parameter attributes which are |
|-------------|-------------------------------------------------------------------------------|
| Description | listed in the Block Parameter Summary, Table 8-19.                            |

#### Table 8-18 Table Description for Block Parameter Summary

| Column Title        | Meaning                                                                 |
|---------------------|-------------------------------------------------------------------------|
| Attribute           |                                                                         |
| Obj Type            | Object type for the parameter value:                                    |
| Object Type         | S - Simple Variable                                                     |
|                     | R - Record                                                              |
|                     | A - Array of simple variables                                           |
| Data                | Data Type or Structure for the parameter value:                         |
| Type/Structure      | 1. Data Types consist of a simple variable or array and are:            |
|                     | Unsigned8, Unsigned16, Unsigned32 - An unsigned variable of 8,          |
|                     | Float - Floating point variable                                         |
|                     | 2. Data Structures consist of a record which may be:                    |
|                     | Value and Status - float - Value and status of a floating point         |
|                     | parameter.                                                              |
|                     | Scaling - Static data used to scale floating point values for display   |
|                     | purposes.                                                               |
| Use/Model           | ommunications. Use is defined as:                                       |
| Use and Model       | L - Function block Input. The input may be connected to a function      |
| Reference           | block output or used as a constant.                                     |
| (The letter for use | <b>O</b> - Function block Output. An output may be referenced by other  |
| is separated by a   | function block inputs.                                                  |
| model name )        | C - Parameter value Contained in the block, available for interface     |
| modermaniely        | (operation, diagnostic) and/or configuration.                           |
|                     | Model is:                                                               |
|                     | The name of the parameter.                                              |
|                     | In this case, the attribute indicates that it is a contained parameter  |
|                     | function blocks                                                         |
| Store               | Indicates the type of memory where the parameter is stored:             |
|                     | <b>S</b> - Static. Writing to the parameter changes the static revision |
|                     | counter ST_REV                                                          |
|                     | N - Non-volatile. Non-volatile parameters are stored internally to      |
|                     | actual non-volatile memory on periodic basis to protect the life of     |
|                     | the memory. This interval is set by the resource block parameter        |
|                     | milliseconds) It cannot be changed by the user. Parameter must          |
|                     | be retained during a power cycle.                                       |
|                     | <b>D</b> – Dynamic. The value is calculated by the block, or read from  |
|                     | another block.                                                          |
| Size                | The number of octets.                                                   |

## 8.8 Block Parameter Summary, Continued

| Column Title<br>Attribute   | Meaning                                                                                                    |
|-----------------------------|----------------------------------------------------------------------------------------------------|
| Valid Range                 | Range of valid values the parameter is restricted to for use in the function block.                                                                                                    |
|                             | For bit strings:                                                                                                    |
|                             | 0 (zero) is always valid as the state of a bit and is the inverse of the described value.                                                                                                    |
|                             | For enumeration:                                                                                                    |
|                             | 0 (zero) means that the value is invalid. This is required for initialization of an unconfigured block.                                                                                                    |
|                             | Plus or minus infinity (+INF or -INF) may be included in the valid range to indicate that it is permissible to use them to turn off a limit comparison, such as an alarm limit.                                                                                                    |
| Initial Value               | The value inserted when the block is created. All limits are set to plus or minus infinity (+INF or -INF), which is the same as no limit.                                                                                                    |
|                             | All dynamic values are initialized to zero as a result of a "clear memory" instruction.                                                                                                    |
| <b>Perm</b> .<br>Permission | Defines the setting of the GRANT_DENY parameter that allows write access to the parameter, for interface devices that obey this parameter.                                                                                                    |
| Mode                        | Indicates the lowest priority target mode required to allow a change<br>to the parameter. The actual mode must match the target mode,<br>so that the block is not in another mode than that chosen by the<br>operator. Scaling changes are protected by mode because the<br>block may be using scaling to calculate its output. |
| Other                       | DD handling for:                                                                                                    |
|                             | Positive                                                                                                    |
|                             | Ordered and                                                                                                    |
|                             | Read only.                                                                                                    |
|                             | NOTE: For parameters that are inputs:<br>If it is linked, it is read only<br>If it is not linked, it can be written to.                                                                                                    |
| Range Check                 | Flag to check that the value is within the valid range given in the table.                                                                                                    |

 Table 8-18
 Table Description for Block Parameter Summary, continued

#### 8.8 Block Parameter Summary, Continued

ParameterTables 8-19 through 8-22 provide a summary of the Honeywell-<br/>defined block parameters contained in the STT35F. Table 8-18 gives<br/>the description of the parameter attributes listed here.<br/>A summary of the Fieldbus Foundation-defined parameters can be<br/>found in FF-890 and FF-891 Foundation Specification Function Block<br/>Application Process Parts 1 and 2 available from the Fieldbus<br/>Foundation.

| Parameter          | Obj.   | Data       | Use/Model   | Stor   | Size   | Valid Range                                                                                                    | Initial                        |      |
|--------------------|--------|------------|-------------|--------|--------|----------------------------------------------------------------------------------------------------|--------------------------------|------|
| Mnemonic           | Тур    | Туре       |             | е      |        |                                                                                                    | Value                          |      |
|                    | e      |            |             |        |        |                                                                                                    |                                |      |
| XD_DIAGNOSTIC<br>S | S      | Unsigned8  | C/Contained | D      |        | 0: No specific<br>problem<br>1: Open input or high<br>impedance<br>2: Measure resistance<br>for one of the 2<br>sensors is drifting<br>outside the specified<br>limits<br>3: Redundant sensor<br>in redundant wiring<br>mode is active<br>4: Measured<br>resistance for sensor<br>is drifting outside the<br>specified limits<br>5: Configuration alarm<br>6: Zero out of range<br>7: Ambiant T° is out<br>of range<br>8: Bad cold junction<br>9: Input out of<br>specification<br>10: Bad sensor<br>type/sensor<br>configuration<br>combination<br>11: Bad units selected<br>12: Break detection<br>should be enabled<br>13: External cold<br>junction too low,<br>limited value used.<br>14: Hardware failure | 0<br>No<br>specific<br>problem |      |
| PRIMARY_VALUE      | к<br>e | US - 65    | C/Contained | N<br>S | о<br>2 | 1000: %                                                                                                    | INAN<br>°C                     | -  = |
|                    | 5      | Unsigned16 | C/Contained | 5      | 2      | 1000: "K<br>1001: °C<br>1002: °F<br>1003: °R<br>1281: Ohms<br>1243: mV                                                                                                    | (1001)                         |      |
| CJT_INTERNAL       | R      | DS - 65    | C/Contained | D      | 4      |                                                                                                    | NAN                            | -    |
| CJT_EXTERNAL       | S      | float      | C/Contained | S      | 4      |                                                                                                    |                                | 1 :  |

| Table 8-19 Transducer Block Parameter Summa | able 8-19 | er Block Parameter Summary |
|---------------------------------------------|-----------|----------------------------|
|---------------------------------------------|-----------|----------------------------|

| Parameter<br>Mnemonic | Obj.<br>Type | Data<br>Type   | Use/Model   | Store | Size | Valid Range                                                                                                    | Initial<br>Value |
|-----------------------|--------------|----------------|-------------|-------|------|----------------------------------------------------------------------------------------------------|------------------|
| CJT_UNITS             | S            | Unsigned<br>16 | C/Contained | S     | 2    | Temp. Units<br>1000: °K<br>1001: °C<br>1002: °F<br>1003: °R                                                                                                    | °C<br>(1001)     |
| CJT_TYPE              | S            | boolean        | C/Contained | S     | 1    | 1: Internal Cold<br>Junction<br>2: External Cold<br>Junction                                                                                                    | 1                |
| LIMITS_HIGHES<br>T    | S            | float          | C/Contained | D     | 4    |                                                                                                    | + INF =          |
| LIMITS_LOWEST         | S            | float          | C/Contained | D     | 4    |                                                                                                    | - INF =          |
| RESET_LIMITS          | S            | boolean        | C/Contained | D     | 1    | 1: Do not reset the<br>limits<br>2: Reset the limits                                                                                                    | 1 =              |
| SENSOR_TYPE           | S            | Unsigned<br>16 | C/Contained | S     | 2    | Available sensors:<br>137: Thermocouple J,<br>138: Thermocouple K,<br>142: Thermocouple T,<br>141: Thermocouple S,<br>140: Thermocouple B,<br>136: Thermocouple B,<br>139: Thermocouple B,<br>139: Thermocouple N,<br>205: Thermocouple C<br>W5W26,<br>206: Thermocouple D<br>W3W25,<br>103: mV,<br>128: PT100,<br>129: JPT100,<br>130: PT200,<br>131: PT500,<br>202: Nickel - 500,<br>133: Cu10,<br>203: Cu25,<br>104: Ohms,<br>204: Radiamatic,<br>207: Ni/Nimo | TCJ              |
| SENSOR_CONF           | S            | Unsigned<br>8  | C/Contained | S     | 1    | <ol> <li>Differential sensor<br/>wiring</li> <li>Redundant sensor<br/>wiring</li> <li>Single sensor wired</li> <li>3 wires wiring</li> <li>4 wires wiring</li> </ol>                                                                                                    | 3                |
| BREAK_DETECT          | S            | boolean        | C/Contained | S     | 1    | 1: Sensor fault<br>detection DISABLED<br>2: Sensor fault<br>detection ENABLED                                                                                                    | 2 =              |

| Table 8-19 | Transducer Block | Parameter | Summary, | continued |
|------------|------------------|-----------|----------|-----------|
|------------|------------------|-----------|----------|-----------|

## 8.8 Block Parameter Summary, Continued

| Parameter        | Obj.  | Data Type   | Use/Model   | Store | Size                                             | Vali               | d         | Initial |
|------------------|-------|-------------|-------------|-------|--------------------------------------------------|--------------------|-----------|---------|
| Mnemonic         | Type  |             |             |       |                                                  | Rang               | ge        | Value   |
| LATCHING         | S     | boolean     | C/Contained | S     | 1                                                | 1: Latch<br>DISABL | ing<br>ED | 2       |
|                  |       |             |             |       |                                                  | 2: Latch<br>ENABLI | ing<br>ED |         |
| POWER_FILTER     | S     | boolean     | C/Contained | S     | 1 1: 50 Hz<br>filtering<br>2: 60 Hz<br>filtering |                    | 1         |         |
| FMISSIVITY       | S     | float       | C/Contained | S     | 4                                                | 10                 |           |         |
| SERIAL NUMBE     | S     | Unsigned32  | C/Contained | N     | 4                                                | 10                 |           |         |
| R                | U     | Unsignedoz  | 0/00/mained | i N   | -                                                |                    |           |         |
| MAN_LOCATION     | S     | Unsigned8   | C/Contained | N     | 1                                                |                    |           |         |
| WEEK             | S     | Unsigned8   | C/Contained | N     | 1                                                |                    |           |         |
| YEAR             | S     | Unsigned8   | C/Contained | N     | 1                                                |                    |           |         |
| BATCH_NUMBE<br>R | A[24] | Unsigned8   | C/Contained | N     | 24                                               |                    |           |         |
| COMMAND          | A [5] | Unsigned8   | C/Contained | D     | 5                                                |                    |           |         |
| CAL_VALUE        | S     | float       | C/Contained | D     | 4                                                |                    |           |         |
| BLOCK_TEST       | A [4] | Unsigned8   | C/Contained | D     | 4                                                |                    |           |         |
| Parameter        |       | Units       | Perm.       | Mode  | Ot                                               | her                | R         | lange   |
| Mnemon           | ic    |             |             |       |                                                  |                    | Check     |         |
| XD_DIAGNOSTICS   | 3     |             |             |       | Read on                                          | ly                 |           |         |
| PRIMARY_VALUE    |       | User select |             |       | Read on                                          | ly                 |           |         |
| PV_UNITS         |       | User select |             | O/S   |                                                  |                    |           |         |
| CJT_INTERNAL     |       | User select |             |       | Read on                                          | ly                 |           |         |
| CJT_EXTERNAL     |       |             |             | O/S   |                                                  |                    |           |         |
| CJT_UNITS        |       | User select |             | O/S   |                                                  |                    |           |         |
| CJT_TYPE         |       |             |             | O/S   |                                                  |                    | Yes       |         |
| LIMITS_HIGHEST   |       | User select |             | -     | Read on                                          | ly                 |           |         |
|                  |       | User select |             |       | Read on                                          | ily                | Vaa       |         |
| RESET_LIMITS     |       |             |             | 0/8   |                                                  |                    | Yes       |         |
| SENSOR CONE      |       |             |             | 0/5   |                                                  |                    | Vos       |         |
| BREAK DETECT     |       |             |             | 0/5   |                                                  |                    | Yes       |         |
|                  |       |             |             | 0/S   |                                                  |                    | Yes       | ·       |
| POWER FILTER     |       |             |             | O/S   |                                                  |                    | Yes       |         |
| EMISSIVITY       |       |             |             | O/S   | +                                                |                    | Yes       |         |
| SERIAL_NUMBER    |       |             |             |       | Read on                                          | ly                 |           |         |
| MAN_LOCATION     |       |             |             |       | Read on                                          | ly                 | 1         |         |
| WEEK             |       |             |             |       | Read on                                          | ly                 |           |         |
| YEAR             |       |             |             |       | Read on                                          | lly                |           |         |
| BATCH_NUMBER     |       |             |             |       | Read on                                          | ly                 |           |         |
| COMMAND          |       |             |             | O/S   |                                                  |                    |           |         |
| CAL_VALUE        |       |             |             | O/S   |                                                  |                    |           |         |
| BLOCK_TEST       |       |             |             |       |                                                  |                    | 1         |         |

 Table 8-19
 Transducer Block Parameter Summary, continued

#### Parameter Summary, Continued

| Parameter      | Obj.  | Data       | Use/Model   | Store | Size | Valid | Initial |  |
|----------------|-------|------------|-------------|-------|------|-------|---------|--|
| Mnemonic       | Туре  | Туре       |             |       |      | Range | Value   |  |
| DL_CMD1        | S     | Unsigned8  | C/Contained | D     | 1    | enum. |         |  |
| DL_CMD2        | S     | Unsigned8  | C/Contained | D     | 1    | enum. |         |  |
| DL_APPSTATE    | S     | Unsigned16 | C/Contained | S     | 2    | enum. |         |  |
| DL_SIZE        | S     | Unsigned32 | C/Contained | S     | 4    | enum. |         |  |
| DL_CHECKSUM    | S     | Unsigned16 | C/Contained | S     | 2    | enum. |         |  |
| REVISION_ARRAY | S     | Unsigned32 | C/Contained | S     | 2    | enum. |         |  |
| BLOCK_TEST     | A [8] | Unsigned8  | C/Contained | D     | 4    |       |         |  |
| ERROR_DETAIL   | A [3] | Unsigned16 | C/Contained | D     | 6    |       | 0,0,0   |  |

Table 8-20 Resource Block Parameter Summary

 Table 8-21
 Analog Input Function Block Parameter Summary

| Parameter<br>Mnemonic | Obj.<br>Type | Data<br>Type | Use/Model   | Store | Size | Valid<br>Range | Initial<br>Value |
|-----------------------|--------------|--------------|-------------|-------|------|----------------|------------------|
| AUX_VAR1              | S            | float        | C/Contained | D     | 4    |                |                  |
| BLOCK_TEST            | A [8]        | Unsigned8    | C/Contained | D     | 4    |                |                  |

 Table 8-22
 PID Function Block Parameter Summary

| Parameter  | Obj.  | Data      | Use/Model   | Store | Size | Valid                    | Initial | ]             |
|------------|-------|-----------|-------------|-------|------|--------------------------|---------|---------------|
| Mnemonic   | Туре  | Туре      |             |       |      | Range                    | Value   |               |
| PID_FORM   | S     | Unsigned8 | C/Contained | S     | 2    | 1: Ideal<br>2: Robust    | 1       | ⇒             |
| ALGO_TYPE  | S     | Unsigned8 | C/Contained | S     | 2    | 1: A, 2: B<br>3: C       | 0       | ⇒             |
| OUT_LAG    | S     | float     | C/Contained | S     | 4    | 2xT <sub>5</sub> * -7500 | 0       | $\Rightarrow$ |
| GAIN_NLIN  | S     | float     | C/Contained | S     | 4    | .004-250                 | 0       | $\Rightarrow$ |
| GAIN_COMP  | S     | float     | C/Contained | D     | 4    |                          | 0       | $\Rightarrow$ |
| ERROR_ABS  | S     | float     | C/Contained | D     | 4    | PV Scale                 | 0       | $\Rightarrow$ |
| WSP        | R     | DS-65     | C/Contained | D     | 5    | PV Scale                 | 0       | $\Rightarrow$ |
| BLOCK_TEST | A [8] | Unsigned8 | C/Contained | D     | 4    |                          |         | $\Rightarrow$ |

\*  $T_5$  = PID function block execution time

#### Parameter

Summary,

Continued

| Parameter<br>Mnomonic | Units | Perm. | Mode | Other                   | Range |
|-----------------------|-------|-------|------|-------------------------|-------|
| DL_CMD1               |       |       | O/S  | written<br>sequentially | CHECK |
| DL_CMD2               |       |       | O/S  | written<br>sequentially |       |
| DL_APPSTATE           |       |       |      | Read-only               |       |
| DL_SIZE               |       |       |      | Read-only               |       |
| DL_CHECKSUM           |       |       |      | Read-only               |       |
| REVISION_ARRAY        |       |       |      | Read-only               |       |
| BLOCK_TEST            |       |       |      |                         |       |
| ERROR_DETAIL          |       |       |      | Read-only               |       |

 Table 8-20
 Resource Block Parameter Summary, continued

#### Table 8-21 Analog Input Function Block Parameter Summary, continued

| Parameter<br>Mnemonic | Units       | Perm. | Mode | Other | Range<br>Check |
|-----------------------|-------------|-------|------|-------|----------------|
| AUX_VAR1              | user-select |       |      |       |                |
| BLOCK_TEST            |             |       |      |       |                |

| Table 8-22 | <b>PID</b> Function | <b>Block Parameter</b> | Summary, | , continued |
|------------|---------------------|------------------------|----------|-------------|
|------------|---------------------|------------------------|----------|-------------|

| Parameter<br>Mnemonic | Units | Perm. | Mode | Other     | Range<br>Check |
|-----------------------|-------|-------|------|-----------|----------------|
| PID_FORM              | enum  |       | MAN  |           |                |
| ALGO_TYPE             | enum  |       | MAN  |           |                |
| OUT_LAG               | sec.  | TUNE  | MAN  | Positive  |                |
| GAIN_NLIN             |       | TUNE  | MAN  |           |                |
| GAIN_COMP             |       |       |      | Read only |                |
| ERROR_ABS             | PV    |       |      | Read only |                |
| WSP                   | PV    |       |      | Read only |                |
| BLOCK_TEST            |       |       |      |           |                |

# 8.9 Link Objects

| Background                 | The function blocks configured to control a process are linked, or<br>connected by objects within the devices. These links allow you to<br>transfer process and event data from one block to another. These<br>links are defined through link objects.                                                                                                    |
|----------------------------|----------------------------------------------------------------------------------------------------|
| Link Object<br>Description | Link objects define Virtual Communication Relationships (VCRs) which are used to communicate between blocks. Link objects contain information needed to define communication links between function blocks and interface devices and other field devices. This information may be read by an interface device which will access information in field devices. |
| Example                    | For example, link objects may be used to link the output parameter of one function block to the input of another block, or a trend object, or alert object.                                                                                                    |
| STT35F Link<br>Objects     | <ul> <li>Link objects are used for alarms and events, function block linking and trending. In the STT35F there are link objects defined for:</li> <li>The PID block (6 input parameters)</li> <li>The PID and AI blocks (3 output parameters)</li> <li>Every alert object</li> <li>Every trend object</li> </ul>                                              |
|                            | Table 8-23 lists the link objects defined in the STT35F                                                                                                    |

|                   | -                   |                      |
|-------------------|---------------------|----------------------|
| Link Object for   | Parameter of        | or Number of Objects |
| Input parameters  | PID function block: | BKCAL_IN             |
|                   |                     | CAS_IN               |
|                   |                     | FF_VAL               |
|                   |                     | IN                   |
|                   |                     | TRK_IN_D             |
|                   |                     | TRK_VAL              |
| Output parameters | AI function block:  | OUT                  |
|                   | PID function block: | BKCAL_OUT            |
|                   |                     | OUT                  |
| Alert objects     | 3                   |                      |
| Trend objects     | 2                   |                      |
| TOTAL             | 14 objects          |                      |

| Table 8-23 | Link Objects Defined for STT35F |
|------------|---------------------------------|
|------------|---------------------------------|

| Description            | View objects define a grouping of parameters that can be read over<br>fieldbus using a single message. Typically, view objects are used by a<br>host device to retrieve certain data efficiently for display, without<br>loading down the network. Some host systems may be capable of<br>being "tuned" during configuration by using the knowledge by which<br>parameters may be accessed in the same view object group.                                  |
|------------------------|----------------------------------------------------------------------------------------------------|
|                        | At least four view objects (View1, View2, View3 and View4) are<br>defined for each resource block, function block, and transducer block<br>in a device.<br>Block parameters can be grouped and displayed depending on how<br>the data is to be used. Four standard view objects (groups) are<br>defined for accessing the following types of information:                                                                                                  |
|                        | <ol> <li>View1 - used to display dynamic operation data</li> <li>View2 - used to display static operation data</li> <li>View3 - used to display all dynamic data</li> <li>View4 - used to display other static data.</li> </ol>                                                                                                    |
| STT35F View<br>Objects | <ul> <li>Tables 8-24 through 8-27 list all the parameter objects in the transmitter.</li> <li>A number in the View columns of the table indicates the view(s) in which a parameter is visible, (only if a number is shown in the column for that parameter.)</li> <li>The number indicates the number of bytes of data which is shown for that parameter in a view.</li> <li>The TOTAL line in each table shows the size of each view in bytes.</li> </ul> |
|                        | Table 8-24 View List for Resource Block Parameters                                                                                                    |

| Index | Name        | View1 | View2 | View3 | View4 |
|-------|-------------|-------|-------|-------|-------|
| 1     | ST_REV      | 2     | 2     | 2     | 2     |
| 2     | TAG_DESC    |       |       |       |       |
| 3     | STRATEGY    |       |       |       | 2     |
| 4     | ALERT_KEY   |       |       |       | 1     |
| 5     | MODE_BLK    | 4     |       | 4     |       |
| 6     | BLOCK_ERR   | 2     |       | 2     |       |
| 7     | RS_STATE    | 1     |       | 1     |       |
| 8     | TEST_RW     |       |       |       |       |
| 9     | DD_RESOURCE |       |       |       |       |
| 10    | MANUFAC_ID  |       |       |       | 4     |
| 11    | DEV_TYPE    |       |       |       | 2     |

| Index  | Name           | View1 | View2 | View3 | View4 |
|--------|----------------|-------|-------|-------|-------|
| 12     | DEV_REV        |       |       | -     | 1     |
| 13     | <br>DD_REV     |       |       |       | 1     |
| 14     | <br>GRANT_DENY |       | 2     |       |       |
| 15     | HARD_TYPES     |       |       |       | 2     |
| 16     | RESTART        |       |       |       |       |
| 17     | FEATURES       |       |       |       | 2     |
| 18     | FEATURE_SEL    |       | 2     |       |       |
| 19     | CYCLE_TYPE     |       |       |       | 2     |
| 20     | CYCLE_SEL      |       | 1     |       |       |
| 21     | MIN_CYCLE_T    |       |       |       | 4     |
| 22     | MEMORY_SIZE    |       |       |       | 2     |
| 23     | NV_CYCLE_T     |       | 4     |       |       |
| 24     | FREE_SPACE     |       | 4     |       |       |
| 25     | FREE_TIME      | 4     |       | 4     |       |
| 26     | SHED_RCAS      |       | 4     |       |       |
| 27     | SHED_ROUT      |       | 4     |       |       |
| 28     | FAULT_STATE    | 1     |       | 1     |       |
| 29     | SET_FSTATE     |       |       |       |       |
| 30     | CLR_FSTATE     |       |       |       |       |
| 31     | MAX_NOTIFY     |       |       |       | 1     |
| 32     | LIM_NOTIFY     |       | 1     |       |       |
| 33     | CONFIRM_TIME   |       | 4     |       |       |
| 34     | WRITE_LOCK     |       | 1     |       |       |
| 35     | UPDATE_EVT     |       |       |       |       |
| 36     | BLOCK_ALM      |       |       |       |       |
| 37     | ALARM_SUM      | 8     |       | 8     |       |
| 38     | ACK_OPTION     |       |       |       | 2     |
| 39     | WRITE_PRI      |       |       |       | 1     |
| 40     | WRITE_ALM      |       |       |       |       |
|        |                |       |       |       |       |
| Honeyw | ell Parameters | -     | -     | -     |       |
| 41     | DL_CMD1        |       |       |       |       |
| 42     | DL_CMD2        |       |       |       |       |
| 43     | DL_STATE       |       |       | 2     |       |
| 44     | DL_SIZE        |       |       | 4     |       |
| 45     | DL_CHECKSUM    |       |       | 2     |       |
| 46     | REVISION_ARRAY |       |       |       | 6     |
| 47     | BLOCK_TEST     |       |       | 8     |       |
| 48     | ERROR_DETAIL   |       |       | 6     |       |
|        | TOTAL          | 22    | 29    | 44    | 35    |

 Table 8-24
 View List for Resource Block Parameters, Continued

| Index  | Name           | View1 | View2 | View3 | View4 |
|--------|----------------|-------|-------|-------|-------|
| 1      | ST_REV         | 2     | 2     | 2     | 2     |
| 2      | TAG_DESC       |       |       |       |       |
| 3      | STRATEGY       |       |       |       | 2     |
| 4      | ALERT_KEY      |       |       |       | 1     |
| 5      | MODE_BLK       | 4     |       | 4     |       |
| 6      | BLOCK_ERR      | 2     |       | 2     |       |
| 7      | UPDATE_EVT     |       |       |       |       |
| 8      | ALARM_SUM      | 8     |       | 8     |       |
| 9      | BLOCK_ALARM    |       |       | 13    |       |
| Honeyw | ell Parameters |       |       |       |       |
| 10     | XD_DIAGNOSTICS |       | 1     |       |       |
| 11     | PRIMARY_VALUE  | 5     |       | 5     |       |
| 12     | PV_UNITS       |       | 2     |       |       |
| 13     | CJT_INTERNAL   | 4     |       | 4     |       |
| 14     | CJT_EXTERNAL   |       | 4     |       |       |
| 15     | CJT_UNITS      |       | 2     |       |       |
| 16     | CJT_TYPE       |       | 1     |       |       |
| 17     | LIMITS_HIGHEST |       |       | 4     |       |
| 18     | LIMITS_LOWEST  |       |       | 4     |       |
| 19     | RESET_LIMITS   |       |       | 1     |       |
| 20     | SENSOR_TYPE    |       | 1     |       |       |
| 21     | SENSOR_CONF    |       | 1     |       |       |
| 22     | BREAK_DETECT   |       | 1     |       |       |
| 23     | LATCHING       |       | 1     |       |       |
| 24     | POWER_FILTER   |       | 1     |       |       |
| 25     | EMISSIVITY     |       | 4     |       |       |
| 26     | SERIAL_NUMBER  |       |       |       |       |
| 27     | MAN_LOCATION   |       |       |       | 4     |
| 28     | WEEK           |       |       |       | 1     |
| 29     | YEAR           |       |       |       | 1     |
| 30     | BATCH_NUMBER   |       |       |       | 1     |
| 31     | COMMAND        |       |       | 5     |       |
| 32     | CAL_VALUE      |       |       | 4     |       |
| 33     | BLOCK_TEST     |       |       | 8     |       |
|        | TOTAL          | 25    | 21    | 64    | 12    |

Table 8-25 View List for Transducer Block Parameters

| Index  | Name            | View1 | View2 | View3 | View4 |
|--------|-----------------|-------|-------|-------|-------|
| 1      | ST_REV          | 2     | 2     | 2     | 2     |
| 2      | TAG_DESC        |       |       |       |       |
| 3      | STRATEGY        |       |       |       | 2     |
| 4      | ALERT_KEY       |       |       |       | 1     |
| 5      | MODE_BLK        | 4     |       | 4     |       |
| 6      | BLOCK_ERR       | 2     |       | 2     |       |
| 7      | PV              | 5     |       | 5     |       |
| 8      | OUT             | 5     |       | 5     |       |
| 9      | SIMULATE        |       |       |       |       |
| 10     | XD_SCALE        |       | 11    |       |       |
| 11     | OUT_SCALE       |       | 11    |       |       |
| 12     | GRANT_DENY      |       | 2     |       |       |
| 13     | IO_OPTS         |       |       |       | 2     |
| 14     | STATUS_OPTS     |       |       |       | 2     |
| 15     | CHANNEL         |       |       |       | 2     |
| 16     | L_TYPE          |       |       |       | 1     |
| 17     | LOW_CUT         |       |       |       | 4     |
| 18     | PV_FTIME        |       |       |       | 4     |
| 19     | FIELD_VAL       | 5     |       | 5     |       |
| 20     | UPDATE_EVT      |       |       |       |       |
| 21     | BLOCK_ALM       |       |       |       |       |
| 22     | ALARM_SUM       | 8     |       | 8     |       |
| 23     | ACK_OPTION      |       |       |       | 2     |
| 24     | ALARM_HYS       |       |       |       | 4     |
| 25     | HI_HI_PRI       |       |       |       | 1     |
| 26     | HI_HI_LIM       |       |       |       | 4     |
| 27     | HI_PRI          |       |       |       | 1     |
| 28     | HI_LIM          |       |       |       | 4     |
| 29     | LO_PRI          |       |       |       | 1     |
| 30     | LO_LIM          |       |       |       | 4     |
| 31     | LO_LO_PRI       |       |       |       | 1     |
| 32     | LO_LO_LIM       |       |       |       | 4     |
| 33     | HI_HI_ALM       |       |       |       |       |
| 34     | HI_ALM          |       |       |       |       |
| 35     | LO_ALM          |       |       |       |       |
| 36     | LO_LO_ALM       |       |       |       |       |
| Honeyw | vell Parameters |       |       |       |       |
| 37     | AUX_VAR1        | 4     |       | 4     |       |
| 38     | BLOCK_TEST      |       |       | 8     |       |
|        | TOTAL           | 35    | 26    | 43    | 46    |

Table 8-26 View List for AI Function Block Parameters

| Index | Name         | View1 | View2 | View3 | View4 |
|-------|--------------|-------|-------|-------|-------|
| 1     | ST_REV       | 2     | 2     | 2     | 2     |
| 2     | TAG_DESC     |       |       |       |       |
| 3     | STRATEGY     |       |       |       | 2     |
| 4     | ALERT_KEY    |       |       |       | 1     |
| 5     | MODE_BLK     | 4     |       | 4     |       |
| 6     | BLOCK_ERR    | 2     |       | 2     |       |
| 7     | PV           | 5     |       | 5     |       |
| 8     | SP           | 5     |       | 5     |       |
| 9     | OUT          | 5     |       | 5     |       |
| 10    | PV_SCALE     |       | 11    |       |       |
| 11    | OUT_SCALE    |       | 11    |       |       |
| 12    | GRANT_DENY   |       | 2     |       |       |
| 13    | CONTROL_OPTS |       |       |       | 2     |
| 14    | STATUS_OPTS  |       |       |       | 2     |
| 15    | IN           |       |       | 5     |       |
| 16    | PV_FTIME     |       |       |       | 4     |
| 17    | BYPASS       |       | 1     |       |       |
| 18    | CAS_IN       | 5     |       | 5     |       |
| 19    | SP_RATE_DN   |       |       |       | 4     |
| 20    | SP_RATE_UP   |       |       |       | 4     |
| 21    | SP_HI_LIM    |       | 4     |       |       |
| 22    | SP_LO_LIM    |       | 4     |       |       |
| 23    | GAIN         |       |       |       | 4     |
| 24    | RESET        |       |       |       | 4     |
| 25    | BAL_TIME     |       |       |       | 4     |
| 26    | RATE         |       |       |       | 4     |
| 27    | BKCAL_IN     |       |       | 5     |       |
| 28    | OUT_HI_LIM   |       | 4     |       |       |
| 29    | OUT_LO_LIM   |       | 4     |       |       |
| 30    | BKCAL_HYS    |       |       |       | 4     |
| 31    | BKCAL_OUT    |       |       | 5     |       |
| 32    | RCAS_IN      |       |       | 5     |       |
| 33    | ROUT_IN      |       |       | 5     |       |
| 34    | SHED_OPT     |       |       |       | 1     |
| 35    | RCAS_OUT     |       |       | 5     |       |
| 36    | ROUT_OUT     |       |       | 5     |       |
| 37    | TRK_SCALE    |       |       |       | 11    |
| 38    | TRK_IN_D     | 2     |       | 2     |       |
| 39    | TRK_VAL      | 5     |       | 5     |       |

Table 8-27View List for PID Control Function Block Parameters

|                                                                                  | View List IOI PID CONTO F                                                        |       |       |       |       |
|----------------------------------------------------------------------------------|----------------------------------------------------------------------------------|-------|-------|-------|-------|
| Index                                                                            | Name                                                                             | View1 | View2 | view3 | VIEW4 |
| 40                                                                               | FF_VAL                                                                           |       |       | 5     |       |
| 41                                                                               | FF_SCALE                                                                         |       |       |       | 11    |
| 42                                                                               | FF_GAIN                                                                          |       |       |       | 4     |
| 43                                                                               | UPDATE_EVT                                                                       |       |       |       |       |
| 44                                                                               | BLOCK_ALM                                                                        |       |       |       |       |
| 45                                                                               | ALARM_SUM                                                                        | 8     |       | 8     |       |
| 46                                                                               | ACK_OPTION                                                                       |       |       |       | 2     |
| 47                                                                               | ALARM_HYS                                                                        |       |       |       | 4     |
| 48                                                                               | HI_HI_PRI                                                                        |       |       |       | 1     |
| 49                                                                               | HI_HI_LIM                                                                        |       |       |       | 4     |
| 50                                                                               | HI_PRI                                                                           |       |       |       | 1     |
| 51                                                                               | HI_LIM                                                                           |       |       |       | 4     |
| 52                                                                               | LO_PRI                                                                           |       |       |       | 1     |
| 53                                                                               | LO_LIM                                                                           |       |       |       | 4     |
| 54                                                                               | LO_LO_PRI                                                                        |       |       |       | 1     |
| 55                                                                               | LO_LO_LIM                                                                        |       |       |       | 4     |
| 56                                                                               | DV_HI_PRI                                                                        |       |       |       | 1     |
| 57                                                                               | DV_HI_LIM                                                                        |       |       |       | 4     |
| 58                                                                               | DV_LO_PRI                                                                        |       |       |       | 1     |
| 59                                                                               | DV_LO_LIM                                                                        |       |       |       | 4     |
| 60                                                                               | HI_HI_ALM                                                                        |       |       |       |       |
| 61                                                                               | HI_ALM                                                                           |       |       |       |       |
| 62                                                                               | LO_ALM                                                                           |       |       |       |       |
| 63                                                                               | LO_LO_ALM                                                                        |       |       |       |       |
| 64                                                                               | DV_HI_ALM                                                                        |       |       |       |       |
| 65                                                                               | DV_LO_ALM                                                                        |       |       |       |       |
| Honeyw                                                                           | ell Parameters                                                                   | 1     |       |       |       |
| Index                                                                            | Name                                                                             | View1 | View2 | View3 | View4 |
| 66                                                                               | PID FORM                                                                         | 1     | 1     |       | 1     |
| 00                                                                               |                                                                                  |       |       |       |       |
| 67                                                                               | ALGO_TYPE                                                                        |       |       |       |       |
| 67<br>68                                                                         | ALGO_TYPE<br>OUT_LAG                                                             |       |       |       |       |
| 67<br>68<br>69                                                                   | ALGO_TYPE<br>OUT_LAG<br>GAIN_NLIN                                                |       |       |       |       |
| 67<br>68<br>69<br>70                                                             | ALGO_TYPE<br>OUT_LAG<br>GAIN_NLIN<br>GAIN_COMP                                   |       |       |       |       |
| 67<br>68<br>69<br>70<br>71                                                       | ALGO_TYPE<br>OUT_LAG<br>GAIN_NLIN<br>GAIN_COMP<br>ERROR_ABS                      |       |       |       |       |
| 67           68           69           70           71           72              | ALGO_TYPE<br>OUT_LAG<br>GAIN_NLIN<br>GAIN_COMP<br>ERROR_ABS<br>WSP               |       |       |       |       |
| 67           68           69           70           71           72           73 | ALGO_TYPE<br>OUT_LAG<br>GAIN_NLIN<br>GAIN_COMP<br>ERROR_ABS<br>WSP<br>BLOCK_TEST |       |       |       |       |

 Table 8-27
 View List for PID Control Function Block Parameters, continued

### 8.11 Alert Objects

**Description** Alert objects support the reporting of alarms and update events to operator interface devices and other field devices. Alert objects are used to communicate notification messages when alarms or events are detected. These objects are defined in the function block application.

Alert objects contain:

- The value of the data
- Block index (a number)
- Alert key (parameter)
- Time stamp
- Priority

STT35F AlertThree alert objects are defined in the STT35F for event and alarmObjectsreporting.

- 1 for events (used for static parameter update events)
- 1 for discrete alarms (used for block alarms)
- 1 for analog alarms

| ts Alarms are generated when a block leaves or returns from a parti<br>state. (A function block changes state and generates an alarm th<br>indicates a broken sensor).                                                                                                    |  |  |  |
|----------------------------------------------------------------------------------------------------|--|--|--|
| Events are instantaneous occurrences that are significant to block execution or operation of a process. (For example, a change in the state of a variable generates an event message).                                                                                                    |  |  |  |
| Alarms and event messages are communicated to operator interfaces and other devices using alert objects.                                                                                                    |  |  |  |
| <ul> <li>Alarm messages contain a: <ul> <li>Time stamp</li> <li>Snapshot of the data</li> <li>Specified priority</li> </ul> </li> <li>Alarms must be confirmed, otherwise the block will continually report the alarm.</li> <li>Another alarm is generated when alarm conditions clear</li> <li>Acknowledgment of alarms may be necessary to satisfy operation requirements.</li> </ul> |  |  |  |
| <ul> <li>Event messages contain a time stamp</li> <li>Events also must be confirmed, otherwise the block will continually report the event</li> <li>Acknowledgment of alarms may be necessary to satisfy operation</li> </ul>                                                                                                    |  |  |  |
|                                                                                                    |  |  |  |

| Description             | Trend objects support the management and control of function blocks<br>by providing user access to history information. Trend objects<br>provide for short term history data to be collected and stored within a<br>resource. The collected data may be input and output parameters,<br>and status information from selected function blocks. Trend objects<br>are available anytime for you to view.                                     |
|-------------------------|----------------------------------------------------------------------------------------------------|
| Trend Data<br>Types     | <ul> <li>Trend record data may include one of these types of data:</li> <li>analog,</li> <li>discrete (not used in STT35F) or,</li> <li>bit string (not used in STT35F).</li> <li>It is important that the proper trend data type be chosen to match the data type being recorded. Trend information may be used in support of trending in interface devices or by function block objects that require historical information.</li> </ul> |
| Trend Objects           | <ul> <li>Trend objects:</li> <li>Provide short term history data</li> <li>Track both values and status</li> <li>Track and hold the last 16 values</li> <li>Allow user-defined sampling rate</li> <li>Allow efficient transfer of large amounts of data.</li> </ul>                                                                                                    |
| STT35F Trend<br>Objects | The STT35F has two defined trend objects for analog data:<br>- one for the AI function block<br>- one for the PID function block.                                                                                                    |

#### 8.14 Domain Objects

| Description | Domain objects support download services which are used to       |
|-------------|------------------------------------------------------------------|
| -           | download applications to a device. Standard generic download     |
|             | services (defined by Fieldbus Foundation) are used in the domain |
|             | object of the STT35F.                                            |

#### 8.15 Device Description (DD)

Overview Standardized definitions are used to support and describe application process objects. Two of these standardized "tools" used to describe these objects are the Object Dictionary (OD) and the Device Description (DD). The Object Dictionary and the Device Descriptions define and describe the network visible objects of a device, such as function

blocks and block parameters. These "tools" try to provide a consistency in understanding and describing these objects in device applications.

See also Object Dictionary description in the following section.

| Device<br>Description<br>Contents     | <ul> <li>A typical DD contains information about the device parameters and operation, such as:</li> <li>Attributes, like coding, name, engineering unit, write protection, how to display, etc.</li> <li>The menu structure for listing parameters, including names of menus and submenus.</li> <li>The relationship of one parameter to others.</li> <li>Information about help text and help procedures.</li> <li>Maintenance, calibration and other necessary operation information.</li> </ul>                                    |
|---------------------------------------|----------------------------------------------------------------------------------------------------|
| Standard and<br>Device-Specific<br>DD | Standard DD descriptions for function blocks and transducer blocks<br>are maintained by the Fieldbus Foundation. These descriptions can<br>be used as part of a field device DD by manufacturers to describe the<br>standard features of their devices. Device-specific descriptions are<br>developed by manufacturers to describe custom features which are<br>unique to that particular device.<br>These two types of DDs (the standard and device-specific) can then<br>be combined to provide a complete DD for the field device. |
| Device<br>Descriptions<br>and Ods     | A Device Description provides a clear and structured text description<br>of a field device. The descriptions found in a DD supplement the<br>object dictionary definitions of device applications. So, an OD<br>description used in conjunction with the DD will provide a complete<br>detailed description of the device operation.                                                                                                    |

| Access to Field                                         | DDs can be loaded into the device that it describes, or stored on an external medium, such as a floppy disk or CD. You then can access this information through an operator station and read the DD directly from the device or from the floppy disk. |
|---------------------------------------------------------|----------------------------------------------------------------------------------------------------|
| Device DD                                               | You can use the DD to determine what information is available from the device, what rules must be applied when accessing the information and how the information can be displayed to you.                                                             |
| Standardized<br>Descriptions<br>and<br>Interoperability | The use of standardized descriptions and definitions to describe device application processes promotes the interoperability of fieldbus devices.                                                                                                    |

# 8.16 Object Dictionary (OD)

| Overview                            | <ul> <li>The Object Dictionary (OD) is one of a number of standardized "tools" used to describe and define Application Process (AP) objects, (function blocks, block parameters, alert objects, etc.). The OD is used in conjunction with standard and device-specific Device Descriptions (DD) to provide a complete description of the device's application process.</li> <li>Device Descriptions contain standard and device-specific text descriptions of function blocks and block parameters in device applications. See Device Description also in the previous section.</li> </ul> |  |  |  |
|-------------------------------------|----------------------------------------------------------------------------------------------------|--|--|--|
| Object<br>Dictionary<br>Description | AP objects are described in the Object Dictionary (OD). The OD comprises a series of entries, each describing an individual AP object and its message data. The message data may consist of a number of characteristics defined for that particular object.                                                                                                    |  |  |  |
|                                     | The OD allows the FBAP of a device to be visible to the fieldbus communications system.                                                                                                    |  |  |  |
| OD Entries                          | OD entries are assigned an index by the AP. The index serves as a means of identification and location of individual objects. The entries in the Application Process OD are organized as follows:<br>Index 0 - Object Dictionary Description - Describes overall structure of the OD.                                                                                                    |  |  |  |
|                                     | Index 1-255 - Reserved for descriptions of data types and data structures used by the AP. (There are a number of standard data types and data structures already defined as part of fieldbus foundation specifications).                                                                                                    |  |  |  |
|                                     | <b>Index starting at 256</b> - Entries for AP objects defined by the application. These entries contain the records and parameters for the various blocks that make up the AP. Also included are alert, trend, view, link, and domain objects which are defined by the AP.                                                                                                    |  |  |  |

#### 8.16 Object Dictionary (OD), Continued

#### STT35F Object Dictionary

Table 8-28 shows the indexes of object descriptions within the object dictionary for the STT35F.

| OD Index | Object(s)                   |
|----------|-----------------------------|
| 0        | OD Description (ODES)       |
| 1-255    | Data types (standard)       |
| 256      | Directory Object            |
| 257      | AI block record             |
| 258-295  | Al block parameters         |
| 296-299  | spare                       |
| 300      | PID block record            |
| 301-374  | PID block parameters        |
| 375-379  | spare                       |
| 380      | Resource block record       |
| 381-428  | Resource block parameters   |
| 429      | spare                       |
| 430      | Transducer block record     |
| 431-463  | Transducer block parameters |
| 464-468  | spare                       |
| 469      | Domain Object               |
| 470-472  | Alert Objects (3)           |
| 473-474  | spare                       |
| 475-476  | Trend Objects (2)           |
| 477-479  | spare                       |
| 480-493  | Link Objects (14)           |
| 494      | spare                       |
| 495-498  | AI View objects (4)         |
| 499-503  | PID View objects (4)        |
| 504-506  | Resource View objects (4)   |
| 507-510  | Transducer View objects (4) |

Table 8-28 STT35F Object Dictionary

To Calculate<br/>Index number of<br/>an ObjectTo calculate the index of any block parameter or object, add the<br/>index in the block's parameter (or object) list to the index of the<br/>block's record in the list above. For example:

| OUT:  | Index of 8 in the AI block parameter list, (Table 8-7)<br>AI's block record is at index 257 in the OD (Table |
|-------|----------------------------------------------------------------------------------------------------|
| 8-28) | Therefore, OUT of the AI block is at index $257 + 8 =$                                                       |
| 265   | in the OD.                                                                                                   |

**STT35F Block** Table 8-29 lists the index numbers for all block parameters defined in the FBAP for STT35F.

Table 8-29 Block Parameter Index Table

|     | Al Block    |     | Al Block, (cont'd) |     | PID Block    |     | PID Block, (cont'd) |
|-----|-------------|-----|--------------------|-----|--------------|-----|---------------------|
| 258 | ST_REV      | 281 | ALARM_HYS          | 301 | ST_REV       | 325 | BAL_TIME            |
| 259 | TAG_DESC    | 282 | HI_HI_PRI          | 302 | TAG_DESC     | 326 | RATE                |
| 260 | STRATEGY    | 283 | HI_HI_LIM          | 303 | STRATEGY     | 327 | BKCAL_IN            |
| 261 | ALERT_KEY   | 284 | HI_PRI             | 304 | ALERT_KEY    | 328 | OUT_HI_LIM          |
| 262 | MODE_BLK    | 285 | HI_LIM             | 305 | MODE_BLK     | 329 | OUT_LO_LIM          |
| 263 | BLOCK_ERR   | 286 | LO_PRI             | 306 | BLOCK_ERR    | 330 | BKCAL_HYS           |
| 264 | PV          | 287 | LO_LIM             | 307 | PV           | 331 | BKCAL_OUT           |
| 265 | OUT         | 288 | LO_LO_PRI          | 308 | SP           | 332 | RCAS_IN             |
| 266 | SIMULATE    | 289 | LO_LO_LIM          | 309 | OUT          | 333 | ROUT_IN             |
| 267 | XD_SCALE    | 290 | HI_HI_ALM          | 310 | PV_SCALE     | 334 | SHED_OPT            |
| 268 | OUT_SCALE   | 291 | HI_ALM             | 311 | OUT_SCALE    | 335 | RCAS_OUT            |
| 269 | GRANT_DENY  | 292 | LO_ALM             | 312 | GRANT_DENY   | 336 | ROUT_OUT            |
| 270 | IO_OPTS     | 293 | LO_LO_ALM          | 313 | CONTROL_OPTS | 337 | TRK_SCALE           |
| 271 | STATUS_OPTS | 294 | AUX_VAR1           | 314 | STATUS_OPTS  | 338 | TRK_IN_D            |
| 272 | CHANNEL     | 295 | BLOCK_TEST         | 315 | IN           | 339 | TRK_VAL             |
| 273 | L_TYPE      |     |                    | 316 | PV_FTIME     | 340 | FF_VAL              |
| 274 | LOW_CUT     |     |                    | 317 | BYPASS       | 341 | FF_SCALE            |
| 275 | PV_FTIME    |     |                    | 318 | CAS_IN       | 342 | FF_GAIN             |
| 276 | FIELD_VAL   |     |                    | 319 | SP_RATE_DN   | 343 | UPDATE_EVT          |
| 277 | UPDATE_EVT  |     |                    | 320 | SP_RATE_UP   | 344 | BLOCK_ALM           |
| 278 | BLOCK_ALM   |     |                    | 321 | SP_HI_LIM    | 345 | ALARM_SUM           |
| 279 | ALARM_SUM   |     |                    | 322 | SP_LO_LIM    | 346 | ACK_OPTION          |
| 280 | ACK_OPTION  |     |                    | 323 | GAIN         | 347 | ALARM_HYS           |
|     |             |     |                    | 324 | RESET        | 348 | HI_HI_PRI           |

|     | PID Block<br>(Cont'd) |     | Resource Block |     | Resource Block,<br>(cont'd) |     | Transducer Block |
|-----|-----------------------|-----|----------------|-----|-----------------------------|-----|------------------|
| 349 | HI_HI_LIM             | 381 | ST_REV         | 404 | FREE_SPACE                  | 431 | ST_REV           |
| 350 | HI_PRI                | 382 | TAG_DESC       | 405 | FREE_TIME                   | 432 | TAG_DESC         |
| 351 | HI_LIM                | 383 | STRATEGY       | 406 | SHED_RCAS                   | 433 | STRATEGY         |
| 352 | LO_PRI                | 384 | ALERT_KEY      | 407 | SHED_ROUT                   | 434 | ALERT_KEY        |
| 353 | LO_LIM                | 385 | MODE_BLK       | 408 | FAULT_STATE                 | 435 | MODE_BLK         |
| 354 | LO_LO_PRI             | 386 | BLOCK_ERR      | 409 | SET_FSTATE                  | 436 | BLOCK_ERR        |
| 355 | LO_LO_LIM             | 387 | RS_STATE       | 410 | CLR_FSTATE                  | 437 | UPDATE_EVT       |
| 356 | DV_HI_PRI             | 388 | TEST_RW        | 411 | MAX_NOTIFY                  | 438 | ALARM_SUM        |
| 357 | DV_HI_LIM             | 389 | DD_RESOURCE    | 412 | LIM_NOTIFY                  | 439 | BLOCK_ALM        |
| 358 | DV_LO_PRI             | 390 | MANUFAC_ID     | 413 | CONFIRM_TIME                | 440 | XD_DIAGNOSTICS   |
| 359 | DV_LO_LIM             | 391 | DEV_TYPE       | 414 | WRITE_LOCK                  | 441 | PRIMARY_VALUE    |
| 360 | HI_HI_ALM             | 392 | DEV_REV        | 415 | UPDATE_EVT                  | 442 | PV_UNITS         |
| 361 | HI_ALM                | 393 | DD_REV         | 416 | BLOCK_ALM                   | 443 | CJT_INTERNAL     |
| 362 | LO_ALM                | 399 | GRANT_DENY     | 417 | ALARM_SUM                   | 444 | CJT_EXTERNAL     |
| 363 | LO_LO_ALM             | 395 | HARD_TYPES     | 418 | ACK_OPTION                  | 445 | CJT_UNITS        |
| 364 | DV_HI_ALM             | 396 | RESTART        | 419 | WRITE_PRI                   | 446 | CJT_TYPE         |
| 365 | DV_LO_ALM             | 397 | FEATURES       | 420 | WRITE_ALM                   | 447 | LIMITS_HIGHEST   |
| 366 | PID_FORM              | 398 | FEATURE_SEL    | 421 | DL_CMD1                     | 448 | LIMITS_LOWEST    |
| 367 | ALGO_TYPE             | 399 | CYCLE_TYPE     | 422 | DL_CMD2                     | 449 | RESET_LIMITS     |
| 368 | OUT_LAG               | 400 | CYCLE_SEL      | 423 | DL_APPSTATE                 | 450 | SENSOR_TYPE      |
| 369 | GAIN_NLIN             | 401 | MIN_CYCLE_T    | 424 | DL_SIZE                     | 451 | SENSOR_CONF      |
| 370 | GAIN_COMP             | 402 | MEMORY_SIZE    | 425 | DL_CHECKSUM                 | 452 | BREAK_DETECT     |
| 371 | ERROR_ABS             | 403 | NV_CYCLE_T     | 426 | REVISION_ARRAY              | 453 | LATCHING         |
| 372 | WSP                   |     |                | 427 | BLOCK_TEST                  | 454 | POWER_FILTER     |
| 373 | BLOCK_TEST            |     |                | 428 | ERROR_DETAIL                | 455 | EMISSIVITY       |
|     |                       |     |                |     |                             | 456 | SERIAL_NUMBER    |
|     |                       |     |                |     |                             | 457 | MAN_LOCATION     |
|     |                       |     |                |     |                             | 458 | WEEK             |
|     |                       |     |                |     |                             | 459 | YEAR             |
|     |                       |     |                |     |                             | 460 | BATCH_NUMBER     |
|     |                       |     |                |     |                             | 461 | COMMAND          |
|     |                       |     |                |     |                             | 462 | CAL_VALUE        |
|     |                       |     |                |     |                             | 463 | BLOCK_TEST       |

Table 8-29 Block Parameter Index Table, continued

## 8.17 Management Virtual Field Device (VFD)

**VFD Description** There is one VFD for both System Management and Network Management. This is called the Management VFD.

|              | VendorName:                                               | Honeywell                                                                                               |  |
|--------------|-----------------------------------------------------------|----------------------------------------------------------------------------------------------------|--|
|              | ModelName:                                                | STT35F                                                                                                  |  |
|              | Revision:                                                 | as per revision                                                                                         |  |
|              | Profile number:                                           | 0x4D47 ('MG')                                                                                           |  |
|              | The VendorName<br>manufacturer. Th<br>fieldbus specificat | , ModelName and Revision are defined by the<br>e Profile number is a standard value defined by<br>ions. |  |
| VFD Contents | The VFD contains used by you. The                         | all objects and object descriptions which may be VFD contains a single Object Dictionary.               |  |

#### 8.18 System Management (SM)

| Description                          | System Management (SM) operates on special objects in the System Management Information Base (SMIB) which is part of the Management Virtual Field Device (VFD).                                                                                                    |
|--------------------------------------|----------------------------------------------------------------------------------------------------|
| System<br>Management<br>Key Features | <ul> <li>The key features of system management operation:</li> <li>Provide system application clock time synchronization</li> <li>Provide scheduling of function blocks</li> <li>Manage automatic device address assignment</li> <li>Provide tag search service</li> </ul> |
| System<br>Management                 | The SMIB contains various objects that are associated with system management operation. Table 8-30 shows a listing of the SMIB                                                                                                    |

Management Information Base (SMIB)

The SMIB contains various objects that are associated with system management operation. Table 8-30 shows a listing of the SMIB object dictionary. Groups of objects (along with their starting index number) are included in the SMIB for the STT35F. The numbers in parenthesis (#) indicate the number of objects.

| Dictionary<br>Index | Object                                                |
|---------------------|-------------------------------------------------------|
| Header              | Reserved                                              |
|                     | Directory of Revision Number (1)                      |
|                     | Number of Directory Objects (1)                       |
|                     | Total Number of Directory Entries (5)                 |
|                     | Directory Index of First Composite List Reference (0) |
|                     | Number of Composite List References (0)               |
| 258                 | System Management Agent Starting OD Index             |
|                     | Number of System Management Agent Objects (4)         |
| 262                 | Sync and Scheduling Starting OD Index                 |
|                     | Number of Sync and Scheduling Objects (8)             |
| 270                 | Address Assignment Starting OD Index                  |
|                     | Number of Address Assignment Objects (3)              |
| 273                 | VFD List Starting OD Index                            |
|                     | Number of VFD List Objects (2)                        |
| 275                 | FB Schedule Starting OD Index                         |
|                     | Number of FB Schedule Objects (2)                     |

Table 8-30 STT35F SMIB Object Dictionary

#### 8.18 System Management (SM), Continued

Supported Features The features supported by system management include the key features listed above as well as the ones designated in Table 8-31. The object SM\_SUPPORT indicates which features are supported by system management in the FBAP. The features are mapped to the bits in the bit string shown below.

| SM_SUPPORT | Feature                                  | Supported |
|------------|------------------------------------------|-----------|
| bit        |                                          | ?         |
| 0          | Set physical device tag (agent)          | yes       |
| 1          | Set field device address (agent)         | yes       |
| 2          | Clear address (agent)                    | yes       |
| 3          | Identify (agent)                         | yes       |
| 4          | Locating function blocks (agent)         | yes       |
| 5          | Set physical device tag (mgr.)           | no        |
| 6          | Set field device address (mgr.)          | no        |
| 7          | Clear address (mgr.)                     | no        |
| 8          | Identify (mgr.)                          | no        |
| 9          | Locating function blocks (mgr.)          | no        |
| 10         | FMS server role                          | yes       |
| 11         | Application clock synch (time slave)     | yes       |
| 12         | Scheduling function block                | yes       |
| 13         | Application clock synch (time publisher) | no        |
| 14 to 31   | Reserved for future use.                 | no        |

| Table 8-31 | System Management Supported Features |
|------------|--------------------------------------|
|------------|--------------------------------------|

| SM_SUPPORT | Any bit (of the object SM_SUPPORT) will be set which corresponds |  |  |  |  |
|------------|------------------------------------------------------------------|--|--|--|--|
| Bits       | to a supported feature in the table above.                       |  |  |  |  |
|            | The resulting value in the object SM_SUPPORT is 1C1F (hex).      |  |  |  |  |
|            |                                                                  |  |  |  |  |

SM AgentFour SM agent objects are contained in the SMIB object dictionary.ObjectsOne object, SM\_SUPPORT, was described previously. The three<br/>other objects are timers associated with SM operations. Table 8-32<br/>identifies the SM Agent objects with their object directory index and<br/>default values.

Table 8-32 SM Agent Objects

| Object                                                                                   | Description                                                | OD    | Default      |
|------------------------------------------------------------------------------------------|------------------------------------------------------------|-------|--------------|
|                                                                                          |                                                            | Index | value        |
| SM_SUPPORT                                                                               | Variable which indicates the features supported by SM in   | 258   | 0x1C1F       |
|                                                                                          | this device. See Table 8-30.                               |       |              |
| T1                                                                                       | Value of the SM step timer in 1/32 of a millisecond ticks. | 259   | 96,000 *     |
|                                                                                          |                                                            |       | (3 seconds)  |
| T2                                                                                       | Value of the SM set address sequence timer in 1/32 of a    | 260   | 1,920,000 *  |
|                                                                                          | millisecond ticks.                                         |       | (60 seconds) |
| T3                                                                                       | Value of the SM set address wait timer in 1/32 of a        | 261   | 480,000 *    |
|                                                                                          | millisecond ticks.                                         |       | (15 seconds) |
| * The default value is specified by the communications profile for the application area. |                                                            |       |              |

## 8.18 System Management (SM), Continued

| System<br>Application<br>Clock Time<br>Synchronization | Each link in a fieldbus network contains an Application Clock Time<br>Publisher responsible for distributing Application Time on the link.<br>A clock synchronization message is periodically sent by the time<br>publisher to all fieldbus devices. The application clock time is<br>independently maintained in each device based on its own internal<br>crystal clock. |  |  |
|--------------------------------------------------------|----------------------------------------------------------------------------------------------------|--|--|
|                                                        | Clock synchronization provides the capability for devices to time stamp data (events and alarms when they occur).                                                                                                    |  |  |
| Sync and<br>Scheduling<br>Objects                      | These objects are used by system management to provide<br>application clock synchronization and macrocycle scheduling for the<br>device.<br>Table 8-33 identifies the sync and scheduling objects with their object<br>directory index and default values.                                                                                                    |  |  |

| Table 8-33 | SM Sync and Scheduling | Objects |
|------------|------------------------|---------|
|------------|------------------------|---------|

| Object                        | Description                                                              | OD index | Default Value                              |
|-------------------------------|--------------------------------------------------------------------------|----------|--------------------------------------------|
| CURRENT_TIME                  | The current application clock time.                                      | 262      | Dynamic                                    |
| LOCAL_TIME_DIFF               | Used to calculate local time from<br>CURRENT_TIME.                       | 263      | 0                                          |
| AP_CLOCK_SYNC_<br>INTERVAL    | The interval in seconds between time messages on the link (bus).         | 264      | Set by SM (mgr.) during address assignment |
| TIME_LAST_RCVD                | The application clock time contained in the last clock message.          | 265      | Dynamic                                    |
| PRIMARY_AP_TIME_<br>PUBLISHER | The node address of the primary time publisher for the local link (bus). | 266      | Set by SM (mgr.) during address assignment |
| TIME_PUBLISHER_<br>ADDR       | The node address of the device which sent the last clock message.        | 267      | Dynamic                                    |
| Unused                        |                                                                          | 268      |                                            |
| MACROCYCLE_<br>DURATION       | The length of the macrocycle in 1/32 of a millisecond ticks.             | 269      | Set by SM (mgr.) during address assignment |

| Device ID, Tag<br>Name and<br>Device Address | <ul> <li>Each fieldbus device on the network is uniquely identified by:</li> <li>Device ID which is set by the manufacturer to identify the device.</li> <li>Device Name (Tag) - set by you to identify operation.</li> <li>Device Address - a unique numerical address on the fieldbus segment. Address may be set automatically by system management.</li> </ul>                                                                                                    |  |  |  |
|----------------------------------------------|----------------------------------------------------------------------------------------------------|--|--|--|
| Automatic                                    | Assignment of physical device addresses is performed automatically                                                                                                    |  |  |  |
| Device Address                               | by system management.                                                                                                    |  |  |  |
| Management                                   | <ol> <li>The sequence for assigning a physical address to a new device is:</li> <li>A physical device address is assigned to a new device. This may<br/>be done off-line before the device is installed on the fieldbus<br/>network.<br/>(The address can be preconfigured at the factory or set by you).</li> <li>The device is connected to the bus and uses default address 248<br/>to 251.<br/>If no physical device name is set, the manufacturer's device ID is<br/>used.</li> <li>System management assigns an unused address to the new<br/>device. Assignment is done automatically or by you.</li> </ol> |  |  |  |
| Address<br>Assignment<br>Objects             | Table 8-34 is a description of the Address Assignment objects with their object directory index and default values.                                                                                                    |  |  |  |

System Management (SM), Continued

| Object              | Description                                                 | OD<br>index | Default Value                            |
|---------------------|-------------------------------------------------------------|-------------|------------------------------------------|
| DEV_ID              | The device ID set by the manufacturer.                      | 270         | 48574C0101-HWL-STT35F-<br>xxxxxxx        |
| PD_TAG              | The physical device tag to be set using SET_PD_TAG service. | 271         | STT-xxxx                                 |
| OPERATIONAL_POWERUP | Controls the state of SM of the device upon powerup.        | 272         | TRUE (SM goes operational after powerup) |

| ssignment Objects |
|-------------------|
| v                 |

8.18

# Tag SearchThere are three SM services (functions) available to set the physical<br/>tag of the device, give it a permanent node address and search the<br/>network for a given tag name.

## 8.18 System Management (SM), Continued

| Set Physical<br>Tag                           | Using a configurator program, a request to set PD_TAG parameter<br>is sent to the new device function block. If device tag is clear, then a<br>device tag is assigned to the function block at the device address. |          |         |            |  |
|-----------------------------------------------|----------------------------------------------------------------------------------------------------|----------|---------|------------|--|
| Set Permanent<br>Address                      | After a physical tag has been assigned to a new device, a request<br>can be made to give the device a permanent address using the<br>configurator program.                                                         |          |         |            |  |
| Tag Locator                                   | Also, a find tag query service searches for a given function block tag<br>among the fieldbus devices and returns the device address and<br>object dictionary index for that tag if found.                          |          |         |            |  |
| Virtual Field<br>Device (VFD)<br>List Objects | There are two (2) objects that identify the VFD's in the device.                                                                                                    |          |         |            |  |
|                                               |                                                                                                    | OD Index | VFD REF | VFD TAG    |  |
|                                               |                                                                                                    | 273      | 1       | 'MIB'      |  |
|                                               |                                                                                                    | 274      | 2       | 'Resource' |  |

#### 8.18 System Management (SM), Continued

**Function Block Scheduling** The SMIB contains a schedule, called the Function Block Schedule, that indicates when that device's function blocks are to be executed. System Management schedules the start of each function block relative to the macrocycle of the device. The macrocycle represents one complete cycle of the function block schedule in a device. The macrocycles of all devices on the link are synchronized so that function block executions and their corresponding data transfers are synchronized in time.

Using the configurator software, the device's function block schedule can be preconfigured.

Function Block<br/>SchedulingThere are four scheduling objects defined in the STT35F, any<br/>function block can be configured in one or more scheduling objects.<br/>By default, the first scheduling object is assigned to the AI block and<br/>the second is assigned to the PID block. Table 8-35 lists the<br/>function block scheduling objects with their object directory index<br/>and default values.

| Object                     | Description                                                                          | OD        | Default Value                                                           |
|----------------------------|--------------------------------------------------------------------------------------|-----------|-------------------------------------------------------------------------|
|                            |                                                                                      | Index     |                                                                         |
| VERSION_OF_SCHEDULE        | The version number of the function block schedule.                                   | 275       | 0                                                                       |
| FB Schedule Entry #1       | By default, the entry which defines<br>the AI function block execution<br>schedule.  | 276       | START_TIME_OFFSET - 0<br>FB_OBJECT_INDEX - 257 (AI)<br>VFD_REF - 2      |
| FB Schedule Entry #2, 3, 4 | By default, the entry which defines<br>the PID function block execution<br>schedule. | 277       | START_TIME_OFFSET - 16000<br>FB_OBJECT_INDEX - 301 (PID)<br>VFD_REF - 2 |
| FB Schedule Entry #3, 4    |                                                                                      | 278 - 279 | START_TIME_OFFSET<br>0xFFFFFFFF<br>FB_OBJECT_INDEX - 0<br>VFD_REF - 0   |

Table 8-35 Function Block Scheduling Objects
| Description                                   | Network Management provides for the management of a device's communication system by an external network manager application.                                                                                                    |
|-----------------------------------------------|----------------------------------------------------------------------------------------------------|
| _                                             | Network Management operates on special objects in the Network<br>Management Information Base (NMIB) which is part of the<br>Management Virtual Field Device (VFD).                                                                                                    |
| Network<br>Management<br>Features             | <ul> <li>Network Management provides the following features:</li> <li>Loading a Virtual Communication Relationship (VCR), which may be a list or a single entry. See VCR List Objects</li> <li>Loading/changing the communication stack configuration</li> <li>Loading the Link Active Schedule (LAS)</li> <li>Performance monitoring</li> <li>Fault detection monitoring</li> </ul>                                |
| Network<br>Management<br>Objects<br>ATTENTION | Normally, most of the network management objects appear<br>transparent to you. In other words, the parameters and objects<br>used for network management are not normally viewed or changed<br>as part of device configuration.<br>The network management objects in the STT35F FBAP are listed in<br>the following paragraphs, although most, (if not all) of these objects<br>are not directly user-configurable. |

#### 8.19 Network Management, Continued

Network Management Information Base (NMIB) The NMIB contains various objects that are associated with network management operation. Table 8-36 lists the NMIB object dictionary. The groups of network management objects (along with their index starting numbers) are included in the NMIB for the STT35F. The numbers in parenthesis (#) indicate the number of objects.

|                     | , ,                                               |
|---------------------|---------------------------------------------------|
| Dictionary<br>Index | Object                                            |
| Header              | Reserved                                          |
|                     | Directory of Revision Number                      |
|                     | Number of Directory Objects                       |
|                     | Total Number of Directory Entries                 |
|                     | Directory Index of First Composite List Reference |
|                     | Number of Composite List References               |
| 290                 | Stack Management OD Index                         |
|                     | Number of Objects in Stack Management (1)         |
| 291                 | VCR List OD Index                                 |
|                     | Number of Objects in VCR List (5)                 |
| 330                 | DLL Basic OD Index                                |
|                     | Number of Objects in DLL Basic (3)                |
| 332                 | DLL Link Master OD Index                          |
|                     | Number of Objects in DLL Link Master (7)          |
| 340                 | Link Schedule OD Index                            |
|                     | Number of Objects in Link Schedule                |
| Not Used            | DLL Bridge OD Index                               |
|                     | Number of Objects in DLL Bridge                   |
| 337                 | Phy LME OD Index                                  |
|                     | Number of Objects in Phy LME (2)                  |
|                     |                                                   |

Table 8-36 STT35F NMIB Object Dictionary

Virtual Communications Reference (VCR) Objects The objects listed above contain parameters which define network management operations. These operations include communications between applications in different field devices (or field devices and operator interface). In order for this communication to take place, a "communications relationship" must be set up using the network management objects and parameters. The parameters for this communication relationship are stored in a Virtual Communications Reference (VCR) object.

## 9. MAINTENANCE AND TROUBLESHOOTING

#### Introduction 9.1

Section Contents This section includes these topics:

| Section Page | on Topic                            | See |
|--------------|-------------------------------------|-----|
| 9.1          | Introduction                        | 133 |
| 9.2          | Maintaining Transmitters            | 134 |
| 9.3          | Troubleshooting Overview            | 134 |
| 9.4          | Device Troubleshooting              | 135 |
| 9.5          | Transmitter Faults                  |     |
| 9.6          | Non-Critical Fault Summary          |     |
| 9.7          | Critical Fault Summary              | 147 |
| 9.8          | Device Diagnostics                  | 148 |
| 9.9          | Block Configuration Errors          | 151 |
| 9.10         | Clearing Block Configuration Errors | 154 |
| 9.11         | Code Download                       | 156 |
| 9.12         | Simulation Mode                     | 158 |

#### About this section

This section provides information about preventive maintenance routines and identifies diagnostic messages that may appear on the host system and describes what they mean. An interpretation of diagnostic messages is given which suggests possible cause and corrective action for each message.

#### 9.2 Maintaining Transmitters

Maintenance<br/>routines<br/>and schedulesThe STT35F transmitter itself does not require any specific<br/>maintenance routine at regularly scheduled intervals. The transmitter<br/>module itself should never be opened. You may want to periodically<br/>check connections and mounting means to be sure they are secure.

#### 9.3 Troubleshooting Overview

**Device Status** and Failures STT35F transmitter is constantly running internal background diagnostics to monitor the functions and status of device operation. When errors and failures are detected, they are reported in the status bits of various parameters in each block object.

Device status and certain operational failures can be identified by viewing the status parameter section or values and interpreting their meaning using the table in this section.

ATTENTIONAdditional diagnostics may be available through supervisory and<br/>control applications that monitor and control fieldbus networks.<br/>These diagnostics and messages are dependent upon the<br/>capabilities of the application and control system you are using.

Troubleshootin<br/>g with the<br/>NI\_FBUSThe diagnostic messages generated by the STT35F transmitter and<br/>block parameters can be accessed and evaluated using the<br/>NI\_FBUS configurator. Troubleshooting of some transmitter faults<br/>and corrective actions also can be performed using the configurator.Tool

**Fault Summary** Diagnostic messages can be grouped into one of these three categories.

- 1. **Non-Critical Failures** Transmitter continues to calculate PV output.
- 2. **Critical Failures** Transmitter drives PV output to failsafe state.
- 3. **Configuration Errors** Incorrect parameter values may cause the transmitter to generate a fault. If the configuration error remains in the transducer block, it will be stuck in OOS mode.

A description of each condition in each category is given in the following tables. The condition is described, a probable cause is stated and a recommended corrective action is given for each fault.

## 9.4 Device Troubleshooting

**Device Not Visible** on Network If you cannot see a device on the fieldbus network, the device may not be powered up or possibly the supervisory or control program is not looking for (or polling) the node address of that device. See Table 9-1 for possible causes and recommended actions.

| Table 9-1 Device Troubleshooting Table | эA |
|----------------------------------------|----|
|----------------------------------------|----|

| Symptom                                                                                    |                                                                                                    |                                                                                            |  |
|--------------------------------------------------------------------------------------------|----------------------------------------------------------------------------------------------------|--------------------------------------------------------------------------------------------|--|
| Device not Visible on Network                                                              |                                                                                                    |                                                                                            |  |
| Possible cause                                                                             | Things to check                                                                                                    | Recommended Action                                                                         |  |
| Device may have an<br>node address that is<br>within the "unpolled<br>range" of addresses. | <ul><li>Look at the following settings:</li><li>First Unpolled Node</li><li>Number of Unpolled Nodes</li></ul>                                                                                                    | Set Number of Unpolled Nodes to "0".                                                       |  |
| No power to the device.                                                                    | Measure the DC voltage at the device's SIGNAL terminals.<br>Voltage must be within the limits as shown in Table 4-2.                                                                                               | If no voltage or voltage is<br>out of operating limits,<br>determine cause and<br>correct. |  |
| Incorrect polarity at device terminals.                                                    | <ul> <li>Check for proper voltage polarity to the device.</li> <li>Fieldbus wire + to SIGNAL +</li> <li>Fieldbus wire - to SIGNAL -</li> </ul>                                                                     | Correct the wiring to device terminals, if necessary.                                      |  |
| Insufficient current to device                                                             | Measure DC current to device.<br>It should be between 24 and 27<br>mA.                                                                                                    | If current is insufficient,<br>determine cause and<br>correct.                             |  |
| More than two or less<br>than two terminators<br>wired to fieldbus link                    | Check to see that only two terminators are present on link.                                                                                                    | Correct, if necessary.                                                                     |  |
| Insufficient signal to device                                                              | <ul> <li>Measure the peak-to-peak signal amplitude, it should be:</li> <li>Output 0.75 to 1.0 Vp-p.</li> <li>Input 0.15 to 1.0 Vp-p.</li> <li>Measure the signal on the + and - SIGNAL terminals and at</li> </ul> | If signal amplitude is<br>insufficient, determine the<br>cause and correct.                |  |

**Incorrect or Non-Compatible Tools** If you are using non-compatible versions of fieldbus software tools, such as Standard Dictionary or Device Description (DD) files, or if you are using the incorrect revision level of device firmware, then device objects or some block objects may not be visible or identified by name. See Table 9-2 for possible causes and recommended actions.

Table 9-2 Device Troubleshooting Table B

#### Symptom

- Device and/or block objects not identified (UNKnown), or,
  - Parameters are not visible or identified by name, or
- Honeywell-defined parameters are not visible.
- ↓

•

| $\mathbf{V}$                                                                                |                                                                                                    |                                                                                                    |  |
|---------------------------------------------------------------------------------------------|----------------------------------------------------------------------------------------------------|----------------------------------------------------------------------------------------------------|--|
| Possible cause                                                                              | Things to check                                                                                                    | Recommended Action                                                                                                    |  |
| Incorrect Standard<br>Dictionary, Device<br>Description (DD) or<br>Symbols on Host computer | Verify that the Standard<br>Dictionary, the DD or symbols<br>files are correct for the device.                                                                                                    | Install the compatible version of<br>Standard Dictionary and DD for<br>the device on the host computer.                                                                |  |
| Incorrect pathnames to descriptions on host computer.                                       | Check that the pathname to<br>locations of the Standard<br>Dictionary, and DD files on the<br>host computer is correct.                                                                                                    | Make sure that the pathname of<br>the Standard Dictionary and DD<br>are in the correct location for the<br>fieldbus software application.<br>(C:\\release\48574C\0101) |  |
| Incorrect revision of Device<br>Resource Block firmware                                     | <ul> <li>Read the following Resource<br/>block parameters:</li> <li>DEV_REV (contains the<br/>revision level of the resource<br/>block).</li> <li>DD_REV (contains the<br/>revision level of the resource<br/>block).</li> </ul>                                                                                                    | Perform a code download of the<br>correct device firmware. See<br>Section 9.11, Code Download.                                                                         |  |
| Incorrect revision level of the device firmware.                                            | <ul> <li>Read the three elements of the REVISION_ARRAY parameter, which are:</li> <li>Stack board firmware</li> <li>Stack board boot code</li> <li>Transducer board firmware</li> <li>NOTE: The numbers, when viewed as hexadecimal numbers, are in the format "MMmm". Where, MM is the major revision number and mm is the minor revision number.</li> </ul> | Perform a code download of the<br>correct device firmware. See<br>Section 9.11, Code Download.                                                                         |  |

## 9.4 Device Troubleshooting, continued

Non-<br/>FunctioningDevice block objects may not be running (executing their function<br/>block schedules) or the blocks may be in Out of Service O/S mode.<br/>For example, if the AI function block is in O/S mode, the block will<br/>not provide updated output values although the AI block may be<br/>running. When troubleshooting non-functioning block objects, start<br/>with the resource block. For example, if the resource block is in O/S<br/>mode all other blocks in the device will also be in O/S mode. See<br/>Table 9-3 for possible causes and recommended actions.

| Symptom                                              |                                                                                                    |                                                                                                    |  |
|------------------------------------------------------|----------------------------------------------------------------------------------------------------|----------------------------------------------------------------------------------------------------|--|
| <ul> <li>Device output is not updating.↓</li> </ul>  |                                                                                                    |                                                                                                    |  |
| Possible cause                                       | Things to check                                                                                                    | <b>Recommended Action</b>                                                                                                    |  |
| Resource block mode is OOS                           | Read MODE_BLOCK.<br>ACTUAL of Resource block.                                                                                                    | If necessary, Set<br>MODE_BLOCK.TARGET to<br>Auto.                                                                                         |  |
| Resource block is not running.                       | <ol> <li>Read the first element of<br/>BLOCK_TEST. Number<br/>should be increasing<br/>indicating that block is<br/>running.<br/>If block is not running,<br/>check the 2<sup>nd</sup> element of<br/>BLOCK_TEST.</li> <li>Check BLOCK_ERR for<br/>other errors.</li> </ol> | If 2 <sup>nd</sup> element of<br>BLOCK_TEST is nonzero,<br>write all zeroes to element.<br>See Subsection 9.8 for<br>details on BLOCK_ERR. |  |
|                                                      | <ol> <li>If an error is present in<br/>BLOCK_ERR, then read<br/>ERROR_DETAIL.</li> </ol>                                                                                                    | See Subsection 9.8 for<br>details on ERROR_DETAIL<br>parameter.<br>Set RESTART to Processor<br>(or 4) to soft restart the<br>device.       |  |
| Incorrect revision of<br>Resource block<br>firmware. | Read DEV_TYPE ,<br>DEV_REV, and DD_REV.                                                                                                    | See "Incorrect or non-<br>compatible tools" above in<br>Subsection 9.4.                                                                    |  |
| Incorrect revision level of the device firmware.     | Read REVISION_ARRAY.                                                                                                    | See "Incorrect or non-<br>compatible tools" above in<br>Subsection 9.4.                                                                    |  |
| Transducer block mode is<br>OOS                      | Read MODE_BLK . ACTUAL.                                                                                                    | Set MODE_BLK.TARGET to<br>Auto.<br>NOTE:Transducer block<br>must be in Auto<br>mode for the sensor<br>signal to be passed<br>to Al block.  |  |

Table 9-3 Device Troubleshooting Table C

## **Non-Functioning**

Blocks, Continued

| Table 9-3         Device Troubleshooting Table C, continued   |                                                                                                    |                                                                                                    |  |
|---------------------------------------------------------------|----------------------------------------------------------------------------------------------------|----------------------------------------------------------------------------------------------------|--|
| Symptom                                                       |                                                                                                    |                                                                                                    |  |
| <ul> <li>Device output is not updating.</li> <li>↓</li> </ul> |                                                                                                    |                                                                                                    |  |
| Possible cause                                                | Things to check                                                                                                    | Recommended Action                                                                                                    |  |
| Transducer block is<br>not producing valid<br>primary data.   | <ol> <li>Read the 1<sup>st</sup> element of<br/>BLOCK_TEST. Number<br/>should be increasing<br/>indicating that block is<br/>running.<br/>If block is not running, check<br/>the 2<sup>nd</sup> element of<br/>BLOCK_TEST.</li> </ol> | If 2 <sup>nd</sup> element of<br>BLOCK_TEST is nonzero,<br>write all zeroes to element.                                                                                                    |  |
|                                                               | 2. Read BLOCK_ERR.                                                                                                    | See Subsection 9.8 for details on BLOCK_ERR.                                                                                                    |  |
|                                                               | 3. Verify parameter<br>PRIMARY_VALUE is not<br>valid<br>STATUS = <i>Good</i> or<br><i>Uncertain</i><br>VALUE = active                                                                                                    | Isolate transmitter from process and check calibration.                                                                                                    |  |
| Analog Input block mode is OOS.                               | Read MODE_BLK.ACTUAL of AI block.                                                                                                    | Set MODE_BLK .TARGET to Auto.                                                                                                    |  |
|                                                               | Read WRITE_LOCK parameter<br>in resource block. Check if<br>device is in Write Protect mode.<br>If WRITE_LOCK = Locked (2)                                                                                                    | <ol> <li>Change Write Protect<br/>jumper to "W" position.<br/>(See Subsection 6.5.)</li> <li>Reset the device. (Cycle<br/>power to transmitter of<br/>write Processor to<br/>RESTART parameter in<br/>Resource block.)</li> </ol> |  |
|                                                               | Read CHANNEL parameter.                                                                                                    |                                                                                                    |  |
|                                                               | If CHANNEL = 1, then read<br>PV_UNITS = should contain the<br>same units as XD_SCALE<br>UNITS in the AI block.                                                                                                    |                                                                                                    |  |

# Non-Functioning Blocks, Continued

| Table 9-3 Device Troubleshooting Table | e C, continued |
|----------------------------------------|----------------|
|----------------------------------------|----------------|

| Symptom                                                                                |                                                                                                    |                                                                                                    |  |
|----------------------------------------------------------------------------------------|----------------------------------------------------------------------------------------------------|----------------------------------------------------------------------------------------------------|--|
| <ul> <li>Device output is not updating.</li> <li>U</li> </ul>                          |                                                                                                    |                                                                                                    |  |
| Possible cause                                                                         | Things to check                                                                                                    | Recommended Action                                                                                                    |  |
| <ul><li>Analog Input block mode is O/S.</li><li>Al block is not initialized.</li></ul> | <ul> <li>Check the following parameters:</li> <li>ALERT_KEY. Should ≠ 0</li> <li>CHANNEL. Should = 1</li> <li>L_TYPE. Should ≠ Uninitialized</li> <li>Read parameters:</li> </ul>                                            | The default values of these<br>parameters are<br>configuration errors and<br>they must be set to a valid<br>value. See "Clearing Block<br>Configuration Errors",<br>Subsection 9.10. |  |
|                                                                                        | <ul> <li>SIMULATE.</li> <li>ENABLE_DISABLE</li> <li>Should = Disable.</li> </ul>                                                                                                    | SIMULATE.ENABLE_DISA<br>BLE = Enabled, write<br>disable to parameter.                                                                                                    |  |
|                                                                                        | Read parameters:                                                                                                    | ?                                                                                                    |  |
|                                                                                        | • PV                                                                                                    |                                                                                                    |  |
|                                                                                        | • FIELD_VAL<br>Both parameter should be<br>active and with a STATUS of<br><i>Good</i> or <i>Uncertain</i> .                                                                                                    |                                                                                                    |  |
| Analog Input block is not running.                                                     | <ol> <li>Read the first element of<br/>BLOCK_TEST. Number<br/>should be increasing<br/>indicating that block is<br/>running.<br/>If block is not running,<br/>check the 2<sup>nd</sup> element of<br/>BLOCK_TEST.</li> </ol> | If 2 <sup>nd</sup> element of<br>BLOCK_TEST is nonzero,<br>write all zeroes to element.                                                                                              |  |
|                                                                                        | <ol> <li>Check if BLOCK_ERR bit<br/>3 is set.</li> <li>Read BLOCK_ERR</li> </ol>                                                                                                    | If bit 3 is set, verify that<br>SIMULATE parameter in AI<br>block is disabled. Verify<br>that simulate jumper is not<br>in simulate position.<br>See Subsection 9.8 for              |  |
|                                                                                        |                                                                                                    | details on BLOCK_ERR.<br>Download a new function<br>block schedule.                                                                                                    |  |

# Non-Functioning Blocks, Continued

| Symptom                          |                                                                                                    |                                                                                                    |  |
|----------------------------------|----------------------------------------------------------------------------------------------------|----------------------------------------------------------------------------------------------------|--|
| Device output is not updating.   |                                                                                                    |                                                                                                    |  |
|                                  | This we do all ash                                                                                                    |                                                                                                    |  |
| Possible cause                   | I hings to check                                                                                                    | Recommended Action                                                                                                    |  |
| PID block mode is O/S            | Read MODE_BLK.ACTUAL                                                                                                    | Set MODE_BLK.TARGET                                                                                                    |  |
|                                  | of PID block.                                                                                                    | to Auto                                                                                                    |  |
| PID block is not running.        | <ol> <li>Read the first element of<br/>BLOCK_TEST. Number<br/>should be increasing<br/>indicating that block is<br/>running.</li> <li>If block is not running,<br/>check the 2<sup>nd</sup> element of<br/>BLOCK_TEST.</li> </ol> | If 2 <sup>nd</sup> element of<br>BLOCK_TEST is nonzero,<br>write all zeroes to element.                                                                                             |  |
|                                  | 2. Read BLOCK_ERR.                                                                                                    | See Subsection 9.8 for details on BLOCK_ERR.                                                                                                    |  |
| PID block is not<br>initialized. | Read parameters:<br>BYPASS<br>SHED_OP                                                                                                    | The default values of these<br>parameters are<br>configuration errors and<br>they must be set to a valid<br>range. See "Clearing Block<br>Configuration Errors",<br>Subsection 9.9. |  |
|                                  | Read parameters:                                                                                                    |                                                                                                    |  |
|                                  | IN.STATUS Should = Good                                                                                                    |                                                                                                    |  |
|                                  | OUT.STATUS Should = Good                                                                                                    |                                                                                                    |  |

| Transmitter<br>Diagnostics | <ul> <li>Transmitter faults can be grouped into one of these three diagnostic categories and could cause the following results:</li> <li><b>Non-Critical Fault</b> — Transmitter continues to calculate PV output.</li> <li><b>Critical Fault</b> — Transmitter drives PV output to failsafe state.</li> <li><b>Block Configuration Errors</b> — Incorrect parameter values may cause the transmitter to generate a fault, (for example, BLOCK_ERR or MODE_BLK = OS.</li> </ul> |
|----------------------------|----------------------------------------------------------------------------------------------------|
|                            | A description of each condition in each category is given in the following                                                                                                    |
|                            | tables. The condition is described, a probable cause is stated and a                                                                                                    |

recommended corrective action is given for each fault.

#### XD\_DIAGNOSTIC S Parameter

C The XD\_DIAGNOSTICS parameter contains data indicating status of the transmitter's hardware and of the sensor. See Table 9-4 for more details of the parameter.

| Value | Status                                                                                            | Category        | Meaning                                                                                                    | Transducer<br>Status              |
|-------|---------------------------------------------------------------------------------------------------|-----------------|----------------------------------------------------------------------------------------------------|-----------------------------------|
| 1     | Open input or high<br>impedance                                                                   | Critical        | The transmitter is seeing an open input.                                                                                    | Bad::sensor<br>failure            |
| 2     | Measured resistance<br>for one of the 2<br>sensors is drifting<br>outside the specified<br>limits | Non<br>critical | In redundant wiring mode, the resistance of one of the sensors connected to the transmitter will shortly fail.              | Good::active<br>advisory<br>alarm |
| 3     | Redundant sensor in<br>redundant wiring<br>mode is active                                         | Non<br>critical | One of the 2 sensors in redundant wiring mode failed. The other is therefore active.                                        | Good::active<br>advisory<br>alarm |
| 4     | Measured resistance<br>for sensor is drifting<br>outside the specified<br>limits                  | Non<br>critical | The resistance of the sensor<br>connected to the transmitter is<br>drifting, it will shortly fail, it<br>should be changed. | Good::active<br>advisory<br>alarm |
| 5     | Configuration alarm                                                                               | Critical        | This message will prevent the transducer block from switching to Auto. The transducer block is not configured properly.     | Bad::out of service               |
| 7     | Ambient temperature is out of range                                                               | Non<br>critical | The transmitter's temperature is outside its rated limits.                                                                  | Good::active<br>advisory<br>alarm |
| 8     | Bad cold junction                                                                                 | Critical        | The cold junction value measured by the transmitter is bad.                                                                 | Bad::sensor<br>failure            |
| 9     | Input out of specification                                                                        | Non<br>critical | The measure is out of the rated limits for the sensor.                                                                      | Good::active<br>advisory<br>alarm |
| 10    | Bad sensor<br>type/sensor<br>configuration<br>combination                                         | Critical        | Bad configuration of the<br>transducer block:<br>SENSOR_TYPE and<br>SENSOR_CONF parameters. <sup>(1)</sup>                  | Bad::out of service               |
| 11    | Bad units selected                                                                                | Critical        | Incorrect units have been configured. <sup>(see table 9-8)</sup>                                                            | Bad::out of service               |

Table 9-4 XD\_DIAGNOSTICS Possible values

#### 9.5 Transmitter Faults, continued

Possible<br/>configurations<br/>for the XD blockThe following table shows the links that exist between the<br/>parameter in the XD block.

| Table 9-5 | Possible  | Configurations | for | the XD | block |
|-----------|-----------|----------------|-----|--------|-------|
|           | 1 0001010 | Configuration  |     |        | 21001 |

| Senso | Differential<br>wiring | Redundant<br>wiring | Single sensor                                                                                                    | 3 wires wiring   | 4 wires wiring |
|-------|------------------------|---------------------|----------------------------------------------------------------------------------------------------|------------------|----------------|
| T/C J | Winig                  | Winig               | , in the second second s |                  | <u> </u>       |
| T/C K |                        |                     |                                                                                                    |                  |                |
| T/C T |                        |                     |                                                                                                    |                  |                |
| T/C S |                        |                     |                                                                                                    |                  |                |
| T/C R |                        |                     |                                                                                                    |                  |                |
| T/C E | c                      | °C, °K, °F, °R, m   | ١V                                                                                                    | Impos            | sible          |
| T/C B |                        |                     |                                                                                                    |                  |                |
| T/C N |                        |                     |                                                                                                    |                  |                |
| T/C C |                        |                     |                                                                                                    |                  |                |
| T/C D |                        |                     |                                                                                                    |                  |                |
| NiNim |                        |                     |                                                                                                    |                  |                |
| 0     |                        |                     |                                                                                                    |                  |                |
| JPT   |                        |                     |                                                                                                    |                  |                |
| 100   |                        |                     |                                                                                                    |                  |                |
| PT100 |                        |                     |                                                                                                    |                  |                |
| PT500 |                        |                     |                                                                                                    |                  |                |
| NI500 | °C °K °F °R            |                     | °C                                                                                                    | °K °F °R Ohms    |                |
| Cu10  | O, N, T, N,<br>Ohms    |                     | Ο,                                                                                                    | κ, τ, κ, οπικ    | 2              |
| Cu25  | Chinio -               |                     |                                                                                                    |                  |                |
| Ohms  |                        | ]                   | Un                                                                                                    | its must be Ohms | 3              |
| mv    | Impos                  | sible               | mV                                                                                                    |                  |                |
| RH    |                        |                     | °C, °K, °F, °R,                                                                                                    | Impos            | sible          |
|       |                        |                     | mV                                                                                                    | •                |                |

Identifying Device Checking the status and values of key block parameters you can identify the type of device fault (critical or non-critical). Table 9-6 helps you identify the type of device fault and provides corrective action to restore normal operation.

| Block.Parameter              | Value or<br>Message *      | Fault<br>Type                 | Action                                                                                                    |
|------------------------------|----------------------------|-------------------------------|----------------------------------------------------------------------------------------------------|
| AI.OUT =<br>STATUS<br>=      | Bad/sensor<br>failure      | Critical                      | <ol> <li>Look in AI.BLOCK_ERR<br/>for message. (See<br/>Subsection 9.8 for details<br/>on BLOCK_ERR.)</li> </ol> |
|                              |                            |                               | <ol> <li>Look in BLOCK_ERR of<br/>all blocks in device for<br/>message.</li> </ol>                               |
|                              |                            |                               | 3. See Table 9-8, "Summary<br>of Critical Faults."                                                               |
|                              | Bad/device<br>failure      | Critical                      | <ol> <li>Look in AI.BLOCK_ERR<br/>for message. (See<br/>Subsection 9.8 for details<br/>on BLOCK_ERR.)</li> </ol> |
|                              |                            |                               | <ol> <li>Look in BLOCK_ERR of<br/>all blocks in device for<br/>message.</li> </ol>                               |
|                              |                            |                               | 3. See Table 9-8, "Summary<br>of Critical Faults."                                                               |
|                              | Good/constant<br>Uncertain | Non-<br>critical              | See Table 9-7, "Summary of Non-critical Faults."                                                                 |
| AI.ALARM_SUM<br>CURRENT<br>= | Block alarm                | Critical/<br>Non-<br>critical | Look in BLOCK_ERR of all<br>blocks in the device. See<br>Subsection 9.8 for details on<br>BLOCK_ERR.)            |
|                              | Process alarm              | Non-<br>critical              | See Table 9-7, "Summary of Non-critical Faults."                                                                 |

| Table 9-6 | Identifying Critical and Non-critical Device Faults. |
|-----------|------------------------------------------------------|
|           |                                                      |

\* Depending on the fieldbus interface application, device operating status and parameter values may appear as text messages. The text in the table is typical of values or messages seen when using the NI-FBUS configurator.

#### 9.5 Transmitter Faults, continued

| Block.Parameter                                              | Value or                                                   | Fault Type              | Action                                                                                                    |
|--------------------------------------------------------------|------------------------------------------------------------|-------------------------|----------------------------------------------------------------------------------------------------|
|                                                              | Message *                                                  |                         |                                                                                                    |
|                                                              | (Bit number)                                               |                         |                                                                                                    |
| All Blocks<br>BLOCK_ERR =                                    | Block<br>Configuration<br>Error (1)                        | Non-critical            | Check the value of all<br>configurable parameters in<br>the block and correct if<br>necessary. See<br>Subsection 9.10 "Clearing<br>Block Configuration<br>Errors." |
| (See Table 9-10 for<br>description of<br>BLOCK_ERR messages) | Simulation<br>Active (3)                                   | Non-critical            | Set "simulate jumper" to<br>"N" on the electronics<br>board, and set the<br>ENABLE_DISABLE field<br>to "1" of the SIMULATE<br>parameter.<br>(See Subsection 9.12)  |
|                                                              | Input<br>Failure/Process<br>Variable has<br>Bad Status (7) | Critical                | Write Processor (or 4) to<br>RESTART parameter of<br>resource block. If failure<br>is still present, replace<br>meter body.                                        |
|                                                              | Memory Failure<br>(9)                                      | Critical                | Set Resource block to O/S                                                                                                    |
|                                                              | Lost Static Data (10)                                      | Critical                | Write Processor (or 4) to RESTART parameter.                                                                                                    |
|                                                              | Lost NV Data<br>(11)                                       | Critical                | Wait 20 minutes.                                                                                                    |
|                                                              | Readback<br>Check Failed<br>(12)                           | Critical                | See Critical Fault NOTE.                                                                                                    |
|                                                              | Out-of-Service<br>(15)                                     | Non-critical            | Write proper mode to<br>MODE_BLK parameter.                                                                                                    |
| Unable to write values to valid device parameters            |                                                            | Configuratio<br>n Error | See Subsection 9.10<br>"Clearing Block<br>Configuration Errors" and<br>Table 9-12, "Summary<br>of Configuration Errors."                                           |

 Table 9-6
 Identifying Critical and Non-critical Device Faults, continued

\* Depending on the fieldbus interface application, device operating status and parameter values may appear as text messages. The text in the table is typical of values or messages seen when using the NI-FBUS configurator.

Critical FaultIn the case of a critical fault due to Memory Failure, LostNOTENV/Static data, or Readback check failure, you may need to write<br/>to the RESTART parameter twice for the transmitter to fully

recover from the fault condition. Therefore:

- 1. Write "4" or "processor" to RESTART parameter of resource block.
- 2. Wait until communication is established. \*
- 3. If the fault occurs again, Repeat the write to the RESTART parameter.
- 4. If the fault occurs again, Replace the transmitter electronics module.
- \* If a ROM error (Memory Failure) occurs in the resource block, it may take up to 20 minutes for the fault to reappear.

## 9.6 Non-Critical Fault Summary

Non-criticalTable 9-7 summarizes the conditions that could cause a non-<br/>critical fault in the STT35F transmitter along with recommended<br/>actions to correct the fault.

| Table 9-7 | Summary of Non-critical Faults  |
|-----------|---------------------------------|
|           | Currinary of Norr Ortical Fault |

| Problem/Fault                                                             | Probable Cause                                                                                                    | <b>Recommended Action</b>                                                                                                    |
|---------------------------------------------------------------------------|----------------------------------------------------------------------------------------------------|----------------------------------------------------------------------------------------------------|
| AI block is executing, but status of OUT parameter is:                    |                                                                                                    |                                                                                                    |
| Good::[alarm<br>status]:Constant                                          | Al block is in Manual mode.                                                                                                    | Write Auto to<br>MODE_BLK parameter of<br>AI block.                                                                                           |
| One of the following Al<br>alarms is active<br>(in<br>ALARM_SUM.CURRENT): | <ol> <li>HI_HI, HI, LO, LO_LO -<br/>OUT has crossed the<br/>corresponding limit<br/>(HI_HI_LIM, HI_LIM,<br/>LO_LIM, LO_LO_LIM),<br/>and is either still past the<br/>limit or is in the hysteresis<br/>range. (ALARM_HYS is<br/>the percentage of<br/>OUT_SCALE that is used<br/>for alarm hysteresis.)</li> <li>Block alarm.</li> </ol> | Reduce the value or<br>increase limits.<br>Check BLOCK_ERR for<br>status bit. See<br>Subsection 9.8 for details<br>of BLOCK_ERR<br>parameter. |

## 9.7 Critical Fault Summary

Non-criticalTable 9-8 summarizes the conditions that could cause a criticalFailuresfault in the STT35F transmitter along with recommended actions<br/>to correct the fault.

Table 9-8 Summary of Critical Faults

| Problem/Fault                                     | Probable Cause                                                   | <b>Recommended Action</b>                                                |
|---------------------------------------------------|------------------------------------------------------------------|--------------------------------------------------------------------------|
| AI block is executing, but                        |                                                                  |                                                                          |
| status of output is:                              |                                                                  |                                                                          |
| Bad:[alarm status]:<br>sensor failure             | Sensor problems                                                  | See Section 9.5                                                          |
| Bad::[alarm status]:<br>device failure            | Transducer board has stopped communicating with the stack board. | Write "4" " or "processor"<br>to RESTART parameter<br>of resource block. |
| BLOCK_ALM of the<br>Transducer Block is<br>active | Check BLOCK_ERR for status message.                              | See Subsection 9.8 for details of BLOCK_ERR parameter.                   |
| BLOCK_ALM of the<br>Resource Block is active      | Check BLOCK_ERR for status message.                              | See Subsection 9.8 for details of BLOCK_ERR parameter.                   |

| STT35F Memory                                                      | The STT35F contains a number of areas of memory. An EEPROM provides a non-volatile memory area for static and non-volatile parameter values. The transmitter also contains areas of RAM and ROM.                                                                                                    |                                                  |  |  |
|--------------------------------------------------------------------|----------------------------------------------------------------------------------------------------|--------------------------------------------------|--|--|
| Background<br>Diagnostics                                          | Block objects (Resource, Transducer and Function blocks), the<br>communications stack and other device objects each have a<br>designated area of memory where their database resides.<br>Diagnostic routines are performed in the background during device<br>operation which check the integrity of these individual databases.<br>When a failure is detected, a status bit is set in the BLOCK_ERR<br>parameter in the appropriate block object.                        |                                                  |  |  |
|                                                                    | Diagnostic checks are performed continuously on the device functional databases of the transmitter application shown in Table 9-9.                                                                                                    |                                                  |  |  |
|                                                                    | Table 9-9Areas of Device Memory W                                                                                                    | /here Data is Stored.                            |  |  |
|                                                                    | Device Functional Area                                                                                                    | Location                                         |  |  |
|                                                                    | Block object database (DB)<br>Communication stack database (DB)<br>Boot ROM<br>Program ROM<br>Trend and link object databases (DB)                                                                                                    | RAM and EEPROM<br>EEPROM<br>ROM<br>ROM<br>EEPROM |  |  |
| BLOCK_ERR<br>parameter                                             | BLOCK_ERR parameter shows diagnostic faults of hardware and<br>software components within the transmitter. Each block object in<br>the transmitter device application contains a BLOCK_ERR<br>parameter. BLOCK_ERR is actually a bit string which provides a<br>means to show multiple status or error conditions. A status<br>message identifying the fault can be viewed by accessing the<br>parameter. Table 9-10 shows the bit mapping of the<br>BLOCK_ERR parameter. |                                                  |  |  |
| Background<br>Diagnostics<br>Execution,<br>BLOCK_TEST<br>parameter | <ul> <li>BLOCK_ERR parameter.</li> <li>To verify that block and background diagnostics are executing in a particular block:</li> <li>View the BLOCK_TEST parameter of the block.</li> <li>If the first element of the parameter (BLOCK_TEST = ) is incrementing, the block is executing and the diagnostics are active.</li> <li>If the first element value is not increasing, the block is not executing.</li> </ul>                                                     |                                                  |  |  |

| BLOCK_ERR<br>Bit | Value or Message *                               | Description                                                                                                    |
|------------------|--------------------------------------------------|----------------------------------------------------------------------------------------------------|
| 0                | Not used                                         | (least significant bit) (LSB)                                                                                                    |
| 1                | Block configuration error                        | Invalid parameter value in block. See<br>"Clearing Block configuration Errors."                                                                                                    |
| 2                | Not used                                         |                                                                                                    |
| 3                | Simulate parameter active                        | The SIMULATE parameter is being used<br>as the input to the AI block. This occurs<br>if the "simulate jumper" is set to "Y" on<br>the electronics board, and the<br>ENABLE_DISABLE field of the<br>SIMULATE parameter is set to 2.<br>See Subsection 9.12 also. |
| 4                | Not used                                         |                                                                                                    |
| 5                | Not used                                         |                                                                                                    |
| 6                | Not used                                         |                                                                                                    |
| 7                | Input failure/process<br>variable has BAD status | Sensor failure                                                                                                    |
| 8                | Not used                                         |                                                                                                    |
| 9                | Memory failure                                   | <ul><li>Block database (DB) error or</li><li>ROM failure (Resource block only)</li></ul>                                                                                                    |
| 10               | Lost static data                                 | <ul> <li>Block Non-Volatile (NV) memory<br/>failure</li> <li>Stack NV memory failure</li> <li>Link or Trend objects NV memory<br/>failure</li> </ul>                                                                                                    |
| 11               | Lost NV data                                     | <ul> <li>EEPROM write to block DB failed</li> <li>EEPROM write to Stack DB failed<br/>(Resource block only)</li> <li>EEPROM write to Link or Trend DB<br/>failed (Resource block only)</li> </ul>                                                               |
| 12               | Readback check failed (Checksum error)           | Communication failure to serial<br>EEPROM (Resource block only)                                                                                                    |
| 13               | Not used                                         |                                                                                                    |
| 14               | Not used                                         |                                                                                                    |
| 15               | Out-of-service                                   | Out of Service - The block's actual mode is O/S (most significant bit) (MSB)                                                                                                    |

| Table 9-10 | BLOCK | _ERR Parameter | <b>Bit Mapping</b> |
|------------|-------|----------------|--------------------|
|------------|-------|----------------|--------------------|

\* Depending on the fieldbus interface application, device operating status and parameter values may appear as text messages. The text in the table is typical of values or messages seen when using the NI-FBUS configurator. Continued on next page ERROR\_DETAIL parameter ERROR\_DETAIL parameter in the resource block contains data which describes the cause of any device-critical error. This category of error will cause the resource block to remain in O/S actual mode regardless of its target mode. This in turn causes all other blocks to remain in O/S actual mode.

ERROR\_DETAIL is an array of three unsigned integers, each 16 bits in size. The three sub-elements are generally defined as follows:

- 1 Error Type
- 2 Location
- 3 Sub-type

**ERROR\_DETAIL** Table 9-11 lists the enumerated values for the Error Type element only. The Location and Sub-type elements have no significant meaning for users.

Table 9-11 ERROR\_DETAIL Parameter Enumeration

| ERROR_DET<br>AIL | Message                                    |
|------------------|--------------------------------------------|
| 0                | No error                                   |
| 1                | HC11 ROM checksum                          |
| 2                | HC16 boot ROM checksum                     |
| 3                | HC16 application ROM checksum              |
| 4                | Interprocessor error (startup)             |
| 5                | Interprocessor error<br>(operation)        |
| 6                | EEPROM corrupt<br>(background diagnostics) |
| 7                | EEPROM driver error                        |
| 8                | EEPROM - fieldbus write                    |
| 9                | Sensor error                               |
| 10               | Internal software error                    |
| 11               | Other                                      |

Using ERROR\_DETAIL for Troubleshooting If there is a critical error in the resource block you should read and record the ERROR\_DETAIL value. Then reset the device (Write RESTART parameter "Processor"). Wait 30 seconds after reset and read ERROR\_DETAIL again to check if error cleared and then Call Honeywell Technical Assistance Center.

## 9.9 Block Configuration Errors

**Configuration Errors** Block configuration errors prevent a device block from leaving O/S mode. The BLOCK\_ERR parameter (bit 1) shows whether a block configuration error is present. Table 9-12 summarizes the conditions that may be the result of block configuration errors which in turn cause a device fault. Follow the recommended actions to correct these errors.

| Problem/Fault                                          | Probable Cause                                                                                                    | Recommended Action                                                                                                    |
|--------------------------------------------------------|----------------------------------------------------------------------------------------------------|----------------------------------------------------------------------------------------------------|
| Name of parameters are not                             | Missing or incorrect version of Device                                                                                                    | 1. Check path to Device Description.                                                                                                    |
| visible                                                | Description file on host computer.                                                                                                    | 2. Load correct version of DD.                                                                                                    |
| Unable to write successfully to MODE_BLK of any block. | Mode not supported in TARGET and/or<br>PERMITTED modes for the given block.                                                                     | • Verify that the mode being written is supported by the block.                                                                                                    |
|                                                        |                                                                                                    | • If writing TARGET mode only, then the desired mode must already be set in the PERMITTED field.                                                                                                    |
|                                                        |                                                                                                    | <ul> <li>If writing the whole MODE_BLK<br/>record, then the mode set in TARGET<br/>must also be set in the PERMITTED<br/>field. Other modes may also be set in<br/>the PERMITTED field, but target<br/>mode must be set.</li> </ul> |
| Unable to write to a parameter                         | 1. Parameter is read-only.                                                                                                    | 1. None                                                                                                    |
|                                                        | 2. Subindex of the parameter is read-<br>only. Some parameters have fields<br>that are not writeable individually<br>(such as MODE_BLK.ACTUAL). | 2. None                                                                                                    |
|                                                        | 3. Write-locking is active. Resource<br>block parameter WRITE_LOCK<br>value is 2.                                                               | <ol> <li>Remove write protect jumper (see<br/>Subsection 6.5)</li> </ol>                                                                                                    |
|                                                        | 4. Corresponding block is in the wrong mode. Some parameters can only be written to in O/S mode only, or in O/S or Manual modes.                | 4. Write valid mode to MODE_BLK<br>parameter of block (O/S or MAN<br>modes). See "Mode Restricted<br>Writes to Parameters" in<br>Subcections 8.6 and 8.7                                                                            |
|                                                        | 5. Data written to the parameter is out of the valid range for that parameter                                                                   | 5 Write valid range values to                                                                                                    |
|                                                        | 6 Subindex used is invalid for that                                                                                                    | parameter.                                                                                                    |
|                                                        | parameter                                                                                                    |                                                                                                    |
|                                                        |                                                                                                    | 6. Enter valid subindex for parameter.                                                                                                    |

| Table 9-12 | Summary of Configuration | Errors |
|------------|--------------------------|--------|
|------------|--------------------------|--------|

| Problem/Fault                                           | Probable Cause                                                                                                    | Recommended Action                                                                                                    |
|---------------------------------------------------------|----------------------------------------------------------------------------------------------------|----------------------------------------------------------------------------------------------------|
| Unable to change<br>Resource block to Auto<br>mode      | The second element of BLOCK_TEST is non-zero.                                                                                                    | Write all zeroes to the second element of the BLOCK_TEST parameter.                                                                                                    |
| Unable to change<br>Transducer block to<br>Auto mode    | <ol> <li>Resource block is in O/S mode</li> </ol>                                                                                                    | 1. Write Auto mode to<br>MODE_BLK.TARGET of the<br>Resource block.                                                                                                    |
|                                                         | <ol> <li>The second element of<br/>BLOCK_TEST is non-<br/>zero.</li> </ol>                                                                                                    | 2. Write all zeroes to the second element of the BLOCK_TEST parameter.                                                                                                    |
|                                                         | 3. There is a configuration error in the block.                                                                                                    | <ol> <li>Find and correct any<br/>configurable parameter<br/>outside its valid range. See<br/>"Clearing Block<br/>Configuration Errors" in<br/>Subsection 9.10.</li> </ol>                                                                                                    |
| Unable to change<br>Analog Input block<br>from O/S mode | <ol> <li>The block has not been<br/>configured to execute. It<br/>is neither in the function<br/>block schedule in the<br/>System Management<br/>Information Base, nor is it<br/>linked to another<br/>executing block via the<br/>"next block to execute"<br/>field in the block record<br/>(relative parameter index<br/>"0").</li> </ol> | <ol> <li>Build and download an<br/>execution schedule for the<br/>block including links to and<br/>from AI block with other<br/>function blocks.</li> </ol>                                                                                                    |
|                                                         | <ol> <li>Resource block is in O/S mode.</li> </ol>                                                                                                    | 2. Write Auto mode to<br>MODE_BLK of resource<br>block.                                                                                                    |
|                                                         | 3. Block configuration error.                                                                                                    | <ul> <li>3. a. Check the parameters<br/>ALERT_KEY, CHANNEL,<br/>and L_TYPE. All values<br/>must be non-zero.</li> <li>b. BLOCK_ERR for Bit 1<br/>set. If set, check all<br/>configurable parameters for<br/>possible invalid values. See<br/>"Clearing Block<br/>Configuration Errors" in<br/>Subsection 9.10.</li> </ul> |

 Table 9-12
 Summary of Configuration Errors, continued

| Problem/Fault                                                             | Probable Cause                                                                                                    | <b>Recommended Action</b>                                                                                                    |
|---------------------------------------------------------------------------|----------------------------------------------------------------------------------------------------|----------------------------------------------------------------------------------------------------|
| Unable to change Analog<br>Input block from O/S<br>mode, <i>Continued</i> | 5. XD_SCALE UNITS_INDEX<br>is not equal to the<br>Transducer block output<br>units.                                                                                                    | <ul> <li>5. a. If CHANNEL value<br/>is 1, then XD_SCALE<br/>units must equal the<br/>units in transducer<br/>block parameter<br/>PRIMARY_<br/>VALUE_RANGE.</li> <li>b. If CHANNEL value<br/>is 2, then the units<br/>must equal % (1342).</li> </ul> |
|                                                                           | <ol> <li>The second element of<br/>BLOCK_TEST is non-zero.</li> </ol>                                                                                                    | <ol> <li>Write all zeroes to the second element of the BLOCK_TEST parameter.</li> </ol>                                                                                                    |
| Al Block is in the correct<br>mode but does not seem<br>to be operating   | 1. Simulation active.                                                                                                    | <ol> <li>Disable simulation.<br/>See Subsection 9.12<br/>for procedure.</li> </ol>                                                                                                    |
|                                                                           | 2. The block has not been<br>configured to execute. It is<br>neither in the function block<br>schedule in the System<br>Management Information<br>Base, nor is it linked to<br>another executing block via<br>the "next block to execute"<br>field in the block record<br>(relative parameter index | <ol> <li>Build and download<br/>an execution schedule<br/>for the block including<br/>links to and from Al<br/>block with other<br/>function blocks.</li> <li>Write all zeroes to the</li> </ol>                                                     |
|                                                                           | <ul> <li>3. The second element of BLOCK_TEST is non-zero.</li> </ul>                                                                                                    | second element of the BLOCK_TEST parameter.                                                                                                    |

 Table 9-12
 Summary of Configuration Errors, continued

| Clearing Block<br>Configuration<br>Errors | Tables 9-13 and 9-14 list the parameters in the AI and PID blocks<br>which can cause the status bit of Block Configuration Error to be<br>set in their respective BLOCK_ERR parameters. The tables also<br>provide the initial values and the valid range for the parameters.<br>NOTE: Block configuration errors can only be cleared if the<br>function block is being executed (running). One way of<br>determining block execution is by doing a series of two or<br>three reads of the BLOCK_TEST parameter and<br>confirming that the first byte of the parameter is<br>incrementing. This will work if the execute rate is fast<br>relative to the speed of reading BLOCK_TEST. A very<br>slowly executing block may not <i>appear</i> to execute |
|-------------------------------------------|----------------------------------------------------------------------------------------------------|
|                                           | slowly executing block may not <i>appear</i> to execute because block parameters are updated only when the block executes.                                                                                                    |

Table 9-13 Al Block Parameters

| Parameter  | Initial Value  | Valid Range            | Corrective Action                |
|------------|----------------|------------------------|----------------------------------|
| ALERT_KEY  | 0              | non-zero               | Initial Value is a configuration |
|            |                |                        | error                            |
|            |                |                        | Set value to non-zero number.    |
| SIMULATE   | 1 (disabled)   | 1-2 (disabled -        | Set value in valid range.        |
|            |                | enabled)               |                                  |
| XD_SCALE   | 0 to 100       | EU_100 > EU_0,         | Set values to valid range(s).    |
|            | inches of      | UNITS_INDEX            |                                  |
|            | water          | matches output of      |                                  |
|            |                | transducer block       |                                  |
| OUT_SCALE  | 0 to 100       | EU_100 > EU_0          | Set values to valid range.       |
|            | inches of      |                        |                                  |
|            | water          |                        |                                  |
| CHANNEL    | 0              | 1-2                    | Initial Value is a configuration |
|            |                |                        | error                            |
|            |                |                        | Set value to valid range.        |
| L_TYPE     | 0              | 1,2,3                  | Initial Value is a configuration |
|            | (Uninitialized | (direct, indirect, sq. | error                            |
|            | )              | root)                  | Set value to valid range.        |
| PV_FTIME   | 0              | 0-200                  | Set value to valid range.        |
| ALARM_HYS  | 0.5 (%)        | 0-50 (%)               | Set value to valid range.        |
| HI_HI_PRI, | 0              | 0-15                   | Set value to valid range.        |
| HI_PRI,    |                |                        |                                  |
| LO_LO_PRI, |                |                        |                                  |
| LO_PRI     |                |                        |                                  |
| HI_HI_LIM, | +INF           | +INF or within         | Set value to valid range.        |
| HI_LIM     |                | OUT_SCALE range        |                                  |
| LO_LIM,    | -INF           | -INF or within         | Set value to valid range.        |
| LO_LO_LIM  |                | OUT_SCALE range        |                                  |

| Parameter  | Initial Value | Valid Range                        | Corrective Action                            |
|------------|---------------|------------------------------------|----------------------------------------------|
| BYPASS     | 0             | 1:OFF, 2:ON                        | Initial value is a configuration error.      |
|            |               |                                    | Set value in valid range.                    |
| SHED_OPT   | 0             | 1-8 (see Shed<br>Options in the FF | Initial value is a configuration error.      |
|            |               | specs.)                            | Set value in valid range.                    |
| HI_HI_LIM  | +INF          | PV_SCALE, +INF                     | Values must be set in rank order.            |
| HI_LIM     | +INF          |                                    | e.g. LO_LIM > LO_LO_LIM but<br>< HI_LIM etc. |
| LO_LIM     | -INF          | PV_SCALE, -INF                     | Values must be set in rank order.            |
| LO_LO_LIM  | -INF          |                                    |                                              |
| OUT_HI_LIM | 100           | OUT_SCALE                          | Verify that OUT_HI_LIM >                     |
| OUT_LO_LIM | 0             | +/- 10%                            | OUT_LO_LIM.                                  |
| SP_HI_LIM  | 100           | PV_SCALE                           | Verify that SP_HI_LIM >                      |
| SP_LO_LIM  | 0             | +/- 10%                            | SP_LO_LIM.                                   |

| Table 9-14 | PID Function Block Parameters |
|------------|-------------------------------|
|------------|-------------------------------|

**Code Download Utility** A code download may be recommended to upgrade the transmitter firmware. A download utility program is used to perform the upgrade. A code download also updates other files necessary for proper operation; specifically, new versions of the Standard Dictionary and Device Description files are loaded on the host computer. These files are compatible with the "new" code. Table 9-15 outlines the procedure for code download on a STT35F transmitter using the "Honeywell FF Products Download Application".

#### WARNING

A code download can be performed on an active live control loop. Prepare the control loop by setting the final control device to a safe state. The transmitter will be off-line for about 30 minutes. When the download is complete, the transmitter will revert to default settings, so before you download save the present configuration.

| Step | Action                                                                   |  |
|------|--------------------------------------------------------------------------|--|
| 1    | Save the current FBAP configuration of the device which you              |  |
|      | are going to perform a code download.                                    |  |
| 2    | Start NIFB.exe and then DLOAD.exe (the Honeywell                         |  |
|      | download application).                                                   |  |
| 3    | Select a device using the "Refresh" button.                              |  |
| 4    | Enter the code file name, including path, or use the "Browse"            |  |
|      | button.                                                                  |  |
| 5    | Press the "Download" button to start the download.                       |  |
| 6    | After 6 to 8 minutes, a message box displays that the                    |  |
|      | download is complete.                                                    |  |
| 7    | Verify the values of DL_SIZE and DL_CHECKSUM in the                      |  |
|      | message box with those in the release guide accompanying                 |  |
|      | the code software.                                                       |  |
|      | If both values match, you can choose to ACTIVATE the                     |  |
|      | new software.                                                            |  |
|      | <ul> <li>If either result does not match, DO NOT ACTIVATE and</li> </ul> |  |
|      | select "CANCEL". You can either retry the download or                    |  |
|      | contact Honeywell Technical Assistance Center.                           |  |
| 8    | If you choose to activate the software, the transmitter will             |  |
|      | reset and after about 2 minutes reappear on the network.                 |  |
| 9    | Once the download is complete, the transmitter will contain a            |  |
|      | default database. You must then download the FBAP                        |  |
|      | configuration saved in step 1 to the transmitter.                        |  |

| Table 9-15 | Code Download | Procedure |
|------------|---------------|-----------|
|------------|---------------|-----------|

| The Effects of a |
|------------------|
| Code Download    |
| on a Device      |

The effects on a device as a result of the download are that all configuration data in the device, with the exception of calibration data is cleared.

This includes:

- Device and block tags
- Block parameters
- The function block schedule
- Link object, trend object, and VCR configurations
- The network schedule

This requires you reconfigure the block tags and the control system and then download the configuration (FBAP file) to the device and other device on the network.

The device ID may appear differently on the network, due to differences between the new and older software versions. The device may appear as a new device since the NI Configuration system uses the device ID as the key identification variable for a device.

#### 9.12 Simulation Mode

**Simulation Mode Jumper** A simulation mode is available in the transmitter which is used to aid in system debug if the process is not running. The SIMULATE parameter in the AI block provides a user-selected value as the input to the AI block.

A hardware jumper on the terminal block is provided to enable the SIMULATE parameter. See Figure 9-1 for jumper location. Table 9-16 shows how to set the simulation jumper on the terminal block.

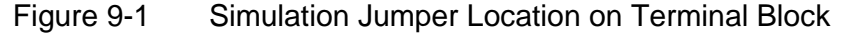

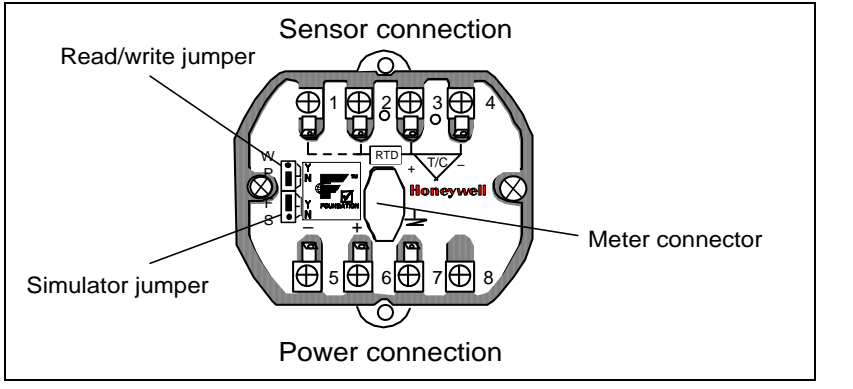

Table 9-16Setting the Simulation Jumper

| То                                                                           | Set the Jump                             | per to:    |
|------------------------------------------------------------------------------|------------------------------------------|------------|
| Disable the SIMULATE parameter.<br>(Set transmitter for normal<br>operation) | "N" position on the<br>Transducer board. | N O<br>Y O |
| Enable the SIMULATE parameter.<br>(For testing or debugging<br>purposes)     | "Y" position on the Transducer board.    | N O<br>Y O |

SIMULATEThe SIMULATE parameter is enabled by setting the simulationParameterjumper to the "Y" position.

Additionally, AI block SIMULATE parameter must be set to the following values:

SIMULATE

STATUS = Good, constant (*suggested setting*) SIMULATE\_VALUE = (*supplied by user*) ENABLE\_DISABLE = Active

The truth table in Table 9-17 shows the states of the simulation jumper and SIMULATE parameter to activate the simulation mode.

Table 9-17Simulation Mode Truth Table

| When the Simulation Jumper        | — and the SIMULATE Enable_Disable is set to: |                     |  |
|-----------------------------------|----------------------------------------------|---------------------|--|
| on Transducer<br>board is set to: | 1 (Disabled)                                 | 2 (Active)          |  |
| "N" Position                      | Simulation Disabled                          | Simulation Disabled |  |
| "Y" Position                      | Simulation Disabled                          | Simulation Active   |  |

Al Block Mode To connect the Al block input to the output, the Al block must be in AUTO mode.

## **10. PARTS LIST**

## **10.1 Replacement Parts**

## **Recommended** Table 10-1 describes the recommended spares and their corresponding part numbers for the STT35F.

#### Table 10-1Recommended Spares

| Part Number       | Description                                            |
|-------------------|--------------------------------------------------------|
| STT35F-00-00-0-00 | STT35F Module                                          |
| 30755951-001      | Explosionproof housing                                 |
| 30755905-001      | Mounting Bracket Kit for 2-inch pipe                   |
|                   | (Carbon Steel)                                         |
| 30671907-001      | Mounting Bracket Kit for 2-inch pipe (Stainless Steel) |
| 30755970-001      | Transient Protector (optional)                         |
| 30752008-001      | Cap, explosion-proof housing (No Window)               |
| 30755956-001      | Cap, explosion-proof housing (Window)                  |
| 30756334-002      | Spacer                                                 |
| 46188056-501      | Meter mounting bracket                                 |
| 46188055-501      | Accessory Kit (8 terminal screws, 2                    |
|                   | jumpers, 1 plastic hole cover, 2 module                |
|                   | retaining screws, 2 DIN rail clips)                    |
| 46188055-502      | 2 DIN rail clips and 2 screws kit                      |
| 51309389-002      | Local Meter                                            |
| 51196567-001      | 1/2" NPT to 3/4"" NPT adapter (optional)               |
| 51196567-001      | 1/2" NPT to M10 adapter (optional)                     |
| 46188074-901      | Telematic surge protector                              |

## 10.1 Replacement Parts, Continued

STT PartsFigure 10-1 shows an exploded view of the STT 3000 partsDiagram

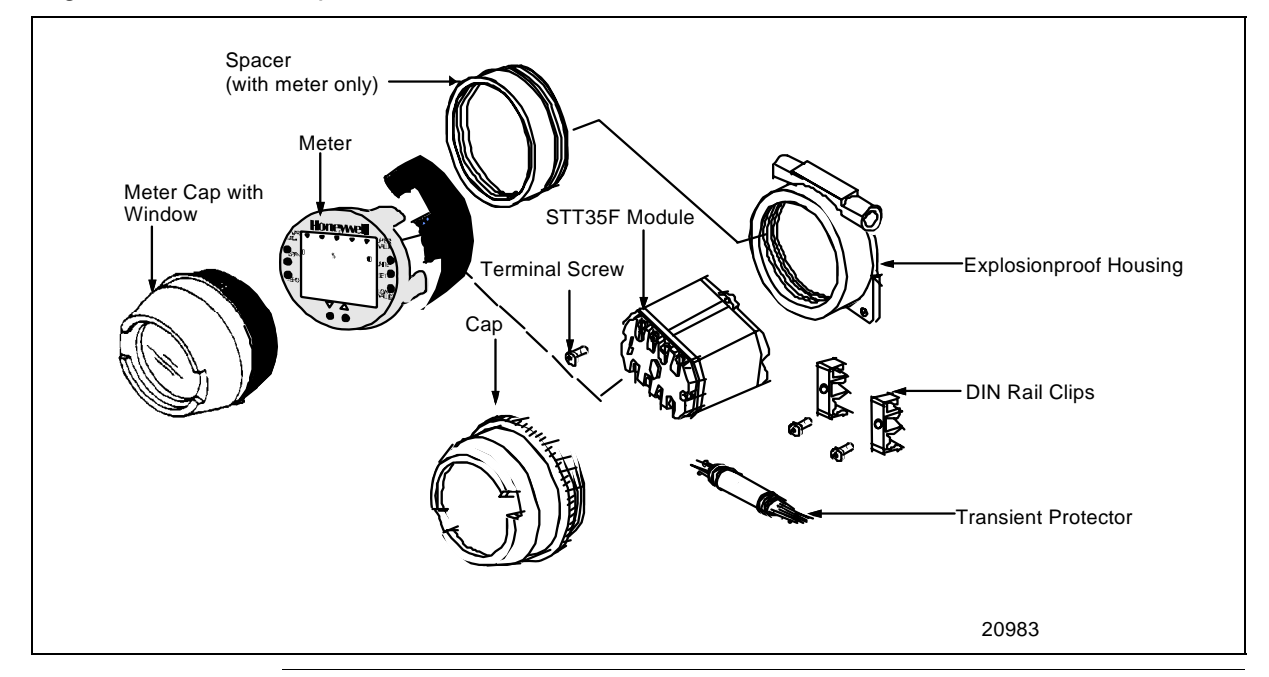

Figure 10-1 STT Exploded Parts

## 11. APPENDIX A

## 11.1 External Wiring Diagram

| DESCRIPTION                                             | NUMBER       |
|---------------------------------------------------------|--------------|
| CSA: External wiring Diagram STT350 Fieldbus Foundation | 46188114-201 |
| Smart Temperature Transmitter                           |              |
| FM: External Wiring Diagram STT350 Fieldbus Foundation  | 46188115-201 |
| Smart Temperature Transmitter                           |              |

# 11.1.1 - IS Control Drawing, STT35F Smart Fieldbus Temperature transmitter – CSA Certified - 46188114-201

|                                                                                                    |                                                                                                    |                                                                                                    | $\overline{\mathbf{T}}$                                                           |                                                                                                    |                                               |                                            |                                               |                            |                   |
|----------------------------------------------------------------------------------------------------|----------------------------------------------------------------------------------------------------|----------------------------------------------------------------------------------------------------|-----------------------------------------------------------------------------------|----------------------------------------------------------------------------------------------------|-----------------------------------------------|--------------------------------------------|-----------------------------------------------|----------------------------|-------------------|
|                                                                                                    | COPYRIGHT [2009], HONEYWELL INTERNATIONA<br>INFORMATION CONTAINED HEREIN SHALL BE R<br>WITHOUT THE WRITTEN AUTHORIZATION OF HOI<br>THIS DOCUMENT IS SUBJECT TO THE RESTRIC<br>NOTHING CONTAINED HEREIN SHALL BE CONS'<br>OTHERWISE ANY LICENSE TO ANY PATENT, TR/<br>PROPERTY RIGHT OF HONEYWELL OR ANY THI | L INC. NEITHER THIS<br>EPRODUCED, USED O<br>NEYWELL. USE, DUPL<br>TIONS SET FORTH IN<br>RUED AS CONFERRIN<br>ADEMARK, COPYRIGHT<br>RD PARTY, | V<br>DOCUMENT<br>R DISCLOSE<br>ICATION, OR<br>I A WRITEN<br>G IMPUCAT<br>OR OTHER | NOR THE<br>D TO OTHERS<br>DISCLOSURE OF<br>AGREEMENT.<br>ON, ESTOPPEL, OR<br>INTELLECTUAL                  | PRE<br>ISS<br>G                               | REL<br>REVISIO<br>REVISED<br>ECO-0057      | N & DATE<br>10/06/0<br>/276                   | APPD<br>9 AW               | 14-201            |
|                                                                                                    | Resistance temperature detector<br>by itself if a 3 or 4 wire RTD is co<br>wires are connected between 2 a<br>carrying wires are connected bet     Differential T/C: a strap should be                                                                                                    | (RTD) measurem<br>nnected when po<br>nd 4 the compen<br>ween 1 and 4 and                                                                     | ents uses<br>wered up<br>sating wir<br>d the comp                                 | the 3 or 4 wire ap<br>In case a 3 wire i<br>e to 3. In case a 4<br>pensating wires to<br>and 1. T/C 1 show | pproach<br>RTD Is<br>wire R<br>2 and<br>2 and | n. The tra<br>used, the<br>TD Is use<br>3. | ensmitter de<br>en current l<br>ed, the curre | etermines<br>eading<br>ent | 461881            |
|                                                                                                    | 3, T/C 2 should be wired between<br>between ternimals 4 and 3, T/c 2                                                                                                    | 4 and 2. The out<br>(back-up) should                                                                                                    | put is T/C<br>be wired                                                            | 1 - T/C2- Redunda<br>between 4 and 2.                                                                      | ant T/C                                       | : T/C 1 s                                  | hould be w                                    | Ired                       | <                 |
|                                                                                                    | Barrier manufacturer's installation<br>STT350 Temperature Transmitter<br>Cl < 2.5 nF                                                                                                    | on drawing must<br>'s Entity and FIS                                                                                                    | be followe<br>CO param                                                            | d when Installing<br>eters per table 1.                                                                    | this eq                                       | ulpment                                    |                                               |                            |                   |
|                                                                                                    | LI = 0<br>ENITITY PI = 1,2 W, FISCO PI = 5                                                                                                    | .32 W                                                                                                    |                                                                                   |                                                                                                    |                                               |                                            |                                               |                            | D                 |
|                                                                                                    | Non-galvanically isolated associated per CSA C22.1, Appendix F3.2.1                                                                                                    | ated apparatus (z<br>The resistance of                                                                                                    | ener barri<br>the groun                                                           | er) must be conne<br>d path must be le                                                                     | ected to<br>ss than                           | o sultable<br>1 Ohm.                       | e ground el                                   | ectrode                    | C/                |
| Ð                                                                                                    | Any CSA certified single or dual<br>Transmitter and associated appa                                                                                                    | channel barrler w<br>ratus shall bear t                                                                                                    | lth param<br>he mark o                                                            | eters listed below<br>f the same approv                                                                    | the ST<br>al ager                             | T35F ten<br>ncy.                           | nperature                                     |                            | $\Leftrightarrow$ |
|                                                                                                    | Voc < V max Iso<br>Ca > Cl + Ccable La >                                                                                                    | c < l max<br>> Ll + Lcable                                                                                                    |                                                                                   |                                                                                                    |                                               |                                            |                                               |                            |                   |
|                                                                                                    | (6) Shielded wire is required for CE<br>(barrier) end only.                                                                                                    | conformity and re                                                                                                    | ecomman                                                                           | ded for other appl                                                                                         | cation                                        | s. Groun                                   | d shleid at :                                 | supply                     |                   |
|                                                                                                    | Notes                                                                                                    |                                                                                                    |                                                                                   | 1                                                                                                    |                                               |                                            |                                               |                            |                   |
| CERTIFICATION DOCUMENT<br>ENGINEERING CHANGE<br>ORDERS (ECO's) MUST BE<br>AUTHORIZED BY APPROVALS<br>ENGINEERING |                                                                                                    |                                                                                                    |                                                                                   |                                                                                                    |                                               |                                            |                                               |                            |                   |
|                                                                                                    |                                                                                                    | DRAWN WF                                                                                                    | 10/22/08                                                                          | ł                                                                                                    | lon                                           | еу                                         | vell                                          |                            |                   |
| ŀ                                                                                                    |                                                                                                    | CHECKED                                                                                                    | 8                                                                                 |                                                                                                    |                                               |                                            | -                                             |                            |                   |
| ŀ                                                                                                    | MATERIAL                                                                                                    | DEV ENGR                                                                                                    | 8                                                                                 | STT35                                                                                                    | F SM                                          | KOL D<br>MART I                            | rawing<br>Fieldbu                             | S                          |                   |
|                                                                                                    |                                                                                                    | QA ENGR<br>MAT ENGR                                                                                                    |                                                                                   | TEMP. TRAN                                                                                                 | VSMIT                                         | TER-                                       | CSA CE                                        | RTIFIED                    |                   |
|                                                                                                    | FINISH                                                                                                    | TOLERANCE UNLESS NO                                                                                                    | nia)                                                                              | A <sub>4</sub> 461                                                                                         | 88                                            | 311                                        | 4-2                                           | 201                        |                   |
| L                                                                                                    |                                                                                                    | ANGULAR DIMENSION                                                                                                    | ٨                                                                                 | SCALE NONE U                                                                                               | USED ON                                       | N                                          | SH                                            | r1 oF5                     | ]                 |
|                                                                                                    | MASTER FILE TYPE: AUTOCAD                                                                                                    |                                                                                                    | 4 0                                                                               | O NOT SCALE                                                                                                | DRAWIN                                        | NG                                         |                                               |                            |                   |

|      | 4                                                                                                    | 22              |
|------|----------------------------------------------------------------------------------------------------|-----------------|
| 5    | v                                                                                                    |                 |
|      | NOTES CONT.                                                                                                    |                 |
|      | FIELDBUS power supply and control equipment connected to protective barrier must not use or generate more<br>than 250 Vrms or Vdc.                                                                                                    | 201             |
|      | The following cable parameters for the sensor inputs connections must not be exceded :<br>Group Capacitance (µf) Inductance (mH)                                                                                                    | 8114            |
|      | A,B Ca = 1.62 La = 14.7                                                                                                    | 100             |
|      | C,D Ca = 4.92 La = 56.2                                                                                                    | 46              |
|      | E,F,G Ca = 13.1 La = 117                                                                                                    | $\triangleleft$ |
| A    | <ul> <li>(9) Assoclated apparatus manufacturer's installation drawing must be followed when installing this equipment.</li> <li>(10) The FISCO assoclated apparatus must be fm approved.</li> <li>(11) Control equipment connected to FISCO barrier must not use or generate more than 250Vrms or 250Vdc.</li> <li>(12) Resistance between FISCO ground and earth ground must be less than 1Ω.</li> <li>(13) Installation should be in accordance with ANSI/ISA-RP12.06.01 "Installation of Intrinsically Safe Systems for Hazardous (Classified) Locations" and the Canadian Electrical Code (CSA C22.1).</li> <li>(14) The FISCO concept allows interconnection of Fleidbus intrinsically safe apparatus with FISCO assoclated apparatus when the following is true:</li> <li>Vmax or UI ≥Voc, Vt or Uo;</li> <li>Imax or II ≥ It or Io;</li> <li>Pmax or PI ≥ Po</li> <li>(15) Simple apparatus is a device that will neither generate nor store more than 1.2 V, 0.1 A, 0.25 mW or 20 uJ, such as switches thermocouples, light-emitting diodes, connectors and RTD's.</li> <li>(16) STT35F Temperature Transmitter is also nonincendive for installation in Class I, Division2, Groups A,B,C,D; suitable for installation in Class II, III, Division 2, Groups F, G, FNICO perameters per Table 2 (if installed in EP or XC housing) and does not require connection to protective barrier when installed per the National Electrical Code and when connected to power source not exceeding 42 Vdc.</li> <li>(17) No revisions to drawing without prior CSA Approval.</li> </ul> | A CAD           |
|      | (13) Dust tight seals must be used when installed in Class II or III environments.                                                                                                    |                 |
|      | (19) Installation should be in accordance with ANSI/ISA RP12.6 "Installation of intrinsically safe System for<br>Hazardous Locations" and the FIELDBUS FOUNDATION guidelines must also be followed.                                                                                                    |                 |
|      |                                                                                                    |                 |
|      | HODESYWELL 74440188114-201<br>SCALE NONE REV G DATE 10/06/09 SHT 2 OF 5<br>A DO NOT SCALE DRAWING                                                                                                    |                 |
| 1949 |                                                                                                    | - 3             |

| _ | $\nabla$                                                                                                    | _                    |
|---|----------------------------------------------------------------------------------------------------|----------------------|
| 4 | FISCO concept allows the interconnection of intrinsically safe apparatus to Associated Apparatus on Specifically examined in such combination. The criterion for such interconnection is that the voltage (iu, is, it, i) and the power (P), which intrinsically safe apparatus can receive and remain intrinsically one over (P) which can be exactly associated apparatus (support) unit, in addition, the maximu provected residual capacitance (C) and inductance (L) of each apparatus (other than the terminators) connected to the Fieldbus segment only one active source, normally the Associated Apparatus, is allowed to prove for the Fieldbus system. The allowed voltage (Uo, Voc, VI) of the associated apparatus (support to the system), except to a leakage current of S0mA for each connected device. Specarately powered equipment connected to the us to supply the bus must be least and or equit to for 1.0 down each support of the respective). The cable used to interconnect the devices needs to comply with the following parameters is subtacted is alwance is subtacted device. Specarately powere equipment needs a gaivance isolation to supply the carrent of S0mA for each connected device. Specarately powere equipment needs a gaivance isolation to supply the system. The allowed to provide equipment needs a gaivance isolation to supply the carrent of S0mA for each connected device. Specarately powere equipment needs a gaivance isolation to supply the system. The approxem to the fieldbus circuit remains passive. The cable used to interconnect the devices needs to comply with the following parameters: Specarately powere approxem to S0mA for each connected device. Specarately powere devices approxem to the fieldbus for each connective devices needs to accept the specare equit is specare equit approxement to S0mA for each each each each each each each each | ↑ CAD A 46188114-201 |
|   | HODEYWEII A 46188114-201<br>SCALE NONE REV G DATE 10/06/09 SHT 3 OF 5<br>DO NOT SCALE DRAWING                                                                                                    |                      |
# TABLE 1

 $\forall$ 

| Units | ENTITY<br>CL I, Dlv 1, Gp<br>A,B,C,D,E,F&G-<br>Barrler where<br>Po ≤ 1.2W | ENTITY<br>CL I, DIv 1, Gp<br>C,D,E,F&G-<br>Barrler where<br>Po ≤ 1.2W | CL I, DIv 1, Gp<br>A,B,C,D,E,F&G-<br>FISCO systems |  |
|-------|---------------------------------------------------------------------------|-----------------------------------------------------------------------|----------------------------------------------------|--|
| UI    | 30 VDC                                                                    | 24 VDC                                                                | 17.5 VDC                                           |  |
| П     | 100 mA DC                                                                 | 250 mA DC                                                             | 380 mA DC                                          |  |
| PI    | 1,2 W                                                                     | 1,2 W                                                                 | 5,32 W                                             |  |
| LI    | 0                                                                         | 0                                                                     | 0                                                  |  |
| CI    | 2,5 nF                                                                    | 2,5 nF                                                                | 2,5 nF                                             |  |
| T5    | Tamb. <u>&lt;</u> 65°C                                                    | Tamb. < 65°C                                                          | Tamb. < 55°C                                       |  |
| T6    | Tamb. <u>&lt;</u> 60°C                                                    | Tamb, < 60°C                                                          |                                                    |  |

# TABLE 2

|       | STT35F                                                        |  |  |
|-------|---------------------------------------------------------------|--|--|
| Units | NI, Class I, Division 2, Groups<br>A, B, C & D ENTITY / FINCO |  |  |
| U     | No barrier                                                    |  |  |
| П     | 32 VDC                                                        |  |  |
| C     | 2.5 nF                                                        |  |  |
| Т6    | Tamb, <u>&lt;</u> 80°C                                        |  |  |

Ð

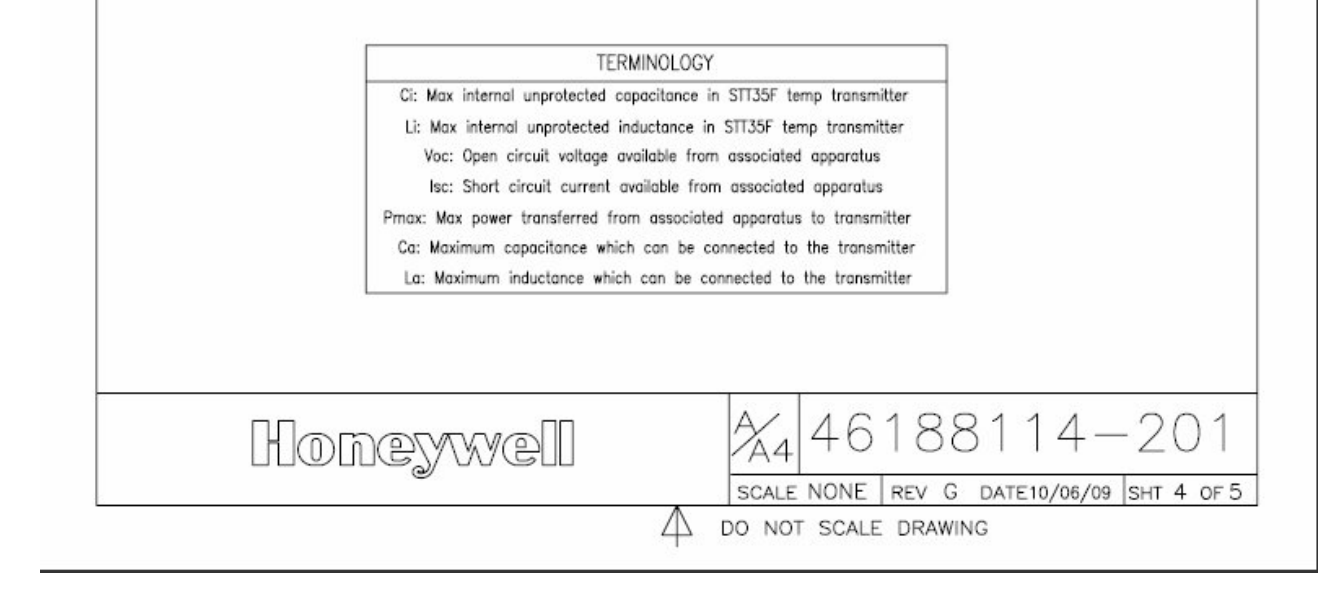

46188114-201

 $\triangleleft$ 

4 cad

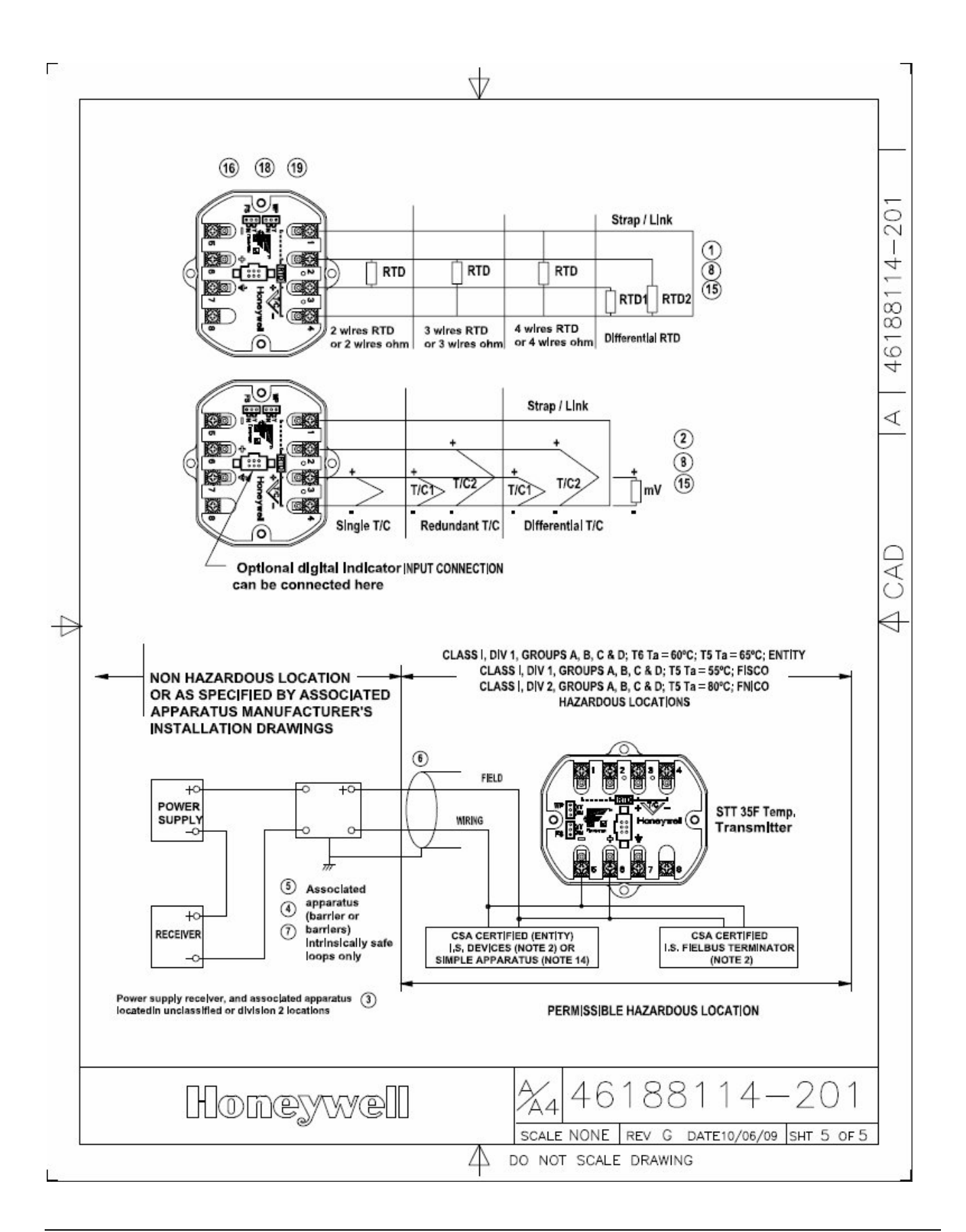

# 11.1.2 - IS Control Drawing, STT35F Smart Fieldbus Temperature transmitter – FM Certified - 46188115-201

Г

L

|                                                                                                    | CHORE FORCE THOUS                                                                                                    |                                                                                                    |                                                                                                    | ED THE                                                                                                    | DOCUMENT                                                                                                   | NOD THE                                                                                                    | -                                             | _                                              |                                                           | 1                                    | <u> </u>                                                      | TT                                         |                    | - |
|----------------------------------------------------------------------------------------------------|----------------------------------------------------------------------------------------------------|----------------------------------------------------------------------------------------------------|----------------------------------------------------------------------------------------------------|----------------------------------------------------------------------------------------------------|----------------------------------------------------------------------------------------------------|----------------------------------------------------------------------------------------------------|-----------------------------------------------|------------------------------------------------|-----------------------------------------------------------|--------------------------------------|---------------------------------------------------------------|--------------------------------------------|--------------------|---|
| INFOR                                                                                                    | RMATION CONTAINED FOUT THE WRITTEN AU                                                                                                    | HEREIN SHALL B<br>THORIZATION OF                                                                                                    | E REPRODUCED,<br>HONEYWELL, US                                                                                                    | USED OF                                                                                                    | R DISCLOSE<br>CATION, OR                                                                                   | D TO OTHERS<br>DISCLOSURE (                                                                                                    | OF                                            | PRE                                            | REL                                                       |                                      |                                                               |                                            |                    | L |
| THIS                                                                                                    | DOCUMENT IS SUBJE                                                                                                    | OT TO THE RES                                                                                                    | TRICTIONS SET F                                                                                                    | ORTH IN                                                                                                    | A WRITTEN                                                                                                  | AGREEMENT.<br>ON, ESTOPPEL,                                                                                                    | OR                                            | ISS                                            | REVI                                                      | SION                                 | & DA                                                          | TE                                         | APP                | D |
| OTHERWISE ANY LICENSE TO ANY PATENT, TRADEMARK, COPYRIGHT OR OTH<br>PROPERTY RIGHT OF HONEYWELL OR ANY THIRD PARTY. |                                                                                                    |                                                                                                    |                                                                                                    |                                                                                                    | OR OTHER                                                                                                   | INTELLECTUAL                                                                                                    |                                               | с                                              | REVISE<br>6/18/                                           | ED<br>08                             | 004                                                           | 0935                                       | BJ                 | D |
|                                                                                                    |                                                                                                    |                                                                                                    |                                                                                                    |                                                                                                    |                                                                                                    |                                                                                                    |                                               |                                                | 0/10/                                                     | 00                                   |                                                               |                                            |                    | _ |
|                                                                                                    |                                                                                                    |                                                                                                    |                                                                                                    |                                                                                                    |                                                                                                    |                                                                                                    |                                               |                                                |                                                           |                                      |                                                               |                                            |                    |   |
|                                                                                                    |                                                                                                    |                                                                                                    |                                                                                                    |                                                                                                    |                                                                                                    |                                                                                                    |                                               |                                                |                                                           |                                      |                                                               |                                            |                    |   |
|                                                                                                    |                                                                                                    |                                                                                                    |                                                                                                    |                                                                                                    |                                                                                                    |                                                                                                    |                                               |                                                |                                                           |                                      |                                                               |                                            |                    |   |
| 1                                                                                                    | Resistance temp                                                                                                    | erature detec                                                                                                    | tor (RTD) me                                                                                                    | asurem                                                                                                    | ents uses                                                                                                  | the 3 or 4 w                                                                                                    | Ire ap                                        | proac                                          | h. The                                                    | trans                                | mitte                                                         | r dete                                     | rmine              | s |
|                                                                                                    | wires are conne                                                                                                    | 4 wire RTD is<br>cted between                                                                                                    | 2 and 4 the c                                                                                                    | ompens                                                                                                    | ating win                                                                                                  | e to 3. In cas                                                                                                    | e a 4                                         | wire R                                         | TD is u                                                   | tnen<br>ised,                        | the c                                                         | nt jead<br>urrent                          | aing<br>t          |   |
|                                                                                                    | carrying wires a                                                                                                    | re connected                                                                                                    | between 1 an                                                                                                    | d 4 and                                                                                                    | the comp                                                                                                   | ensating wi                                                                                                    | res to                                        | 2 and                                          | 3.                                                        |                                      |                                                               |                                            |                    |   |
| 0                                                                                                    | DI#                                                                                                    |                                                                                                    |                                                                                                    |                                                                                                    |                                                                                                    |                                                                                                    |                                               |                                                |                                                           |                                      |                                                               |                                            |                    |   |
| 2                                                                                                    | 3, T/C 2 should b                                                                                                    | a strap shoul<br>be wired betw                                                                                                    | een 4 and 2. T                                                                                                    | tween to<br>he outp                                                                                                    | aut is T/C                                                                                                 | and 1 1/C 1<br>1 T/C2 Red                                                                                                    | shou<br>dunda                                 | nt T/C                                         | T/C 1                                                     | etwe<br>1 sho                        | en ter<br>uld b                                               | e wire                                     | s4ar<br>d          | d |
|                                                                                                    | between ternima                                                                                                    | Is 4 and 3, T/                                                                                                    | c 2 (back-up)                                                                                                    | should                                                                                                    | be wired i                                                                                                 | oetween 4 an                                                                                                    | nd 2.                                         |                                                |                                                           |                                      |                                                               |                                            |                    |   |
| $\sim$                                                                                                    |                                                                                                    |                                                                                                    |                                                                                                    |                                                                                                    |                                                                                                    |                                                                                                    |                                               |                                                |                                                           |                                      |                                                               |                                            |                    |   |
| (3)                                                                                                    | Barrler manufac<br>STT350 Tempera                                                                                                    | turer's Install<br>ature Transm                                                                                                    | ation drawing<br>Itter's Entity a                                                                                                    | must b<br>nd FISC                                                                                                    | e followe                                                                                                  | d when Insta<br>eters per tab                                                                                                    | alling 1<br>de 1.                             | this ea                                        | ulpme                                                     | ent.                                 |                                                               |                                            |                    |   |
|                                                                                                    | CI < 21 nF                                                                                                    |                                                                                                    | inter e Entity a                                                                                                    |                                                                                                    | , o param                                                                                                  |                                                                                                    |                                               |                                                |                                                           |                                      |                                                               |                                            |                    |   |
|                                                                                                    | L  = 0                                                                                                    |                                                                                                    |                                                                                                    |                                                                                                    |                                                                                                    |                                                                                                    |                                               |                                                |                                                           |                                      |                                                               |                                            |                    |   |
|                                                                                                    | ENITITY PI = 1.2                                                                                                    | ENITITY PI = 1.2 W, FISCO PI = 5.32 W                                                                                                    |                                                                                                    |                                                                                                    |                                                                                                    |                                                                                                    |                                               |                                                |                                                           |                                      |                                                               |                                            |                    |   |
| (4) Non-galvanically isolated associated apparatus (zener barrier) must be connected to suitable ground electrode   |                                                                                                    |                                                                                                    |                                                                                                    |                                                                                                    |                                                                                                    |                                                                                                    |                                               |                                                |                                                           |                                      |                                                               |                                            |                    |   |
| ٩                                                                                                    | per NFPA 70, A                                                                                                    | / Isolated ass<br>rticle 504. The                                                                                                    | oclated appar<br>e resistance o                                                                                                    | ratus (ze                                                                                                    | ener barr<br>ound path                                                                                     | er) must be o<br>must be les                                                                                                    | conne<br>ss thai                              | cted t                                         | o sulta<br>m.                                             | ble g                                | round                                                         | l elect                                    | trode              |   |
| <ul> <li>④</li> </ul>                                                                                               | Non-galvanically<br>per NFPA 70, A                                                                                                    | / Isolated ass<br>rticle 504. The                                                                                                    | oclated appar<br>e resistance o<br>er dual channe                                                                                                    | ratus (ze<br>of the gro                                                                                                    | ener barri<br>ound path                                                                                    | er) must be o<br>n must be les                                                                                                    | conne<br>ss thai<br>ed bel                    | cted t<br>n 1 Oh                               | o sulta<br>m.<br>stt3                                     | ble g<br>5E te                       | round                                                         | d elect                                    | trode              |   |
| 4<br>5                                                                                                    | Non-galvanicaliy<br>per NFPA 70, A<br>Any FMRC Appr<br>Transmitter and                                                                                        | / Isolated ass<br>rticle 504. The<br>oved single o<br>associated a                                                                                          | oclated appar<br>e resistance o<br>or dual channe<br>pparatus shal                                                                                                    | ratus (ze<br>f the gro<br>d barrie<br>l bear th                                                                                | ener barr <br>ound path<br>r with par<br>ne mark o                                                         | er) must be o<br>n must be les<br>ameters   sto<br>f the same ap                                                                                                    | conne<br>ss thai<br>ed bel<br>pprov           | cted t<br>n 1 Oh<br>ow the<br>al age           | o sulta<br>im.<br>e STT3<br>ncy.                          | ble g<br>5F te                       | mper                                                          | t elect<br>ature                           | trode              |   |
| 4<br>5                                                                                                    | Non-galvanicaliy<br>per NFPA 70, A<br>Any FMRC Appr<br>Transmitter and                                                                                        | / isolated ass<br>rticle 504. The<br>oved single o<br>associated a                                                                                          | oclated appar<br>e resistance o<br>or dual channe<br>pparatus shal                                                                                                    | ratus (ze<br>f the gro<br>l barrle<br>l bear th                                                                                | ener barr<br>ound path<br>r with par<br>ne mark o                                                          | er) must be o<br>n must be les<br>ameters   sto<br>f the same ap                                                                                                    | conne<br>ss thai<br>ed bel<br>pprov           | octed t<br>n 1 Oh<br>ow the<br>al age          | o sulta<br>im.<br>e STT3<br>ncy.                          | ble g<br>5F te                       | mpera                                                         | d elect<br>ature                           | trode              |   |
| 4<br>5                                                                                                    | Non-galvanicaliy<br>per NFPA 70, A<br>Any FMRC Appr<br>Transmitter and<br>Voc or Vt                                                                           | / Isolated ass<br>rticle 504. The<br>oved single o<br>associated a<br>< V max<br>Ccable                                                                     | oclated appar<br>e resistance o<br>or dual channe<br>pparatus shal<br>isc or it < i m                                                                                                    | ratus (ze<br>f the gro<br>el barrle<br>I bear th<br>ax                                                                         | ener barri<br>ound pati<br>r with par<br>ne mark o                                                         | er) must be o<br>n must be les<br>ameters   sto<br>f the same ap                                                                                                    | conne<br>ss thai<br>ed bel<br>pprov           | octed t<br>n 1 Oh<br>ow the<br>al age          | o sulta<br>m.<br>e STT3<br>ncy.                           | ble g<br>5F te                       | mpera                                                         | d elect<br>ature                           | trode              |   |
| <ul> <li>4</li> <li>5</li> <li>0</li> </ul>                                                                         | Non-galvanicaliy<br>per NFPA 70, A<br>Any FMRC Appr<br>Transmitter and<br>Voc or Vt<br>Ca > Cl + 0                                                            | / Isolated ass<br>rticle 504. The<br>oved single o<br>associated a<br>< V max<br>Ccable                                                                     | oclated appar<br>e resistance o<br>or dual channe<br>pparatus shal<br>isc or it < i m<br>La > Li + Lcab                                                                                                    | ratus (ze<br>f the gro<br>l barrie<br>l bear th<br>ax<br>le                                                                    | ener barri<br>ound pati<br>r with par<br>ne mark o                                                         | er) must be o<br>n must be les<br>ameters   sto<br>f the same ap                                                                                                    | conne<br>ss tha<br>ed bel<br>pprov            | octed t<br>n 1 Oh<br>ow the<br>al age          | o sulta<br>m.<br>e STT3<br>ncy.                           | ble g<br>5F te                       | mpera                                                         | d elect                                    | trode              |   |
| <ul> <li>4</li> <li>5</li> <li>6</li> </ul>                                                                         | Non-galvanicaliy<br>per NFPA 70, A<br>Any FMRC Appr<br>Transmitter and<br>Voc or Vt<br>Ca > Cl + (<br>Shielded wire is<br>(barrier) end oni                   | / Isolated ass<br>rticle 504. The<br>oved single o<br>associated a<br>< V max<br>Ccable<br>required for (<br>y.                                             | oclated appar<br>e resistance o<br>or dual channe<br>pparatus shal<br>isc or it < i m<br>La > Li + Lcab<br>CE conformity                                                                                                    | ratus (ze<br>f the gro<br>el barrle<br>l bear th<br>ax<br>ax<br>ile<br>y and rea                                               | ener barri<br>ound path<br>r with par<br>ne mark o                                                         | er) must be o<br>n must be les<br>ameters   sto<br>f the same ap<br>led for other                                                                                                    | conne<br>ss than<br>ed bel<br>pprov           | cted t<br>n 1 Oh<br>ow the<br>al age<br>cation | o sulta<br>im.<br>e STT3<br>ncy.<br>s. Groo               | ble g<br>5F te<br>und s              | mpera                                                         | ti elect<br>ature<br>at su                 | pply               |   |
| <ul> <li>4</li> <li>5</li> <li>6</li> </ul>                                                                         | Non-galvanicaliy<br>per NFPA 70, A<br>Any FMRC Appro-<br>Transmitter and<br>Voc or Vt<br>Ca > Cl + (<br>Shielded wire is<br>(barrier) end oni                 | / Isolated ass<br>rticle 504. The<br>oved single o<br>associated a<br>ssociated a<br>< V max<br>Ccable<br>required for 0<br>y.                              | oclated appar<br>e resistance o<br>or dual channe<br>pparatus shal<br>isc or it < I m<br>La > LI + Lcab<br>CE conformity                                                                                                    | ratus (ze<br>f the gru<br>el barrle<br>l bear th<br>ax<br>ax<br>le<br>v and ree                                                | ener barr<br>ound path<br>r with par<br>ne mark o<br>command                                               | er) must be o<br>n must be les<br>ameters   sto<br>f the same ap<br>led for other                                                                                                    | conne<br>ss than<br>ed bel<br>pprov           | cted t<br>n 1 Oh<br>ow the<br>al age<br>cation | o sulta<br>m.<br>∋ STT3<br>ncy.<br>s. Gro∩                | ble g<br>5F te<br>und s              | round<br>mpera                                                | d elect<br>ature<br>at su                  | pply               |   |
| (4)<br>(5)<br>(6)<br>N                                                                                              | Non-galvanicaliy<br>per NFPA 70, A<br>Any FMRC Appro<br>Transmitter and<br>Voc or Vt<br>Ca > Cl + (<br>Shielded wire is<br>(barrier) end oni                  | / Isolated ass<br>rticle 504. The<br>oved single o<br>associated a<br>< V max<br>Ccable<br>required for (<br>y.                                             | oclated appar<br>e resistance o<br>or dual channe<br>pparatus shal<br>isc or it < i m<br>La > Li + Lcab<br>CE conformity                                                                                                    | ratus (ze<br>f the gro<br>el barrle<br>l bear th<br>ax<br>ax<br>o and ree                                                      | ener barri<br>ound path<br>r with par<br>ne mark o<br>command                                              | er) must be o<br>n must be les<br>ameters   sto<br>f the same ap<br>led for other                                                                                                    | conne<br>ss thai<br>ed bel<br>pprov           | cted t<br>n 1 Oh<br>ow the<br>al age<br>cation | o sulta<br>m.<br>e STT3<br>ncy.<br>s. Groo                | ble g<br>5F te<br>und s              | mper                                                          | d elect<br>ature<br>at su                  | pply               |   |
| (4)<br>(5)<br>(6)<br>N                                                                                              | Non-galvanicaliy<br>per NFPA 70, A<br>Any FMRC Appro<br>Transmitter and<br>Voc or Vt<br>Ca > Cl + (<br>Shielded wire is<br>(barrier) end oni                  | y Isolated ass<br>rticle 504. The<br>oved single o<br>associated a<br>< V max<br>Ccable<br>required for (<br>y.                                             | oclated appar<br>e resistance o<br>or dual channe<br>pparatus shal<br>isc or it < I m<br>La > LI + Lcab<br>CE conformity                                                                                                    | ratus (zơ<br>f the gru<br>b barrie<br>l bear the<br>ax<br>de<br>y and rea                                                      | ener barr<br>ound path<br>r with par<br>ne mark o<br>command<br><u>MENT</u>                                | er) must be o<br>n must be les<br>ameters   sto<br>f the same ap<br>led for other                                                                                                    | conne<br>ss than<br>ed bel<br>pprov           | cted t<br>n 1 Oh<br>ow the<br>al age           | o sulta<br>m.<br>≥ STT3<br>ncy.<br>s. Gro                 | ble g<br>5F te<br>und s              | mpera                                                         | d elect<br>ature<br>at su                  | pply               |   |
| 4<br>5<br>6<br>N                                                                                                    | Non-galvanicaliy<br>per NFPA 70, A<br>Any FMRC Appro<br>Transmitter and<br>Voc or Vt<br>Ca > Cl + (<br>Shielded wire is<br>(barrier) end oni                  | y Isolated ass<br>rticle 504. The<br>oved single o<br>associated a<br>< V max<br>Ccable<br>required for (<br>y.<br>CERTIF<br>ENG                            | in oclated appar<br>e resistance of<br>or dual channed<br>pparatus shall<br>isc or it < I m<br>La > LI + Lcab<br>CE conformity<br>ICATION E<br>INEERING (                                                                                                    | ratus (ze<br>f the gro<br>el barrie<br>l bear th<br>ax<br>ele<br>and ree<br>DOCUI                                              | ener barri<br>ound path<br>r with par<br>ne mark o<br>command<br>command                                   | er) must be o<br>n must be les<br>ameters   sto<br>f the same ap<br>led for other                                                                                                    | conne<br>ss than<br>ed bel<br>pprov           | cted t<br>n 1 Oh<br>ow the<br>al age           | o sulta<br>m.<br>≥ STT3<br>ncy.<br>s. Gro                 | ble g<br>5F te                       | mpera                                                         | d elect<br>ature<br>at su                  | pply               |   |
| (4)<br>(5)<br>(6)<br>N                                                                                              | Non-galvanicaliy<br>per NFPA 70, A<br>Any FMRC Appro<br>Transmitter and<br>Voc or Vt<br>Ca > Cl + (<br>Shielded wire is<br>(barrier) end oni<br><b>lotes</b>  | y Isolated ass<br>rticle 504. The<br>oved single o<br>associated a<br>< V max<br>Ccable<br>required for 0<br>y.<br>CERTIF<br>ENG<br>ORDE<br>AUTHOI          | incolated appar<br>e resistance of<br>or dual channed<br>pparatus shall<br>isc or it < I m<br>La > LI + Lcab<br>CE conformity<br>ICATION E<br>INEERING (<br>RS (ECO's)<br>RIZED BY A                                                                                                    | ratus (ze<br>f the gro<br>barrie<br>barrie<br>bear the<br>ax<br>de<br>and ree<br>DOCUI<br>CHANC<br>MUST<br>PPRO                | ener barr<br>ound path<br>r with par<br>he mark o<br>command<br>command<br><u>MENT</u><br>3E<br>BE<br>VALS | er) must be (<br>n must be les<br>ameters   sta<br>f the same a<br>led for other                                                                                                    | conne<br>ss than<br>ed bel<br>pprov           | cted t<br>n 1 Oh<br>ow the<br>al age           | o sulta<br>m.<br>∋ STT3<br>ncy.<br>s. Gro                 | ble g<br>5F te                       | mpera                                                         | d elect<br>ature<br>at su                  | pply               |   |
| 4<br>5<br>8                                                                                                    | Non-galvanicaliy<br>per NFPA 70, A<br>Any FMRC Appro<br>Transmitter and<br>Voc or Vt<br>Ca > Cl + (<br>Shielded wire is<br>(barrier) end oni                  | y Isolated ass<br>rticle 504. The<br>oved single o<br>associated a<br>< V max<br>Ccable<br>required for (<br>y.<br>CERTIF<br>ENG<br>ORDE<br>AUTHO           | inclated appar<br>e resistance of<br>or dual channed<br>pparatus shall<br>isc or it < I m<br>La > LI + Lcab<br>CE conformity<br>ICATION E<br>INEERING (<br>RS (ECO's)<br>RIZED BY A<br>ENGINEER                                                                                                    | atus (ze<br>f the gro<br>barrie<br>barrie<br>bear the<br>ax<br>le<br>and rea<br><u>bOCUI</u><br>CHANC<br>MUST<br>PPRO<br>ING   | ener barr<br>ound path<br>r with par<br>he mark o<br>command<br>command<br>MENT<br>3E<br>BE<br>VALS        | er) must be o<br>n must be les<br>ameters   sto<br>f the same ap<br>led for other                                                                                                    | conne<br>ss than<br>ed bel<br>pprov           | cted t<br>n 1 Oh<br>ow the<br>al age           | o sulta<br>m.<br>∋ STT3<br>ncy.<br>s. Gro                 | ble g<br>5F te                       | round<br>mpera                                                | d elect<br>ature<br>at su                  | pply               |   |
| (4)<br>(5)<br>(6)<br>N                                                                                              | Non-galvanically<br>per NFPA 70, A<br>Any FMRC Appro-<br>Transmitter and<br>Voc or Vt<br>Ca > Cl + (<br>Shielded wire is<br>(barrier) end oni<br><b>lotes</b> | y Isolated ass<br>rticle 504. The<br>oved single o<br>associated a<br>< V max<br>Ccable<br>required for 0<br>y.<br>CERTIF<br>ENG<br>ORDE<br>AUTHOI          | in the second second se | atus (zc<br>f the gro<br>barrie<br>barrie<br>bear the<br>ax<br>de<br>and rea<br>boocui<br>CHANC<br>MUST<br>PPRO<br>ING<br>BC   | ener barr<br>ound path<br>r with par<br>he mark o<br>command<br>command<br><u>MENT</u><br>SE<br>BE<br>VALS | er) must be o<br>n must be les<br>ameters   sto<br>f the same ap<br>led for other                                                                                                    | conne<br>ss than<br>ed bel<br>pprov           | cation                                         | o sulta<br>m.<br>∋ STT3<br>ncy.<br>s. Gro                 | ble g<br>5F te<br>und s              | mper                                                          | ature<br>at su                             | pply               |   |
| (4)<br>(5)<br>(6)<br>N                                                                                              | Non-galvanically<br>per NFPA 70, A<br>Any FMRC Appro-<br>Transmitter and<br>Voc or Vt<br>Ca > Cl + (<br>Shielded wire is<br>(barrier) end oni<br><b>lotes</b> | y Isolated ass<br>rticle 504. The<br>oved single o<br>associated ap<br>< V max<br>Ccable<br>required for 0<br>y.<br>CERTIF<br>ENG<br>ORDE<br>AUTHOR         | ICATION E<br>INTERING (<br>RECO'S)<br>RIZED BY A<br>DRAWN<br>CHECKED                                                                                                    | atus (zc<br>f the gro<br>barrie<br>barrie<br>bear the<br>ax<br>le<br>and ree<br>DOCUI<br>CHANC<br>MUST<br>PPRO<br>ING<br>BC    | ener barr<br>ound path<br>r with par<br>he mark o<br>command<br>command<br><u>MENT</u><br>3E<br>BE<br>VALS | er) must be o<br>n must be les<br>ameters   sto<br>f the same ap<br>led for other                                                                                                    | conne<br>ss than<br>ed bel<br>pprov<br>applie | cted t<br>n 1 Oh<br>ow the<br>al age<br>cation | o sulta<br>m.<br>a STT3<br>ncy.<br>s. Grou                | ble g<br>5F te<br>und s              | mper:                                                         | ature<br>at su                             | pply               |   |
| (4)<br>(5)<br>(6)<br>PRO                                                                                            | Non-galvanicaliy<br>per NFPA 70, A<br>Any FMRC Appro-<br>Transmitter and<br>Voc or Vt<br>Ca > Cl + (<br>) Shielded wire is<br>(barrier) end oni<br>lotes      | y Isolated ass<br>rticle 504. The<br>oved single o<br>associated an<br>< V max<br>Ccable<br>required for 0<br>y.<br>CERTIF<br>ENG<br>ORDE<br>AUTHON         | ISC or It < I m<br>La > LI + Lcab<br>CE conformity<br>INEERING (<br>RS (ECO's)<br>RIZED BY A<br>ENGINEER<br>DRAWN<br>CHECKED                                                                                                    | atus (ze<br>f the gro<br>el barrle<br>l bear the<br>ax<br>le<br>and rea<br>DOCUI<br>CHANC<br>MUST<br>PPRO<br>ING<br>BC         | MENT<br>SE<br>VALS                                                                                         | er) must be o<br>n must be les<br>ameters   sto<br>f the same ap<br>led for other                                                                                                    | applie                                        | cation                                         | o sulta<br>im.<br>a STT3<br>ncy.<br>s. Grou<br><b>10)</b> | und s                                | mper:                                                         | ature<br>at su                             | pply               |   |
| (4)<br>(5)<br>(6)<br>N<br>PRO                                                                                       | Non-galvanicaliy<br>per NFPA 70, A<br>Any FMRC Appro-<br>Transmitter and<br>Voc or Vt<br>Ca > Cl + (<br>) Shielded wire is<br>(barrier) end oni<br>lotes      | y Isolated ass<br>rticle 504. The<br>oved single o<br>associated an<br>< V max<br>Ccable<br>required for 0<br>y.<br>CERTIF<br>ENG<br>ORDE<br>AUTHON         | ICATION E<br>INTERING (<br>RS (ECO'S)<br>RIZED BY A<br>ENGINEER<br>DRAWN<br>CHECKED<br>DEV ENGR                                                                                                    | ratus (zc<br>f the gro<br>barrie<br>barrie<br>bear the<br>ax<br>ile<br>and rea<br>boocui<br>CHANC<br>MUST<br>PPRO<br>ING<br>BC | ener barr<br>ound path<br>r with par<br>he mark o<br>command<br>Command<br>MENT<br>SE<br>BE<br>VALS        | er) must be on must be les ameters   sto<br>f the same ap<br>led for other                                                                                                    | applie<br>s Conne<br>abel<br>pprov            | cation                                         | s. Grod                                                   | und s                                | mper:<br>the<br>the<br>the<br>the<br>the<br>the<br>the<br>the | ature<br>at su                             | pply<br>MP.        |   |
| (4)<br>(5)<br>(6)<br>N<br>PRO                                                                                       | Non-galvanically<br>per NFPA 70, A<br>Any FMRC Appro-<br>Transmitter and<br>Voc or Vt<br>Ca > Cl + (<br>) Shielded wire is<br>(barrier) end oni<br>lotes      | y Isolated ass<br>rticle 504. The<br>oved single o<br>associated an<br>< V max<br>Ccable<br>required for 0<br>y.<br>CERTIF<br>ENG<br>ORDE<br>AUTHON         | ICATION E<br>ICATION E<br>INEERING (<br>RS (ECO's)<br>RIZED BY A<br>ENGINEER<br>DRAWN<br>CHECKED<br>DEV ENGR                                                                                                    | atus (zc<br>f the gro<br>barrie<br>barrie<br>bear the<br>ax<br>le<br>and ree<br>DOCUI<br>CHANC<br>MUST<br>PPRO<br>ING<br>BC    | ener barr<br>ound path<br>r with par<br>he mark o<br>command<br>MENT<br>3E<br>BE<br>VALS<br>6/18/08        | er) must be on<br>n must be les<br>ameters   sto<br>f the same ap<br>led for other<br>les<br>STT35<br>TEMP.                                                                                                    | applied S C                                   | cation                                         | s. Grod<br>TCJ<br>ROL<br>TTER                             | und s                                | round<br>mper<br>shleld<br>AWIN<br>BUS<br>M A                 | ature<br>ature<br>at su<br>at su           | pply<br>MP.<br>OVE | D |
| (4)<br>(5)<br>(6)<br>N<br>PRO                                                                                       | Non-galvanicaliy<br>per NFPA 70, A<br>Any FMRC Appro-<br>Transmitter and<br>Voc or Vt<br>Ca > Cl + (<br>) Shielded wire is<br>(barrier) end oni<br>lotes      | y Isolated ass<br>rticle 504. The<br>oved single o<br>associated an<br>< V max<br>Ccable<br>required for (<br>y.<br>CERTIF<br>ENG<br>ORDE<br>AUTHON<br>INCH | In the second second se | atus (ze<br>f the gro<br>l barrie<br>l bear the<br>ax<br>le<br>and rea<br>DOCUI<br>CHANC<br>MUST<br>PPRO<br>ING<br>BC          | ener barr<br>ound path<br>r with par<br>he mark o<br>command<br>MENT<br>SE<br>BE<br>VALS                   | er) must be on must be les ameters   stop<br>f the same applied for other<br>led for other<br>STT35<br>TEMP.                                                                                                    | applie                                        | cation<br>Cation                               | s. Grou<br>TER                                            | ble g<br>5F te<br>und s<br>UR<br>ELD | mper<br>shleld<br>AWIN<br>BUS<br>M A                          | ature<br>ature<br>at su<br>at su           | pply<br>MP.<br>OVE | D |
| (4)<br>(5)<br>(6)<br>N<br>PRO<br>LINE<br>MAT                                                                        | Non-galvanically<br>per NFPA 70, Ar<br>Any FMRC Appro-<br>Transmitter and<br>Voc or Vt<br>Ca > Cl + (<br>) Shielded wire is<br>(barrier) end ont<br>lotes     | y Isolated ass<br>rticle 504. The<br>oved single o<br>associated an<br>< V max<br>Ccable<br>required for 0<br>y.<br>CERTIF<br>ENG<br>ORDE<br>AUTHON         | Isc or It < I m<br>La > LI + Lcab<br>CE conformity<br>ISC CE conformity<br>ICATION E<br>INEERING (<br>RS (ECO's)<br>RIZED BY A<br>ENGINEER<br>DRAWN<br>CHECKED<br>DEV ENGR<br>MFG ENGR<br>QA ENGR<br>TOLERANCE L                                                                                                    | ratus (zc<br>f the gro<br>barrie<br>barrie<br>bear the<br>ax<br>ile<br>and rea<br>DOCUI<br>CHANC<br>MUST<br>PPRO<br>ING<br>BC  | MENT<br>SE<br>6/18/08                                                                                      | er) must be on must be les ameters liste f the same application of the same application of the same ap | applie<br>s that<br>approv                    | cation<br>Cont<br>MAR<br>SMI                   | s. Grou<br>TCS<br>ROL<br>TTER<br>ROL<br>TTER              | Und s                                | mper:                                                         | ature<br>at su<br>at su<br>NG<br>TE<br>PPR | MP.                | D |
| (4)<br>(5)<br>(6)<br>N<br>PRO<br>LINE<br>MAT                                                                        | Non-galvanically<br>per NFPA 70, A<br>Any FMRC Appro-<br>Transmitter and<br>Voc or Vt<br>Ca > Cl + (<br>) Shielded wire is<br>(barrier) end oni<br>lotes      | y Isolated ass<br>rticle 504. The<br>oved single o<br>associated an<br>Ccable<br>required for 0<br>y.<br>CERTIF<br>ENG<br>ORDE<br>AUTHON                    | ICATION E<br>INTERING (<br>RECO'S)<br>RIZED BY A<br>ENGINEER<br>DRAWN<br>CHECKED<br>DEV ENGR<br>MAT ENGR<br>TOLERANCE U                                                                                                    | atus (za<br>f the gro<br>barrie<br>barrie<br>bear the<br>ax<br>le<br>and ree<br>DOCUI<br>CHANC<br>MUST<br>PPRO<br>ING<br>BC    | ener barr<br>ound path<br>r with par<br>he mark o<br>command<br>Command<br>BE<br>VALS                      | er) must be on<br>n must be les<br>ameters   sto<br>f the same ap<br>led for other<br>led for other<br>STT35<br>TEMP.                                                                                                    | applies C<br>SF STRAN                         | cation<br>Cation                               | s. Grou<br>Tey<br>ROL<br>T FII<br>TTER                    | DR.<br>DR.<br>ELD                    | mper<br>shleld<br>AWIN<br>BUS<br>M A                          | at su<br>at su<br>NG<br>PPR                | MP.<br>OVE         | D |

| r<br>I | $\forall$                                                                                                    | -       |
|--------|----------------------------------------------------------------------------------------------------|---------|
|        | NOTES CONT.                                                                                                    | _       |
|        | FIELDBUS power supply and control equipment connected to protective barrier must not use or generate more<br>than 250 Vrms or Vdc.                                                                                                    | 5 - 201 |
|        | The following cable parameters for the sensor inputs connections must not be exceded :     Group Capacitance (μf) Inductance (mH)                                                                                                    | 811     |
|        | A,B Ca = 1.62 La = 14.7                                                                                                    | 10      |
|        | C,E Ca = 4,92 La = 56.2                                                                                                    | 46      |
|        | D,F,G Ca = 13.1 La = 117                                                                                                    | 1       |
| Þ      | <ul> <li>Associated apparatus manufacturer's installation drawing must be followed when installing this equipment.</li> <li>The FISCO associated apparatus must be fm approved.</li> <li>Control equipment connected to FISCO barrier must not use or generate more than 250Vrms or 250Vdc.</li> <li>Resistance between FISCO ground and earth ground must be less than 1 Ω.</li> <li>Installation should be in accordance with ANSI/ISA-RP12.06.01 "Installation of intrinsically Safe Systems for Hazardous (Classified) Locations" and the National Electrical Code (ANSI/NFPA 70).</li> <li>The FISCO concept allows interconnection of Fieldbus intrinsically safe apparatus with FISCO associated apparatus when the following is true:</li> <li>Vmax or UI Voc, Vt or Uo; Imax or UI Voc, Vt or Uo; Imax or UI Voc, Vt or Uo; Imax or PI Po;</li> <li>Simple apparatus is a device that will neither generate nor store more than 1.2 V, 0.1 A, 0.25 mW or 20 uJ, such as switches thermocouples, light-emitting diodes, connectors and RTD's.</li> <li>STT35F Temperature Transmitter is also nonincendive for installation in Class I, Division2, Groups A,B,C,D; suitable forinstallation in Class II, III, Division 2, Groups F, G and Class 1, Zone 2, AEx nA IIC FNICO perameters per Table 2 (If Installed In EP or XC housing) and does not required connection to protective barrier when Intalled perthe National Electrical Code and when connected to power source not exceeding 42 Vdc.</li> <li>No revisions to drawing without prior FM Approval.</li> </ul> | 4 CAD   |
|        | 18 Dust tight seals must be used when installed in Class II or III environments,                                                                                                    |         |
|        | Installation should be in accordance with ANSI/ISA RP12.6 "Installation of Intrinsically safe System for<br>Hazardous (clasified) Locations" and the National Electrical Code (ANSI/NFPA 70) FIELDBUS FOUNDATION<br>guidelines must also be followed.                                                                                                    |         |
|        | Honeywell $\frac{1}{24}46188115-201$                                                                                                    |         |
|        | SCALE NONE REV C DATE 6/18/08 SHT 2 OF 5                                                                                                    |         |
| 1      | DO NOT SCALE DRAWING                                                                                                    |         |

# STT35 F Smart Temperature Transmitter

170

| Δ | specifically examined in such combination. The criterion for such interconnection is that the voltage (Vmax or U), the current (Imax or II), and the power (PI), which intrinsically safe apparatus can receive and remain intrinsically safe, considering faults, must be equal to or greater than the voltage (Uo, Voc, Vt), the current (Io, Isc, It,) and the power (Po) which can be provided by the associated apparatus (supply unit). In addition, the maximum unprotected residual capacitance (CI) and inductance (LI) of each apparatus (other than the terminators) connected to the Fieldbus must be less than or equal to 5nF and 10mH respectively. In each LS, Fieldbus segment only one active source, normally the Associated Apparatus, is allowed to provide the necessary power for the Fieldbus system. The allowed voltage (Uo, Voc, Vt) of the associated apparatus used to supply the bus must be limited to the range of 14Vd.c. to 17,5Vd.c. All other equipment connected to the bus cable has to be passive, meaning that the apparatus is not allowed to provide energy to the system, except to a leakage current of 50mA for each connected device. Separately powered equipment needs a galvanic isolation to insure that the intrinsically safe Fieldbus circuit remains passive. The cable used to interconnect the devices needs to comply with the following parameters: Loop resistance Rc: 15D/km150 W/km Inductance per unit length Lc: 0.4mH/km1mH/km Capacitance per unit length Cc: 45nF/km200nF/km Length of spur cable: 16m maximum Length of trunk cable a fm approved line terminator with the following parameters is suitable: R = 90\Omega102Q C = 02,2 uF | Ф САD  A   46188115-201 |
|---|----------------------------------------------------------------------------------------------------|-------------------------|
|   |                                                                                                    |                         |
|   |                                                                                                    |                         |

 $\mathbf{A}$ 

Г

Г

# TABLE 1

 $\mathbf{A}$ 

|       | STT3                                                                                         | STT35F FIELDBUS TRANSMITTER                                                              |                                                                          |  |  |  |
|-------|----------------------------------------------------------------------------------------------|------------------------------------------------------------------------------------------|--------------------------------------------------------------------------|--|--|--|
| Units | CL I, AEx ia IIC ENTITY<br>CL I, Div 1, Gp<br>A,B,C,D,E,F&G –<br>Barrier where<br>Po ≤ 1.2 W | CL I, AEx ia IIB ENTITY<br>CL I, Div 1, Gp<br>C,D,E,F&G –<br>Barrier where<br>Po ≤ 1.2 W | CL I, AEx ia IIC;<br>CL I, Div 1, Gp<br>A,B,C,D,E,F&G –<br>FISCO systems |  |  |  |
| Ui    | 30 VDC                                                                                       | 24 VDC                                                                                   | 17.5 VDC                                                                 |  |  |  |
| li    | 100 mA DC                                                                                    | 250 mA DC                                                                                | 380 mA DC                                                                |  |  |  |
| Pi    | 1.2 W                                                                                        | 1.2 W                                                                                    | 5.32 W                                                                   |  |  |  |
| Li    | 0                                                                                            | 0                                                                                        | 0                                                                        |  |  |  |
| Ci    | 2.1 nF                                                                                       | 2.1 nF                                                                                   | 2.1 nF                                                                   |  |  |  |
| T5    | Tamb. ≤ 65°C                                                                                 | Tamb. ≤ 65°C                                                                             | Tamb. ≤ 55°C                                                             |  |  |  |
| T6    | Tamb. ≤ 60°C                                                                                 | Tamb. ≤ 60°C                                                                             |                                                                          |  |  |  |

# TABLE 2

|       | STT35F                          |
|-------|---------------------------------|
|       | Class I, Zone 2, IIC,           |
|       | ENTITY / FNICO                  |
|       | NI, Class I, Division 2, Groups |
|       | A, B, C & D ENTITY / FNICO      |
| Units | No barrier                      |
| Ui    | 32 VDC                          |
| Li    | 0                               |
| Ci    | 2.1 nF                          |
| T6    | Tamb. ≤ 80°C                    |

|    | TE                                                                                                    | RMINOLOGY                                                                                                    |
|----|----------------------------------------------------------------------------------------------------|----------------------------------------------------------------------------------------------------|
|    | Ci:Max internal unprotected ci<br>Li:Max internal unprotected in<br>Voc:Open circuit voltage avait<br>Vt:Max open circuit voltage a<br>associated apparatus (Factory<br>lsc: Short circuit current avai<br>lt:Max current available from<br>(Factory Mutual only)<br>Pmax:Max power transferred to<br>transmitter<br>Ca : Maximum capacitance which can | apacitance in STT350 temp transmitter<br>ductance in STT350 temp transmetter<br>pable from associated apparatus<br>vailable from multichannel<br>/ Mutual only)<br>iable from associated apparatus<br>multichannel associated apparatus<br>from associated apparatus to<br>n be connected to the transmitter<br>be connected to the transmitter |
| Ho | neywell                                                                                                    | A∕₄ 46188115−201                                                                                                    |
|    | •                                                                                                    | SCALE NONE REV C DATE 6/18/08 SHT 4 OF 5                                                                                                    |
|    |                                                                                                    | $\square$ do not scale drawing                                                                                                    |

Г

٦

A 46188115-201

¢ cad

r

 $\Rightarrow$ 

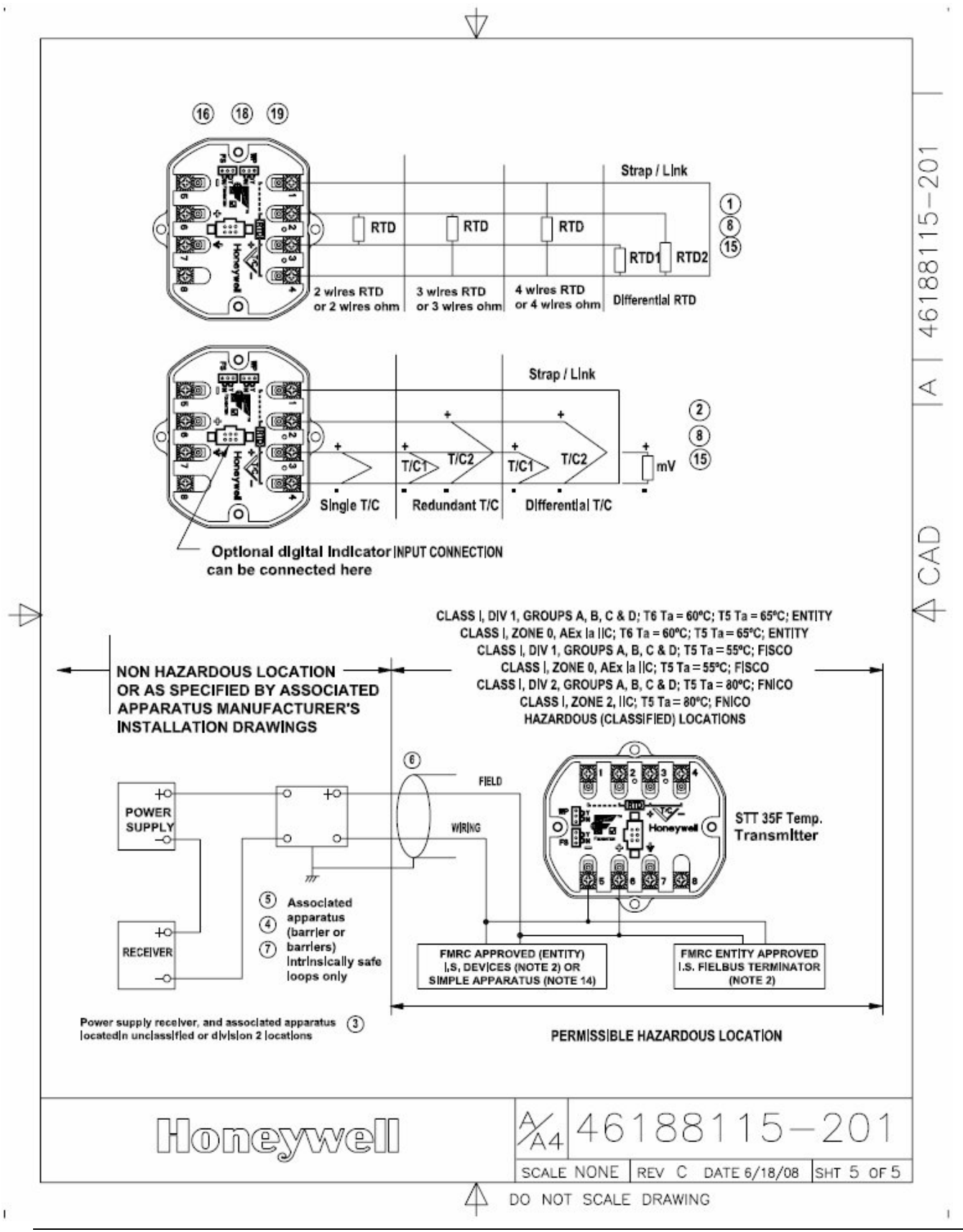

STT35 F Smart Temperature Transmitter

Overview

The FISCO concept allows the interconnection of intrinsically safe apparatus to Associated Apparatus not specifically examined in such combination. The criterion for such interconnection is that the voltage (Vmax or Ui), the current (Imax or Ii), and the power (Pi), which intrinsically safe apparatus can receive and remain intrinsically safe, considering faults, must be equal to or greater than the voltage (Uo, Voc, Vt), the current (Io, Isc, It,) and the power (Po) which can be provided by the associated apparatus (supply unit). In addition, the maximum unprotected residual capacitance (Ci) and inductance (Li) of each apparatus (other than the terminators) connected to the Fieldbus must be less than or equal to 5nF and 10µH respectively. In each I.S. Fieldbus segment only one active source, normally the Associated Apparatus, is allowed to provide the necessary power for the Fieldbus system. The allowed voltage (Uo, Voc, Vt) of the associated apparatus used to supply the bus must be limited to the range of 14Vd.c. to 17.5Vd.c. All other equipment connected to the bus cable has to be passive, meaning that the apparatus is not allowed to provide energy to the system, except to a leakage current of 50µA for each connected device. Separately powered equipment needs a galvanic isolation to insure that the intrinsically safe Fieldbus circuit remains passive.

The cable used to interconnect the devices needs to comply with the following parameters:

Loop resistance Rc: 15Ω/km ...150 /km Inductance per unit length Lc: 0.4mH/km...1mH/km Capacitance per unit length Cc: 45nF/km ...200nF/km Length of spur cable: 60m maximum Length of trunk cable: 1km maximum

## Terminators

At each end of the trunk cable a FM-approved line terminator with the following parameters is suitable:

- R = 90Ω ...102Ω
- C = 0 ...2.2 μF

1. No revision to drawing without prior fm approval.

2. Associated apparatus manufacturer's installation drawing must be followed when installing this equipment.

3. The FISCO associated apparatus must be fm approved.

4. Control equipment connected to FISCO barrier must not use or generate more than 250Vrms or 250Vdc.

5. Resistance between FISCO ground and earth ground must be less than  $1\Omega$ .

6. Installation should be in accordance with ANSI/ISA-RP12.06.01 "Installation of Intrinsically Safe Systems for Hazardous (Classified) Locations" and the National Electrical Code (ANSI/NFPA 70).

7. The FISCO concept allows interconnection of Fieldbus intrinsically safe apparatus with FISCO associated apparatus when the following is true:

Vmax or Ui  $\geq$  Voc, Vt or Uo; Imax or Ii  $\geq$  isc, It or Io; Pmax or Pi  $\geq$  Po;

# Reference STT35F Control Drawing 46188115-201

|       | STT35            | F FIELDBUS TRANSMIT | TER               |
|-------|------------------|---------------------|-------------------|
|       | CL I, AEx ia IIC | CL I, AEx ia IIB    |                   |
|       | ENTITY           | ENTITY              | CL I, AEx ia IIC; |
|       | CL I, Div 1, Gp  | CL I, Div 1, Gp     | CL I, Div 1, Gp   |
| Units | A,B,C,D,E,F&G –  | C,D,E,F&G –         | A,B,C,D,E,F&G –   |
|       | Barrier where    | Barrier where       | FISCO systems     |
|       | Po ≤ 1.2 W       | Po ≤ 1.2 W          |                   |
| Ui    | 30 VDC           | 24 VDC              | 17.5 VDC          |
| li    | 100 mA DC        | 250 mA DC           | 380 mA DC         |
| Pi    | 1.2 W            | 1.2 W               | 5.32 W            |
| Li    | 0                | 0                   | 0                 |
| Ci    | 2.1 nF           | 2.1 nF              | 2.1 nF            |
| T5    | Tamb. ≤ 65ºC     | Tamb. ≤ 65ºC        | Tamb. ≤ 65ºC      |
| T6    | Tamb. ≤ 60ºC     | Tamb. ≤ 60ºC        | Tamb. ≤ 60ºC      |

|       | STT35F                          |
|-------|---------------------------------|
|       | Class I, Zone 2, IIC,           |
|       | ENTITY / FNICO                  |
|       | NI, Class I, Division 2, Groups |
|       | A, B, C & D ENTITY / FNICO      |
| Units | No barrier                      |
| Ui    | 32 VDC                          |
| Li    | 0                               |
| Ci    | 2.1 nF                          |
| T6    | Tamb. ≤ 80ºC                    |

# **11.3 PRODUCT CERTIFICATIONS**

#### United States of America: FM Approvals

FM Approvals is accredited by OSHA as a Nationally Recognized Testing Laboratory (NRTL) to test and certify hazardous location equipment to applicable U.S. standards. FM Approvals certification assures customers that a product or service has been objectively tested and conforms to the highest national and international standards.

#### Canada: CSA Certification in North America

In Canada CSA is accredited by the Standards Council of Canada (SCC) to test and certify to applicable Canadian standards including the CSA C22.2 Series standards and the IEC based CSA E79 Series standards. In the U.S. CSA is accredited by OSHA as a Nationally Recognized Testing Laboratory (NRTL) to test and certify to applicable U.S. standards. The CSA<sub>C/US</sub> marking will be accompanied by specific hazardous locations markings.

#### European Union (EU): ATEX Directive 94/6/EC

The ATEX (ATmospheres EXplosibles) Directive 94/6/EC is a European CE Mark directive concerning products that are designed for use in potentially explosive environments. This "New Approach" directive is based on, and is an expansion of, European Norms (EN/IEC, CENELEC standards). Only products with the ATEX certification and with ATEX labeling will be approved for free movement in the EU (European Union) and EFTA (European Free Trade Association) countries. As defined in the directive, "free movement" refers to: placing a product on the market, and/or placing a product into service. The ATEX Directive 94/6/EC is a living (set of) document(s), subject to further change and refinement. Further information can be obtained in the Official Journal of the European Union.

#### International: IECEx Certification

IECEx is a single global certification Framework based on the International Electrotechnical Commission's international standards. It caters to countries whose national standards are either identical to those of the IEC or else very close to IEC standards. The IECEx is truly global in concept and practice, reduces trade barriers caused by different conformity assessment criteria in various countries, and helps industry to open up new markets. The goal is to help manufacturers reduce costs and time while developing and maintaining uniform product evaluation to protect users against products that are not in line with the required level of safety. The aim of the IECEx Scheme and its Programs is to ease international trade of Explosion Protected Equipment (termed Ex equipment) by eliminating the need for duplication of testing and certification, while preserving safety. IECEx operates as an International Certification System covering products and services associated with the Ex industries.

#### South Africa: SAEx Certified Equipment

This Honeywell equipment is certified as Explosion Protected Apparatus (EPA) to be installed in South Africa and must be certified by a South African ATL (Approved Test Laboratory). In South Africa, all EPA used in Group II shall be covered by an IA certificate (certificate issued by an ATL). IA certificates based on overseas certification are valid for a period of one year.

### Brazil: INMETRO Certification

The National Institute of Metrology, Standardization and Industrial Quality - INMETRO - is a federal agency under the Ministry of Development, Industry and Foreign Trade, which acts as Executive Secretary of the National Council of Metrology, Standardization and Industrial Quality (Conmetro), inter-collegiate, which is the regulatory body of the National System of Metrology, Standardization and Industrial Quality (Conmetro), inter-collegiate, which is the regulatory body of the National System of Metrology, Standardization and Industrial Quality (Sinmetro). Compulsory Product Certifications for Equipment in Potentially Explosive Atmospheres to INMETRO requirements are performed by various accredited laboratories such as CERTUSP, Product Certification is based on the IEC 60601 family of standards and ATEX Product Certification is based on the IEC 60079 family of standards

#### STT35F EQUIPMENT: IECEx LCI 08.0042X

Equipment and systems covered by this certificate are as follows:

Temperature is measured with an externals sensor (thermocouple or resistor (RTD) sensor. The output from the transmitter is a Fieldbus protocol (IEC 61158-2 H1) signal via the two-wire field connections. The process variable can be observed locally when the FM indicator is installed. The transmitter module may also be installed in a stainless steel or aluminum enclosure.

#### CONDITIONS OF CERTIFICATION: YES as shown below:

- The temperature transmitter is an intrinsically safe apparatus; it can be placed in potentially explosive atmosphere.
- Connection of equipment:
  - the power terminal blocks( 4 and5 ) shall only be connected to a certified associated intrinsically safe equipment
  - the sensor entry terminal blocks (1,2, 3 and 4) shall only be connected to a certified intrinsically safe equipment or according to paragraph 5.7 of IEC 60079-1 (Ed.5) standard
  - These combinations shall be compatible regarding the intrinsic safety rules
- The electrical parameters of the apparatus connected to the power terminal blocks (4 and 5) shall not exceed the following values :
  - Group IIC: Ui  $\leq 30$  V ; li  $\leq 100$ m A; Pi  $\leq 1.2$ W; Ci  $\leq 7$  nF; Li = 0 mH
  - Group IIB: Ui  $\leq$  24 V ; li  $\leq$  250m A; Pi  $\leq$  1.2W; Ci  $\leq$  7 nF; Li = 0 mH
- The electrical parameters of the apparatus connected to the sensor entry terminal blocks (1, 2, 3 and 4) shall not exceed the following values:
  - Group IIC: Uo  $\leq$  6,5V; lo  $\leq$  10 mA; Po  $\leq$  65 mW; Co  $\leq$  20 µF; Lo  $\leq$  100 mH
  - Group IIB: Uo  $\leq$  6,5V; lo  $\leq$  10 mA; Po  $\leq$  65 mW; Co  $\leq$  500  $\mu F;$  Lo  $\leq$  100 mH
- The aluminum enclosure shall be protected against any impact or friction to be used in zone 0 (according to IEC 60079-0 requirements)

## **DECLARATION OF CONFORMITY**

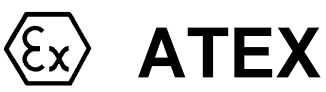

We declare under our sole responsibility that the following products,

### STT 3000 – Smart Temperature Transmitters, Models STT350 and STT35F

to which this declaration relates, are in conformity with the protection requirements of Council Directive: 94/9/EC (ATEX Directive) on the approximation of the laws of the Member States concerning equipment and protective systems intended for use in potentially explosive atmospheres, and 89/336/EEC (EMC Directive) as amended by 92/31/EEC, 93/68/EECand 2004/108/EC on the approximation of the laws of the Member States relating to Electromagnetic Compatibility.

The models covered by this Declaration and evidence of conformity with the ATEX Directive are listed below. Conformity to the ATEX Directive is in accordance with the following European standards.

#### EN 60079-0-2004 Electrical Apparatus for Potentially Explosive Atmospheres -General Requirements

EN 60079-1-2004 Electrical Apparatus for Potentially Explosive Atmospheres - Flameproof Enclosure "d" EN 60079-11-2007 Electrical Apparatus for Potentially Explosive Atmospheres -Part11-Intrinsic Safety "i" EN 60079-26-2004 Special Requirements for Construction, Test and Marking of Electrical Apparatus of

Equipment Group II, Category 1 G

- EN 61010-1-2001 Safety Requirements for Electrical Equipment for Measurement, Control & Laboratory Use, Part1: General Requirements
- EN 61326-1997+A1+A2 Electrical Equipment for Measurement, Control and Laboratory Use EMC Requirements

## Notified EC Type Examination Bodies: Certificates

# **11.3.1 Production Quality Assurance Notification**

LCIE – Groupe Bureau Veritas – 0081 33, Avenue du Général Leclerc 92260 Fontenay-aux-Roses France KEMA Quality B. V. – 0344 Utrechtseweg 310 6812 AR Arnhem The Netherlands

**CE0344** 

| Certificate            | Protection                             | Description                                                     |
|------------------------|----------------------------------------|-----------------------------------------------------------------|
| LCIE 02 ATEX<br>6167 X | (Ex) <b>II 2 G</b> ,Ex d IIC, T6 or T5 | Model STT350, 4-20 mA/DE &<br>STT35F FOUNDATION™<br>Fieldbus    |
| LCIE 02 ATEX<br>6168 X | ( ) II 1 G , Ex ia IIC, T6 to T4       | Model STT350, 4-20 mA/DE                                        |
| LCIE 02 ATEX<br>6169 X | ( II 1 G , Ex ia IIB or IIC, T6 to T4  | Model STT35F FOUNDATION™<br>Fieldbus communications<br>protocol |

Manufacturer:

Honeywell International Inc. 2500 West Union Hills Drive

Phoenix, Arizona 85027 USA

The authorized signatory to this declaration, on behalf of the manufacturer, and the Responsible Person is identified below.

-

## Honeywell International Inc.

Industrial Measurement & Control 1100 Virginia Drive Fort Washington, PA 19034 USA Frederick M. Kent Standards & Approvals Engineer, (ATEX Authorized Person)

28Sept 2007

Issue Date:

\_\_\_\_\_

# Certificate of Manufacturer

This certificate applies to the following equipment:

## STT 3000 – Smart Temperature Transmitters, Models STT350 and STT35F

This equipment has no arcing or sparking parts and no ignition-capable hot surfaces, and therefore conforms to Clause 6.3.1.3 of VDE 0165/2.91 and EN 60079-14 for operation in Zone 2 hazardous areas, providing that the following conditions are observed. The equipment contains no intrinsically safe or energy-limiting components. The Model STT350 is a 2-wire device that receives its power and signal carrier from the same 4-20 mA signal current. Model STT350 supports thermocouple and 2-, 3-, and 4-wire RTD sensor inputs. In normal operation, the maximum current is 23 mA. The STT35F is a 2-wire device that receives its power and signal carrier from the same Fieldbus<sup>TM</sup> circuit.

## Conditions for the application of the above equipment in Zone 2 hazardous areas:

- 1. The installation of this equipment in Zone 2 hazardous areas must comply with VDE specification 0165, EN 60079-14, EN 60079-15 and/or valid national standards for installation and operation.
- 2. Before commissioning this equipment, it must be verified that the power supply voltage cannot exceed the 30 Vdc maximum for the STT350 transmitters, or 32 Vdc maximum for the STT35F transmitters.
- 3. The temperature transmitter is a non-repairable item, and if faulty, must be replaced. The electrical power supply must be switched off before any replacement and during any time that the wiring terminations are being connected or disconnected.
- 4. The technical data supplied by the manufacturer must be adhered to. Install per Operator manual EN1I-6162 for STT350 and EN1I-6169 for STT35F.
- 5. The temperature transmitter module shall be installed in enclosure IP 54 minimum.

| Certificate         | Protection                   | Description                                    |
|---------------------|------------------------------|------------------------------------------------|
| LCIE 02 ATEX 6168 X | <b>€x II 1 G</b> , Ex ia IIC | Model STT350, 4-20 mA/DE                       |
| LCIE 02 ATEX 6169 X | <b>€x II 1 G</b> , Ex ia IIC | Model STT35F Fieldbus™ communications protocol |

| Specifications for Use in Zone 2                                                                  |                                                                            |                                                                            |                                                                            |
|---------------------------------------------------------------------------------------------------|----------------------------------------------------------------------------|----------------------------------------------------------------------------|----------------------------------------------------------------------------|
| Parameters                                                                                        | STT350                                                                     | STT35F, Ex nA IIC                                                          | STT35F, Ex nA IIB                                                          |
| Supply Voltage:<br>Supply Current:<br>Ambient Temperate Limits:<br>Temperature<br>Classification: | 11-30 Vdc<br>≤23 mA<br>-40°C to 85°C<br>T6 at Ta ≤ 80°C<br>T5 at Ta ≤ 85°C | 9-32 Vdc<br>≤100 mA<br>-40°C to 85°C<br>T6 at Ta ≤ 80°C<br>T5 at Ta ≤ 85°C | 9-24 Vdc<br>≤250 mA<br>-40°C to 85°C<br>T6 at Ta ≤ 80°C<br>T5 at Ta ≤ 85°C |

Manufacturer: Honeywell International Inc. 16404 Black Canyon Highway Phoenix, Arizona 85053 USA

Honeywell International Inc. Industrial Measurement & Control

Fort Washington, PA 19034 USA

1100 Virginia Drive

Frederick M. Kent Standards & Approvals Engineer, (ATEX Authorized Person)

Issue Date:

28 Sept 2007

STT35 F Smart Temperature Transmitter

#### EN1I-6196-A3 3/08

# STT 3000 Smart Temperature Transmitter Model STT35F

# Addendum (to Operator Manual EN1I-6196)

| Overview   | ATEX Directive 94/9/EC                                                                                                    |
|------------|----------------------------------------------------------------------------------------------------|
|            | The ATEX Directive 94/9/EC is a European CE Mark directive concerning products that are designed for use in potentially explosive environments. This "New Approach" directive is based on, and is an expansion of, European Norms (EN, CENELEC standards).                                                                                                    |
|            | On June 30, 2003, the ATEX (ATmospheres EXplosibles) directive will replace directives currently in effect, and from that time, only products with the ATEX certification and with ATEX labeling will be approved for free movement in the EU (European Union) and EFTA (European Free Trade Association) countries. As defined in the directive, "free movement" refers to:                 |
|            | <ul> <li>placing a product on the market, and/or</li> </ul>                                                                                                    |
|            | <ul> <li>placing a product into service.</li> </ul>                                                                                                    |
|            | The ATEX Directive 94/9/EC is a living (set of) document(s), subject to further change and refinement, whose details are beyond the scope of this addendum. Further information can be obtained in the Official Journal of the European Communities No L100/1, and in related publications such as Guidelines on the Application of Directive 94/9/EC. Both of these items are available at: |
|            | http://europa.eu.int/comm/enterprise/atex/index.htm                                                                                                    |
|            | Products that have been previously certified under the EN and CENELEC European Norms, and which comply fully with all standards in the New Approach directive have, by application, received certification under ATEX Directive 94/9/EC.                                                                                                    |
|            | The Honeywell STT 3000, STT35F Smart Fieldbus Temperature Transmitter is now ATEX certified, and all units manufactured currently and in the future will include labeling that includes all markings required under the ATEX directive.                                                                                                    |
| Inclusions | To ensure that all required information will be available to the user, the following items are included with this Addendum for reference:                                                                                                    |
|            | <ol> <li>Declaration of Conformity – ATEX CE0344 (Honeywell document number<br/>51453795 Revision A).</li> </ol>                                                                                                    |
|            | <ol> <li>Certificate of Manufacturer II 3 G Ex nA ATEX CE (Honeywell document<br/>number 51453789 Revision A).</li> </ol>                                                                                                    |
| <u>.</u>   |                                                                                                    |

#### Purpose and Content of this Addendum

This Addendum includes information required under the ATEX Directive regarding:

- 1. The appearance and meaning of each certification mark (CE Mark) that appears on the label(s) affixed to the product.
- 2. Instructions for installation and use of the product.

Information required for installation and use of this product is given in

EN1I-6196 STT 3000 Smart Temperature Transmitter Model STT35F Operator Manual, of which this Addendum is a part.

Details regarding certification marks that appear in labeling for this product are given in this addendum.

#### Attention

The publication cited above and the functioning and construction (except for labeling) of the devices described therein are essentially unchanged. The purpose of this addendum is to provide details on the purpose and appearance of the labels attached to each device under ATEX Directive 94/9/EC.

#### Attention

Before installing the equipment in a potentially explosive atmosphere, please read the information provided in this Addendum, which supports the ATEX certifications for this product.

#### **CE Conformity**

The STT 3000 Smart Fieldbus Temperature Transmitter, Model STT35F, is in conformity with the protection requirements of the following European Council Directives: 94/9/EC, the Explosive Atmospheres (ATEX) Directive, and 2004/108/EC, the Electromagnetic Compatibility (EMC) Directive.

In conformity with the ATEX directive, the CE mark on the certification nameplate includes the Notified Body identification number 0344 (KEMA 01ATEXQ3199) adjacent to the EC Type Examination Certificate number.

Deviation from the installation conditions in this manual may invalidate this product's conformity with the Explosive Atmospheres, Pressure Equipment, and EMC Directives.

Conformity of this product with any other "CE Mark" Directive(s) shall not be assumed.

#### Marking, Honeywell's Model STT35F Smart Fieldbus Temperature Transmitter, with the **ATEX Directive** following nameplates attached, has been certified to comply with Directive 94/9/EC of the European Parliament and the Council as published in the Official Journal of the European Communities No. L 100/1 on 19-April-1994. The following information is provided as part of the labeling of the transmitter: • Name and Address of the manufacturer: Honeywell, Phoenix, AZ 85053 USA. • Notified Body identification: KEMA Quality B.V., Arnhem, the Netherlands CE 0344 • For complete model number, see the Model Selection Guide 34-44-16-02 for the particular model of temperature transmitter. • The serial number of the transmitter is located on the module label. For models STT35F, the serial number is 10 characters (0 through 9) long. The last two characters are fixed 37. The first character (0) is a B. Characters 2 and 3 are the week of manufacture and the single character 4 is the year of manufacture. The serial number consists of characters 1, 5, 6, and 7. **Apparatus Marked** The user must determine the type of protection required for installation the with Multiple equipment. The user shall then check the box [ • ] adjacent to the type of protection Types of used on the equipment certification nameplate. Once a type of protection has been Protection checked on the nameplate, the equipment shall not then be reinstalled using any of the other certification types.

Labels 50030803-001 and 50030813-001 are attached to the module.

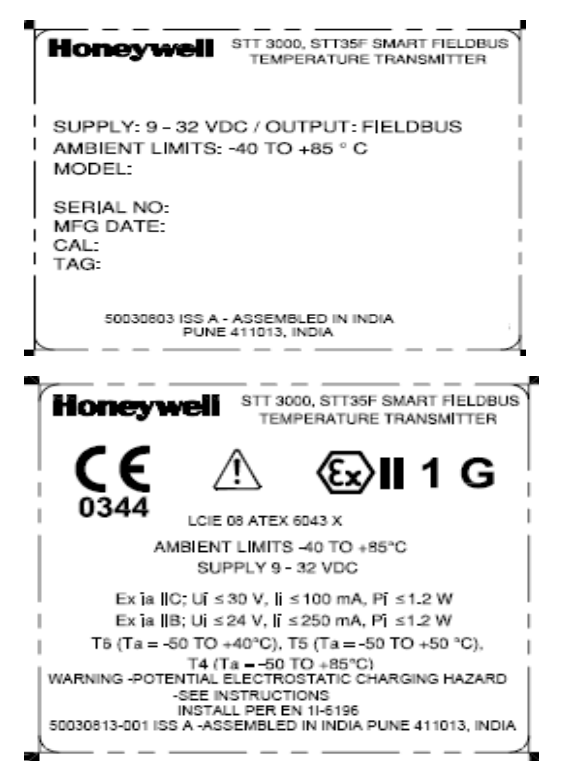

Label 50030812-001 is used for non-sparking (Ex nA) installations.

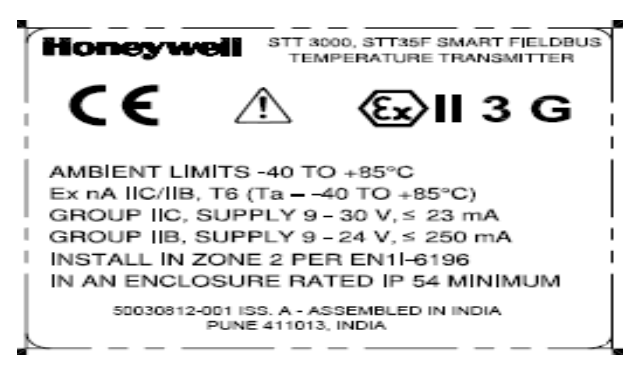

Nameplate 50030799-001 is used for intrinsically safe (Ex ia) 4-20 mA installations.

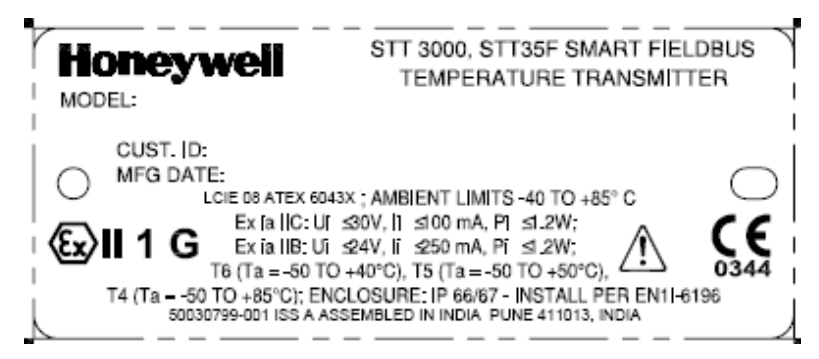

Nameplate 50030801-001 is used for flameproof (Ex d) 4-20 mA installations.

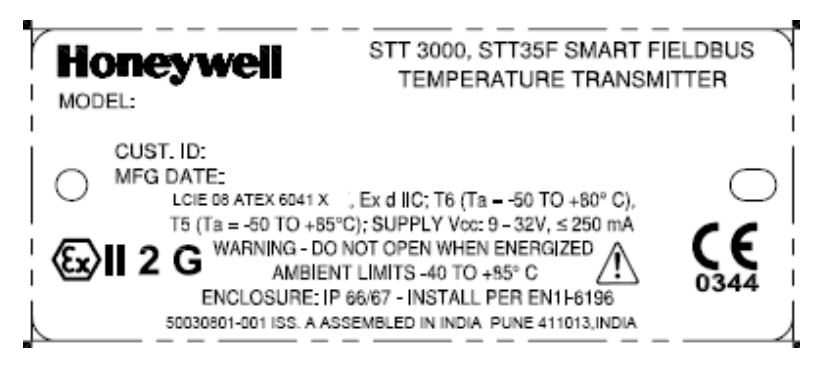

Nameplate 50030800-001 is used for non-sparking (Ex nA) installations.

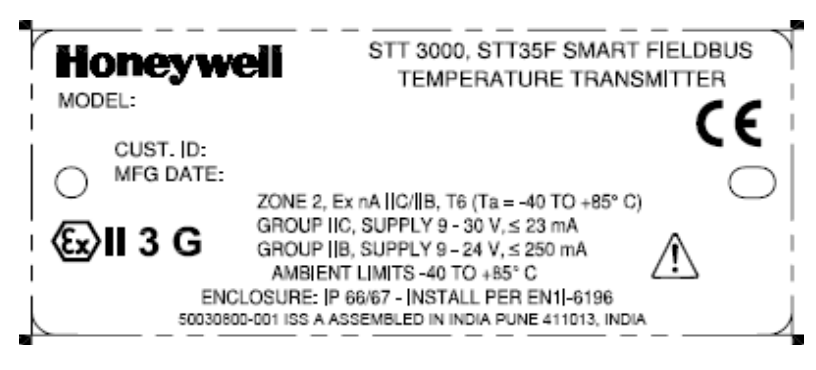

Multiple certification nameplate 50030802-001, STT35F.

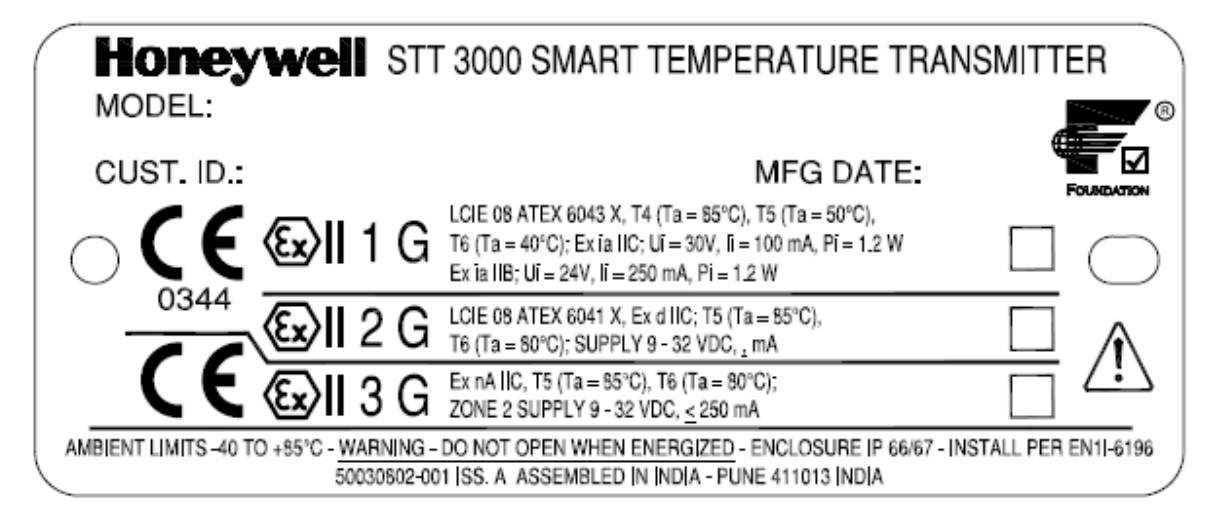

| Specific Parameters                   | Supply Power (terminals 5 and 6), Group IIC:<br>Ui $\leq$ 30 V; Ii $\leq$ 100 mA; Pi $\leq$ 1.2 W                                                                                 |   |  |  |
|---------------------------------------|----------------------------------------------------------------------------------------------------|---|--|--|
| for manolo callery                    | Supply Power (terminals 5 and 6), Group IIB: $U_i \le 24$ V; $I_i \le 250$ mA; $P_i \le 1.2$ W                                                                                    |   |  |  |
|                                       | With or without local digital indicator $Ci \le 7 \text{ nF}$ ; Li $\approx 0$ (negligible)                                                                                       |   |  |  |
|                                       | Sensor terminals (1, 2, 3 & 4) $U_0 \le 6.5 \text{ V}$ ; $I_0 \le 10 \text{ mA}$ ; $P_i \le 65 \text{mW}$                                                                         |   |  |  |
|                                       | $Co \le 20uF$ ; $Lo \le 100 \text{ mH}$ Group IIC                                                                                                    |   |  |  |
|                                       | Co $\leq$ 500uF; Lo $\leq$ 100 mH Group IIB                                                                                                    |   |  |  |
| —                                     |                                                                                                    |   |  |  |
| Special conditions for safe use,      | The Smart Temperature Transmitter is an intrinsically safe apparatus that can be nstalled in potentially explosive atmospheres.                                                   |   |  |  |
| Intrinsic Safety (X)                  | The supply terminals (5 and 6) must be connected only to a certified associated intrinsically safe apparatus.                                                                     |   |  |  |
|                                       | The sensor entry terminals (1, 2, 3, and 4) must be connected only to certified ntrinsically safe equipment or according to paragraph 5.4 of standard EN 50020.                   |   |  |  |
|                                       | The electrical parameters (U, I, and P) of the associated apparatus connected to the ower terminals (5 and 6) must not exceed the following values:                               |   |  |  |
|                                       | $ \begin{array}{llllllllllllllllllllllllllllllllllll$                                                                                                    |   |  |  |
|                                       | The electrical parameters (L and C) of the apparatus connected to the sensor entry terminals (1, 2, 3, and 4) (cabling parameters included) must not exceed the following values: |   |  |  |
|                                       | $ \begin{array}{ll} Group \mbox{ IIC } & Co \leq 20 \ \mu F & Lo \leq 100 \ m H \\ Group \mbox{ IIB } & Co \leq 500 \ \mu F & Lo \leq 100 \ m H \end{array} $                     |   |  |  |
|                                       | Certification ambient operating temperature : –50°C to 85 °C                                                                                                    |   |  |  |
|                                       | Standard specification ambient limits : $-40^{\circ}$ C to 85 $^{\circ}$ C.                                                                                                    |   |  |  |
|                                       | Temperature classifications:                                                                                                    |   |  |  |
|                                       | IS (ia) 4 – 20 mA / DE Flameproof (d)                                                                                                    |   |  |  |
|                                       | T6 up to Ta $\leq$ 40°C T6 up to Ta $\leq$ 80°C                                                                                                    |   |  |  |
|                                       | T5 up to Ta $\leq$ 50°C T5 up to Ta $\leq$ 85°C                                                                                                    |   |  |  |
|                                       | T4 up to Ta ≤ 85°C                                                                                                    |   |  |  |
|                                       | Enclosure classification: IP 66/67, Type 4X                                                                                                    |   |  |  |
| Specific Parameters<br>for Flameproof | Power supply to field wiring terminals, (5 and 6): Vcc 9 – 32 V; $\leq$ 250 mA                                                                                                    | _ |  |  |
| Installation                          | Ambient experting temperature _50 to 195°C                                                                                                    |   |  |  |
|                                       | $\frac{1}{100} = 100000000000000000000000000000000$                                                                                                    |   |  |  |

| Specific Parameters<br>for Non-Sparking<br>Zone 2 Installation<br>(Honeywell certified)             | Supply:<br>Ambient Temperate Limits:<br>Temperature Classification:                                                                                                    | Group IIC: 9 – 30 Vdc; $\leq$ 23 mA<br>Group IIB: 9 – 24 Vdc; $\leq$ 250 mA<br>-40°C to 85°C<br>T6 at Ta $\leq$ 80°C<br>T5 at Ta $\leq$ 85°C                                                                                                    |
|----------------------------------------------------------------------------------------------------|----------------------------------------------------------------------------------------------------|----------------------------------------------------------------------------------------------------|
| Special Conditions<br>for Safe Use,<br>Non-Sparking<br>Zone 2 Installation<br>(Honeywell certified) | <ul> <li>The installation of this equipmer<br/>with VDE specification 0165, E<br/>national standards for installat</li> <li>Before commissioning of this eq<br/>supply voltage cannot exceed<br/>equipment.</li> <li>The electronic assemblies in the<br/>faulty, must be replaced. The<br/>off before any replacement an<br/>terminations are being compared</li> </ul> | at in Zone 2 hazardous areas must comply<br>EN 60079-14, EN 60079-15 and/or valid<br>ion and operation.<br>uipment, it must be verified that the power<br>the 32 Vdc maximum for Fieldbus protocol<br>ese units are non-repairable items, and if<br>electrical power supply must be switched<br>d during any time that the wiring<br>tod or disconnected |

**DECLARATION OF CONFORMITY** 

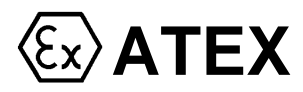

**C €**0344

We declare under our sole responsibility that the following products,

#### STT 3000 – Smart Temperature Transmitters, Models STT350 and STT35F

to which this declaration relates, are in conformity with the protection requirements of Council Directive: 94/9/EC (ATEX Directive) on the approximation of the laws of the Member States concerning equipment and protective systems intended for use in potentially explosive atmospheres, and 89/336/EEC (EMC Directive) as amended by 92/31/EEC, 93/68/EECand 2004/108/EC on the approximation of the laws of the Member States relating to Electromagnetic Compatibility.

The models covered by this Declaration and evidence of conformity with the ATEX Directive are listed below. Conformity to the ATEX Directive is in accordance with the following European standards.

#### EN 60079-0-2004 Electrical Apparatus for Potentially Explosive Atmospheres - General Requirements

EN 60079-1-2004 Electrical Apparatus for Potentially Explosive Atmospheres - Flameproof Enclosure "d"

- EN 60079-11-2007 Electrical Apparatus for Potentially Explosive Atmospheres -Part11-Intrinsic Safety "i"
- EN 60079-26-2004 Special Requirements for Construction, Test and Marking of Electrical Apparatus of Equipment Group II, Category 1 G
- EN 61010-1-2001 Safety Requirements for Electrical Equipment for Measurement, Control & Laboratory Use, Part1: General Requirements

EN 61326-1997+A1+A2 Electrical Equipment for Measurement, Control and Laboratory Use - EMC Requirements

# Notified Bodies: EC Type Examination Certificates Production Quality Assurance Notification LCIE – Groupe Bureau Veritas – 0081 33, Avenue du Général Leclerc KEMA Quality B. V. – 0344 92260 Fontenay-aux-Roses 6812 AR Arnhem The Netherlands

| Certificate        | Protection                                                | Description                                                  |
|--------------------|-----------------------------------------------------------|--------------------------------------------------------------|
| LCIE 08 ATEX 6041X | ( ) II 2 G , Ex d IIC, T6 or T5                           | Model STT350, 4-20 mA/DE & STT35F<br>FOUNDATION™ Fieldbus    |
| LCIE 08ATEX 6042 X | (E) <b>II 1 G</b> , Ex ia IIC, T6 to T4                   | Model STT350, 4-20 mA/DE                                     |
| LCIE 08ATEX 6043 X | <b>(</b> ≦) <b>II 1 G</b> , Ex ia IIB or IIC,<br>T6 to T4 | Model STT35F FOUNDATION™<br>Fieldbus communications protocol |

Manufacturer:

Honeywell Automation India Ltd. 56&57 Hadapsar Industrial Estate Pune 411013 India

The authorized signatory to this declaration, on behalf of the manufacturer, and the Responsible Person is identified below.

#### Honeywell Automation India Ltd.

56&57 Hadapsar Industrial Estate Pune 411013 India

fania.

Bhavesh Varia ( Product Safety and Approval Engineer) Issue Date: <u>30 April 2008</u>

51453789, Revision A

# Certificate of Manufacturer

This certificate applies to the following equipment:

### STT 3000 – Smart Temperature Transmitters, Models STT350 and STT35F

This equipment has no arcing or sparking parts and no ignition-capable hot surfaces, and therefore conforms to Clause 6.3.1.3 of VDE 0165/2.91 and EN 60079-14 for operation in Zone 2 hazardous areas, providing that the following conditions are observed. The equipment contains no intrinsically safe or energy-limiting components. The Model STT350 is a 2-wire device that receives its power and signal carrier from the same 4-20 mA signal current. Model STT350 supports thermocouple and 2-, 3-, and 4-wire RTD sensor inputs. In normal operation, the maximum current is 23 mA. The STT35F is a 2-wire device that receives its power and signal carrier from the same Fieldbus<sup>TM</sup> circuit.

#### Conditions for the application of the above equipment in Zone 2 hazardous areas:

- 1. The installation of this equipment in Zone 2 hazardous areas must comply with VDE specification 0165, EN 60079-14, EN 60079-15 and/or valid national standards for installation and operation.
- 2. Before commissioning this equipment, it must be verified that the power supply voltage cannot exceed the 30 Vdc maximum for the STT350 transmitters, or 32 Vdc maximum for the STT35F transmitters.
- 3. The temperature transmitter is a non-repairable item, and if faulty, must be replaced. The electrical power supply must be switched off before any replacement and during any time that the wiring terminations are being connected or disconnected.
- 4. The technical data supplied by the manufacturer must be adhered to. Install per Operator manual EN1I-6162 for STT350 and EN1I-6169 for STT35F.
- 5. The temperature transmitter module shall be installed in enclosure IP 54 minimum.

| Certificate       | Protection             | Description                                    |  |
|-------------------|------------------------|------------------------------------------------|--|
| LCIE 08ATEX 6042X | ⟨Ex⟩II 1 G , Ex ia IIC | Model STT350, 4-20 mA/DE                       |  |
| LCIE 08ATEX 6043X | 𝔅𝔅𝔆𝔤𝔄𝔄𝔄𝔄𝔄𝔄𝔄𝔄𝔄𝔄𝔄𝔄𝔄𝔄𝔄𝔄𝔄𝔄 | Model STT35F Fieldbus™ communications protocol |  |

| Specifications for Use in Zone 2                                                                  |                                                                            |                                                                            |                                                                            |
|---------------------------------------------------------------------------------------------------|----------------------------------------------------------------------------|----------------------------------------------------------------------------|----------------------------------------------------------------------------|
| Parameters                                                                                        | STT350                                                                     | STT35F, Ex nA IIC                                                          | STT35F, Ex nA IIB                                                          |
| Supply Voltage:<br>Supply Current:<br>Ambient Temperate Limits:<br>Temperature<br>Classification: | 11-30 Vdc<br>≤23 mA<br>-40°C to 85°C<br>T6 at Ta ≤ 80°C<br>T5 at Ta ≤ 85°C | 9-32 Vdc<br>≤100 mA<br>-40°C to 85°C<br>T6 at Ta ≤ 80°C<br>T5 at Ta ≤ 85°C | 9-24 Vdc<br>≤250 mA<br>-40°C to 85°C<br>T6 at Ta ≤ 80°C<br>T5 at Ta ≤ 85°C |

#### Manufacturer:

#### Honeywell Automation India Ltd.

56 & 57 Hadapsar Industrial Estate Pune 411013 India

#### Honeywell Automation India Ltd.

56 & 57 Hadapsar Industrial Estate Pune 411013 India

Xania

Bhavesh Varia ( Product Safety and Approval Engineer)

Issue Date:

30 April 2008

# INDEX

# A

| Alarm reporting            | 116  |
|----------------------------|------|
| Approval Body Requirements | . 46 |

# В

| Block Parameter Summary | 101 |
|-------------------------|-----|
| С                       |     |

| Code Download Utility | 156      |
|-----------------------|----------|
| Configuration         |          |
| default parameters    | 54, 60   |
| Description           | 73       |
| errors                | 151      |
| off-line              | 17       |
| task list             | 63       |
| CONFIGURATION         |          |
| Critical faults       | 147, 148 |

# D

| Default parameters        | 77 |
|---------------------------|----|
| Device Application        |    |
| Alert objects 1           | 15 |
| Device Description (DD) 1 | 18 |
| Domain objects 1          | 18 |
| Link objects 1            | 08 |
| Management VFD 1          | 24 |
| Network Management1       | 31 |
| Object Dictionary (OD) 1  | 20 |
| System Management (SM) 1  | 25 |
| Trend objects 1           | 17 |
| View objects 1            | 09 |
| Device Calibration        | 17 |
| Device Description (DD)   | 18 |
| Device tag                | 28 |
| Diagnostics 1             | 48 |
| BLOCK ERR parameter 1     | 48 |
| BLOCK TEST parameter 1    | 48 |
| ERROR DETAIL parameter 1  | 50 |
| XD DIAGNOSTICS parameter  | 41 |
| DIN rail clip dimensions  | 32 |
| DIN rail mounting         | 32 |

## Ε

| 19, 58 |
|--------|
| 27     |
| 29     |
| 27     |
| 31     |
| 47     |
|        |

# F

| Fieldbus                                 |        |
|------------------------------------------|--------|
| cable types                              | 36     |
| overview                                 | 6      |
| wiring limitations                       | 36     |
| wiring schemes                           | 34     |
| Fieldbus Device Type                     | 33     |
| FISCO/FNICO                              | 163    |
| Function Block Application Process . 54, | 60, 74 |
| Function Blocks                          | 7      |
| analog input                             | 86     |
| description                              | 75     |
| PID block                                | 94     |
| resource block                           | 78     |
| scheduling                               | 130    |
| transducer block                         | 81     |
|                                          |        |

# G

I

## Input wiring

| input wining                    |      |
|---------------------------------|------|
| procedure                       | . 38 |
| Input wiring                    | . 38 |
| Installation                    |      |
| explosionproof                  | . 27 |
| mounting                        | , 26 |
| wiring                          | , 33 |
| INSTALLATION                    | . 25 |
| Installation Components         | . 14 |
| Installation Considerations     | . 21 |
| INSTALLATION OVERVIEW           | . 13 |
| Internal Surge Protection       | . 48 |
| Intrinsically Safe Applications | . 38 |
| , ,,                            |      |

# L

| LAS Capability               | 67 |
|------------------------------|----|
| Local Meter option           | 92 |
| description                  | 69 |
| Local Smart Meter option 10, | 88 |
| changing display             | 72 |
| specifications               | 24 |
| typical indications          | 71 |

## М

# MAINTENANCE AND TROUBLESHOOTING

|                         | 133 |
|-------------------------|-----|
| Mounting approaches     | 5   |
| DIN rail mounting clips | 5   |
| Explosionproof housing  | 5   |

# Ν

| Network Management                          | 131 |
|---------------------------------------------|-----|
| NI-FBUS Configurator 1, 16, 18, 51, 52, 54, | 61, |
| 63                                          |     |
| Non-critical faults                         | 146 |

# 0

| Object Dictionary (OD) | 120    |
|------------------------|--------|
| Operation Tasks        | 66     |
| Operator interface     | 15, 52 |
| Output/power wiring    | 43     |
| procedure              | 43     |

# Ρ

| Pipe mounting dimensions              | . 30 |
|---------------------------------------|------|
|                                       | . 23 |
| Power Up Transmitter                  | . 50 |
| Procedures                            |      |
| Bench check wiring                    | . 18 |
| Code Download                         | 156  |
| Creating an FBAP file                 | . 61 |
| Replacing smart meter and electronics |      |
| module                                | . 55 |
| Setting write protect jumper          | . 56 |
|                                       |      |

| R                                                                                           |
|---------------------------------------------------------------------------------------------|
| Replacement Parts                                                                           |
| S                                                                                           |
| Simulation jumper57Simulation Mode158surface mounting dimensions28System Management (SM)125 |
| Τ                                                                                           |
| Thermocouple extension wire                                                                 |
| communications                                                                              |
| V                                                                                           |
| VCR                                                                                         |
| W                                                                                           |

| write Protect Feature |
|-----------------------|
|-----------------------|

#### Sales and Service

For application assistance, current specifications, pricing, or name of the nearest Authorized Distributor, contact one of the offices below.

**ASIA PACIFIC** Control Products Asia Pacific Headquarters Phone: +(65) 6355-2828 Fax: +(65) 6445-3033

#### **Asia Pacific Global Technical Support Field Instruments** Phone: +65 6580 3156

Fax: +65 6445-3033 **Process Instruments** Phone: (603) 76950 4777 Fax: (603) 7958 8922

#### Australia

Honeywell Limited Phone: +(61) 7-3846 1255 FAX: +(61) 7-3840 6481 Toll Free 1300-36-39-36 Toll Free Fax: 1300-36-04-70

China – PRC - Beijing Honeywell China Inc. Phone: +(86-10) 8458-3280 Fax: +(86-10) 8458-4650

Honeywell China Inc.

China - PRC - Xi'an

Honeywell China Ltd -

Phone: +(86-29) 8833-

Honeywell China Inc.

Phone: +(86) 755-2518-

Fax: +(86-29) 8833-7489

China - PRC - Shenzhen-

6348

Xi'an.

7490

1226

Indonesia

Japan

Phone: +(86-28) 8678-

China – PRC - Shanghai Thailand Honeywell China Inc. Honeywell Systems Phone: (86-21) 5257-4568 (Thailand) Ltd. Fax: (86-21) 6237-2826 Phone: +(662) 693-3099 FAX: +(662) 693-3089

Malaysia

Sdn Bhd

New Zealand

Philippines

636 1661-62

Singapore

South Korea

31/

Honeywell Limited

Honeywell Systems

(Philippines) Inc.

Phone: +(64-9) 623-5052

Toll Free (0800) 202-088

Phone: +(63-2) 633-2830-

Fax: +(63-2) 638-4013

Phone: +(65) 6580 3278

Honeywell Korea Co Ltd

Phone: +(822) 799 6315

Fax: +(822) 792 9015

Fax: +(65) 6445-3033

Honeywell Pte Ltd.

Fax: +(64-9) 623-5060

China - PRC - Chengdu Taiwan R.O.C. Honeywell Taiwan Ltd. Phone: +(886-2) 2245-Fax: +(86-28) 8678-7061 1000 FAX: +(886-2) 2245-3241

> **SE Asia Countries** see Honeywell Pte Ltd (Singapore) for: Pakistan, Cambodia, Guam, Laos, Myanmar, Vietnam, East Timor

> Honeywell Austria GmbH

Phone: +43 (316)400123

FAX: +43 (316)40017

#### **SE Asia Countries** see Honeywell Automation India Ltd for: Fax: +(86) 755-2518-1221 Bangladesh Nepal Sri Lanka

Austria

PT Honeywell Indonesia Phone: +(62) 21-535-8833 FAX: +(62) 21-5367 1008 **EUROPE** 

India Automation India Ltd. Honeywell Ltd. Phone:+(91) 5603-9400 Fax: +(91) 5603-9600

Belaium Honeywell SA/NV Honeywell Inc. Phone: +32 (0) 2 728 24 Phone: +(81) 3 6730 7150 07 Fax: +(81) 3 6730 7228 FAX: +32 (0) 2 728 22 45

Bulgaria Honeywell Engineering Honeywell EOOD Phone: +(359) 2 40 20 900 Phone: +(60-3) 7950-4776 FAX: +(359) 2 40 20 990 Fax: +(60-3) 7958-8922

Czech Republic Honeywell spol. s.r.o. Phone: +420 242 442 232 FAX: +420 242 442 131

Denmark Honeywell A/S Phone: +(45) 39 55 55 55 FAX: +(45) 39 55 55 58

Finland Honeywell OY Phone: +358 (0)20752 2753 FAX: +358 (0) 20752 2751

France Honeywell SA Phone: +33 (0)1 60198075 FAX: +33 (0)1 60198201

Germany Honeywell AG Phone: +49 (69)8064-299 FAX: +49 (69)806497336

Hungary Honeywell Kft. Phone: +36-1-451 4300 FAX: +36-1-451 4343

Italy Honeywell S.p.A. Phone:+390292146307 FAX: +39 0292146377

The Netherlands Honeywell B.V. Phone: +31 (0) 20 5656200 FAX: +31 (0) 20 5656210

Norway Honeywell A/S Phone: (45) 39 55 55 55

#### Poland Honeywell Sp. zo.o Phone: +48-22-6060900 FAX: +48-22-6060901

Portugal Honeywell Portugal Lda Phone: +351 21 424 5000 FAX: +351 21 424 50 99

Romania Honeywell Bucharest Phone: +40 (0) 21 2316437 FAX: +40 (0) 21 2316439

Russian Federation (RF), ZAO "Honeywell" Phone: +7 (095) 796 98 00 FAX: +7 (495) 797 99 64

Slovak Republic Honeywell s.r.o. Phone: +421-2-58247 410 FAX: +421-2-58247 415

Spain Honeywell S.A. Phone: +34 (0)91313 61 00 FAX: +34 (0)91313 61 30

Sweden Honeywell AB Phone: +(46) 8 775 55 00 FAX: +(46) 8 775 56 00

Switzerland Honeywell AG Phone: +41 18552448 FAX: +(41) 1 855 24 45

Turkey Honeywell Turkey A.S. Phone: +90 216 578 71 00 FAX: +90 216 575 66 35

Ukraine Honeywell Tel: +380-44-201 44 74 Fax: +380-44-201-44-75

United Kingdom Honeywell Control Systems Ltd. Phone: +44 (0)1344 655251 FAX: +44 (0) 1344 655554

#### MIDDLE EAST Abu Dhabi U A E

Middle East Headquarters Honeywell Middle East Ltd. Phone: +971 2 4041246 FAX: +971 2 4432536

Sultanate of Oman Honevwell & Co Oman LLC Phone: +968 24 701153/ Ext.33 FAX +968 24 787351

Saudia Arabia Honeywell Turki Arabia I td Jubail Office Phone: +966-3-341-0140 Fax: +966-3-341-0216 Honeywell - ATCO Dammam Office

Phone: 0096638304584 Fax: 0096638338059

Kuwait Honeywell Kuwait KSC Phone: +965 242 1327 to 30

Fax: +965 242 8315 and Phone: +965 326 2934/1821 Fax: +965 326 1714

#### **AFRICA** Mediterranean & African Distributors Honeywell SpA

Phone: +39 (02) 250 10 604 FAX: +39 (02) 250 10 659

#### South Africa (Republic of)

and sub saharan Honeywell Southern Africa Honeywell S.A. Pty. Ltd. Phone: +27 11 6958000 FAX +27 118051504

#### NORTH AMERICA Canada

Honeywell LTD Phone: 1-800-737-3360 FAX: 1-800-565-4130

USA Honeywell Process Solutions. Phone: 1-800-423-9883 Or 1-800-343-0228 Email: askssc@honeywell.com

#### SOUTH AMERICA Argentina

Honeywell S.A.I.C. Phone: +(54-11) 4383-3637 FAX: +(54-11) 4325-6470

Brazil Honeywell do Brasil & Cia Phone: +(55-11) 7266-1900 FAX: +(55-11) 7266-1905

Chile Honeywell Chile, S.A. Phone: +(56-2) 233-0688 FAX: +(56-2) 231-6679

#### Mexico

Honeywell S.A. de C.V. Phone: +(52) 55 5259-1966 FAX: +(52) 55 5570-2985

#### Puerto Rico

Honeywell Inc. Phone: +(809) 792-7075 FAX: +(809) 792-0053

#### Trinidad

Honeywell Inc. Phone: +(868) 624-3964 FAX: +(868) 624-3969

#### Venezuela

Honeywell CA Phone: +(58-2) 238-0211 FAX: +(58-2) 238-3391

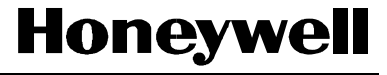

**Honeywell Process Solutions** 1860 West Rose Garden Lane Phoenix, Arizona 85027 www.honeywell.com/ps

EN1I-6196 September 2010 ©2009-10 Honeywell International Inc.